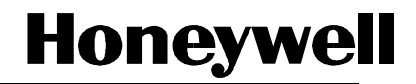

# **DPR250**

### **PRODUCT MANUAL**

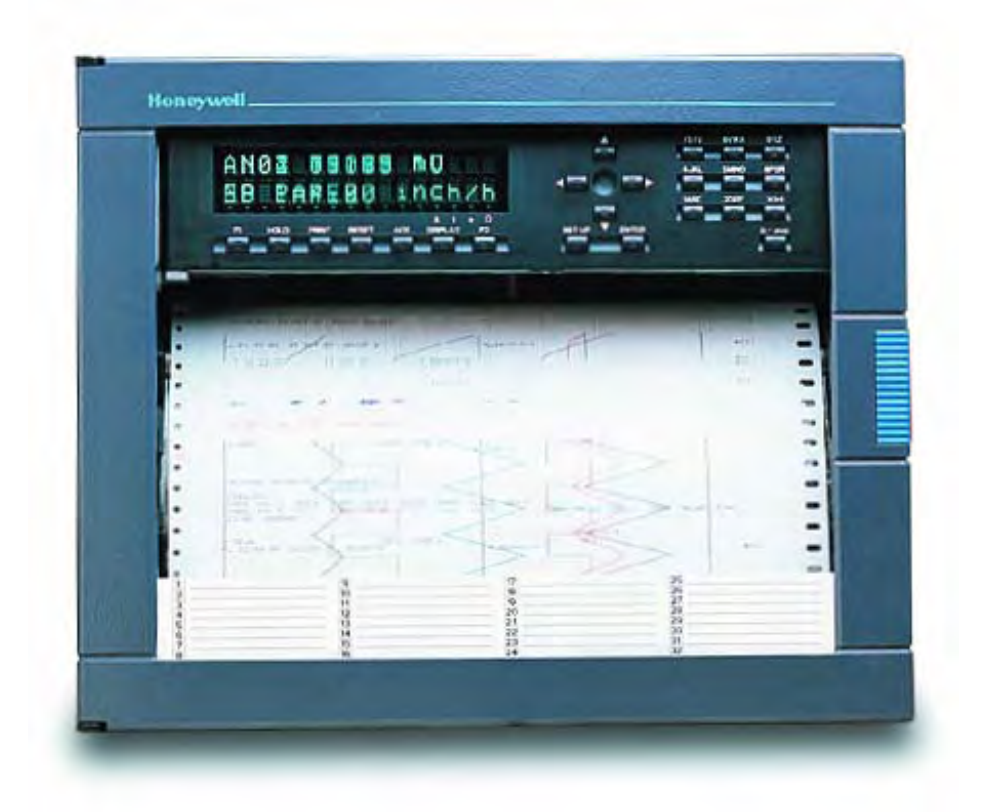

Issue 9 March 2010

US1I-6199

## **DPR 250** DIGITAL STRIP CHART RECORDER

# PRODUCT MANUAL

Ref. : US1I-6199

Issue : 9

March 2010

### **Copyright, Notices, and Trademarks**

© Copyright 2009-10 by Honeywell Inc.

While this information is presented in good faith and believed to be accurate, Honeywell disclaims the implied warranties of merchantability and fitness for a particular purpose and makes no express warranties except as may be stated in its written agreement with and for its customer.

In no event is **Honeywell** liable to anyone for any indirect, special or consequential damages. The information and specifications in this document are subject to change without notice.

This document was prepared using Information Mapping methodologies and formatting principles.

Information Mapping is a trademark of Information Mapping Inc. Windows is a registered trademark of Microsoft Inc. Modbus is a registered trademark of MODICON, Inc. The omission of a name from this list is not to be interpreted that the name is not a trademark.

### **About This Document**

### Abstract

This manual describes the installation, configuration, operation, and maintenance of the Recorder.

### Warranty

WARRANTY. THE FOLLOWING IS IN LIEU OF ALL OTHER WARRANTIES, EXPRESS OR IMPLIED, INCLUDING THOSE OF MERCHANTABILITY AND FITNESS FOR PARTICULAR PURPOSE.

a) Goods/Hardware

Except as otherwise hereinafter provided, Honeywell warrants goods of its manufacture to be free of defective materials and faulty workmanship and as conforming to applicable specifications and/or drawings. Commencing with date of shipment, Honeywell's warranty shall run for the period specified on the face hereof or, if none be mentioned, 18 months. If warranted goods are returned to Honeywell during this period of coverage, Honeywell will repair or replace without charge those items it finds defective.

Experimental devices (designated by the letter "X" or "E" within their part-number identification) are prototype, preproduction items that have yet to complete all phases of product-release testing; these items are sold "AS IS" WITH NO WARRANTY.

b) Software

Software, if listed on the face hereof and used within hardware and/or a system warranted by Honeywell, will be furnished on a medium that's free of defect in materials or workmanship under normal use for so long as the hardware and/or system is under warranty. During this period, Honeywell will replace without charge any such medium it finds defective. As for the quality or performance of any software or data, they are supplied "AS IS" WITH NO WARRANTY.

c) Services

Where hardware and/or a system is installed by Honeywell, such services are warranted against faulty workmanship for the same period (if any) as applies to the installed items. During this concurrently running period, Honeywell will correct without charge any workmanship it finds to be faulty.

### Contacts

If you encounter any problem with your recorder, please contact your nearest Sales Office. (See the address list at the end of this manual).

An engineer will discuss your problem with you. **Please have your complete model number and serial number available.** Model number and serial number are located on the chassis nameplate.

If it is determined that a hardware problem exists, a replacement instrument or part will be shipped with instructions for returning the defective unit. Do not return your instrument without authorization from your Sales Office or until the replacement has been received.

World Wide Web: http://www.honeywell.com

### Corporate Industrial Measurement and Control: http://www.honeywell.com/imc/

| Telephone: USA & Canada Honeywell: | Technical Support: | 1800-423-9883 |
|------------------------------------|--------------------|---------------|
|                                    | TAC FACS:          | 1888-423-9883 |
|                                    | Service:           | 1800-525-7439 |

### **Symbol Meanings**

| Symbol | What it means                                                                                                    |
|--------|----------------------------------------------------------------------------------------------------|
|        | Protective ground terminal. Provided for connection of the protective earth green (green or green/yellow) supply system conductor.                                    |
| чÐ     | Functional ground terminal. Used for non-safety purposes such as noise immunity improvement.                                                                          |
| *      | WARNING. Risk of electric shock. This symbol warns the user of a potential shock hazard where voltages greater than 30 Vrms, 42.4 Vpeak, or 60 Vdc may be accessible. |
|        | CAUTION. When this symbol appears on the product, see the user manual for more information. This symbol appears next to the required information in the manual.       |

### **CE** conformity

This product conforms with the protection requirements of the following European Council Directives: 89/336/EEC, the EMC directive, and 73/23/EEC, the low voltage directive. Do not assume this product conforms with any other "CE Mark" Directive(s).

### Attention

The emission limits of EN 61326-1 are designed to provide reasonable protection against harmful interference when this equipment is operated in an industrial environment. Operation of this equipment in a residential area may cause harmful interference. This equipment generates, uses, and can radiate radio frequency energy and may cause interference to radio and television reception when the equipment is used closer than 30 meters to the antenna(e). In special cases, when highly susceptible apparatus is used in close proximity, the user may have to employ additional mitigating measures to further reduce the electromagnetic emissions of this equipment.

| Product model number:                |  |
|--------------------------------------|--|
| Serial number:                       |  |
| Date code:                           |  |
| Service department telephone number: |  |

### TABLE OF CONTENTS

| 1. | OVI | ERVIEW                | 1-1 |
|----|-----|-----------------------|-----|
|    | 1.1 | RECORDER OVERVIEW     | 1-2 |
|    | 1.2 | MODEL SELECTION GUIDE | 1-4 |
|    |     |                       |     |

| 2. | INS | TALLATION                      | 2-1  |
|----|-----|--------------------------------|------|
|    | 2.1 | WARNING                        | 2-2  |
|    | 2.2 | UNPACKING                      | 2-3  |
|    | 2.3 | PANEL MOUNTING THE RECORDER    | 2-4  |
|    | 2.4 | WIRING THE RECORDER.           | 2-7  |
|    | 2.5 | TERMINAL CONNECTIONS           | 2-8  |
|    | 2.6 | FITTING THE CHART              | 2-15 |
|    | 2.7 | INSTALLING THE PRINTING SYSTEM | 2-22 |
|    | 2.8 | CHECK LIST                     | 2-24 |
|    |     |                                |      |

| 3. | OPERATION                                       |  |
|----|-------------------------------------------------|--|
|    | 3.1 OPERATOR INTERFACE EXPLANATIONS             |  |
|    | 3.2 OPERATOR INTERFACE                          |  |
|    | 3.3 POWER UP                                    |  |
|    | 3.4 SELECTING AND INTERPRETING RUN MODE DISPLAY |  |
|    | 3.5 OPERATOR INITIATED ACTIONS                  |  |
|    | 3.6 GLOSSARY OF OPERATING TERMS                 |  |
|    |                                                 |  |

| 4. | COI | NFICURATION                           |       |
|----|-----|---------------------------------------|-------|
|    | 4.1 | INTRODUCTION                          |       |
|    | 4.2 | PARAMETERS LIST                       |       |
|    | 4.3 | PRINCIPLES OF CONFIGURATION           |       |
|    | 4.4 | COPY CONFIGURATION                    |       |
|    | 4.5 | PRINT CONFIGURATION                   |       |
|    | 4.6 | CONFIGURABLE AND PRINTABLE CHARACTERS |       |
|    |     | INDEX                                 | 4-115 |
|    |     | INDEX                                 |       |

| 5. | PC CONFIGURATION                                      |     |
|----|-------------------------------------------------------|-----|
|    | 5.1 OVERVIEW                                          |     |
|    | 5.2 INSTALLING THE SOFTWARE ON YOUR SYSTEM            |     |
|    | 5.3 INSTALLING THE FIRMWARE ON THE RECORDER FOR COMMS | 5-3 |
|    | 5.4 PC - RECORDER INTERFACE                           | 5-3 |
|    | 5.5 CONFIGURATION UPLOAD/DOWNLOAD                     |     |
|    | 5.6 RECORDER FIRMWARE UPGRADE                         | 5-8 |
|    | 5.7 COMMUNICATION FIRMWARE UPGRADE                    | 5-8 |
|    | 5.8 RELAY STATE AND CONTROL                           |     |
|    | 5.9 COPY LINE OPERATION                               | 5-9 |
|    | 5.10 USER ACTUATION                                   | 5-9 |

| 6. | KITS LIST | 6-1 | 1 |
|----|-----------|-----|---|
|----|-----------|-----|---|

| 7. | TROUBLESHOOTING    | .7-1 |
|----|--------------------|------|
|    | 7.1 PARTS LOCATION | .7-2 |
|    | 7.2 SYMPTOMS:      | .7-4 |
|    | to 7.24            | 7-10 |

| 8. | SER | RVICE              | . 8- | 1 |
|----|-----|--------------------|------|---|
|    | 8.1 | OPERATOR INTERFACE | . 8- | 2 |
|    | 8.2 | LIST OF SERVICES   | . 8- | 5 |

| 9.  | RODUCT SPECIFICATION | 9-1 | 1 |
|-----|----------------------|-----|---|
| · · |                      |     | • |

| 10. | PROMPTS TRANSLATION  | 10-1 |
|-----|----------------------|------|
|     | <b>10.1 MATRICES</b> | 10-2 |
|     |                      |      |

| 11.   | CONFIGURATION WORKSHEETS |  |
|-------|--------------------------|--|
| to 11 | 1.13                     |  |

### SAFETY TRANSLATIONS

SALES AND SERVICE

### TABLE OF CONTENTS

### Section 1

| 1.1 | RECO  | RDER OVERVIEW         | 1-2 |
|-----|-------|-----------------------|-----|
|     | 1.1.1 |                       | 1-2 |
|     | 1.1.2 | MODEL SELECTION GUIDE | 1-3 |

### 1.1 RECORDER OVERVIEW

### **1.1.1 INTRODUCTION**

This recorder is a precision measuring instrument that offers many features.

- Up to 64 analog input channels,
- Compact size: 320 mm (12.60 ") depth, 310 mm front face height x 387 mm width (12.21 " x 15.24 "), 278 mm x 348 mm (10.95 " x 13.70 ") cutout,
- 250 mm chart in either roll or fanfold presentation,
- Universal power supply: 100 to 240 V ac/dc,
- IP55 front panel protection,
- Universal input with a wide choice of actuation/range,
- Option linear input,
- High accuracy: 0.05 % via field calibration,
- Easy interactive product configuration,
- Large, clear operator display,
- Fast scanning rate:

| 8 channels = 420 ms       32 channels = 1680 ms       56 channels =         12 channels = 630 ms       36 channels = 1890 ms       60 channels =         16 channels = 840 ms       40 channels = 2100 ms       64 channels =         20 channels = 1050 ms       44 channels = 2310 ms       52 channels = | = 2940 ms<br>= 3150 ms<br>= 3360 ms<br>= 2730 ms |  |
|----------------------------------------------------------------------------------------------------|--------------------------------------------------|--|

- Configurable alphanumeric chart documentation,
- Up to 64 alarm setpoints with a wide choice of alarm types,
- Event alarm: End of chart paper, sensor burnout, clock battery low, etc.,
- Up to 64 customer messages of 64 characters each,
- Standard chart illumination,
- Product configuration, service diagnostic, software upgrading via PC interface,
- Chart zoning configurable,
- Complies with IEC348 and EN61010-1 safety requirements,
- EC mark: Conformity with 73/23/EEC low voltage directive and 89/336 EEC, EMC directives,
- CSA approval (certified) LR57938

### **OPTIONS:**

- Up to 48 alarm relay outputs,
- Up to 48 digital inputs,
- Keylock,
- 32 Maths functions,
- Communication board,
- Up to 8 4/20 mA current outputs,
- PCMCIA board driver.

### **1.2 MODEL SELECTION GUIDE**

This table helps you to identify correctly the unit in front of you. Please refer to the product label and verify that you have the right unit.

Select the desired key number. The mark to the right shows the selection available. A complete model number has the requested number of digits from each table as follows:

### Instructions

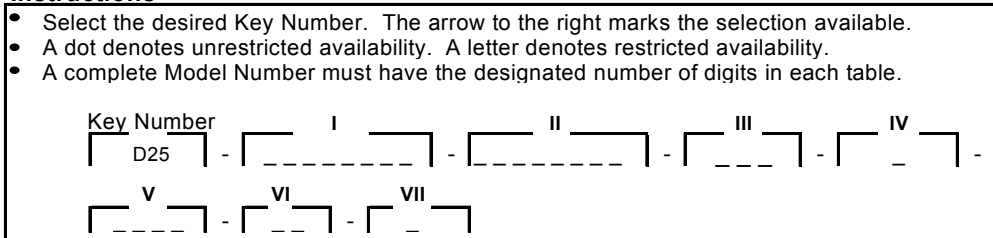

### **KEY NUMBER**

| Description                 |     |              |
|-----------------------------|-----|--------------|
| 250 mm Strip Chart Recorder | D25 | $\downarrow$ |

| TABLE I - Lowe | r Rack Analog Inputs                  | Selection | Availability |
|----------------|---------------------------------------|-----------|--------------|
| Input Card 1   | None                                  | 0         | _ •          |
| (Slot A)       | 4 Linear Inputs (Channel 1 to 4)      | L         | _  •         |
|                | 4 Universal Inputs (Channel 1 to 4)   | U         | _ •          |
| Input Card 2   | None                                  | _0        | - •          |
| (Slot B)       | 4 Linear Inputs (Channel 5 to 8)      | _L        | _  •         |
|                | 4 Universal Inputs (Channel 5 to 8)   | _U        | _ •          |
| Input Card 3   | None                                  | 0         | _ •          |
| (Slot C)       | 4 Linear Inputs (Channel 9 to 12)     | L         | _  •         |
|                | 4 Universal Inputs (Channel 9 to 12)  | U         | _ •          |
| Input Card 4   | None                                  | 0         | - •          |
| (Slot D)       | 4 Linear Inputs (Channel 13 to 16)    | L         | _  •         |
|                | 4 Universal Inputs (Channel 13 to 16) | U         | _ •          |
| Input Card 5   | None                                  | 0         | _  •         |
| (Slot E)       | 4 Linear Inputs (Channel 17 to 20)    | L         | _  •         |
|                | 4 Universal Inputs (Channel 17 to 20) | U         | _ •          |
| Input Card 6   | None                                  | 0_        | _  •         |
| (Slot F)       | 4 Linear Inputs (Channel 21 to 24)    | L_        | _  •         |
|                | 4 Universal Inputs (Channel 21 to 24) | U_        | _ •          |
| Input Card 7   | None                                  | 0         | _  •         |
| (Slot G)       | 4 Linear Inputs (Channel 25 to 28)    | L         | _  •         |
|                | 4 Universal Inputs (Channel 25 to 28) | U         | _ •          |
| Input Card 8   | None                                  |           | 0 •          |
| (Slot H)       | 4 Linear Inputs (Channel 29 to 32)    |           | L  •         |
|                | 4 Universal Inputs (Channel 29 to 32) |           | U 🔸          |

| TABLE II - Upper Rack Digital Inputs/Outputs |                                        | Ava       | ailab | ility |
|----------------------------------------------|----------------------------------------|-----------|-------|-------|
| Analog                                       | g Inputs/Outputs                       | Selection | D25   | 5     |
|                                              | None                                   | 0         | •     |       |
|                                              | 4 Linear Inputs (Channel 33 to 36)     | L         | •     |       |
| Slot J                                       | 4 Universal Inputs (Channel 33 to 36)  | U         | •     |       |
|                                              | 6 Alarm Relay Outputs (Alarm 1 to 6)   | A         | •     |       |
|                                              | 6 Digital Inputs (Digital 1 to 6)      |           | •     |       |
|                                              | None                                   | _0        | •     |       |
| Slot K                                       | 4 Linear inputs (Channel 37 to 40)     | _L        |       |       |
| 5101 K                                       | 6 Alarm Relay Outputs (Alarm 7 to 12)  | _0        |       |       |
|                                              | 6 Digital Inputs (Digital 7 to 12)     | _//<br>D  | •     |       |
|                                              | None                                   | 0         | •     |       |
|                                              | 4 Linear Inputs (Channel 41 to 44)     |           | •     |       |
| Slot I                                       | 4 Universal Inputs (Channel 41 to 44)  |           | •     |       |
| 0.01 =                                       | 6 Alarm Relay Outputs (Alarm 13 to 18) | 0         | •     |       |
|                                              | 6 Digital Inputs (Digital 13 to 18)    | D         | •     |       |
|                                              | None                                   | 0         | •     |       |
|                                              | 4 Linear Inputs (Channel 45 to 48)     |           |       |       |
| Slot M                                       | 4 Universal Inputs (Channel 45 to 48)  | <br>U     |       |       |
| SIDEIVI                                      | 4 Oniversal inputs (Channel 45 to 46)  | Ο         |       |       |
|                                              | 6 Alarm Relay Outputs (Alarm 19 to 24) | ^         |       |       |
|                                              | 6 Digital Inputs (Digital 19 to 24)    | 0         |       |       |
|                                              | None                                   | 0         |       |       |
|                                              | 4 Linear Inputs (Channel 49 to 52)     | L         | •     |       |
| Slot N                                       | 4 Universal Inputs (Channel 49 to 52)  | U         | •     |       |
|                                              | 6 Alarm Relay Outputs (Alarm 25 to 30) | A         | •     |       |
|                                              | 6 Digital Inputs (Digital 25 to 30)    | D         | •     |       |
|                                              | None                                   | 0         | •     |       |
|                                              | 4 Linear Inputs (Channel 53 to 56)     | L         | •     |       |
| Slot P                                       | 4 Universal Inputs (Channel 53 to 56)  | U         | •     |       |
|                                              | 6 Alarm Relay Outputs (Alarm 31 to 36) | A         | •     |       |
|                                              | 6 Digital Inputs (Digital 31 to 36)    | D         | •     |       |
|                                              | None                                   | 0_        | •     |       |
|                                              | 4 Linear Inputs (Channel 57 to 60)     | L_        | •     |       |
| Slot Q                                       | 4 Universal Inputs (Channel 57 to 60)  | U_        | •     |       |
|                                              | 6 Alarm Relay Outputs (Alarm 37 to 42) | A         | •     |       |
|                                              | 6 Digital Inputs (Digital 37 to 42)    | D         | •     |       |
|                                              | 4 Current Outputs (Output 1 to 4)      | U         | -     |       |
|                                              |                                        | 0         |       |       |
|                                              | 4 Linear Inputs (Channel 61 to64)      | L         |       |       |
| SIOT R                                       | 4 Universal Inputs (Unannel 61 to 64)  | U         |       |       |
|                                              | o Alarm Relay Outputs (Alarm 43 to 48) | A         |       |       |
|                                              | 4 Current Outputs (Output 5 to 2)      | С<br>С    |       |       |
|                                              |                                        |           |       |       |

| TABLE III - Options |                                                             | Selection | D25 |
|---------------------|-------------------------------------------------------------|-----------|-----|
| Communications      | None                                                        | 0         | •   |
|                     | Universal Communication<br>(RS232/422/485) ASCII/Modbus RTU | 1         | •   |
|                     | Ethemet Interface                                           | 2         | d   |
| PCMCIA              | None                                                        | _0_       | •   |
|                     | PCMCIA Interface (Note 6)                                   | A         | •   |
| Math                | None                                                        | 0         | •   |
|                     | Math Package                                                | A         | •   |

| TABLE IV - Door and Case Options                        |   |   |
|---------------------------------------------------------|---|---|
| Grey Door, Glass Window, with Latch, Standard Case      | 0 | • |
| Grey Door, Glass Window, with Key Lock, Standard Case   | 1 | • |
| Grey Door, Plastic Window, with Latch, Standard Case    | 2 | • |
| Grey Door, Plastic Window, with Key Lock, Standard Case | 3 | • |
| Grey Door, Glass Window, with Latch, Black Case         | A | • |
| Grey Door, Glass Window, with Key Lock, Black Case      | B | • |
| Grey Door, Plastic Window, with Latch, Black Case       | C | • |
| Grey Door, Plastic Window, with Key Lock, Black Case    | D |   |
| Black Door, Glass Window, with Latch, Black Case        | E | • |
| Black Door, Glass Window, with Key Lock, Black Case     | F | • |
|                                                         |   |   |

| TABL | FV- | Miscel | aneous |
|------|-----|--------|--------|
|------|-----|--------|--------|

| None                                              |          | 0  | • |
|---------------------------------------------------|----------|----|---|
| None                                              |          | _0 | • |
| Test Report (Calibration Certificate)             | (Note 5) | _A | • |
| Certificate of Conformance                        |          | _B | • |
| None                                              |          | 0_ |   |
| Product Configuration                             | (Note 3) | A  | • |
| Product Configuration with User Defined Actuation | (Note 3) | B  | • |
| User Defined Actuation                            | (Note 3) | U_ | • |
| None                                              |          | 0  |   |
| CSA Approval/NRTL/C                               | (Note 4) | C  | • |

| TABLE VI - Specials                   |    | - |
|---------------------------------------|----|---|
| None                                  | 00 | • |
| Special ST # (Consult Ft, Washington) | XX | • |

| TABLE VII - Language/Prompts/Manuals | and the second second sec | - |
|--------------------------------------|----------------------------------------------------------------------------------------------------|---|
| Product Information on CD            | 0                                                                                                    | • |
| English                              | E                                                                                                    | • |
| French                               | F                                                                                                    | • |
| German                               | G                                                                                                    | • |
| Italian Prompts/English Manual       | 1                                                                                                    | • |
| Spanish                              | S                                                                                                    | • |
|                                      |                                                                                                    |   |

### RESTRICTIONS

| Restriction |       | Available Only With |       | Not Available With |
|-------------|-------|---------------------|-------|--------------------|
| Letter      | Table | Selection           | Table | Selection          |
| d           |       | a starten -         | П     | ЦU,                |
|             |       |                     |       | A,D,               |
|             |       |                     |       | С                  |

### **DPR 250**

Notes:

- A 250 ohm resistor is required for ma input actuation's. Order the required quantity using Part Number 46181080-503. See Parts Price Book for pricing.
- 2. Consult Customer Services for pricing and availability.
- Customer must complete "Configuration Worksheets" and attach to order or send to Customer Service. (Reference Product Manual)
- NRTL/C indicates product safety compliance approval by a Nationally Recognized Testing Laboratory of which UL and CSA are both OSHA accredited NRTL's.
- It is recommended that the Product Configuration (Table V) option be ordered when ordering the Calibration Certificate otherwise the certificate will be based on the factory default configuration.
- PCM CIA Flash Memory Cards must be ordered separately.
   PCM CIA Memory Cards are ATA Type II compatible and stored data is accessible using TrendM anager Pro software

### TABLE OF CONTENTS

# 2.1 WARNING 2-2 2.2 UNPACKING 2-3 2.3 PANEL MOUNTING THE RECORDER 2-4 2.3.1 Recommendations 2-4 2.3.2 External dimensions and cut-out 2-4 2.3.3 Installing the recorder 2-5 2.4 WIRING THE RECORDER 2-7 2.4.1 Recommendations 2-7 2.5 TERMINAL CONNECTIONS 2-8

**Section Page** 

|     | 2.4.1  | Recommendations                                           | 2-7  |
|-----|--------|-----------------------------------------------------------|------|
| 2.5 | TERMI  | NAL CONNECTIONS                                           | 2-8  |
|     | 2.5.1  | Digital input signals. (DI)                               | 2-10 |
|     | 2.5.2  | Relay outputs. (DO)                                       | 2-11 |
|     | 2.     | 5.2.1 Removing the alarm card to change NC to NO contacts | 2-12 |
| 2.6 | FITTIN | G THE CHART                                               | 2-15 |
|     | 2.6.1  | Chart cassette                                            | 2-16 |
|     | 2.6.2  | Cleaning the rod and lubricating the carriage bushings    | 2-21 |
| 2.7 | INSTA  | LLING THE PRINTING SYSTEM                                 | 2-22 |
| 2.8 | CHEC   | <pre>&lt; LIST</pre>                                      | 2-24 |

### 2.1 WARNING

| WARNING                                                                           |                                                                                                    |  |  |  |
|-----------------------------------------------------------------------------------|----------------------------------------------------------------------------------------------------|--|--|--|
| IMPROPER INSTALLATION                                                             |                                                                                                    |  |  |  |
| Ĺ                                                                                 | To avoid the risk of electrical shock that could cause personal injury, follow all safety notices in this documentation. |  |  |  |
|                                                                                   | Protective earth terminal. Provided for connection of the protective earth supply system conductor.                      |  |  |  |
| Failure to comply with these instructions could result in death or serious injury |                                                                                                    |  |  |  |

### ☑ POWER SUPPLY

Ensure the source voltage matches the voltage of the power supply before turning on the power. (In the rear of the recorder, near to the connector of the power supply)

### ☑ PROTECTIVE GROUNDING

Make sure to connect the protective grounding to prevent an electric shock before turning on the power. Do not operate the instrument when protective grounding or fuse might be defective. To avoid a potential shock hazard, never cut off the internal or external grounding wire or disconnect the protective grounding terminal

### ☑ NECESSITY OF PROTECTIVE GROUNDING

To avoid a potential shock hazard, never cut off the internal or external protective grounding wire or disconnect the wiring of protective grounding terminal.

### ☑ FUSE

To prevent a fire, make sure to use the fuse with specified standard (current voltage, type). Before replacing the fuse, turn off the power and disconnect the power source. Do not use a different fuse or short-circuit the fuse holder.

### ☑ DO NOT OPERATE IN AN EXPLOSIVE ATMOSPHERE

Do not operate the instrument in the presence of flammable liquids or vapours. Operation of any electrical instrument in such an environment constitutes a safety hazard.

### ☑ NEVER TOUCH THE INTERIOR OF THE INSTRUMENT

Inside this instrument there are areas of high voltage; therefore, never touch the interior if the power supply is connected. This instrument has an internal changeable system; however, internal inspection and adjustments should be performed by qualified personnel only.

- ☑ If the equipment is used in a manner not specified by the manufacturer, the protection provided by the equipment may be impaired.
- ☑ Do not replace any component (or part) not explicitly specified as replaceable by your supplier.

### ☑ INSTALL INDOOR ONLY

### 2.2 UNPACKING

Remove the accessories and check them against the figure below.

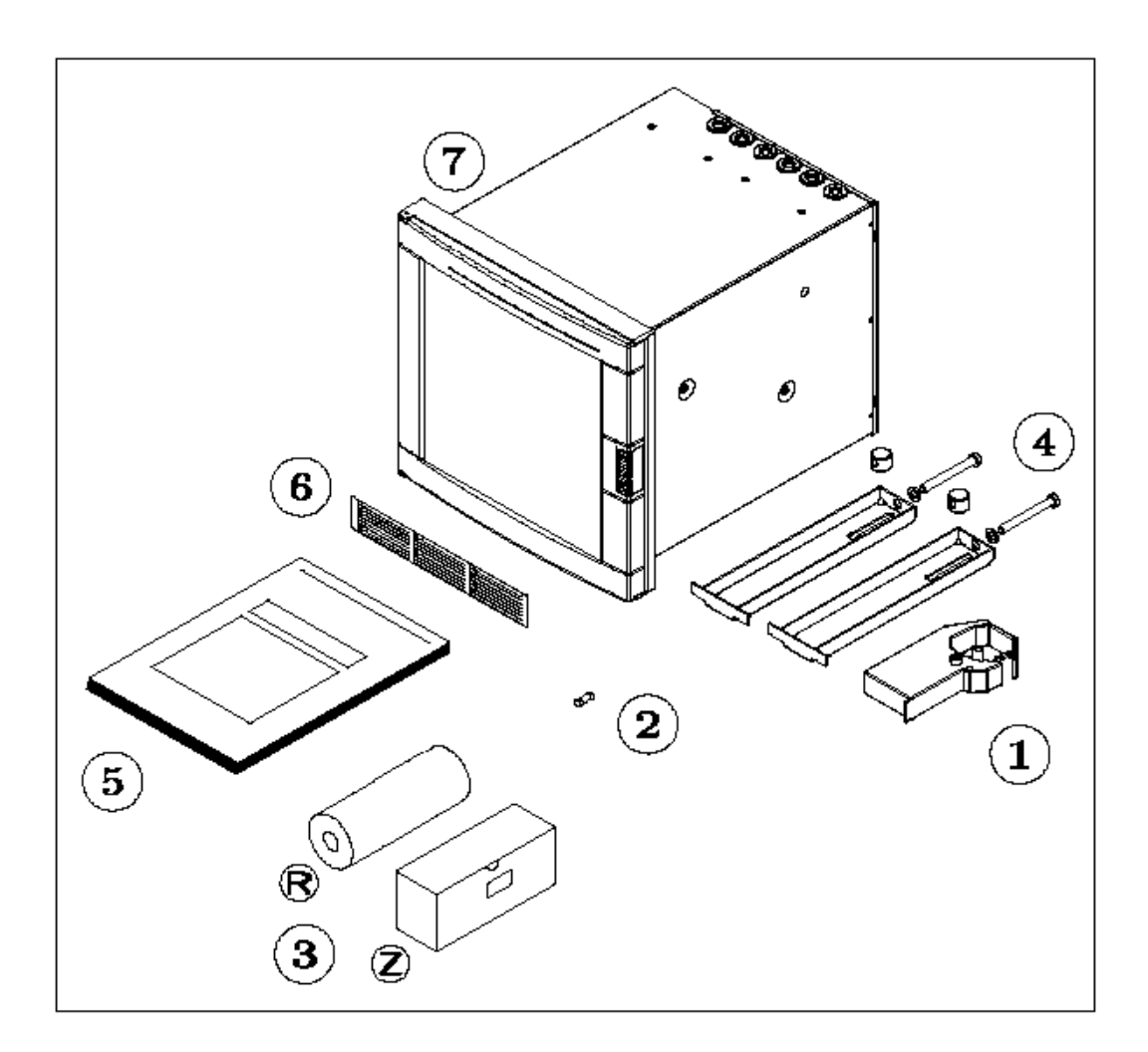

- 1. Ribbon cartridge
- 2. Fuse (Spare) (Use only 3.15 A T. fuses for Europe or 3.2 A T. fuses for U.S.)
- 3. Roll (R) and fanfold (Z) chart
- 7.

- 4. Mounting brackets with nuts
- 5. Product manual or CD
- 6. Front label
  - Recorder

NOTE: In the event that any items are missing, please contact your nearest sales office.

### 2.3 PANEL MOUNTING THE RECORDER

### 2.3.1 Recommendations

This recorder is designed to operate under specific conditions. If you need more information, refer to the product specification sheet.

### 2.3.2 External dimensions and cut-out

Prepare panel cut-out as detailed below:

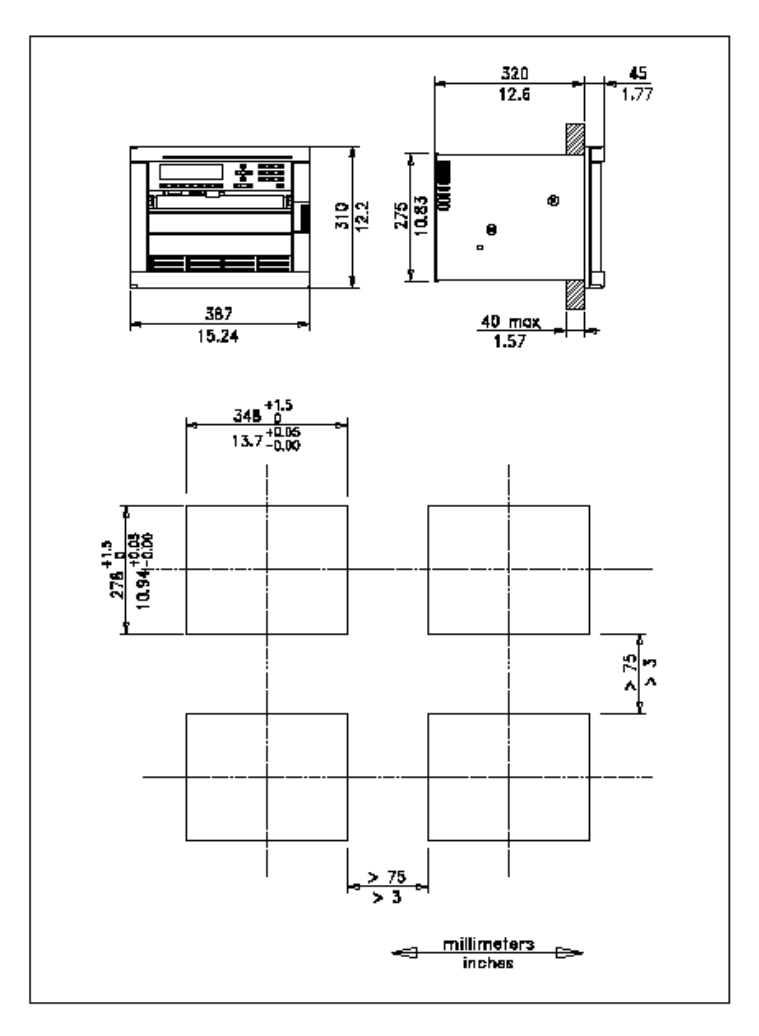

**Note:** Maximum panel thickness 40 mm (1.5 ")

# CAUTION The maximum temperature inside the cabinet should not exceed the ambient conditions specific for the recorders. The recorder must be mounted into a panel to limit operator access to the rear terminals. Failure to comply with these instructions may result in product damage

### 2.3.3 Installing the recorder

To install the recorder, follow the figures below:

- 1. Remove rear cover and wire access holes.
- 2. Insert recorder through the panel cutout
- 3. Attach mounting brackets to the sides of the recorder
- 4. Tighten the mounting screws

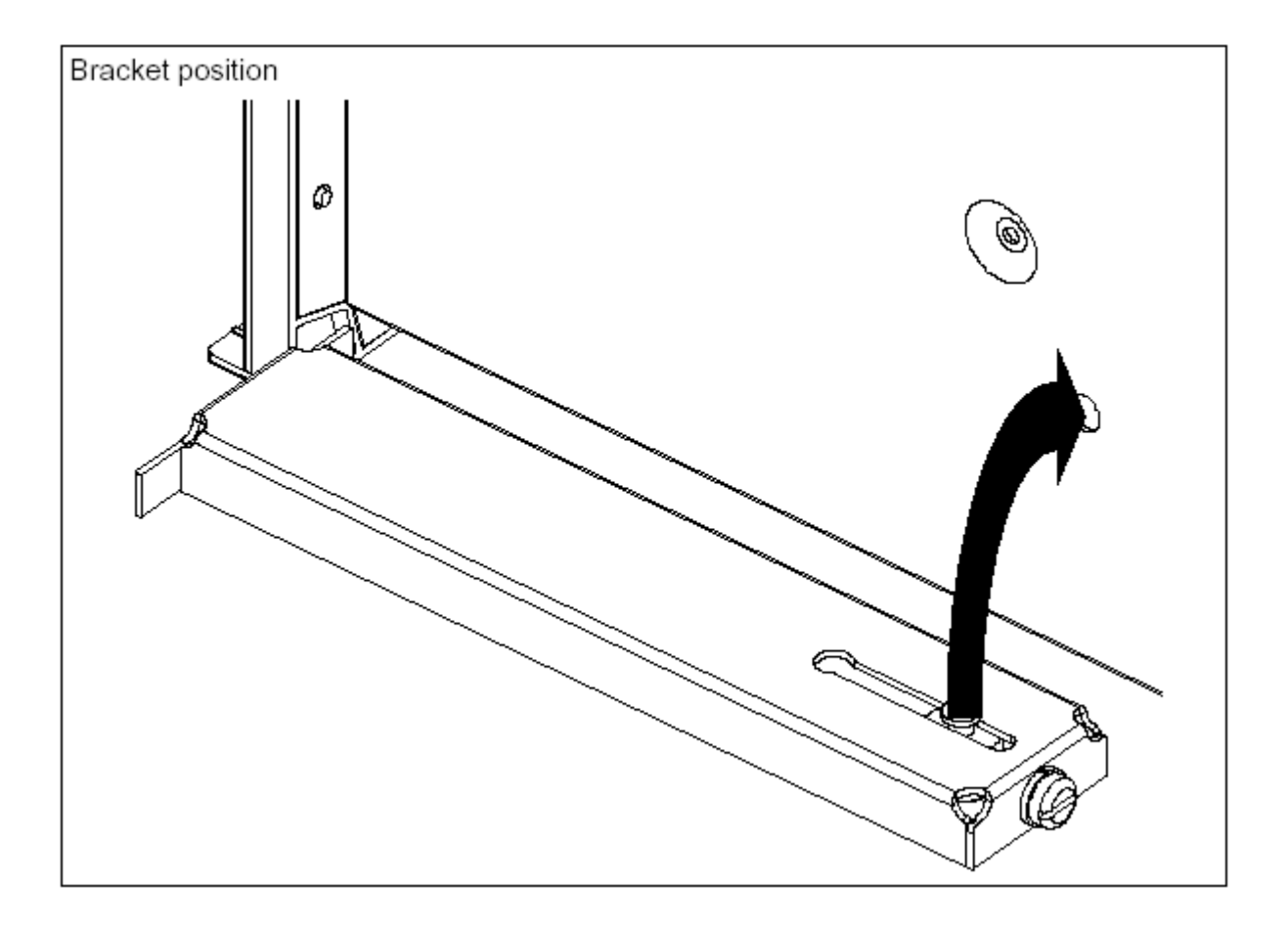

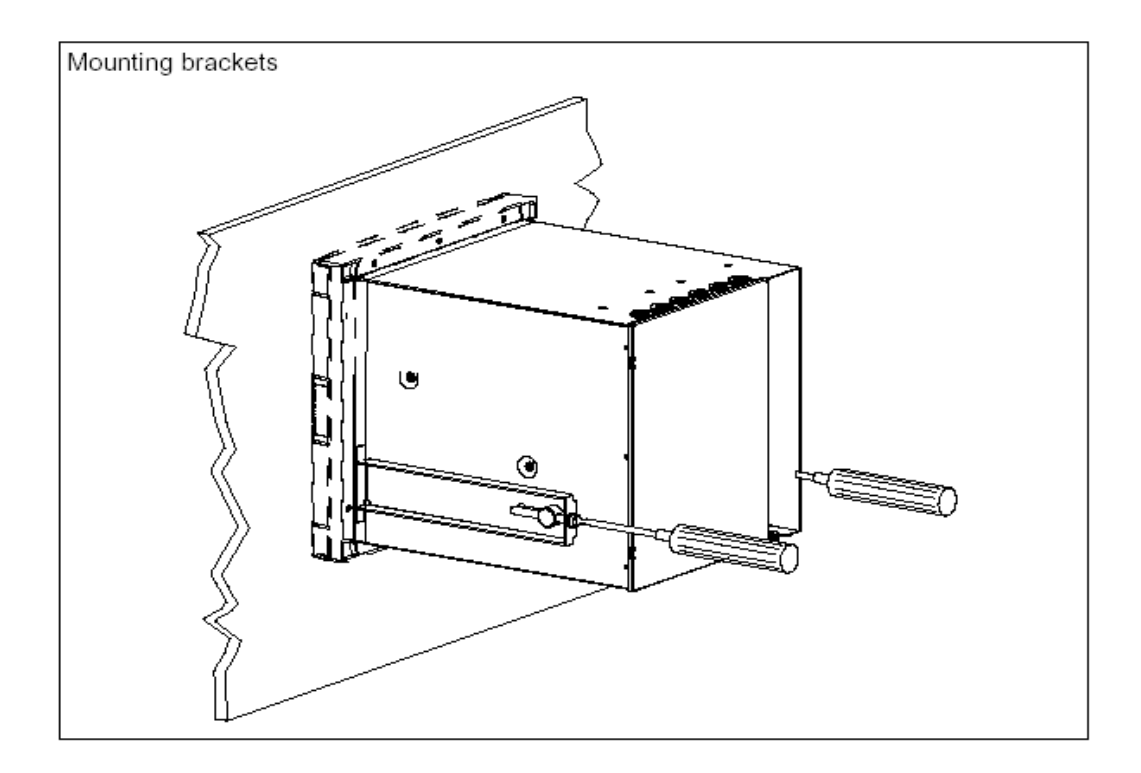

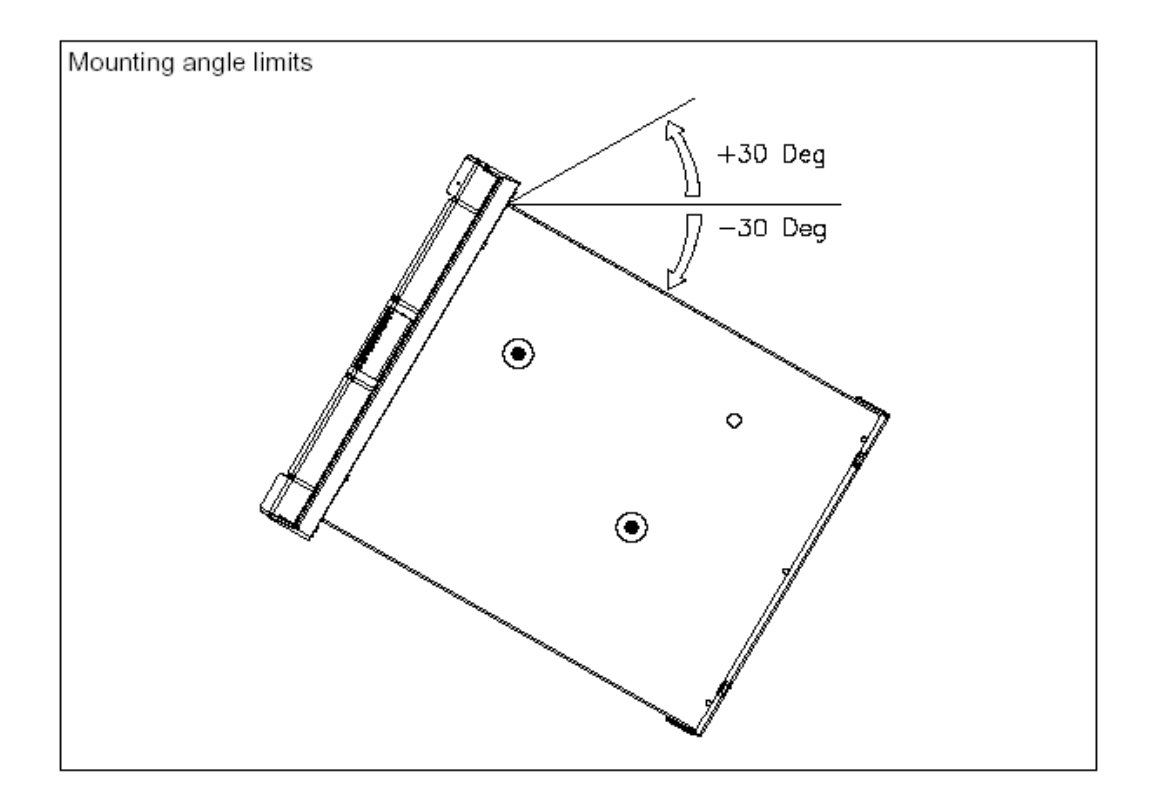

### 2.4 WIRING THE RECORDER

### 2.4.1 Recommendations

- All wiring must be in accordance with local electrical codes and should be carried out by authorized experienced personnel.
- The ground terminal must be connected before any other wiring (and disconnected last).
- A switch in the main supply is recommended near the equipment.
- If an external fuse is used to protect the electrical circuit to the recorder, the fuse should match the recorder fuse rating (fuse type) as well as for the fuse holder.
- Sensor wiring should be run as far as possible from power wiring. (motors, contactors, alarms, etc.)
- To reduce stray pick-up, we recommend the use of a twisted pair sensor wiring.
- <u>EMI effects can be further reduced by the use of shielded cable sensor wiring. The shield must be connected to the ground terminal.</u>
- The use of spade terminals on all wiring is recommended.

### 2.5 TERMINAL CONNECTIONS

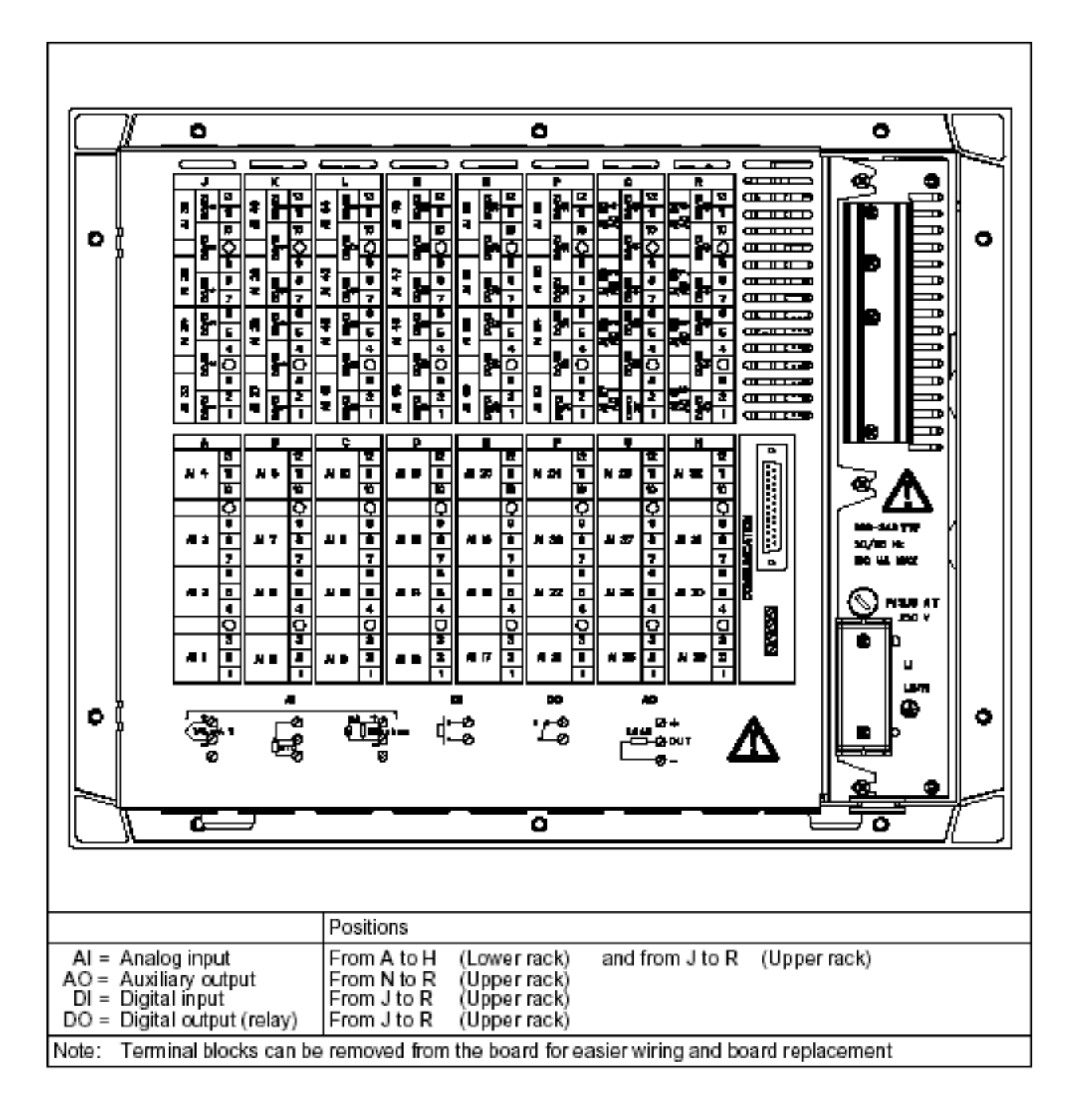

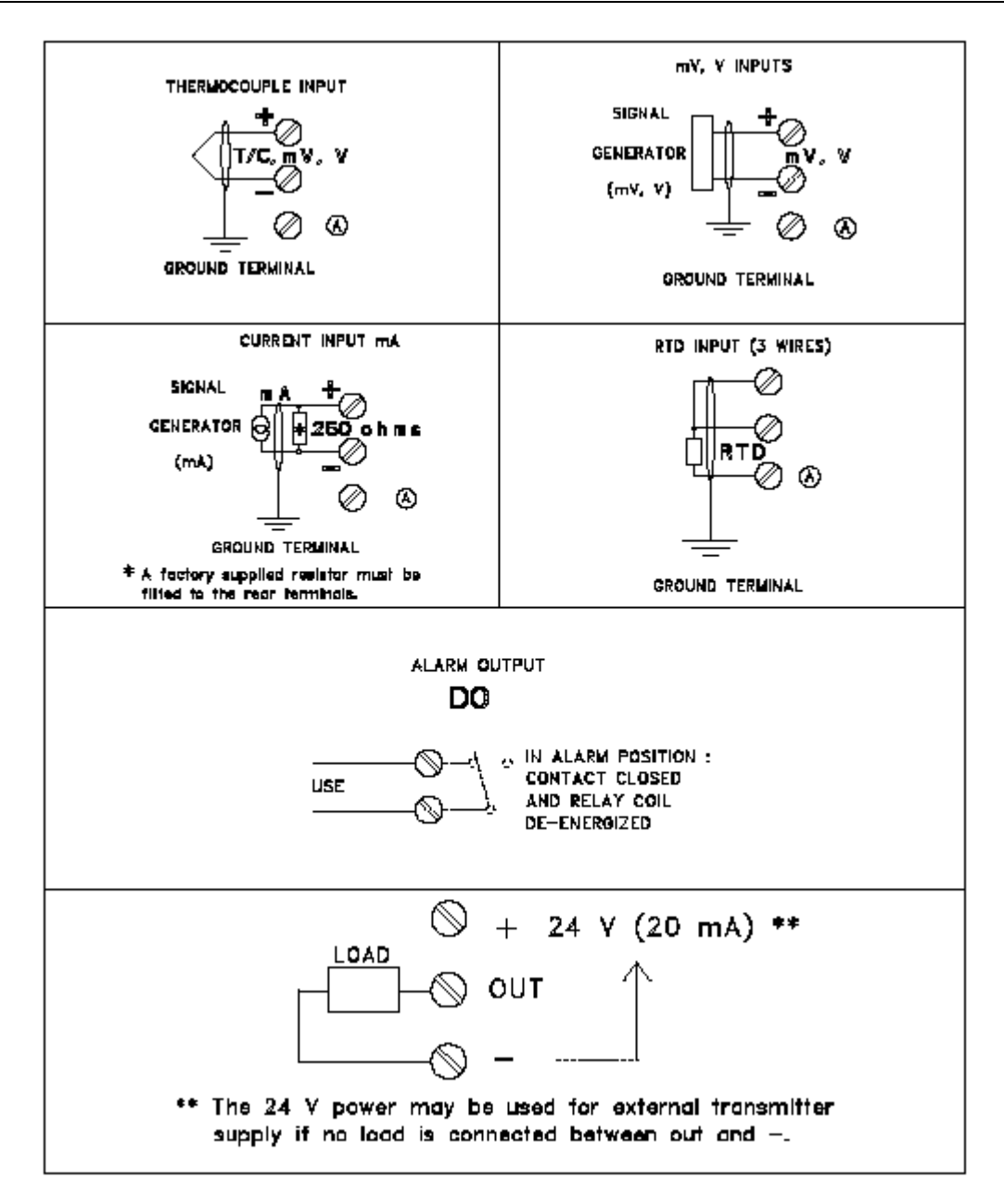

Note: Terminal (A) is only used for RTD. (See diagrams above)

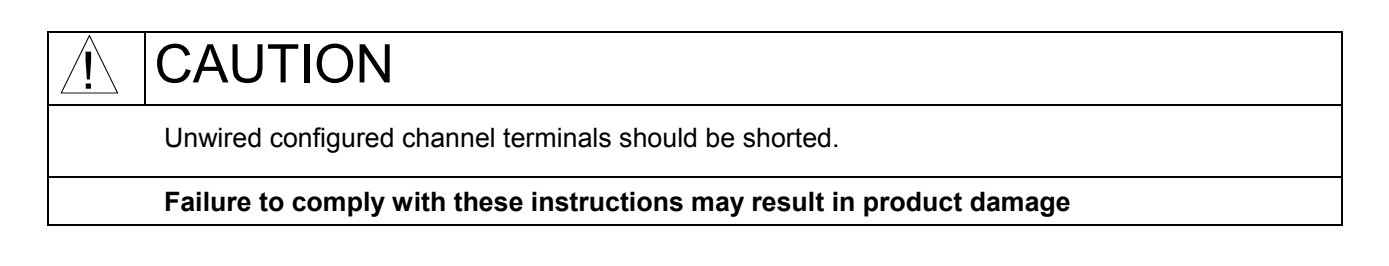

### 2.5.1 Digital input signals. (DI)

If an optional digital input board is installed, connect the wiring as shown in Figure 2-1. Slot location X = J to P

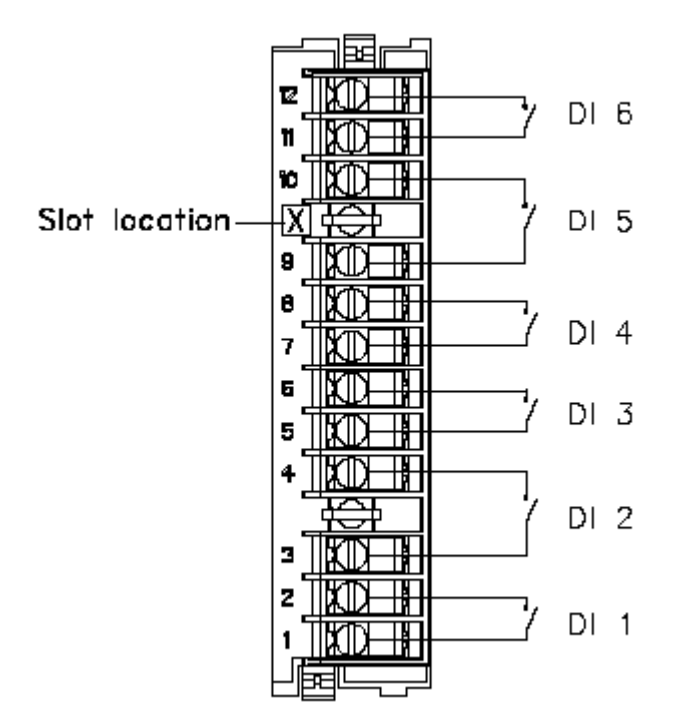

Figure 2-1 Digital input signal wiring (DI)

If 2 digital input boards are fitted, repeat the above procedure for the second board.

Note: Use dry contacts, voltage free, designed to switch 5 mA at 5 V. Up to 36 digital inputs allowed.

### 2.5.2 Relay outputs. (DO)

If an optional relay board is installed, connect the wiring as shown in Figure 2-2. Slot location X = J to P  $\,$ 

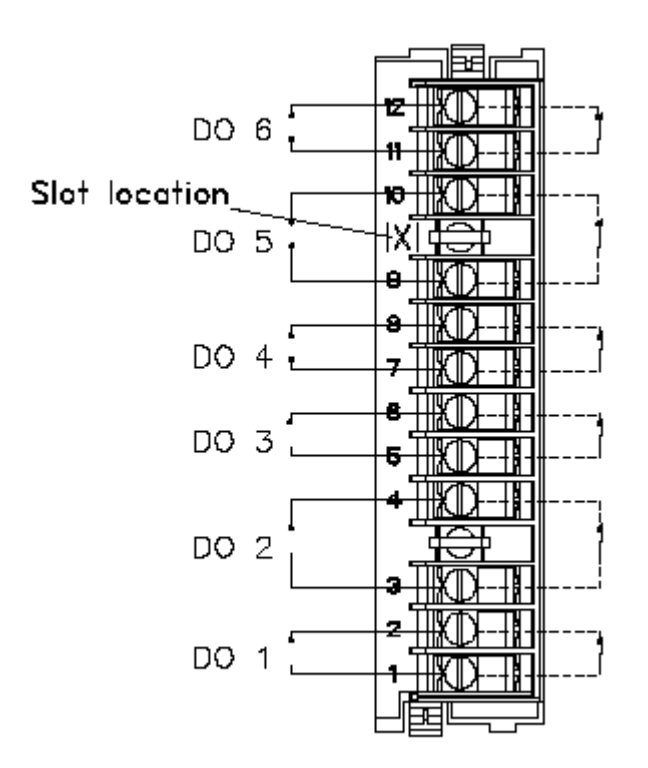

Figure 2-2 Relay output wiring (DO)

All the relays are factory configured **de-energized** in alarm. The contacts are factory configured **normally closed** by a jumper per output on the alarm relay board.

If you need to change this function for normally opened output:

- Turn off power.
- Remove the rear terminal cover plate and remove the relay board, see page 2-11.
- Move the jumper from the location NC (for normally closed) to the location NO (for normally opened).
- Up to 36 alarm outputs allowed.

2.5.2.1 Removing the alarm card to change NC to NO contacts

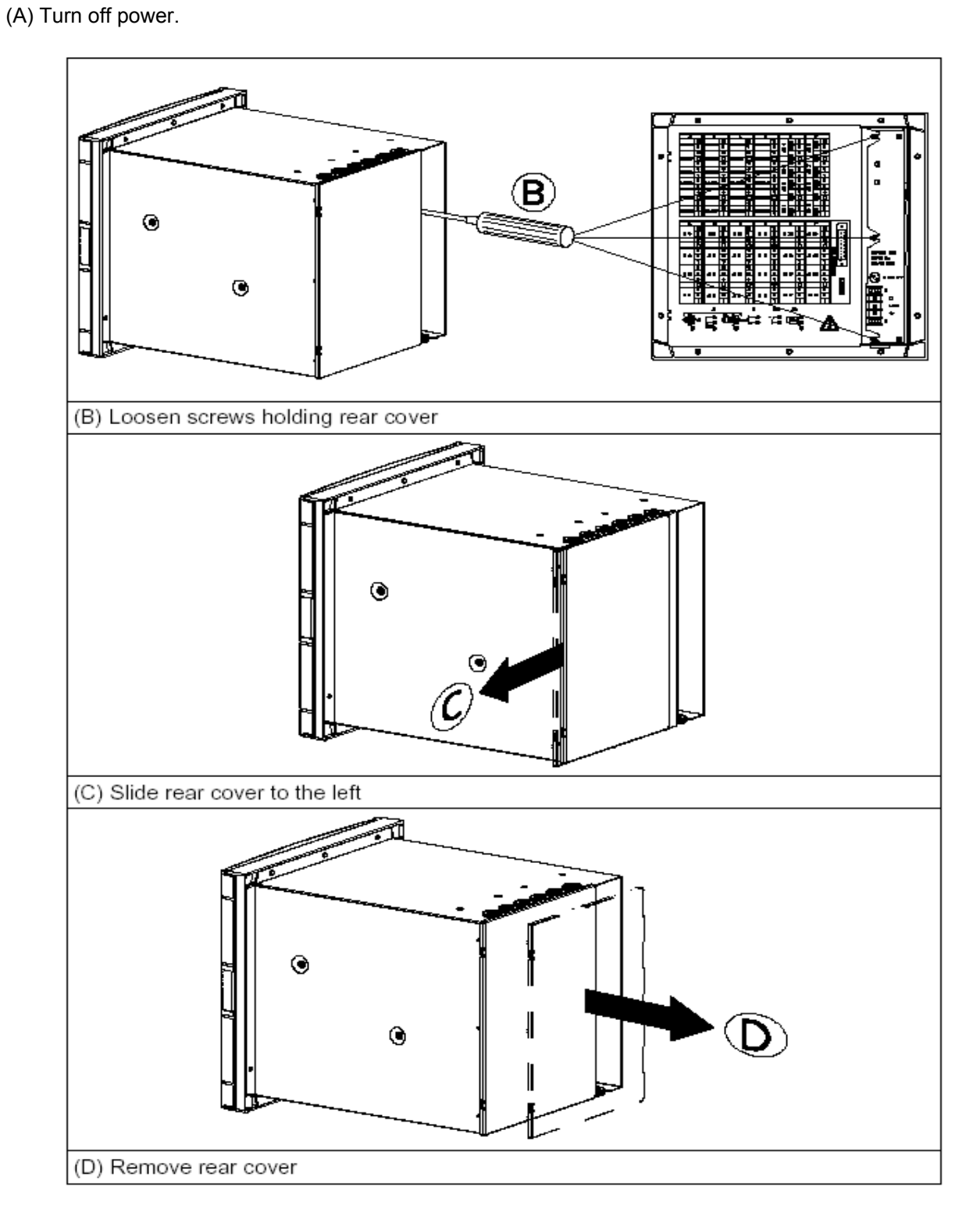

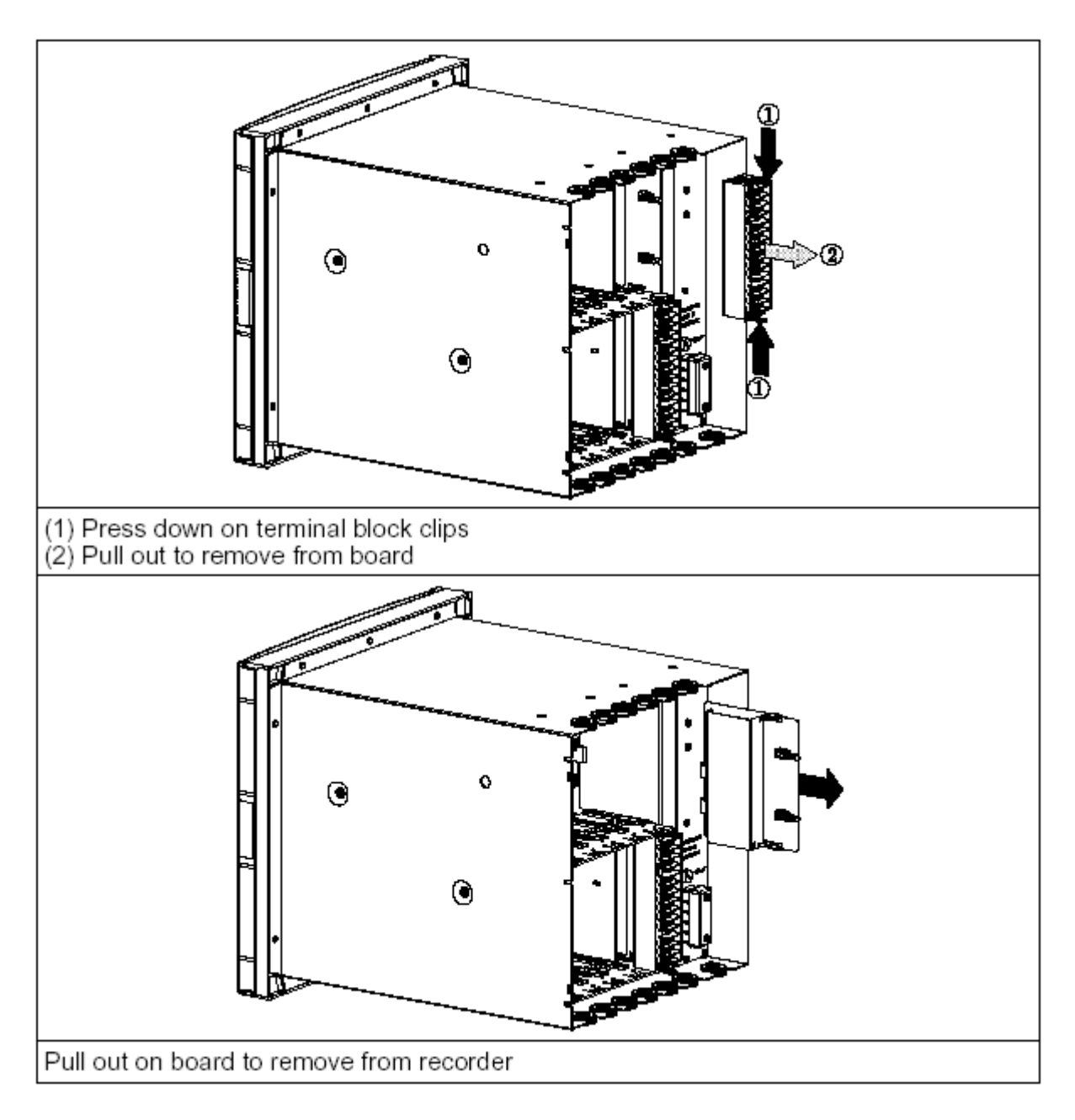

Use ground strap to avoid electrostatic damage to board.

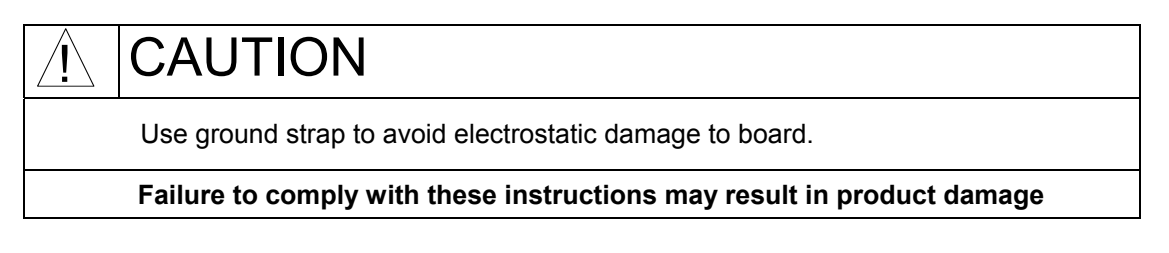

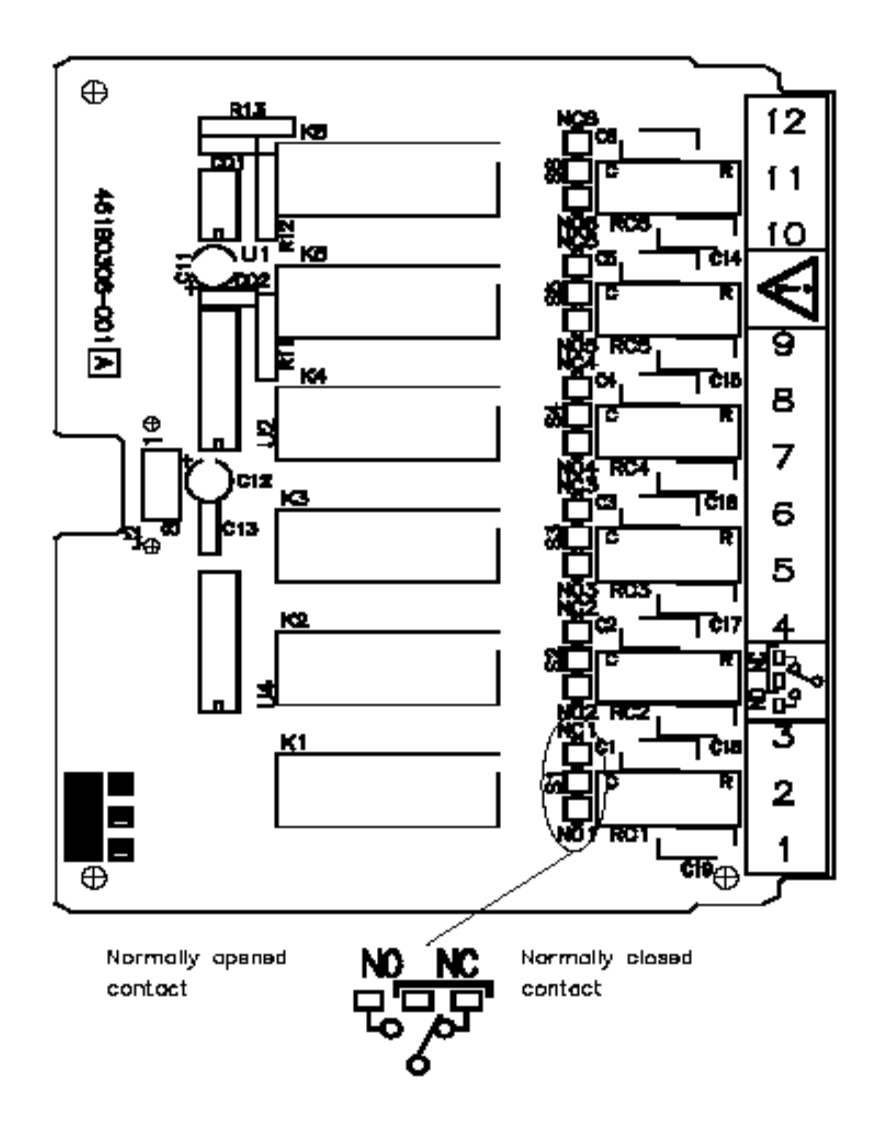

All the relays are factory configured **de-energized** in alarm. The contacts are factory configured **normally closed** by a jumper for each output on the alarm relay board.

If you need to change this function:

Move the jumper from the location NC (for normally closed) to the location NO (for normally opened)

### 2.6 FITTING THE CHART

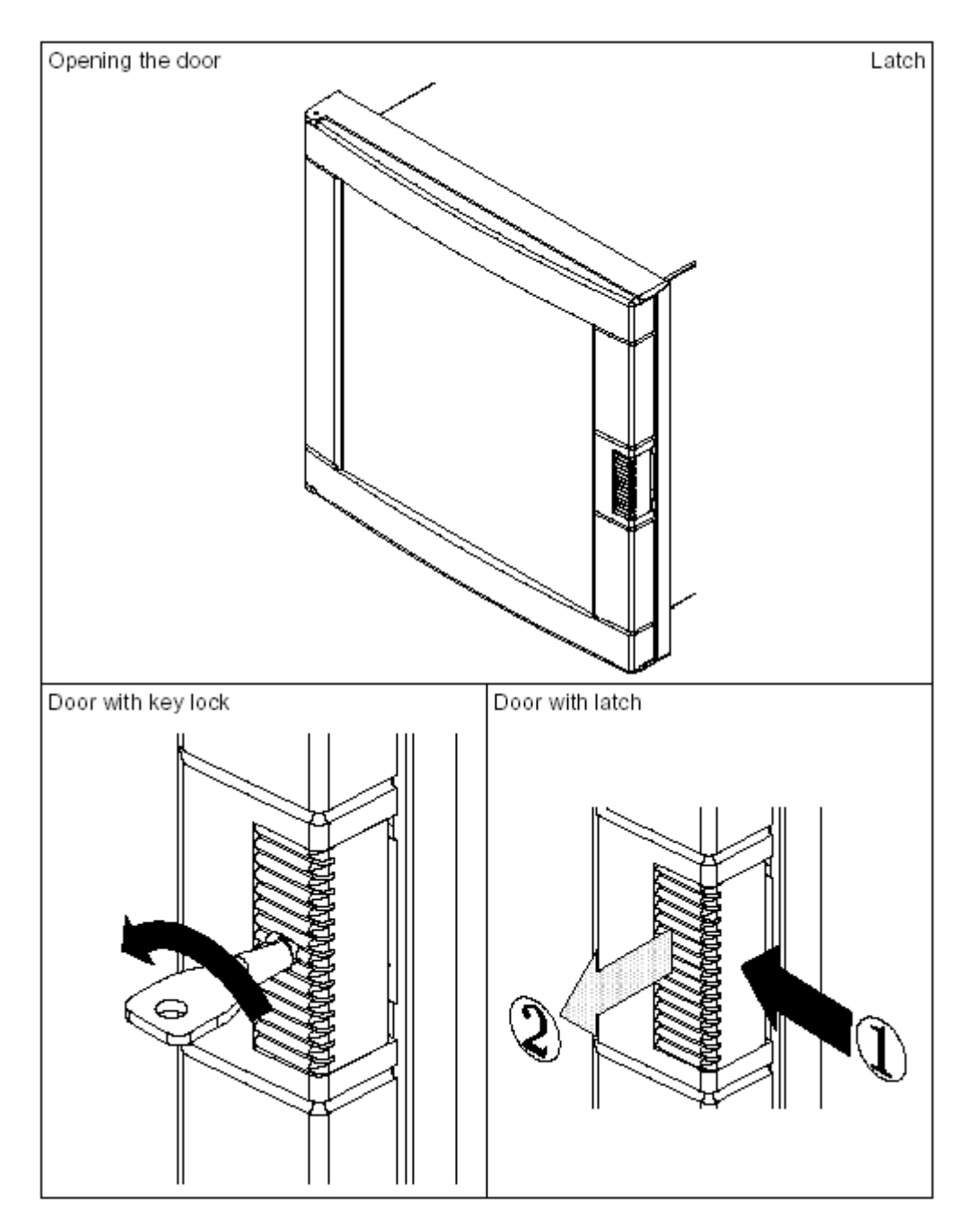

### 2.6.1 Chart cassette

Open the chart cassette as shown below and install the chart using the figure on the cassette.

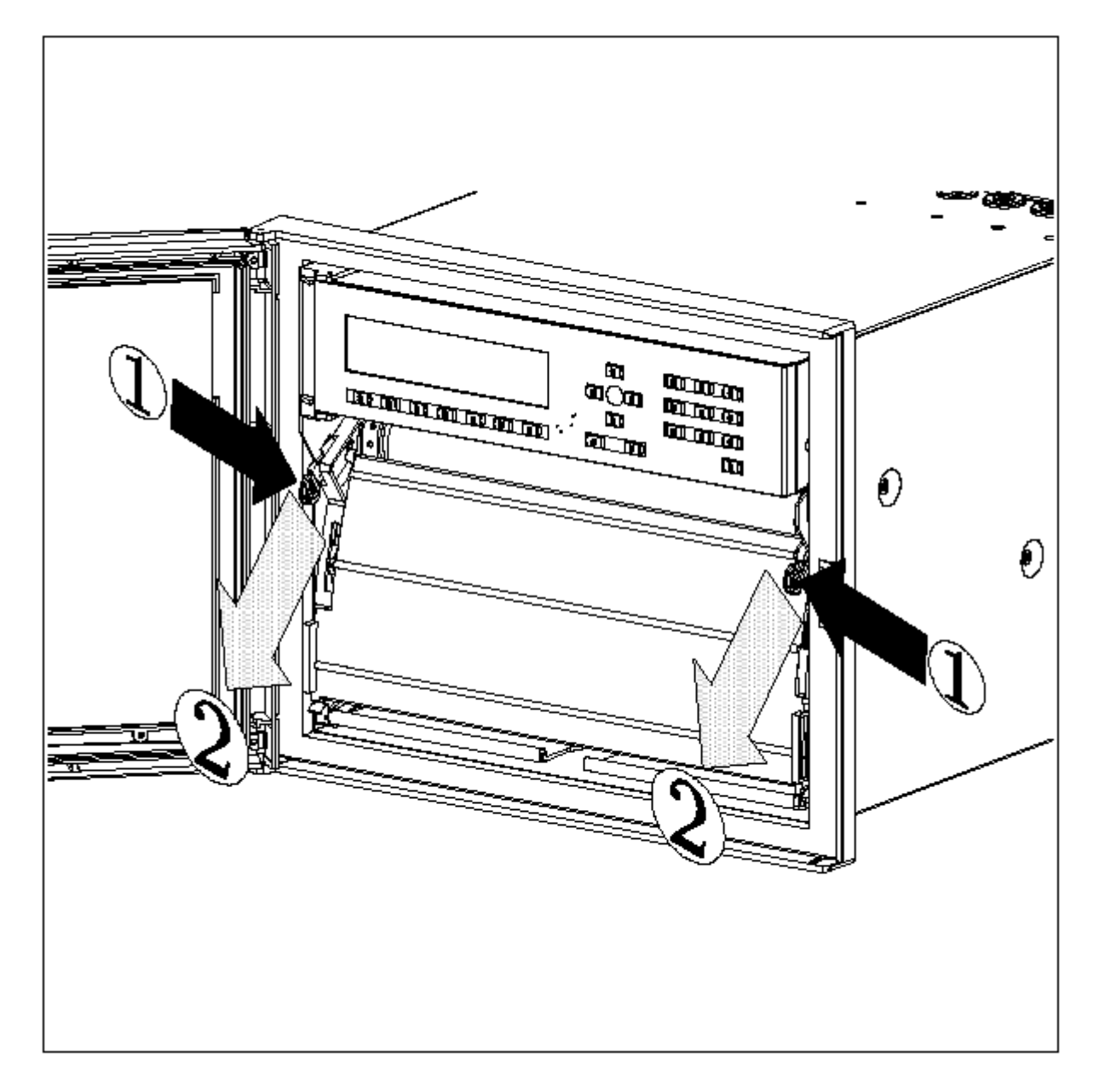

- 1 = First action Press in on both tabs to release chart cassette
- 2 = Second action Pull out on the tabs to remove cassette

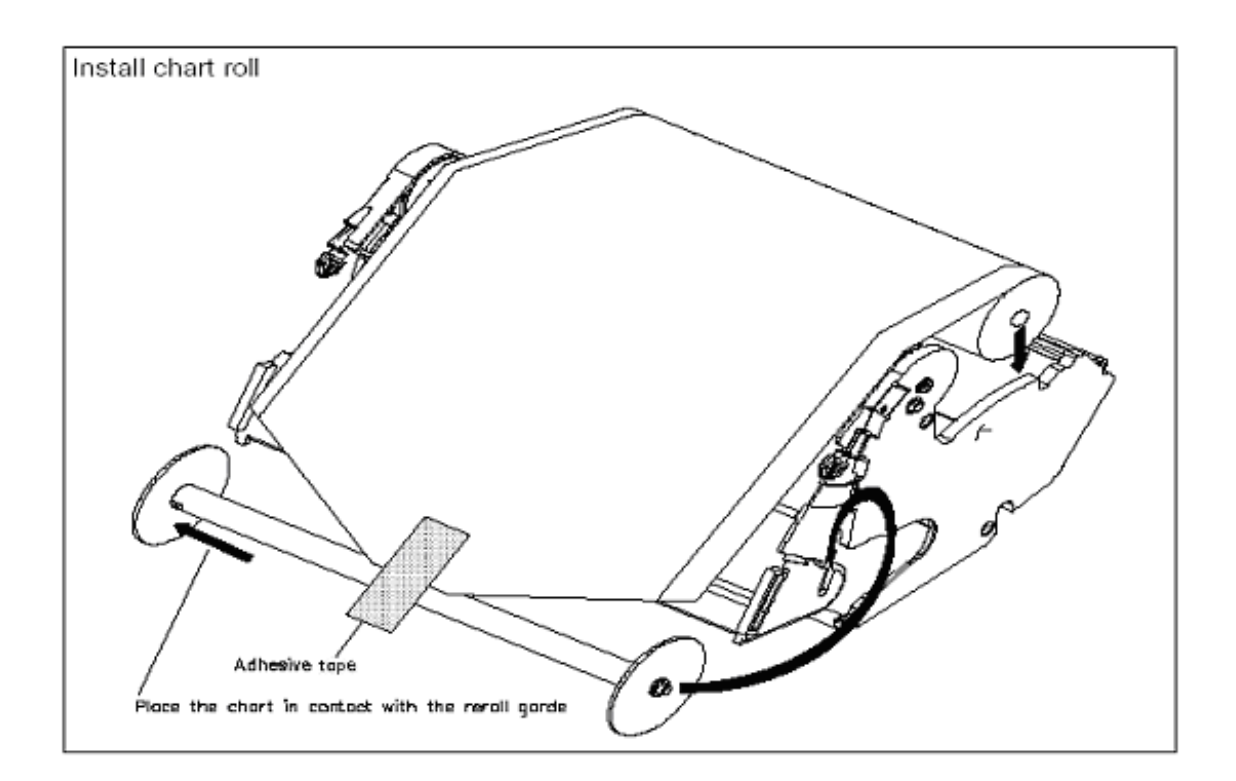

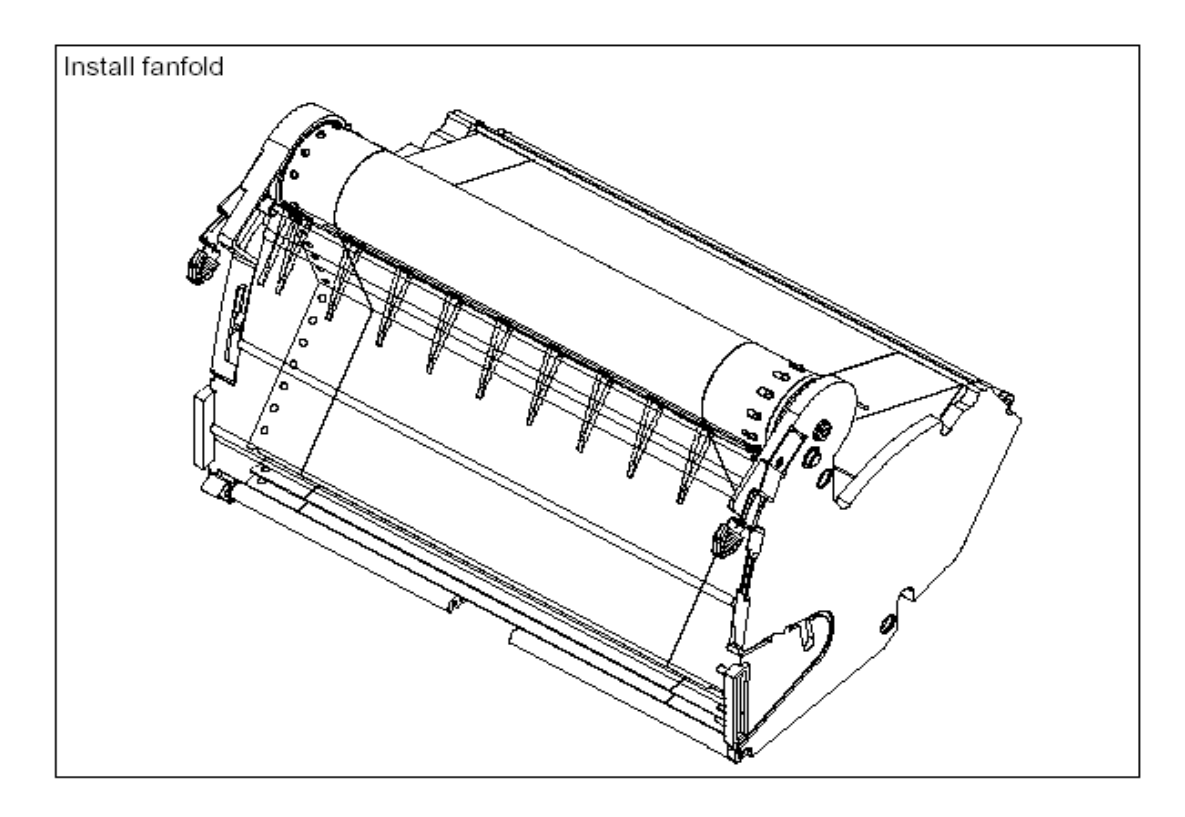

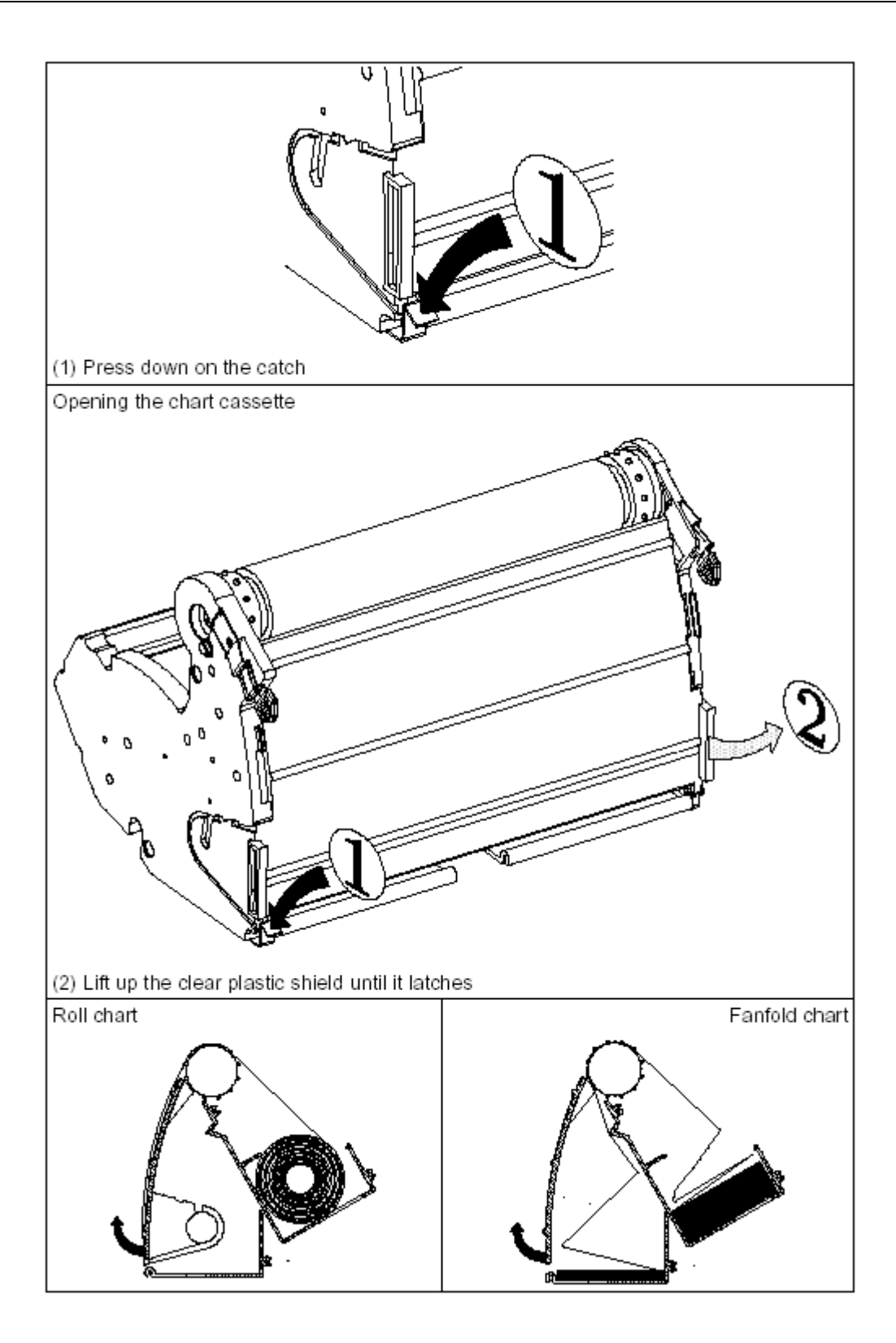

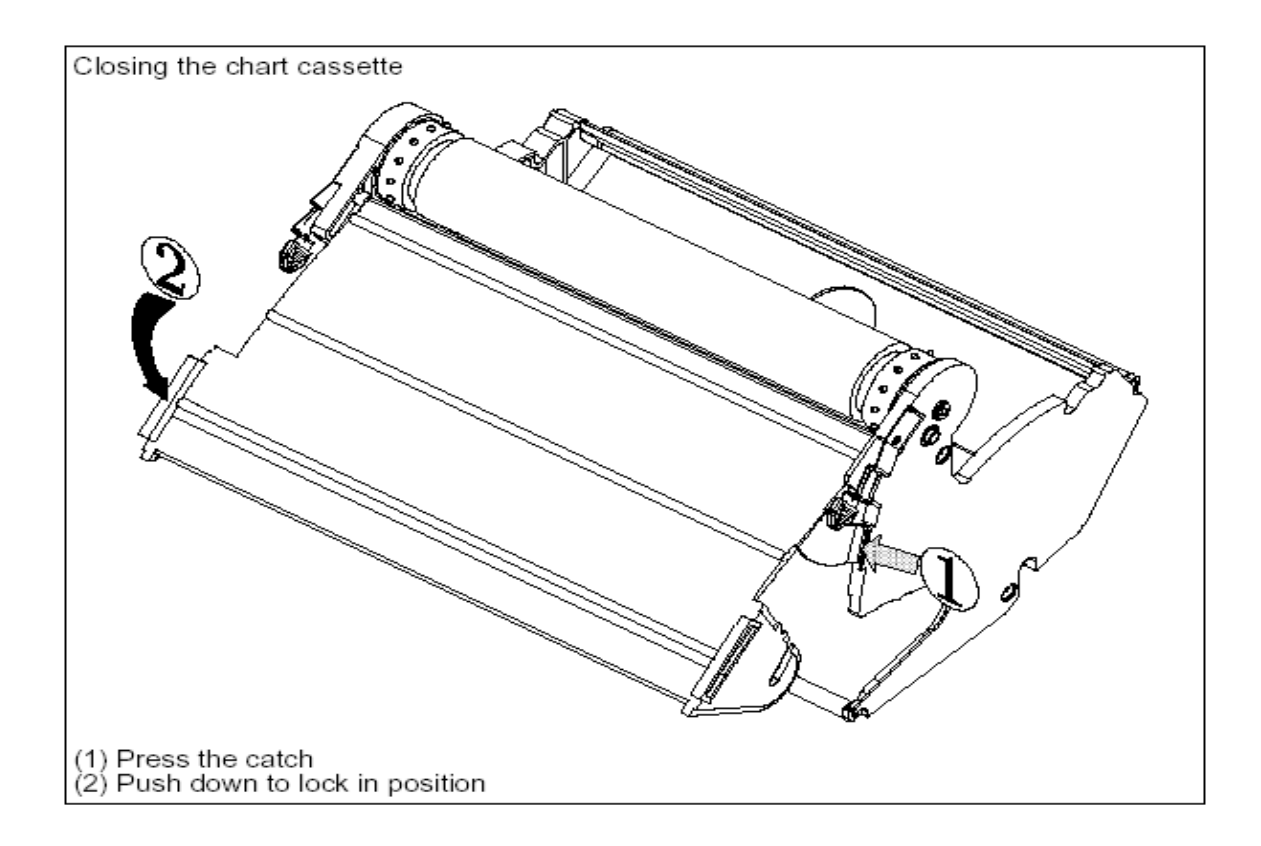

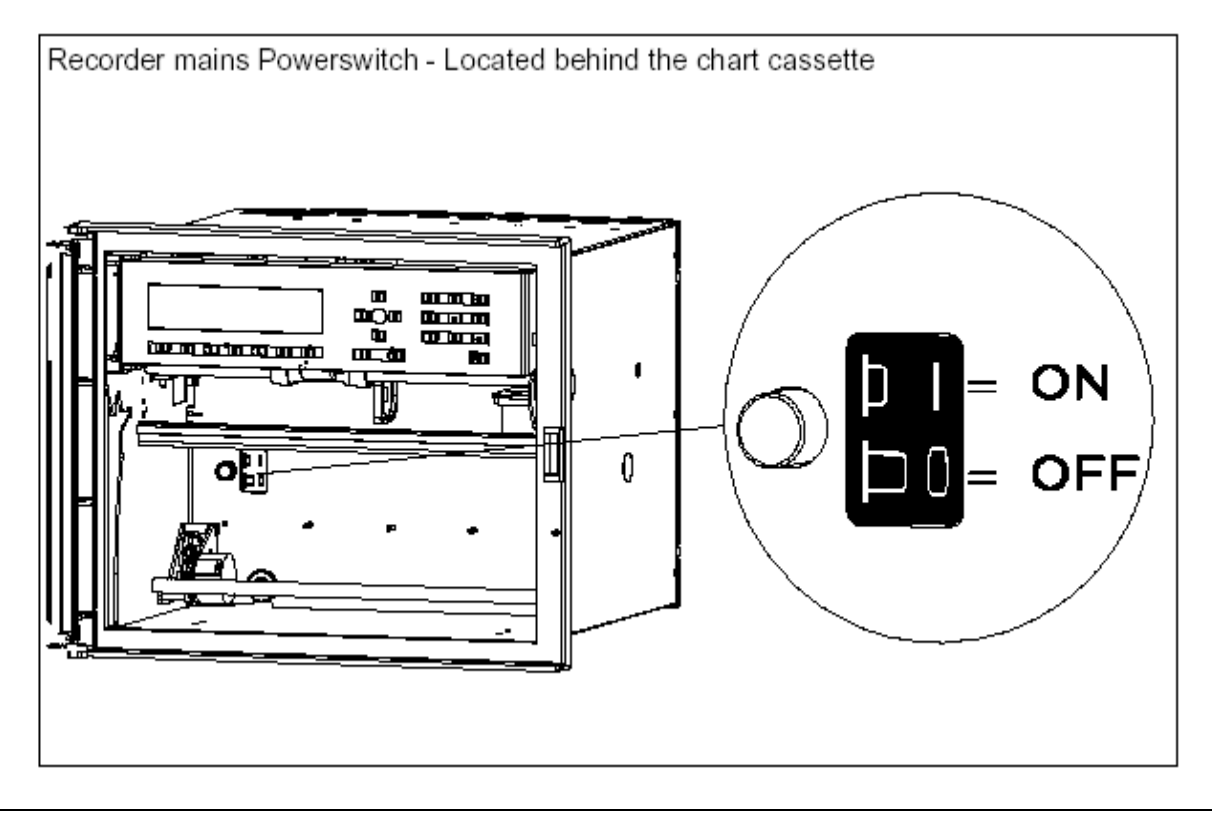

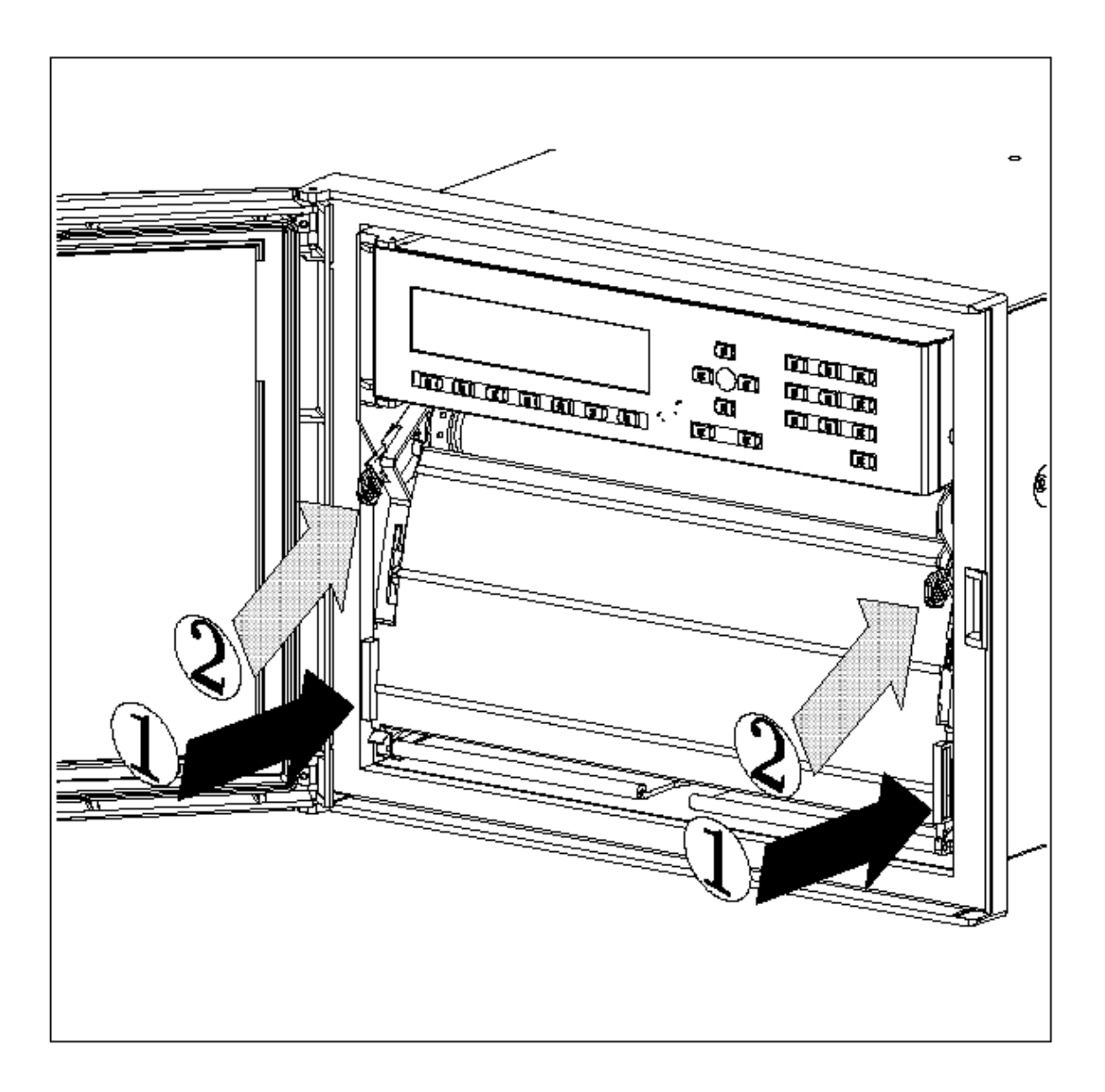

**Note:** If the recorder is powered, and the message **"NO PAPER"** is indicated on the display, carefully check again that the cassette assembly and chart are correctly installed.

### NOTICE

Reset the paper length (if configured) after installing the new chart. See section 3.2 "OPERATOR INTERFACE".

Length 35 m (115 ft) or less to provide sufficient warning that the paper is near its end.
#### 2.6.2 Cleaning the rod and lubricating the carriage bushings

The print carriage bushings are factory lubricated and should not normally require further maintenance.

However, in a dusty environment, you should have to clean the print carriage rod periodically. Also, whenever the print carriage rod is found sticky or dirty, you have to clean it. The procedure for cleaning and lubricating is explained below:

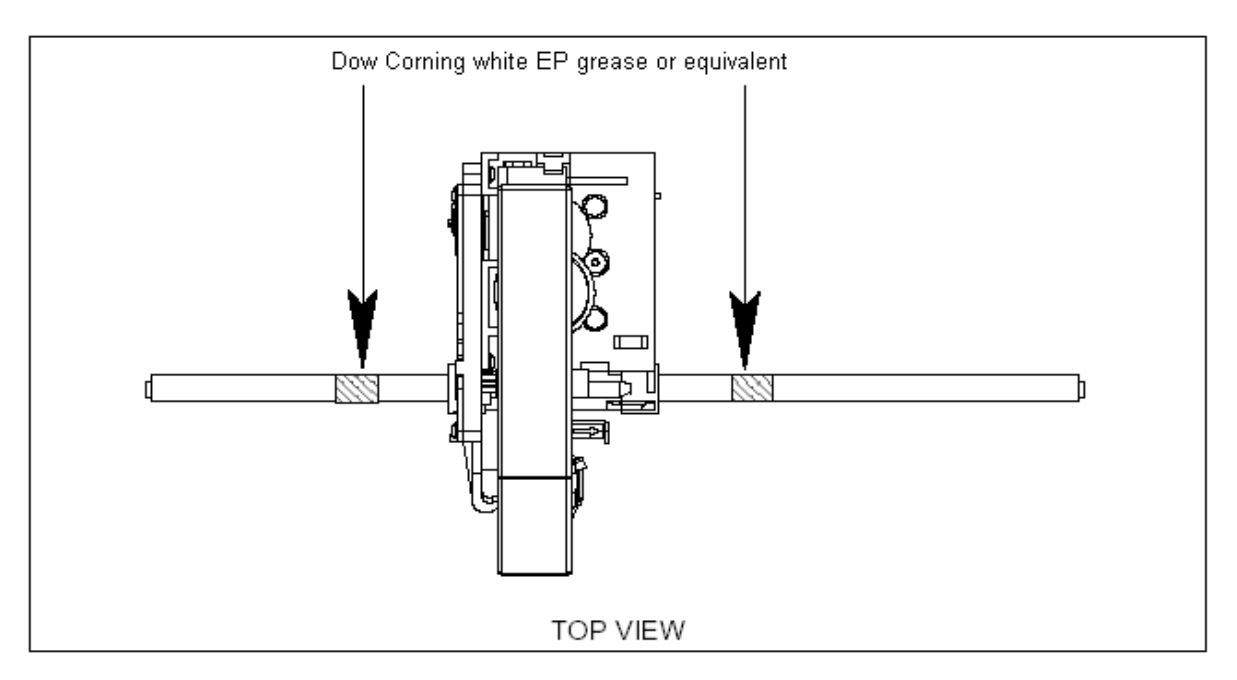

- 1. Power off the recorder.
- 2. Clean the rod with a dry, lint free cotton cloth.
- **3.** Move the carriage to the center of the rod.
- 4. Apply a thin ring of grease around the rod, at each side of the carriage (as shown above).
- 5. Move the carriage from right to left four or five times.
- 6. Wipe off any excess grease from the rod with a dry, lint free cotton cloth.

# 

Never use any solvent to clean the rod.

Please, use only lubricant "Dow Corning white EP grease or equivalent" which may be ordered as part number: "Lubricant kit 46210096-501".

#### Failure to comply with these instructions may result in product damage

#### NOTE:

The color ribbon axis (50 mm long), which keeps maintained the color ribbon, must be cleaned with a dry cotton cloth each time you replace the color ribbon.

## 2.7 INSTALLING THE PRINTING SYSTEM

Before doing it, please remove the chart cassette from the chassis as indicated page 2-15. The recorder automatically moves the print carriage to the correct position for the installation of the ink ribbon cartridge by:

| Removing the cassette |
|-----------------------|
| / N                   |
|                       |
|                       |
|                       |
|                       |
|                       |
|                       |
|                       |
|                       |
|                       |
|                       |
|                       |
|                       |
|                       |
|                       |
|                       |
|                       |
|                       |
|                       |
|                       |
|                       |
|                       |

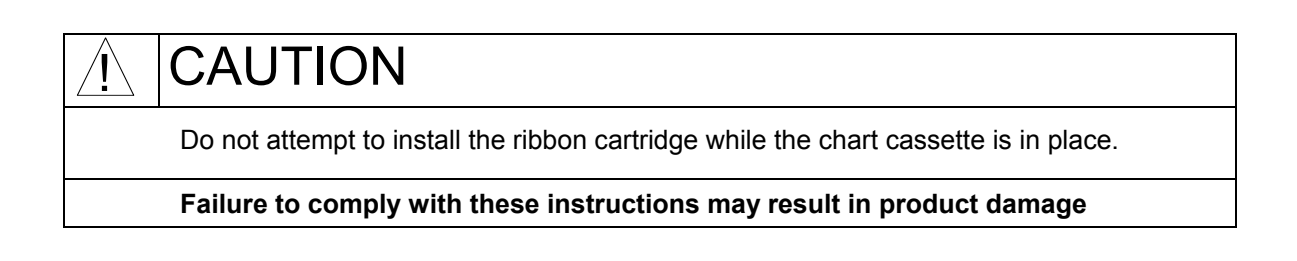

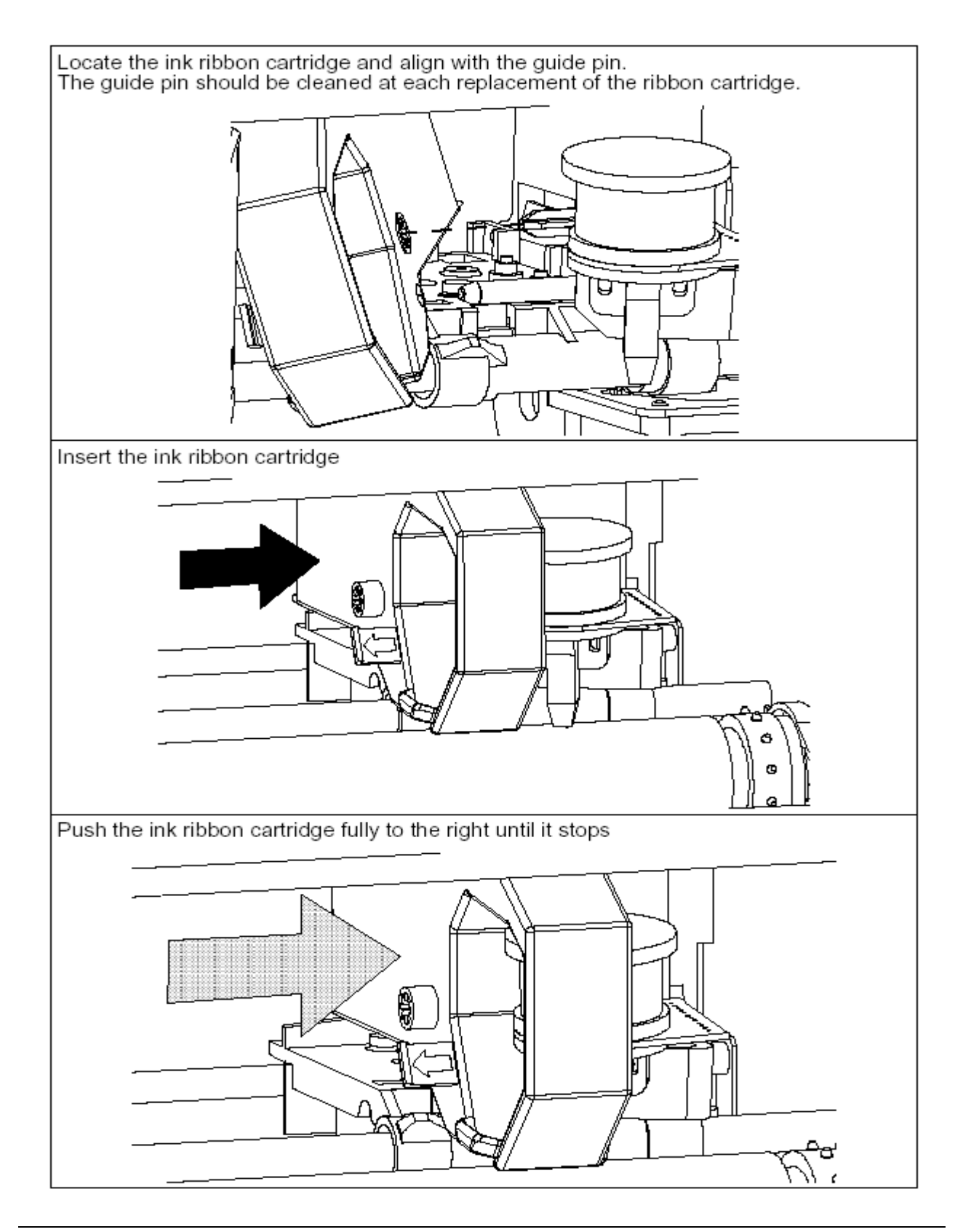

## 2.8 CHECK LIST

Your recorder should now be ready to configure and use. If you are having problems check the following

- 1. Have you connected the ground terminal ?
- 2. Have you connected the sensor(s) correctly? (Wire type, polarity, etc.)
- 3. Have you tightened all terminal screws?
- 4. Have you installed the ink ribbon cartridge? (See figures on page 2-22)
- 5. Have you installed the chart correctly? (See figures on page 2-15)
- 6. Have you closed the display?
- 7. Have you fitted the chart cassette in the recorder?
- 8. Have you replaced the rear cover?
- 9. Have you switched ON the power switch?

#### TABLE OF CONTENTS

#### Section Page

| 3.1 | OPERATOR INTERFACE EXPLANATION                                                           | 3-2  |  |  |  |  |
|-----|------------------------------------------------------------------------------------------|------|--|--|--|--|
| 3.2 | OPERATOR INTERFACE                                                                       |      |  |  |  |  |
| 3.3 | POWER UP                                                                                 | 3-5  |  |  |  |  |
|     | 3.3.1 Power up display sequence                                                          | 3-5  |  |  |  |  |
|     | 3.3.1.1 Display test                                                                     | 3-5  |  |  |  |  |
|     | 3.3.1.2 Measure initialization                                                           | 3-5  |  |  |  |  |
| 3.4 | SELECTING AND INTERPRETING RUN MODE DISPLAY                                              | 3-6  |  |  |  |  |
|     | 3.4.1 INTRODUCTION                                                                       | 3-6  |  |  |  |  |
|     | 3.4.2 How to select a display type                                                       | 3-6  |  |  |  |  |
|     | 3.4.3 How to explain displays in run mode                                                | 3-7  |  |  |  |  |
|     | 3.4.3.1 For a selection either on the upper display and/or on the lower display $\ldots$ | 3-7  |  |  |  |  |
|     | 3.4.3.2 Exception: For selections on the 2 displays with the same display type           | 3-9  |  |  |  |  |
|     | 3.4.3.3 LOCK displays                                                                    | 3-9  |  |  |  |  |
| 3.5 | OPERATOR INITIATED ACTIONS                                                               | 3-11 |  |  |  |  |
|     | 3.5.1 Hold display                                                                       | 3-11 |  |  |  |  |
|     | 3.5.2 Printer action                                                                     | 3-12 |  |  |  |  |
|     | 3.5.3 RESET display                                                                      | 3-13 |  |  |  |  |
|     | 3.5.4 Alarm acknowledgment                                                               | 3-13 |  |  |  |  |
| 3.6 | GLOSSARY OF OPERATING DISPLAY MESSAGES                                                   | 3-14 |  |  |  |  |

#### 3.1 OPERATOR INTERFACE EXPLANATION

This section describes the various actions which an operator can initiate through the keyboard, and explains how to interpret the displays in the different modes of operation available.

#### 3.2 OPERATOR INTERFACE

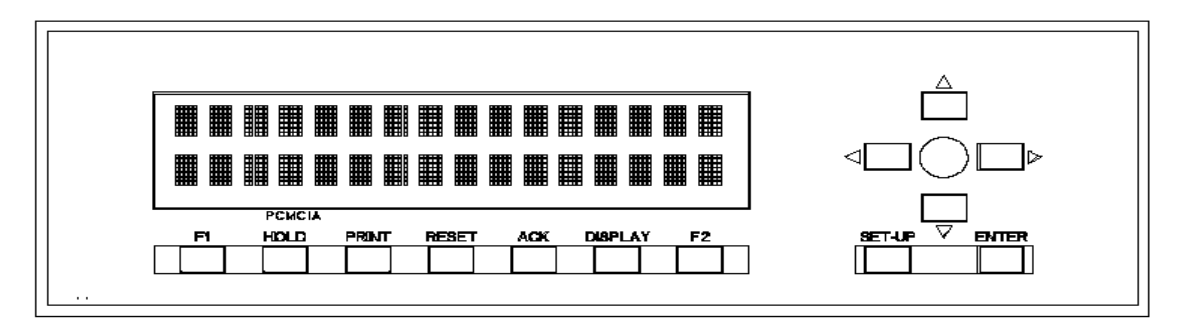

**DISPLAY AND KEYPAD**: The display gives a clear indication of action prompts by means of two lines of 16 characters and the keypad consists of 23 keys.

• 7 function keys that enable you to start immediate action. See table below.

| FUNCTION KEYS |              |                         |              |              |                 |              |
|---------------|--------------|-------------------------|--------------|--------------|-----------------|--------------|
| F1            | HOLD         | PRINT                   | RESET        | ACK          | DISPLAY         | F2           |
| Immediate     | To hold the  | To choose an            | - Math       | То           | To choose the   | Immediate    |
| action key    | display on a | Immediate printing      | - Occurrence | Acknowledge  | display type in | action key   |
| configurable  | current      | action.                 | - Reset      | all latching | run mode or to  | configurable |
|               | channel.     | The choices are:        | PCMCIA       | alarm relays | escape          |              |
|               |              | - Inhibit/Printing      |              |              | from            |              |
|               | Use ▲and     | - Reset paper length    |              |              | configuration   |              |
|               | ▼keys to     | - Change speed/ int 2   |              |              | to run mode     |              |
|               | change the   | to speed/ int 1         |              |              |                 |              |
|               | channel.     | - Print date & time     |              |              |                 |              |
|               |              | - Snap shot trace       |              |              |                 |              |
|               |              | - Chart advance         |              |              |                 |              |
|               |              | - Change group B to     |              |              |                 |              |
|               |              |                         |              |              |                 |              |
|               |              | - Change group A+B      |              |              |                 |              |
|               |              | IU D<br>Shan shat lagin |              |              |                 |              |
|               |              | - Shap shot hotb        |              |              |                 |              |
|               |              | - Shap shot math        |              |              |                 |              |
|               |              | - Start archive/stop    |              |              |                 |              |
|               |              | - Remove PCMCIA         |              |              |                 |              |

**NOTE:** The function keys are used in run mode and they control the contents of the display and other functions. In case of a power loss the configuration is unchanged.

• **♦**▲**▼** : THESE KEYS ARE USED FOR PRODUCT CONFIGURATION.

• **SET UP:** To move to configuration mode or to return from parameter configuration to the submatrix.

- **ENTER:** To confirm your selected action.
- An ALPHANUMERIC keypad with either capital and small print letters, digits or special characters.

The keypad is designed to simplify the way to configure your parameters. Two kinds of parameters are possible:

- 1. Parameters in which you only have to enter digits (eg: CHART SPEED) or to enter a letter (COPY function). Both cases, the keyboard will automatically be configured correctly.
- 2. Parameters which need every possible ASCII characters defined in the recorder (eg: MESSAGE). When you confirm the action to enter configuration mode, a triangle in the right hand bottom corner of your display is lit. It indicates that you are in capital letter mode. Depending on the type of characters you wish to enter, you will have to press the F2 key. Then it will automatically shift to the next group of characters (digits, small print letters, special characters, capital letters) indicated on the display by a triangle. Then you will be able to select the way you wish to write the text.

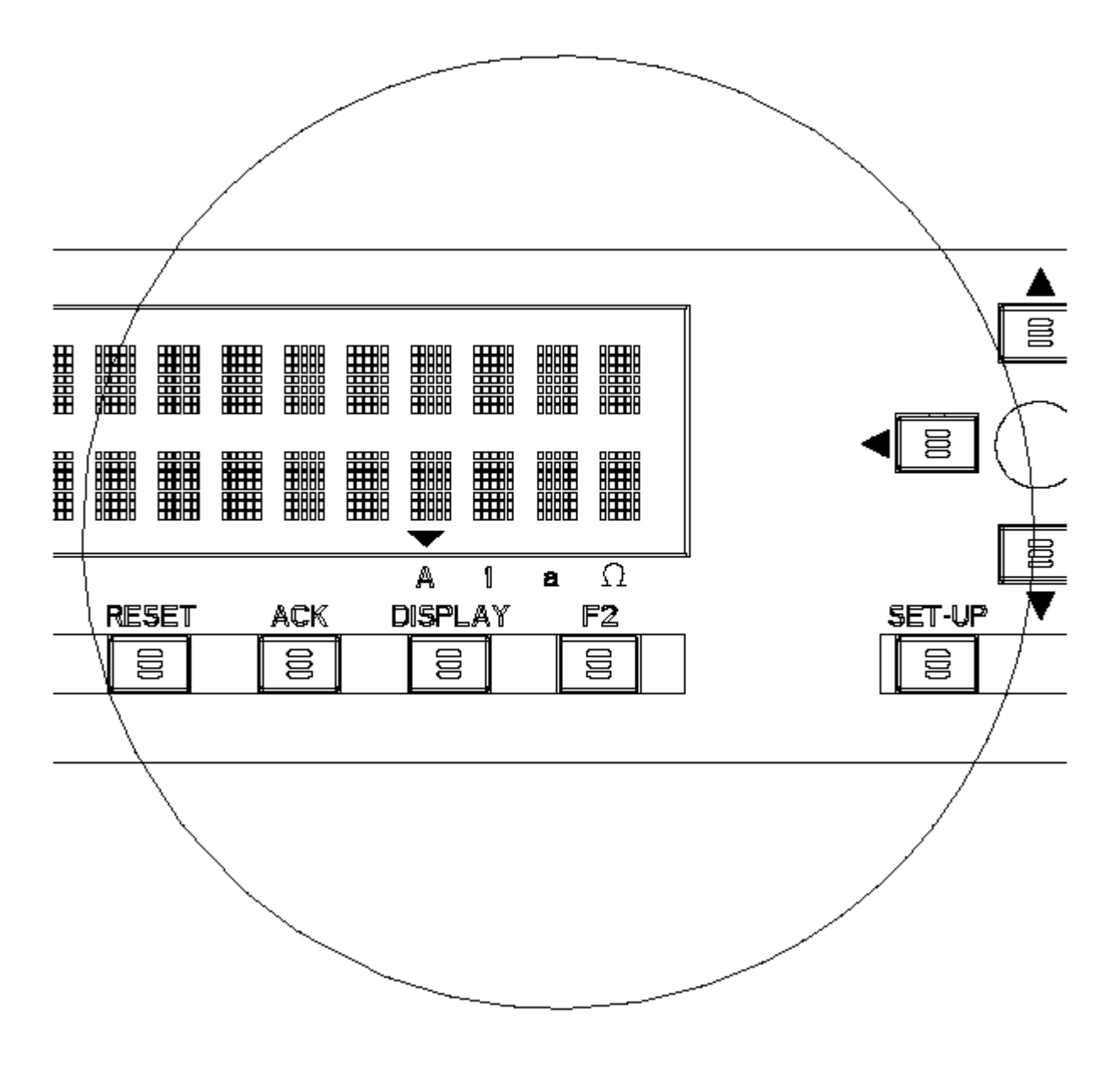

| Digits | Capital<br>letters | Small<br>print<br>letters | Special characters |                  |                    |                  |                     |                        |
|--------|--------------------|---------------------------|--------------------|------------------|--------------------|------------------|---------------------|------------------------|
| 1 AB   | С                  | abc                       | Ω                  | 0                | <b>A</b><br>Ampere | <b>V</b><br>Volt | <b>C</b><br>Celsius | <b>F</b><br>Fahrenheit |
| 2      | DEF def            |                           | Ä                  | Ö                | Ü                  | ñ                | Ñ                   | Å                      |
| 3      | GHI ghi            |                           | /                  | *                | - +                |                  | ±                   |                        |
| 4      | JKL jkl            |                           | []                 |                  | (                  | )                | {                   | }                      |
| 5      | MNO mn             | 0                         | •                  | ,                | ;                  | :                | !                   | ?                      |
| 6      | PQR pqı            | •                         | =                  | ≠                | < >                |                  | $\leq$              | 2                      |
| 7      | STU stu            |                           | "                  | _                | #                  | \$               | % <b>&amp;</b>      |                        |
| 8 VW   | X                  | vwx                       | <b>m</b><br>milli  | <b>K</b><br>kilo | μ<br>micro         | <b>M</b><br>mega | <b>n</b><br>nano    | <b>G</b><br>giga       |
| 9      | YZ y               | z                         | \                  | $\checkmark$     | Σ                  | φ                | ſ                   | •                      |
| 0,-    | Space Sp           | ace                       | Space              |                  |                    |                  |                     |                        |

You will find in the table below the different letters associated to each key:

Note: The selection can also be made with the  $\blacktriangle$  and  $\blacktriangledown$  keys in the same way as for parameters containing a list of choices.

#### 3.3 POWER UP

## WARNING

<u>\_</u>

Before powering up, check your recorder is correctly installed. See section 2, "INSTALLATION".

Failure to comply with these instructions could result in death or serious injury

#### 3.3.1 Power up display sequence

After powering up, check the messages appear on the displays in the following order:

#### 3.3.1.1 Display test

Check that all dots for each character, commas and triangle marks are lit.

Upper display shows:

# INITIALIZATION

If the communication board is present,

Upper display shows:

# INITIALIZATION

Lower display shows:

# COMMUNICATION

#### 3.3.1.2 Measure initialization

Upper display shows:

# INITIALIZATION

Lower display shows:

# MEASURE

During a few seconds, the recorder reads and analyzes every inputs. After these operations of initialization, input values appear on the 2 displays in run mode.

#### 3.4 SELECTING AND INTERPRETING RUN MODE DISPLAY

#### 3.4.1 INTRODUCTION

The recorder allows you to choose between a lot of display types when in the normal scanning mode. At the end of the power display sequence (see section 3-5, "POWER UP"), the display will be in the scanning mode, in the display type you have selected in the configuration matrix of the display (Parameters: DISPLAY HI, DISPLAY LO).

To select another display type (for the lower and/or the upper display), use the **DISPLAY** key (See next section 3.4.2) or use the configuration mode.

#### 3.4.2 How to select a display type

- The immediate action keys are not available if you are in configuration mode.
- The selection of the **DISPLAY** key is lost at the power off.
- Press the **DISPLAY** key. Then you can read:

# DISPLAY HI

The upper display is flashing.

# DISPLAY LO

• The  $\blacktriangle$  and  $\bigtriangledown$  keys allow you to select the desired display. Confirm your choice by pressing the **ENTER** key.

According to your choice, you may obtain:

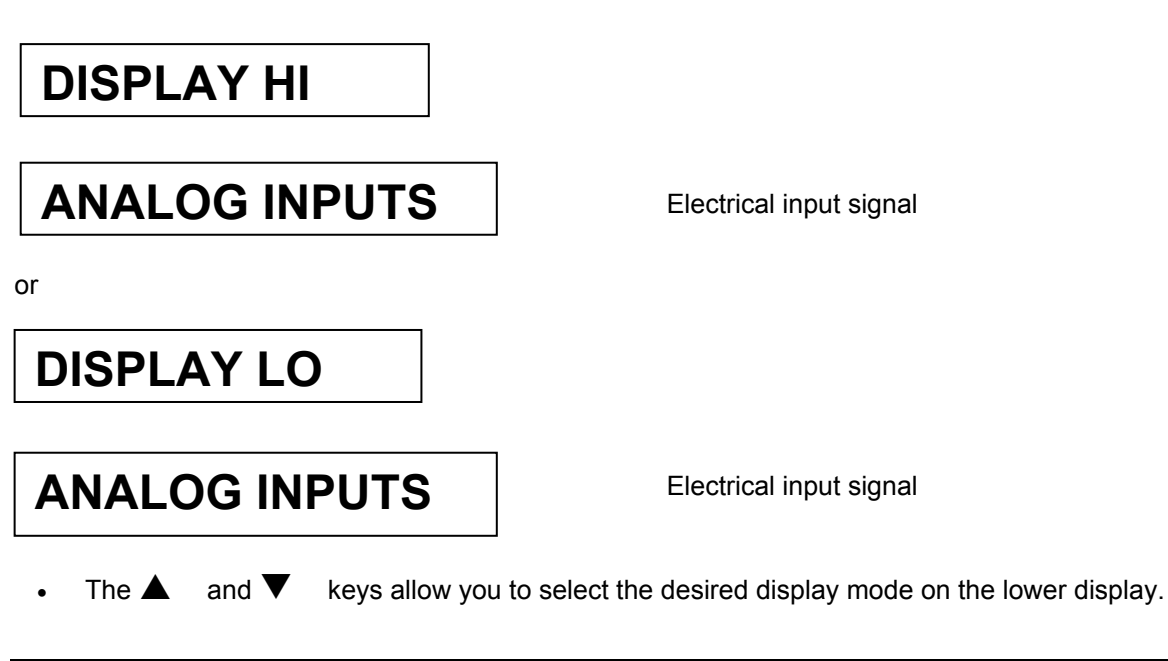

# NOTICE

In particular cases, you may be allowed to select a display type or a parameter only in the upper display. See section 3.4.3.3, "LOCK displays".

#### 3.4.3 How to explain displays in run mode

#### 3.4.3.1 For a selection either on the upper display and/or on the lower display

#### ANALOG INPUTS

Analog input numbers, measured values and sensor engineering units will be displayed.

# AN 0 1 1 2 4 . 2 $^{\circ}$ C

AN = mnemonic for analog input

• Two printed channels on the same display

# 0124.2&24.3

01: channel number

24.2: channel value of channel 1

24.3: channel value of channel 2

Note that the second channel number is incremented by 1 from the first channel number. If, for example, the first channel is not configured, no value will be displayed, e.g.

03 & 247.2

• COMMUNICATION CHANNELS

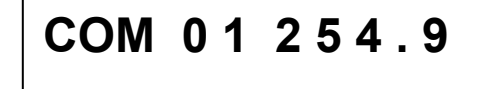

• **COM =** mnemonic for communication channel

#### ALARMS

For each operated alarm, alarm number, alarm state, relay number, relay state, channel type and channel number will be displayed.

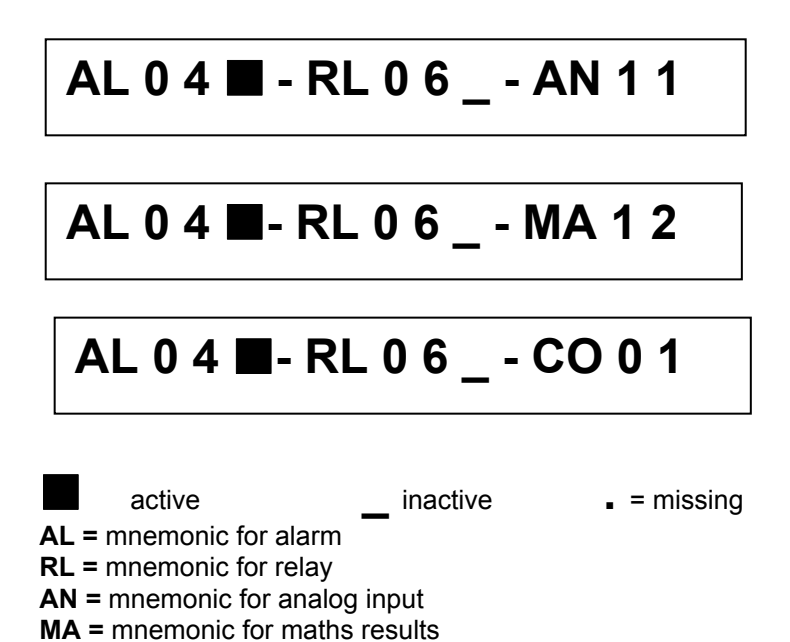

SPEED IN USE

**CO** = mnemonic for comm. Channels

In the trend mode, speed number, value and unit will be displayed.

# SP 1 1 5 0mm / h

**SP 1 or SP 2 =** mnemonic for speed 1 or speed 2 In tabular mode, interval name, time and unit will be displayed.

INT 1 10 m i n

INT1 or INT2 = mnemonic for interval 1 or interval 2

#### DATE AND TIME

Day, month, year, hour "h" and minutes will be displayed.

# 25 FEB 96 11h13

#### 3.4.3.2 Exception: For selections on the 2 displays with the same display type

In this case the upper display shows odd numbers and the lower one shows even numbers. For example:

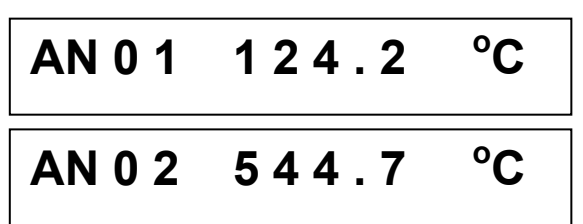

If a channel is not configured or does not exist, when previous or next channel is correct, then display mode and channel number are only displayed. See the examples below:

Only channel 01 is not correct:

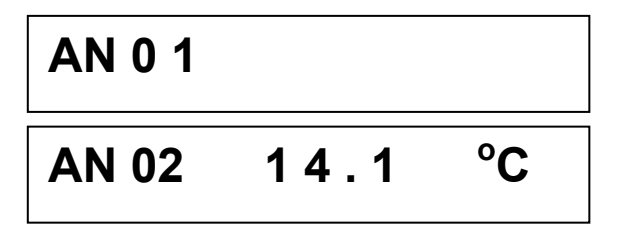

Only channel 06 is not correct:

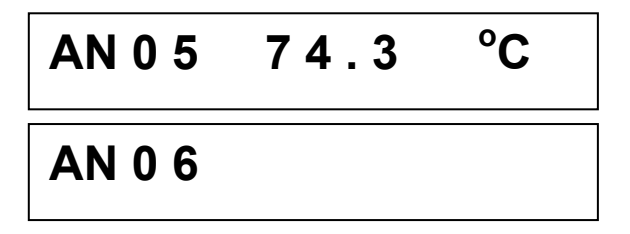

#### 3.4.3.3 LOCK displays

In this case you are allowed to select a display mode only in the upper display.

MATHS RESULTS

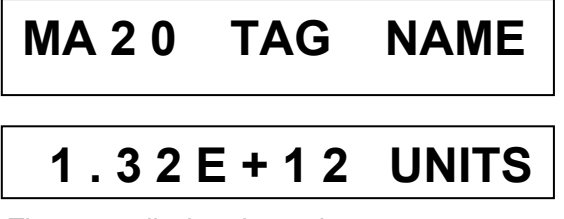

The upper display shows the tag name

The lower display shows the value and unit of maths results. To display maths results, the maths option is required

#### • TAG NAME AND TRACE

LOCK displays mean that the 2 displays are necessary to keep information together.

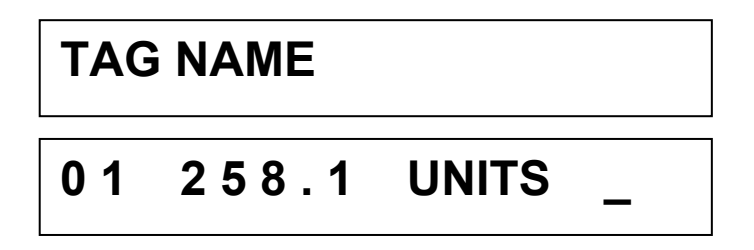

The upper display shows the channel name.

The lower display shows number, value, unit and indicator of the alarm.

If the channel is in alarm status and if the alarm parameter (See EVENTS matrix, ONE ALARM ON parameter) is not valid, then the "A" indicator appears on the last digit of the display. On the contrary units are displayed and the alarm number is displayed just after, as follows If ALARM and EVENTS are ON:

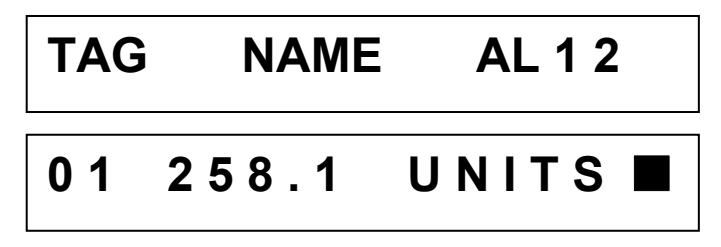

#### • TRACES IN ALARM

The upper display shows the name of the display type "TRACE IN ALxx-yy" and the display interval of the lower display.

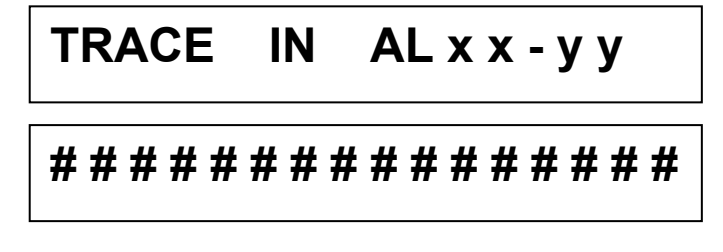

The lower display shows the trace status of alarm. "**xx**" - "**yy**" takes values from "01 to 16" or "17 to 24". # = you may have:

active \_\_\_\_\_inactive \_ = missing

#### LOGICAL INPUT STATUS

The 2 displays are necessary.

The upper display shows the name of the display type "DI" and the display interval of the lower display. The lower display shows the digital input status.

"**xx**" - "**yy**" takes values from "01 to 16" or "17 to 24". # = you may have:

contact closed \_\_\_\_\_ contact opened \_\_\_\_\_ = missing

#### 3.5 OPERATOR INITIATED ACTIONS

#### 3.5.1 Hold display

The **HOLD** key allows you to stop the scanning action while displaying current value of the selected channel (upper display only).

The selection of the HOLD key is lost at the power off.

In case of locked displays, see section 3.4.3.3, "LOCK displays".

Then press **HOLD** key, the HOLD message appears on the upper display during a few seconds. And the current value is displayed with two lit triangle marks, as shown below:

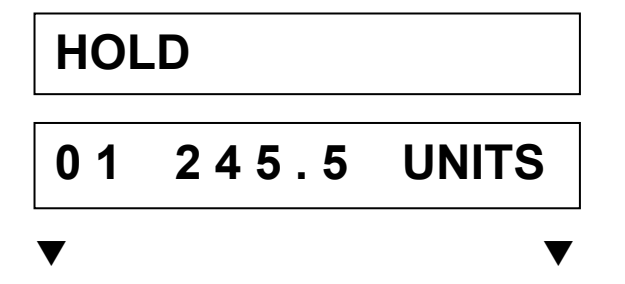

These two triangle marks allow you to scan the other channels.

**NOTE:** Some display types do not allow you to use the **HOLD** key, like DATE/TIME, SPEED.

#### 3.5.2 Printer action

The **PRINT** key allows you to choose between various actions. Press **PRINT** key and the upper display shows during a few seconds:

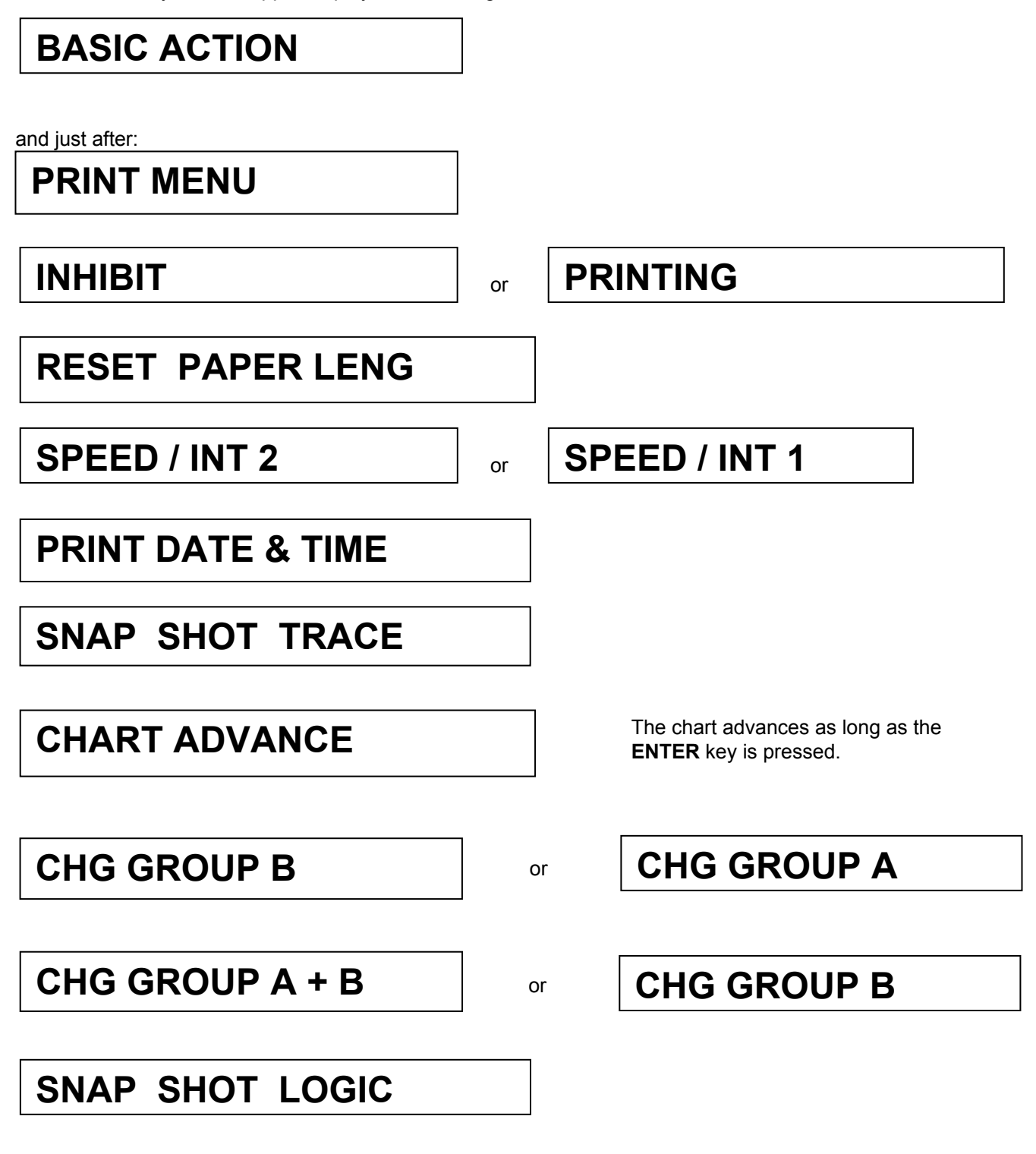

| SNAP SHOT MATH                        |                |                                       |
|---------------------------------------|----------------|---------------------------------------|
| START ARCHIVE                         | or             | STOP ARCHIVE                          |
| REMOVE PCMCIA                         |                | Only when PCMCIA option is installed. |
| Press ENTER and use ▲ or ▼ to choods. | ose the displa | y type.                               |
| RESET MATH #                          |                | Only when MATH OPTION is configured.  |
| RESET ALL MATHS                       |                |                                       |
| RESET OCCURRENCE                      |                |                                       |
| RESET ALL OCCUR                       |                |                                       |

**RESET PCMCIA** 

Only when PCMCIA option is installed.

#### 3.5.4 Alarm acknowledgment

Pressing **ACK** key is only allowed for alarms you have configured in acknowledgment mode. This acknowledgment is only available

• f the lower display shows alternately:

# **REQUEST ACK NOW**

and the display type,

- if the **ACK** key is active.

(See ACK KEY parameter in the MMI sub-matrix)

#### 3.6 GLOSSARY OF OPERATING DISPLAY MESSAGES

• ENTERING IN THE IMMEDIATE ACTION MODE

# **BASIC ACTION**

DISPLAY CHOICE

# **DISPLAY HI**

DISPLAY LO

DISPLAY MODE CHOICE

ANALOG INPUTS

2 PVS TRACE

MATH RESULTS

COMM RESULTS

ALARM STATUS

SPEED IN USE

Electrical input signal

Process value in engineering unit

Only when MATH OPTION is configured.

Only when COMM OPTION is configured.

# DATE & TIME

# TRACE & TAG

TRACE IN ALARM

# LOGIC STATES

- ACK MESSAGES
- **REQUEST ACKNOW**

ACKNOWLEDGMENT

• INFORMATION MESSAGES

**NO PAPER** 

**END PAPER** 

BATTERY FAIL

ONE ALARM ON

**BURNOUT** 

**PRT INHIBIT** 

# OVER FLOW SPEED SHED TIME Only when COMM option is configured. PCMCIA FULL PCMCIA BAD PCMCIA NOT INIT Only when PCMCIA option is configured. PCMCIA PENDING REMOVE PCMCIA

Diagnostic Messages

**BAD CARRIAGE DISP** 

**BAD REFERENCE** 

**BAD EEPROM BACKPLANE** 

#### TABLE OF CONTENTS

#### Section Page

| 4.1 |                                                                                                    | 4-2                                       |
|-----|----------------------------------------------------------------------------------------------------|-------------------------------------------|
| 4.2 | PARAMETERS LIST                                                                                       | 4-4                                       |
| 4.3 | PRINCIPLE OF CONFIGURATION                                                                            | 4-5                                       |
| 4.4 | COPY CONFIGURATION                                                                                    | 4-105<br>4-105<br>4-105<br>4-109          |
| 4.5 | PRINT CONFIGURATION4.5.1 Introduction4.5.2 Configuration4.5.3 Information about printing4.5.4 WARNING | 4-110<br>4-110<br>4-111<br>4-115<br>4-115 |
| 4.6 | CONFIGURABLE AND PRINTABLE CHARACTERS                                                                 | 4-116                                     |
|     | INDEX                                                                                                 | 4-117                                     |

#### 4.1 INTRODUCTION

The recorder can be configured - using the front keyboard or by using the PC configurator and L.P.C.S. When using the keyboard there are two possible levels of password that can be configured. Password 1 provides limited configuration access as shown on the configuration sheet (See page 4-92). Password 2 provides full configuration of all parameters (See page 4-93).

Page 4-1 provides a key to each explanation for the individual parameters.

To begin configuration you only need to press **SET UP**. The recorder will indicate "CONFIGURATION", " ACCESS" and wait for a password to be entered if one has been programmed. If no password has been programmed the recorder will display the "READ/WRITE", "ANALOG INPUT" position (see programming matrix). You can now use the LEFT or RIGHT side arrows to select the sub-matrix you want to configure (i.e. ANALOG INPUT, CHART, ALARM etc.) or the UP or DOWN arrows to select the READ/WRITE, COPY, PRINT CONF or SERVICE matrices and then use the LEFT or RIGHT arrow to enter into one of these sub-matrices. When you have selected the sub-matrix that you want to configure you only need to press **ENTER** to begin configuration of this sub-matrix.

Each sub-matrix such as ANALOG INPUT has a number of parameters associated with it that need to be configured in order to set up that parameter and channel. Each parameter needs to be configured for each input. To exit from the configuration mode press **DISPLAY** or **SET UP** keys.

| SUB-MATRIX              | PARAMETER                                                                                                    | CLASSIFICATION                                                                                                    |  |  |  |
|-------------------------|----------------------------------------------------------------------------------------------------|----------------------------------------------------------------------------------------------------|--|--|--|
| NAME OF THE<br>FUNCTION | NAME OF THE<br>PARAMETER                                                                                                    | IMPORTANCE OF THE PARAMETER<br>CAN BE CHANGED IN RUN MODE<br>STOP OF ACQUISITIONS<br>WITH PASSWORD 1 OR 2<br>ONLY WITH PASSWORD 2                                                |  |  |  |
| DEFINITION:             | EXPLAIN THE ROLE OF THE PA                                                                                                    | RAMETER                                                                                                    |  |  |  |
| HOW TO MODIFY IT:       | BY SELECTING OR ENTERING A NEW VALUE I.E. USING THE ▼ ▲ KEYS                                                                                                    |                                                                                                    |  |  |  |
| POSSIBLE VALUES:        | LIST OF POSSIBLE VALUES OR                                                                                                    | RLIMITS                                                                                                    |  |  |  |
| SEE ALSO:               |                                                                                                    |                                                                                                    |  |  |  |
| EXAMPLE:                |                                                                                                    |                                                                                                    |  |  |  |
| NOTE:                   |                                                                                                    |                                                                                                    |  |  |  |
| NOTICE                  | The configuration of parameters w<br>acquisition as well as the operation<br>Leaving the configuration mode re<br>is defined again, and the chart spe<br>Occurrence value is reset. | ers with the classification "◆◆" stops the<br>ration of alarm supervision.<br>de resets the memory buffer and the alarm status<br>rt speed changes back to the configured value. |  |  |  |

#### 4.2 PARAMETERS LIST

|   | ANALOG INPUT    | page 4-6   |
|---|-----------------|------------|
| • | CHART           | page 4-20  |
| • | ALARM           | page 4-31  |
| • | DIGITAL         | page 4-47  |
| • | MESSAGES        | page 4-57  |
|   | PRINTER         | page 4-60  |
| • | CHART DOC       | page 4-69  |
| • | MMI             | page 4-77  |
| ➡ | EVENTS          | page 4-84  |
| • | MISCELLANEOUS   | page 4-88  |
| ➡ | PERIODIC REPORT | page 4-96  |
| • | CURRENT 4/20 mA | page 4-102 |

#### 4.3 PRINCIPLE OF CONFIGURATION

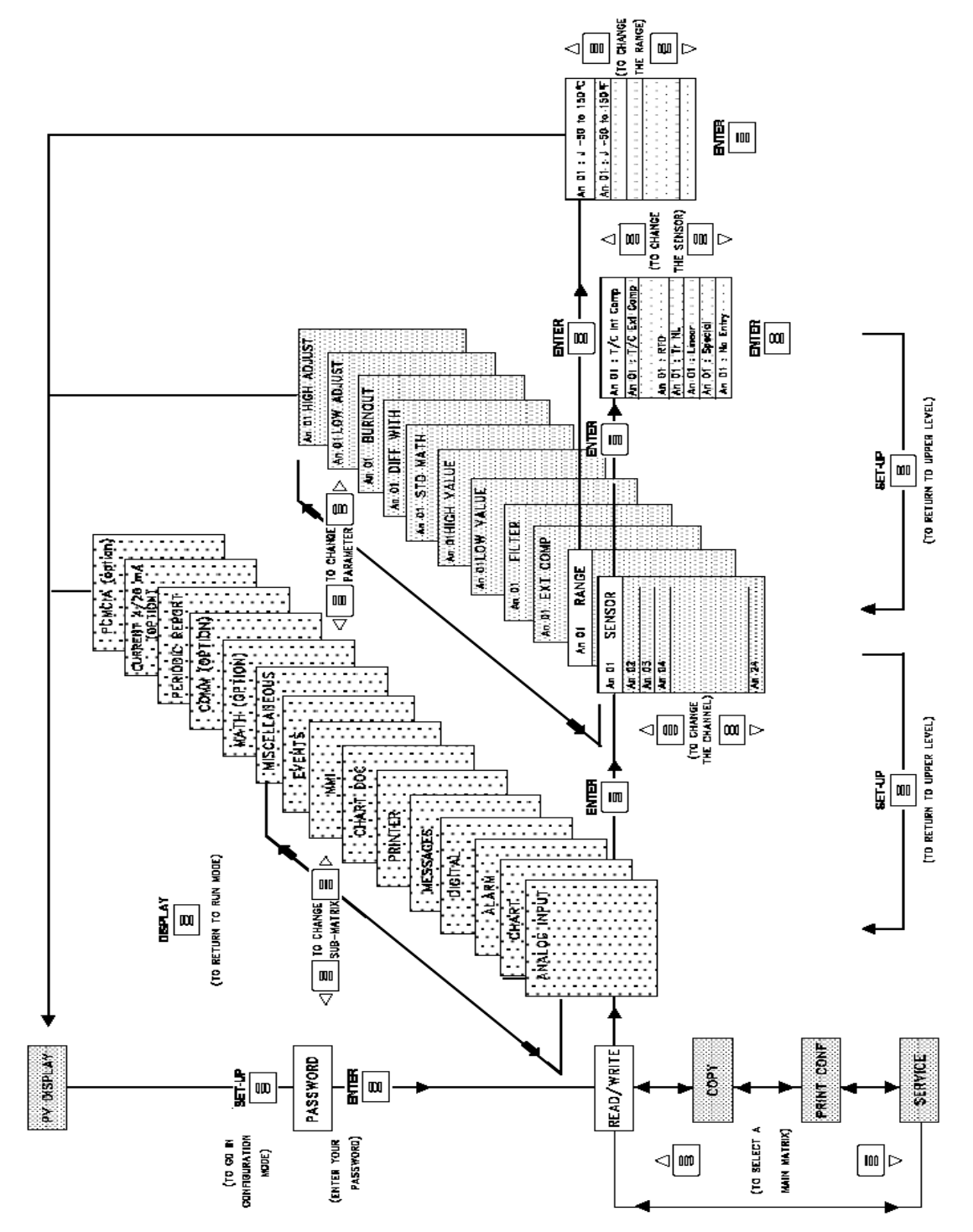

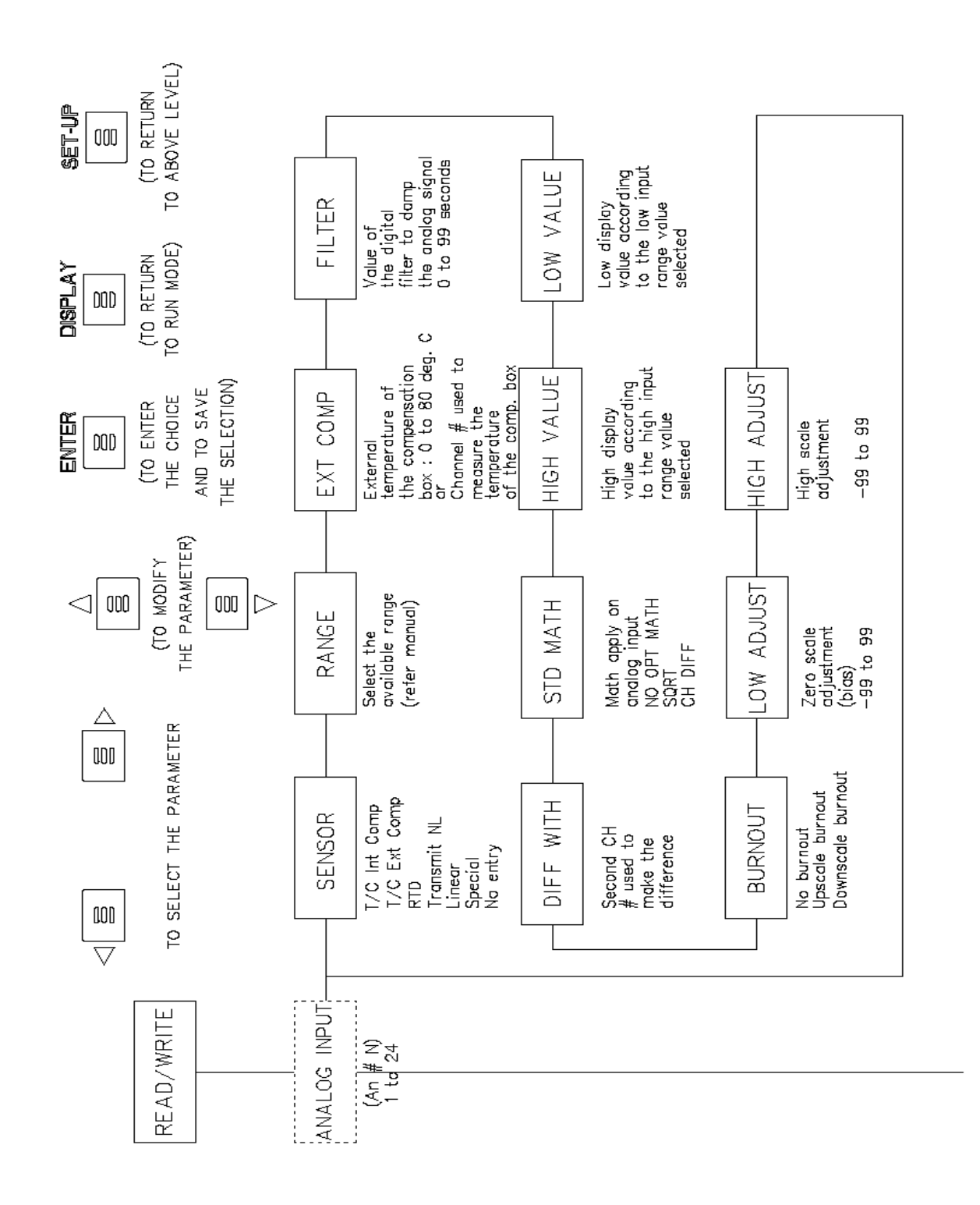

4-6

| SUB - MATRIX |        | ANALOG INPUT<br>Configuration of analog input parameters |           |  |
|--------------|--------|----------------------------------------------------------|-----------|--|
| PARAMETERS   | SENSOR |                                                          | page 4-7  |  |
|              |        | RANGE                                                    | page 4-12 |  |
|              |        | EXT COMP                                                 | page 4-13 |  |
|              |        | FILTER                                                   | page 4-14 |  |
|              |        | LOW VALUE                                                | page 4-15 |  |
|              |        | HIGH VALUE                                               | page 4-15 |  |
|              |        | STD MATH                                                 | page 4-16 |  |
|              |        | DIFF WITH                                                | page 4-17 |  |
|              |        | BURNOUT                                                  | page 4-18 |  |
|              |        | LOW ADJUST                                               | page 4-19 |  |
|              |        | HIGH ADJUST                                              | page 4-19 |  |

| SUB-MATRIX                               | PARAMETER                                                                                                    | CLASSIFICATION                                                          |  |  |
|------------------------------------------|----------------------------------------------------------------------------------------------------|-------------------------------------------------------------------------|--|--|
| ANALOG INPUT                             | SENSOR                                                                                                    | ♦♦ ••                                                                   |  |  |
|                                          |                                                                                                    |                                                                         |  |  |
| <i>DEFINITION:<br/>HOW TO MODIFY IT:</i> | Basic: sensor type used on each channel.<br>Select a new sensor. Press ENTER. With key<br>and press ENTER                                                                                                    | vs ▲ ▼ select the right sensor type                                     |  |  |
| POSSIBLE VALUES:                         | <b>T/C INT COMP:</b> The sensor is a directly connected thermocouple and the cold junction compensation of the recorder is used.                                                                                              |                                                                         |  |  |
|                                          | <b>T/C EXT COMP:</b> Thermocouple sensor is directly connected to a remote temperature compensation box *.                                                                                                    |                                                                         |  |  |
|                                          | * See parameter <b>EXT COMP</b> to configure terr<br>14) used to measure the external cold junction                                                                                                    | nperature or analog channels (see page 4-<br>n.                         |  |  |
|                                          | RTD: Sensor is a directly connected RTD or v                                                                                                    | variable resistance device.                                             |  |  |
|                                          | <b>TR NL 0-5V:</b> Sensor is a temperature transmilinear with temperature.                                                                                                    | itter signal range of 0-5V which is not                                 |  |  |
|                                          | <b>TR NL 1-5V:</b> Sensor is a temperature transmilinear with temperature.                                                                                                    | itter signal range of 1-5V which is not                                 |  |  |
|                                          | <b>TR NL 0-20mA :</b> Sensor is a temperature tran not linear with temperature.                                                                                                    | nsmitter signal range of 0-20mA which is                                |  |  |
|                                          | <b>TR NL 4-20mA:</b> Sensor is a temperature tran not linear with temperature.                                                                                                    | smitter signal range of 4-20mA which is                                 |  |  |
|                                          | LINEAR: Sensor is a transmitter output which                                                                                                    | is linear with process variable.                                        |  |  |
|                                          | <b>SPECIAL:</b> Special sensor connected. Must be or created using PC application software.                                                                                                    | e specified by special order,                                           |  |  |
|                                          | NO ENTRY: No sensor connected or unused                                                                                                    | input.                                                                  |  |  |
| SEE ALSO:                                | <b>RANGE</b> to select the required input range.                                                                                                    |                                                                         |  |  |
| NOTE:                                    | Changing the sensor type will automatically ch<br>VALUE, HIGH VALUE into predefined values<br>Which is dependent on:<br>1) The type of analog input board installed (lin<br>2) If the input type is a directly connected term | hange <b>RANGE, LOW</b><br>5.<br>hear or universal)<br>perature sensor. |  |  |
|                                          | The access to all sensors is possible only with <b>T/C INT COMP</b> and <b>RTD</b> sensors are not acc board.                                                                                                    | n an universal input board.<br>essible with a linear input              |  |  |

| SUB-MATRIX        | PARAMETER                                                                                                    | CLASSIFICATION                                                                                                    |
|-------------------|----------------------------------------------------------------------------------------------------|----------------------------------------------------------------------------------------------------|
| ANALOG INPUT      | RANGE                                                                                                    | <b>♦</b> ♦ ■ ■                                                                                                    |
| DEFINITION:       | DISPLAY ACTUATION RANGE<br>For directly connected temperature sen<br>transmitters, the actuation selection det<br>to produce a linear chart scale. For line<br>defines the transmitter's range/span.<br>The choice of actuation offered by the r<br>depend upon sensor selected. The range<br>you have selected Thermocouple, Linear | isors and non-linear temperature<br>fines the linearization routine used<br>ar transmitters, the selection simply<br>recorder during configuration will<br>ges allowed will depend on whether<br>ar or Non Linear or RTD. |
| HOW TO MODIFY IT: | Select a new actuation using the <b>A</b> o                                                                                                    | r ▼arrows and press ENTER                                                                                                    |
| POSSIBLE VALUES:  | Depends on the type of sensor connect below.                                                                                                    | ed. Possible selections are listed                                                                                                    |

### AVAILABLE RANGES

| LIN                                                                                                    | IEAR                                                                                                    | RTD / OHMS                                                                                                    |                                                                                                    |                                                                                                    |                                                                                                    |
|----------------------------------------------------------------------------------------------------|----------------------------------------------------------------------------------------------------|----------------------------------------------------------------------------------------------------|----------------------------------------------------------------------------------------------------|----------------------------------------------------------------------------------------------------|----------------------------------------------------------------------------------------------------|
| DISPLAY                                                                                                    | RANGE                                                                                                    | DISPLAY                                                                                                    | RANGE                                                                                                    | DISPLAY                                                                                                    | RANGE                                                                                                    |
| mV:<br>0/10 mV<br>-10/10 mV<br>0/ 20 mV<br>-20/20 mV<br>0/50 mV<br>-50/50 mV<br>10/50 mV<br>0/100 mV<br>-100//100 mV<br>0/500 mV<br>-500/500 mV<br>Volt:<br>0/1 V<br>-1/1 V<br>0/2 V<br>-2/2 V<br>0/5 V<br>-5/5 V<br>1/5 V<br>0/10 V<br>-10/10 V<br>mA:<br>0/20 mA<br>4/20 mA | mV:<br>0, 10 mV<br>-10, 0, 10 mV<br>0, 20 mV<br>-20, 0, 20 mV<br>0, 50 mV<br>-50, 0, 50 mV<br>10, 50 mV<br>0, 100 mV<br>-100, 0, 100 mV<br>0, 500 mV<br>-500, 0, 500 mV<br>Volt:<br>0, 1 V<br>-1, 0, 1 V<br>0, 2 V<br>-2, 0, 2 V<br>0, 5 V<br>-5, 0, 5 V<br>1, 5 V<br>0, 10 V<br>-10, 0, 10 V<br>mA:<br>0, 20 mA*<br>4, 20 mA* | Pt 100 Ω at 0 $^{\circ}$ C<br>-50/150 C<br>-58/302 F<br>0/100 C<br>32/212 F<br>0/200 C<br>32/392 F<br>0/400 C<br>32/752 F<br>-200/800 C<br>-328/1472 F<br>Ni 50 ohms:<br>320 C<br>608 F<br>Ni 508 ohms:<br>150 C<br>302 F<br>Cu 10 ohms:<br>250 C<br>482 F<br>Ohms:<br>0/200 Ω | Pt 100 Ω at 0 ° C:<br>-50, 0, 150°C<br>-58, 0, 302°F<br>0, 100°C**<br>32, 212°F**<br>0, 200°C<br>32, 392°F<br>0, 400°C<br>32, 752°F<br>-200, 0, 800°C<br>-328, 0, 1472°F<br>Ni 50 ohms:<br>-80, 0, 320°C<br>-112, 0, 608°F<br>Ni 508 ohms:<br>-80, 0, 150°C<br>-112, 0, 302°F<br>Cu 10 ohms:<br>-20, 0, 250°C***<br>-4, 0, 482°F***<br>Ohms:<br>0, 200 Ω<br>0, 2000 Ω | JIS:<br>-50/150 C<br>-58/302 F<br>0/100 C<br>32/212 F<br>0/200 C<br>32/392 F<br>0/400 C<br>32/752 F<br>-200/500 C<br>-328/932 F | JIS:<br>-50, 0, 150°C<br>-58, 0, 302°F<br>0, 100°C**<br>32, 212°F**<br>0, 200°C<br>32, 392°F<br>0, 400°C<br>32, 752°F<br>-200, 0, 500°C<br>-328, 0, 932°F |

\* The mA inputs have to be connected on a 250  $\Omega$  input resistor across the input terminals.

\*\* Accuracy: 0.25 %

\*\*\* Accuracy: 0.5 %

## AVAILABLE RANGES (continued)

| THERMOCOUPLES |                 |             |                 |             |                   |              |  |
|---------------|-----------------|-------------|-----------------|-------------|-------------------|--------------|--|
| DISPLAY       | RANGE           | DISPLAY     | RANGE           | DISPLAY     | RANGE             |              |  |
| J:            | J:              | S:          | S:              | U:          | U:                |              |  |
| -50/150 C     | -50, 0, 150°C   | 0/1600 C    | 0, 1600°C       | 50/150 C    | 50, 0, 150°C      |              |  |
| -50/150 C     | -50, 0, 150°C   | 0/1600 C    | 0, 1600°C       | -50/150 C   | -50, 0, 150°C     |              |  |
| -58/302 F     | -58, 0, 302°F   | 32/2912 F   | 32, 2912°F      | -58/302 F   | -58, 0, 302°F     |              |  |
| 0/400 C       | 0, 400°C        | -20/1760 C  | -20, 0, 1760°C  | 0/150 C     | 0, 150°C          |              |  |
| 32/752 F      | 32, 752°F       | -4/3200 F   | -4, 0, 3200°F   | 32/302 F    | 32, 302°F         |              |  |
| -200/870 C    | -200, 0, 870°C  |             |                 | 50/150 C    | 50, 150°C         |              |  |
| -328/1598 F   | -328, 0, 1598°F | N: N:       |                 | 122/302 F   | 122, 302°F        |              |  |
|               |                 | 0/400 C     | 0, 400°C        | -200/400 C  | -200, 0, 400°C    |              |  |
| L: L          | :               | 32/752 F    | 32, 752°F       | -328/752 F  | -328, 0, 752°F    |              |  |
| -50/150 C     | -50, 0, 150°C   | 0/800 C     | 0, 800°C        |             |                   |              |  |
| -58/302 F     | -58, 0, 302°F   | 32/1472 F   | 32, 1472°F      | NiMo: NiMo: |                   |              |  |
| 0/400 C       | 0, 400°C        | 0/1200 C    | 0/1200°C        | 0/1400 C    | 0, 1400°C         |              |  |
| 32/2552 F     | 32, 2552°F      | 32/752 F    | 32, 752°F       | 32/2192 F   | 32, 2192°F        |              |  |
| -200/870 C    | -200, 0, 870°C  | -200/1300 C | -200, 0,1300°C  |             |                   |              |  |
| -328/1598 F   | -328, 0, 1598°F | -328/2372 F | -328, 0, 2372°F | Moco: Moco: |                   |              |  |
|               |                 |             |                 | 0, 1400 C   | 0, 1400°C         |              |  |
| K:            | K:              | Т:          | T:              | 32/2552 F   | 32, 2552 °F       |              |  |
| 0/400 C       | 0, 400°C        | -50/150 C   | -50, 0, 150°C   |             |                   | Reference    |  |
| 32/752 F      | 32, 752°F -     | 58/302 F    | -58, 0, 302°F   | W-W26: W-W2 | 6:                | Range        |  |
| 0/800 C       | 0, 800°C        | 0/150 C     | 0, 150°C        | -20/2320 C  | -20, 0, 2320°C 50 | 0, 2100°C    |  |
| 32/1472 F     | 32, 1472°F      | 32/302 F    | 32, 302°F       | -4/4208 F   | -4, 0, 4208 °F 93 | 2, 3812 °F   |  |
| 0/1200 C      | 0, 1200°C       | 50/150 C    | 50, 150°C       |             |                   |              |  |
| 32/2192 F     | 32, 2192°F      | 122/302 F   | 122, 302°F      | W5-W26: W   | 5-W26:            |              |  |
|               |                 | -200/400 C  | -200, 0, 400°C  | -20/2320 C  | -20, 0, 2320°C 0, | 1800°C       |  |
| -200/1370 C   | -200, 0, 1370°C | -328/752 F  | -328, 0, 752°F  | -4/4208 F   | -4, 0, 4208°F 32, | 3272°F       |  |
| -328/2498 F   | -328, 0, 2498°F |             |                 |             |                   |              |  |
|               |                 |             |                 | PR20-40:    | PR20-40:          |              |  |
| R: R:         |                 |             |                 |             |                   |              |  |
| -20/1760 C    | -20, 0, 1760°C  |             |                 | PR20 1800C  | 0, 1800°C 600,    | 1800°C       |  |
| -4/3200 F     | -4, 0, 3200°F   |             |                 | PR20 3272 F | 32, 3272°F 1110   | 3300°F       |  |
|               |                 |             |                 |             |                   |              |  |
|               |                 |             |                 | B:          | B:                |              |  |
|               |                 |             |                 | 40/1820 C   | 400, 1820 °C      | 400, 1820 °C |  |
|               |                 |             |                 | 104/3308 F  | 752, 3308°F       | 752, 3308 °F |  |

| SUB-MATRIX   | PARAMETER                                                                                                    | CLASSIFICATION               |  |
|--------------|----------------------------------------------------------------------------------------------------|------------------------------|--|
| ANALOG INPUT | RANGE                                                                                                    | ♦♦ ■■                        |  |
| NOTE:        | For non-linear signals TR NL 0 - 5 V, 1 - 5 V, 0 - 20 mA, 4 - 20 mA, 1 to 5 VDC or 4 to 20 mA or 0 to 5 VDC or 0 to 20 mA, the transmitter range must be identical to the range shown in the previous tables. |                              |  |
| NOTICE       | F is used for $^\circ$ Fahrenheit ; C is use                                                                                                    | ed for <sup>°</sup> Celsius. |  |

SUB-MATRIX

PARAMETER

CLASSIFICATION

## ANALOG INPUT EXT COMP

**DEFINITION:** 

The thermocouple sensor is directly connected to a remote temperature compensation box. Then the connections are made with copper lead wires. Two types of wiring are possible:

1) At a fixed temperature compensation box with temperature configurable from 0 up to  $80^{\circ}$ C (32 to  $176^{\circ}$ F).

2) On variable temperature compensation box. We use 1 channel to measure the temperature of the box.

1) Fixed temperature compensation box

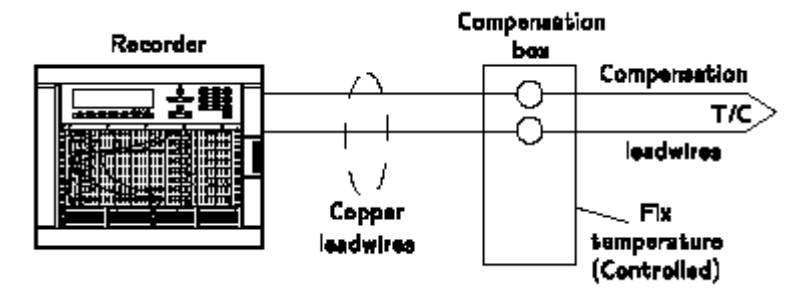

2) Variable temperature compensation box

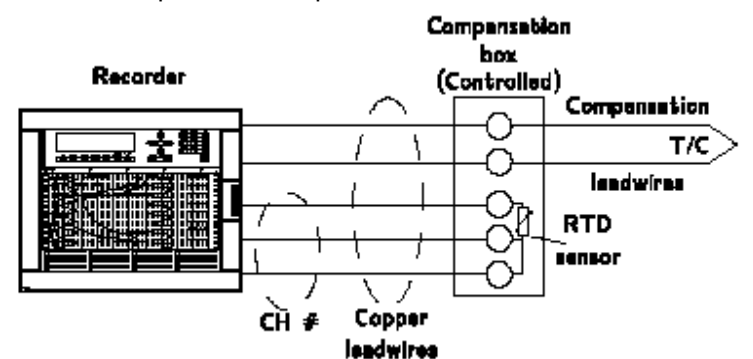

HOW TO MODIFY IT: 1) Fixed Temperature: Enter a new temperature value in engineering unit. Choose between VALUE 0 and 80.
2) Variable Temperature: Select the channel used to measure the temperature of the box.

**NOTICE** This parameter is just taken into account if the corresponding channel is configured with T/C EXT COMP. For T/C INT COMP, RTD and LINEAR, this parameter has no effect whatever the entered value.

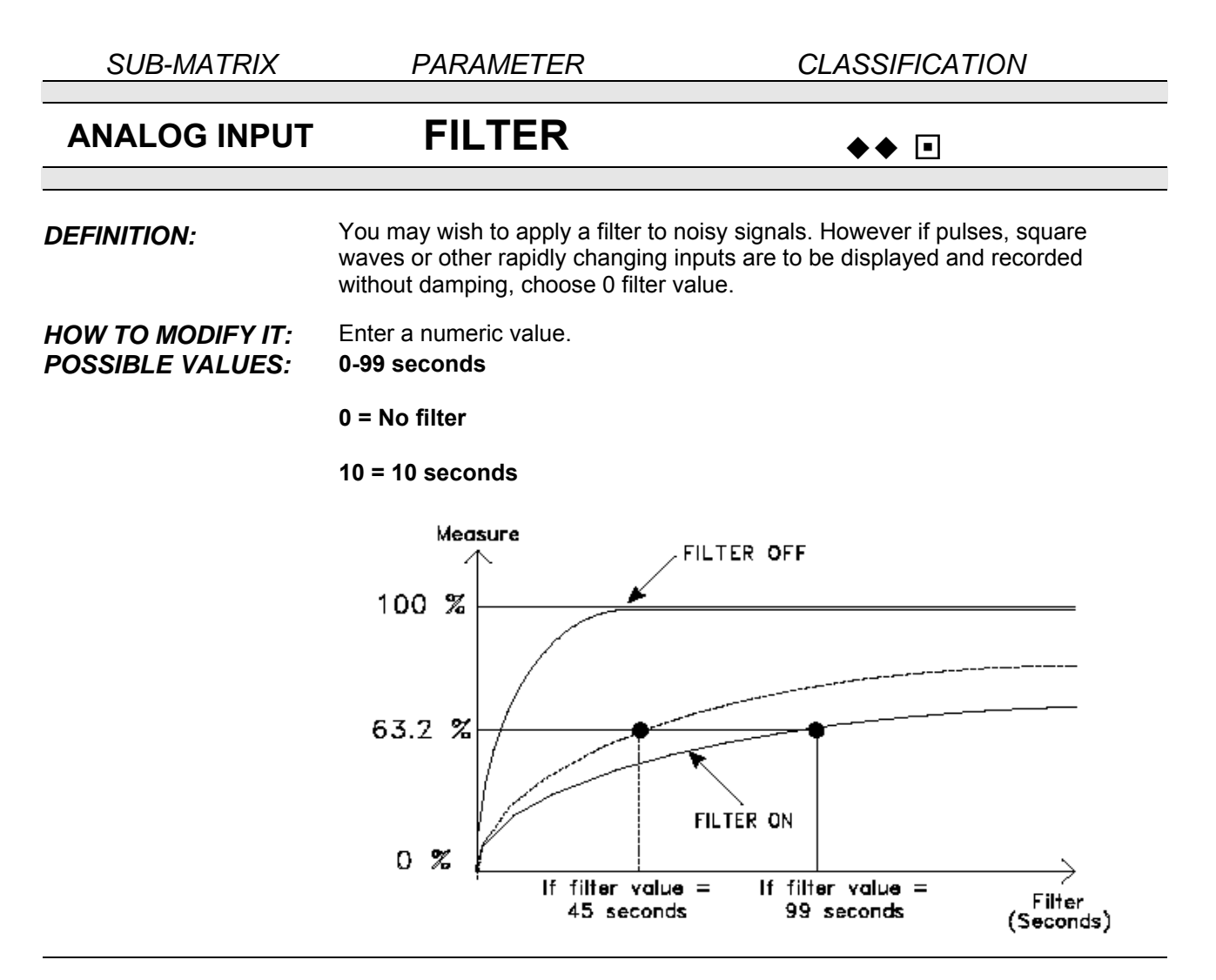

## NOTICE

All the alarms or maths functions configured on a filtered analog input are affected by the filter delay. Be mindful with the filter action for the channels on which a "rate of change" alarm is configured: the filter can suppress the alarm action.

| SUB-MATRIX        | PARAMETER                                                                                                    | CLASSIFICATION                                                                           |  |  |  |
|-------------------|----------------------------------------------------------------------------------------------------|------------------------------------------------------------------------------------------|--|--|--|
| ANALOG INPUT      | LOW VALUE                                                                                                    | ♦♦ ■                                                                                     |  |  |  |
| DEFINITION:       | Engineering value corresponding to low limit of the selected input actuation range.                                                                                                    |                                                                                          |  |  |  |
| HOW TO MODIFY IT: | Enter a numeric value.                                                                                                    |                                                                                          |  |  |  |
| POSSIBLE VALUES:  | Up to 4 digits plus optional sign.<br>[-9999 9999]                                                                                                    |                                                                                          |  |  |  |
| NOTICE            | Modification is not allowed for any di<br>this would adversely affect the linear<br>Modification is only possible when th<br>- LINEAR or SPECIAL<br>- RTD and the range is 0, 200 Ohms                                                                             | rectly connected temperature sensors, as<br>ization.<br>le sensor is:<br>or 0, 2000 Ohms |  |  |  |
| NOTICE            | For linear and non-linear transmitters<br>units, which corresponds to the low r                                                                                                    | s choose the value in engineering range limit of the transmitter.                        |  |  |  |
| SUB-MATRIX        | PARAMETER                                                                                                    | CLASSIFICATION                                                                           |  |  |  |
| ANALOG INPUT      | HIGH VALUE                                                                                                    | ♦♦ ■                                                                                     |  |  |  |
| DEFINITION:       | Engineering value corresponding to high limit of the selected input actuatic range.                                                                                                    |                                                                                          |  |  |  |
| HOW TO MODIFY IT: | Enter a numeric value.                                                                                                    |                                                                                          |  |  |  |
| POSSIBLE VALUES:  | Up to 4 digits plus optional sign.<br>[-9999 9999]                                                                                                    |                                                                                          |  |  |  |
| NOTICE            | Modification is not allowed for any directly connected temperature sensors, as<br>this would adversely affect the linearization.<br>Modification is only possible when the sensor is:<br>- LINEAR or SPECIAL<br>- RTD and the range is 0, 200 Ohms or 0, 2000 Ohms |                                                                                          |  |  |  |
| NOTICE            | For linear and non-linear transmitters choose the value in engineering units, which corresponds to the low range limit of the transmitter.                                                                                                    |                                                                                          |  |  |  |

| SUB-MATRIX        | PARAMETER CLA                                                                                                    |                                                                                                    | CLASSIFICATION                                                                      |   |  |  |
|-------------------|----------------------------------------------------------------------------------------------------|----------------------------------------------------------------------------------------------------|-------------------------------------------------------------------------------------|---|--|--|
| ANALOG INPUT      | STE                                                                                                    | MATH                                                                                                    | ♦♦ ■■                                                                               |   |  |  |
| DEFINITION:       | 2 mathematical functions are included as standard in the recorder.<br>These functions apply only to analog inputs.              |                                                                                                    |                                                                                     |   |  |  |
| HOW TO MODIFY IT: | Select the maths function.                                                                                                    |                                                                                                    |                                                                                     |   |  |  |
| POSSIBLE CHOICES: | NO OPT MATH: No maths function configured.                                                                                      |                                                                                                    |                                                                                     |   |  |  |
|                   | SQUARE ROOT: Square root applies to analog input.                                                                               |                                                                                                    |                                                                                     |   |  |  |
|                   | CHANNEL DIFF: Difference between the current analog input and the one configured in "DIFF WITH".                                |                                                                                                    |                                                                                     |   |  |  |
| SEE ALSO:         | DIFF WITH in this sub-matrix for CHANNEL DIFF.                                                                                  |                                                                                                    |                                                                                     |   |  |  |
| NOTE:             | 1) For SQUARE ROOT the formula is:                                                                                              |                                                                                                    |                                                                                     |   |  |  |
|                   | PV = 1                                                                                                    | (S - Smin) (HIGH<br>(Sma                                                                                                    | H VAL <sup>2</sup> - LOW VAL <sup>2</sup> )<br>+ LOW VAL <sup>2</sup><br>ax - Smin) | - |  |  |
|                   | Smin = min. se<br>Smax = max. se<br>S = current sen<br>Available for line<br>2) For CHANNE<br>PV = PVA - PVE<br>A and B are any | nsor input value<br>ensor input value<br>sor input value<br>ear inputs<br><b>EL DIFF</b> , the formu<br>3<br>y analog input. | ıla is:                                                                             |   |  |  |
| SUB-MATRIX        | PARAMETER                                                                                                    | CLASSIFICATION     |  |
|-------------------|----------------------------------------------------------------------------------------------------|--------------------|--|
| ANALOG INPUT      | DIFF WITH                                                                                                    | ♦♦ ■■              |  |
| DEFINITION:       | Second channel used when STD MA                                                                                                    | ATH = CHANNEL DIFF |  |
| HOW TO MODIFY IT: | Select a new value.                                                                                                    |                    |  |
| POSSIBLE CHOICES: | ANALOG # i (i = 1 64)                                                                                                    |                    |  |
|                   | NONE                                                                                                    |                    |  |
| NOTE:             | The software will only allow selection of pre-configured input.                                                                                                    |                    |  |
|                   | For the difference between 2 channels, it is recommended to take<br>first the highest channel reference and subtract from the other channel.<br>Example:<br>You want to make a difference between channels 7 and 12:<br>make ch12 minus ch7. |                    |  |

SUB-MATRIX PARAMETER CLASSIFICATION BURNOUT ANALOG INPUT ♦ •• Allows you to define the safety backup position to activate alarms (if **DEFINITION:** configured) in case of sensor burnout. The trace can go either on the right (high) or on the left (low). HOW TO MODIFY IT: Select new text. **POSSIBLE CHOICES:** NO BURNOUT: No burnout. B OUT LOW: Burnout configured low scale. Display shows [-9999] **B OUT HIGH:** Burnout configured high scale. Display shows [9999] FIX LOW: Value fixed low. (mA) Not configurable FIX HIGH: Value fixed high. (RTD/OHMS) Not configurable FIX NONE: Undefined value. Not configurable (Linear sensors) 0 to 10 V / - 5 to 5 V / -1 to 1 V / -500 to 500 mV NOTE: - For some sensors (mA, RTD, Volts), burnout is not configurable but fixed and display will show FIX LOW, FIX HIGH or FIX NONE. The value will be out of range (low, high or undefined). The "BURNOUT" event is only activated with the **BOUT LOW** or **BOUT HIGH** configuration. - For RTD/OHMS sensors, a third wire burnout cannot be detected: the output value will be undefined. For configurable burnout, be aware that a current pulse of 0.125 mA will 

occur regularly as part of the burnout detection and may disturb other devices connected to the same sensor. For an application with another controller connected on the same current loop, please remove the burnout detection on your recorder.

Failure to comply with these instructions may result in product damage

| SUB-MATRIX        | PARAMETER                                                                                                    | CLASSIFICATION                                                                                      |
|-------------------|----------------------------------------------------------------------------------------------------|----------------------------------------------------------------------------------------------------|
| ANALOG INPUT      | LOW ADJUST<br>HIGH ADJUST                                                                                                    | ♦♦ ∎                                                                                                |
| DEFINITION:       | Zero adjust and span adjust are va<br>Otherwise choose 0 Value = Factor<br>Adjustments are made directly in E<br>(ex.: $5 = 5^{\circ}$ C) | lues used to calibrate a temperature loop.<br>ry Calibration<br>ngineering unit to the input range. |
| HOW TO MODIFY IT: | Enter a numeric value.                                                                                                    |                                                                                                    |
| POSSIBLE CHOICES: | Up to 3 digits including negative<br>[-99 +99]                                                                                            | sign and decimal point.                                                                             |
| EXAMPLE:          | <b>LOW ADJUST</b> will be added to the <b>HIGH ADJUST</b> will be added to the calibration is changed.                                    | 0% of the considered range.<br>100% of the considered range, so the                                 |

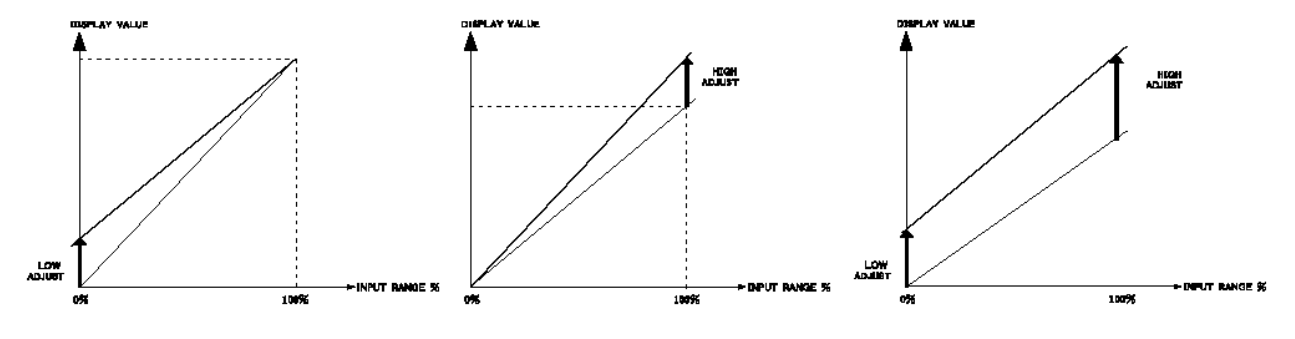

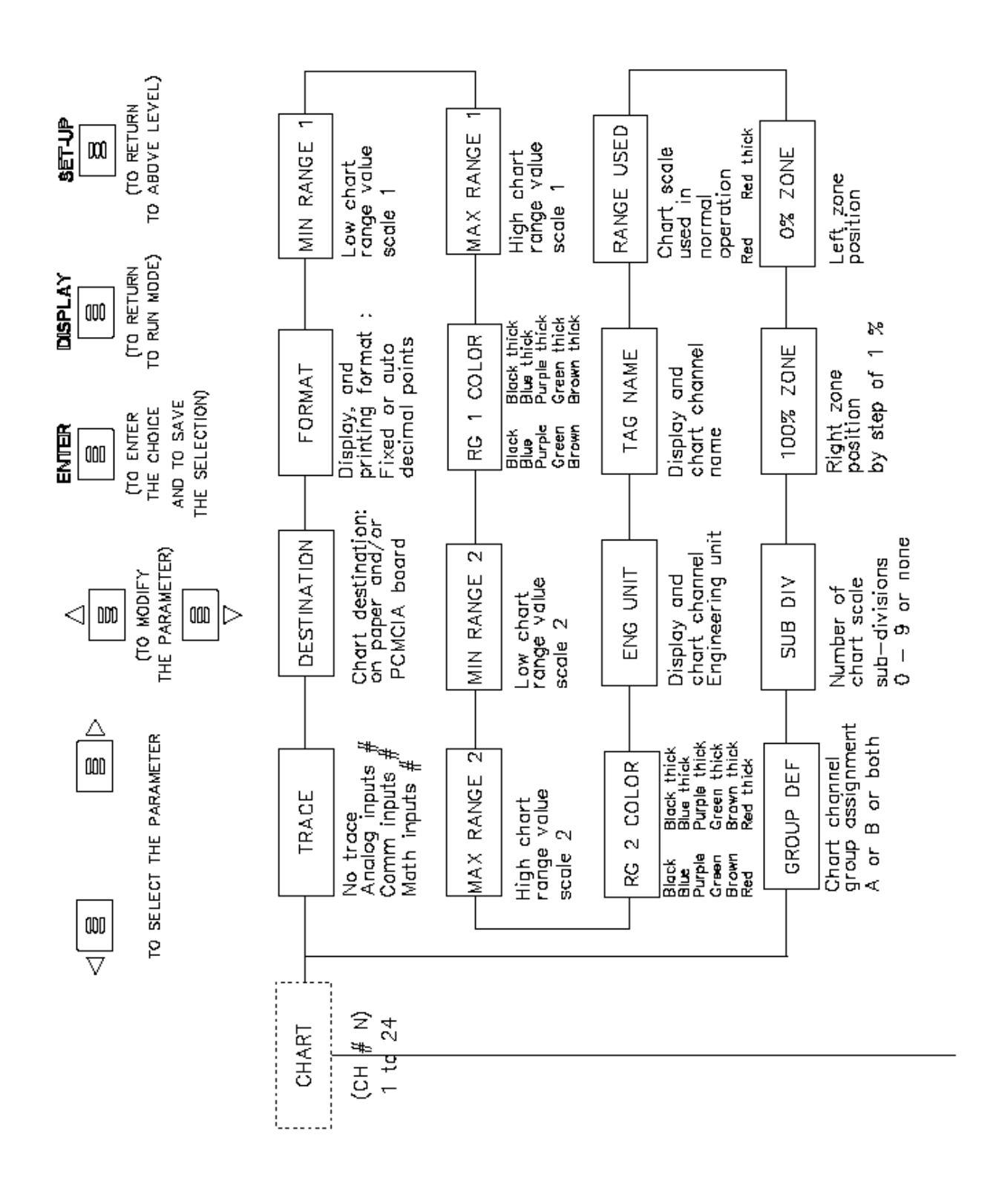

SUB – MATRIX PARAMETERS **CHART** 

Configuration of chart range and format

| TRACE       | page 4-21 |
|-------------|-----------|
| DESTINATION | page 4-21 |
| FORMAT      | page 4-22 |
| MIN RANGE 1 | page 4-22 |
| MAX RANGE 1 | page 4-23 |
| RG 1 COLOR  | page 4-23 |
| MIN RANGE 2 | page 4-24 |
| MAX RANGE 2 | page 4-24 |
| RG 2 COLOR  | page 4-25 |
| ENG UNIT    | page 4-25 |
| TAG NAME    | page 4-26 |
| RANGE USED  | page 4-26 |
| 0% ZONE     | page 4-27 |
| 100% ZONE   | page 4-27 |
| SUB DIV     | page 4-28 |
| GROUP DEF   | page 4-29 |

| 4. CONFIGURATION |
|------------------|
|------------------|

| SUB-MATRIX        | PARAMETER                                                                                                    | CLASSIFICATION |  |
|-------------------|----------------------------------------------------------------------------------------------------|----------------|--|
| CHART             | TRACE                                                                                                    | ♦♦ ■■          |  |
| DEFINITION:       | Defines the variable to be printed on the chart or stored on the PCMCIA memory card (None, Analog input 1 24, Comm input 1 24, maths input 1 24). |                |  |
| HOW TO MODIFY IT: | Select a new value.                                                                                                    |                |  |
| POSSIBLE CHOICES: | NO TRACE                                                                                                    |                |  |
|                   | ANALOG # i (i = 1 64)<br>COMM # i (i = 1 32)<br>MATH # i (i = 1 32)                                                                               |                |  |
| NOTICE            | The software will only allow selection of a pre-configured analog input.                                                                          |                |  |
|                   |                                                                                                    |                |  |
| SUB-MATRIX        | PARAMETER                                                                                                    | CLASSIFICATION |  |

| CHART             | DESTINATION                                   | ♦♦ ■■                    |
|-------------------|-----------------------------------------------|--------------------------|
|                   |                                               |                          |
| DEFINITION:       | Determines where to print or copy charts.     |                          |
| HOW TO MODIFY IT: | Select a new value.                           |                          |
| POSSIBLE CHOICES: | ON PAPER<br>ON FILE *<br>PAPER & FILE *       |                          |
|                   | * FILE: this corresponds to the trace storage | on a PCMCIA memory card. |
| DEFAULT VALUE:    | ON PAPER                                      |                          |

| SUB-MATRIX        | PARAMETER                                                                                                    | CLASSIFICATION                               |
|-------------------|----------------------------------------------------------------------------------------------------|----------------------------------------------|
| CHART             | FORMAT                                                                                                    | ♦ ■■                                         |
| DEFINITION:       | Format used for the printing of tren trace value.                                                                                                    | d, range and information, and the display of |
| POSSIBLE CHOICES  | XXXXX (no decimal point) 10000<br>XXX.X (1/10) 100.0<br>XX.XX (1/100) 10.00<br>X.XXX (1/1000) 1.000<br>AUTOMATIC: Automatically displays and prints the measured value based on<br>the accuracy of the recorder and the available number of digits on the display.<br>IE ACCURACY = 0.1% on selected ranges. |                                              |
| SUB-MATRIX        | PARAMETER                                                                                                    | CLASSIFICATION                               |
| CHART             | MIN RANGE 1                                                                                                    | ♦♦ ■                                         |
| DEFINITION:       | Lower limit of chart range 1.                                                                                                    |                                              |
| HOW TO MODIFY IT: | Enter a numeric value.                                                                                                    |                                              |
| POSSIBLE VALUES:  | Up to 8 digits for analog inputs, ma<br>Including negative sign and decima                                                                                                    | ths results and comm. results.<br>I point.   |
| EXAMPLE:          | Low limit value<br>0<br> <br>Chart                                                                                                    | 100 %<br>                                    |

| SUB-MATRIX                       | PARAMETER                                                                                                    | CLASSIFICATION                |  |
|----------------------------------|----------------------------------------------------------------------------------------------------|-------------------------------|--|
| CHART                            | MAX RANGE 1                                                                                                    | ♦♦ ∎                          |  |
| DEFINITION:                      | Upper limit of chart range 1                                                                                     |                               |  |
| HOW TO MODIFY IT:                | Enter a numeric value.                                                                                           |                               |  |
| POSSIBLE VALUES:                 | Up to 8 digits for analog inputs, maths results and comm. results.<br>Including negative sign and decimal point. |                               |  |
| EXAMPLE:                         | •<br>                                                                                                    | High limit value<br>100 %<br> |  |
|                                  | Chart rang                                                                                                    | e 1                           |  |
| SUB-MATRIX                       | PARAMETER                                                                                                    | CLASSIFICATION                |  |
| CHART                            | RG1 COLOR                                                                                                    | ♦ ■                           |  |
|                                  |                                                                                                    |                               |  |
| DEFINITION:                      | Color of range 1.                                                                                                |                               |  |
| DEFINITION:<br>HOW TO MODIFY IT: | Color of range 1.<br>Select a new color                                                                          |                               |  |

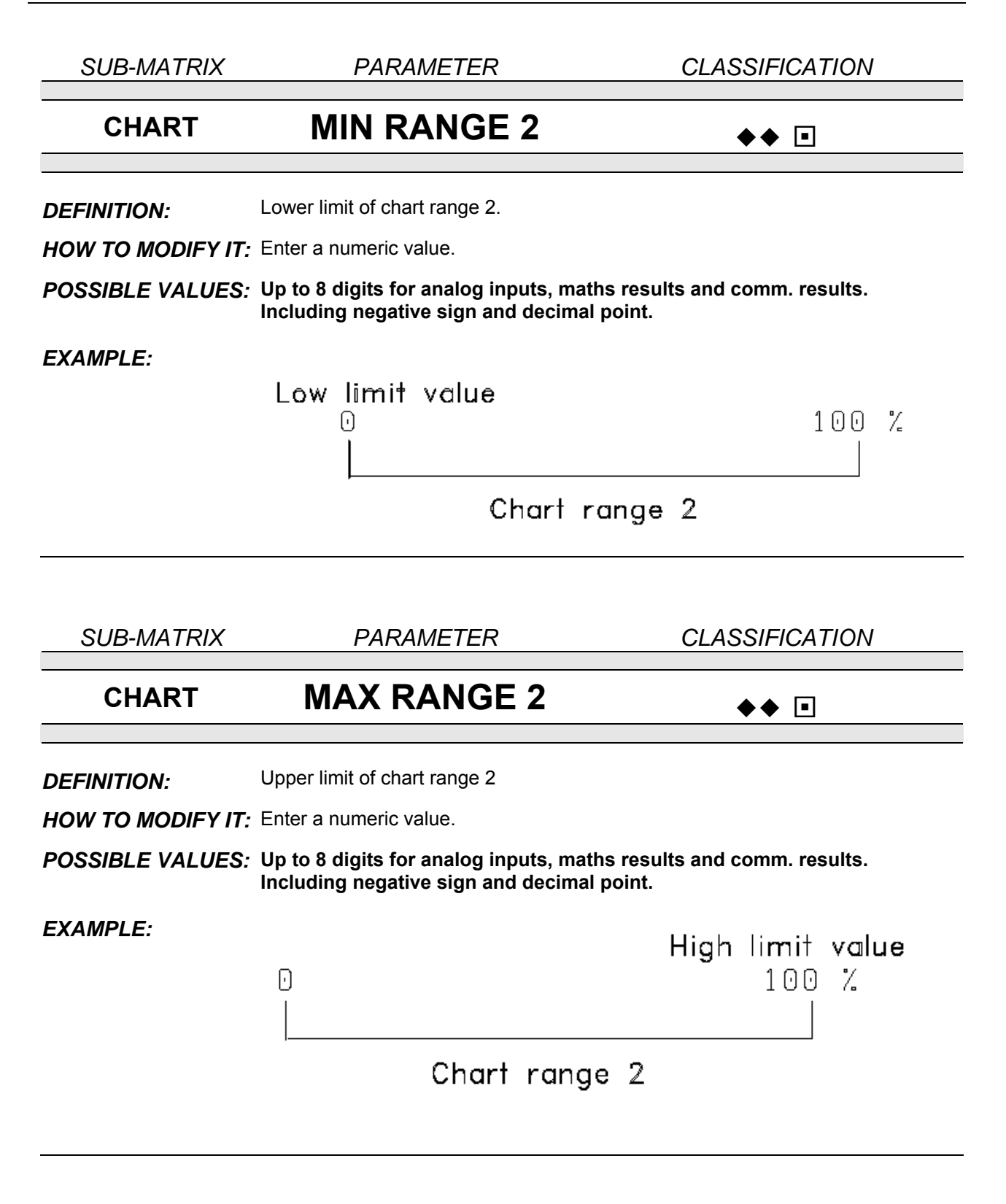

| SUB-MATRIX        | PARAMETER                                                                                                    | CLASSIFICATION |
|-------------------|----------------------------------------------------------------------------------------------------|----------------|
| CHART             | RG2 COLOR                                                                                                    | ♦ ∎            |
| DEFINITION:       | Color of range 2.                                                                                                    |                |
| HOW TO MODIFY IT: | Select a new color                                                                                                    |                |
| POSSIBLE VALUES:  | BLACK<br>BLUE<br>PURPLE<br>GREEN<br>BROWN<br>RED<br>BLACK THICK<br>BLUE THICK<br>GREEN THICK<br>BROWN THICK<br>RED THICK                                                    |                |
| SUB-MATRIX        | PARAMETER                                                                                                    | CLASSIFICATION |
| CHART             | ENG UNIT                                                                                                    | ♦ ■            |
| DEFINITION:       | Chart channel units.                                                                                                    |                |
| HOW TO MODIFY IT: | Enter a text.                                                                                                    |                |
| POSSIBLE CHOICES: | 5 alpha numerical characters n                                                                                                    | nax.           |
| EXAMPLES:         | - mm/h<br>- Deg F<br>- Deg C<br>- PSI<br>- BAR<br>- μΑ                                                                                                    |                |
| NOTICE            | When PCMCIA option is configured any modifications of ENG UNIT parameter will be forbidden while storage is running.<br>Refer to the PCMCIA Option Manual for more details. |                |

| SUB-MATRIX                                                         | PARAMETE                                                                                                    | R                                                                     | CLASSIFICATION                                                                                                    |
|--------------------------------------------------------------------|----------------------------------------------------------------------------------------------------|-----------------------------------------------------------------------|----------------------------------------------------------------------------------------------------|
| CHART                                                              | TAG NA                                                                                                    | ME                                                                    | ♦ •                                                                                                    |
| DEFINITION:<br>HOW TO MODIFY IT:<br>POSSIBLE CHOICES:<br>EXAMPLES: | Name of the chart chant<br>Enter a text.<br>8 alpha numerical chart<br>- REACTOR<br>- FURNACE<br>- AUTOCLAV                                                              | nel.<br>racters.                                                      |                                                                                                    |
| NOTICE                                                             | When PCMCIA option is configured any modifications of TAG NAME parameter will be forbidden while storage is running. Refer to the PCMCIA Option Manual for more details. |                                                                       |                                                                                                    |
| SUB-MATRIX                                                         | PARAMETE                                                                                                    | ER                                                                    | CLASSIFICATION                                                                                                    |
| CHART                                                              | RANGE U                                                                                                    | SED                                                                   | <b>♦</b> ♦∎∎                                                                                                    |
| DEFINITION:                                                        | You may select whether the input channel will be printed normally (range 1 or 2) or on alarm (with range 1 or 2).                                                        |                                                                       |                                                                                                    |
| HOW TO MODIFY IT:<br>POSSIBLE CHOICES:                             | WITH RG1<br>WITH RG2<br>RG1 ON ALARM<br>RG2 ON ALARM                                                                                                    | NOTE:<br>Select the<br>Only if yo<br>AL" in su<br>to select<br>RG2 ON | e range used in normal printing.<br>ou have selected " <b>PRINT ON</b><br>b-matrix <b>ALARM</b> you have<br>the <b>RG1 ON ALARM</b> or<br><b>ALARM</b> |
| SEE ALSO:                                                          | Parameter <b>ACTION</b> in <b>A</b><br>Parameter <b>ACTION</b> in <b>D</b><br>Parameter <b>GROUP DEF</b>                                                                 | LARM sub-matrix<br>DIGITAL sub-matrix<br>in CHART sub-m               | x.<br>atrix.                                                                                                    |

|                                                                                                    | 4. CONFIGURATION                                                                                                    |
|----------------------------------------------------------------------------------------------------|----------------------------------------------------------------------------------------------------|
| PARAMETER                                                                                                    | CLASSIFICATION                                                                                                    |
| 0% ZONE<br>100% ZONE                                                                                                    | ♦♦∎                                                                                                    |
| Defines chart zone for printing.                                                                                                    |                                                                                                    |
| Enter a new value.                                                                                                    |                                                                                                    |
| 0100% > 080% for 0% zone of paper > 20100% for 100%<br>zone<br>The choice of parameters for 0% and 100% zone allows you to define the<br>datum such that the width of the chart paper is less than the calibrated<br>width of the paper.<br>This function permits the segregation of input traces into zones to avoid<br>the problem of input signals using the same paper scale and having the<br>same values printed on top of each other.<br>The minimum width per zone is 20% of the chart. |                                                                                                    |
| The zoning is only possible in <b>TREN</b>                                                                                                    | ID mode.                                                                                                    |
| PRINTER matrix and PRINT MODE<br>SUB DIV = NO DIVISION when zon                                                                                                    | i parameter.<br>ing is < 100%                                                                                                    |
|                                                                                                    | PARAMETER         O% ZONE         100% ZONE         Defines chart zone for printing.         Enter a new value.         0100%> 080% for 0% zo         zone         The choice of parameters for 0% datum such that the width of the width of the paper.         This function permits the segregative problem of input signals using same values printed on top of each the problem of input signals using same values printed on top of each the minimum width per zone is 2         The zoning is only possible in TREME         PRINTER matrix and PRINT MODE         SUB DIV = NO DIVISION when zon |

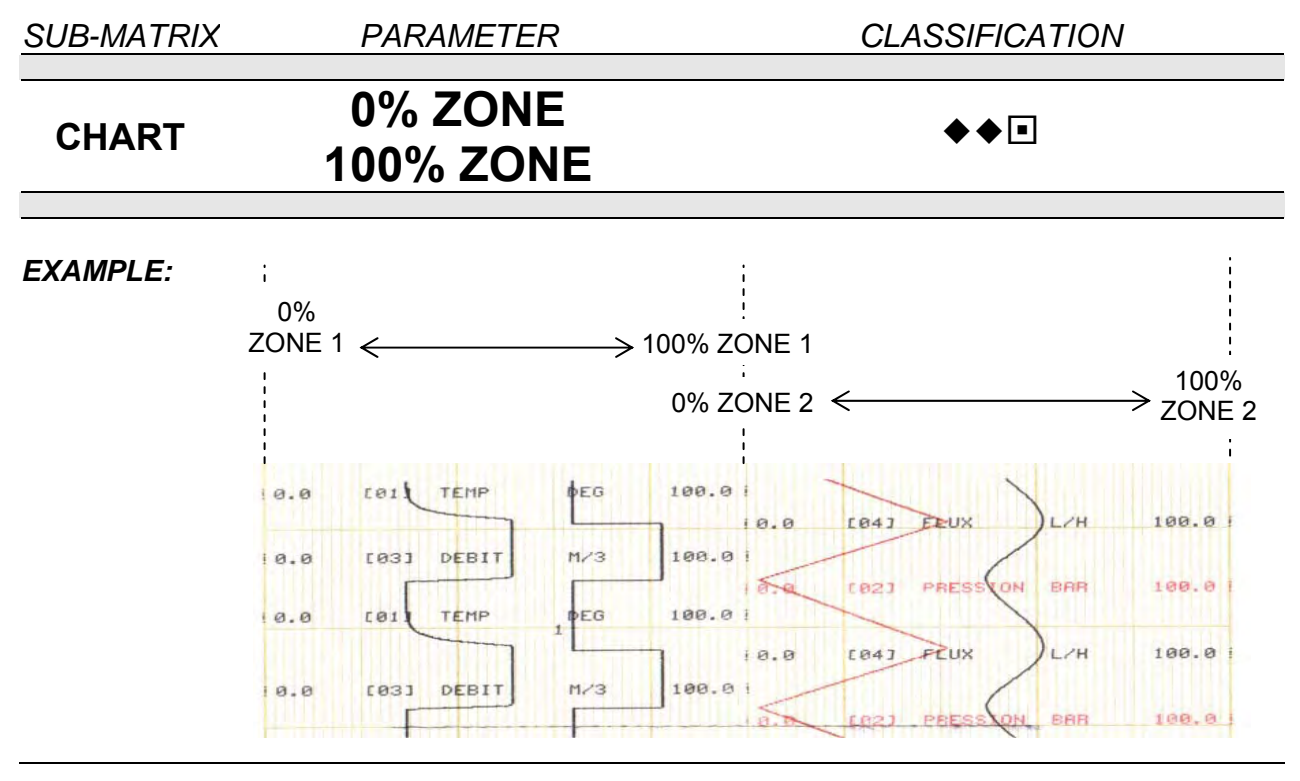

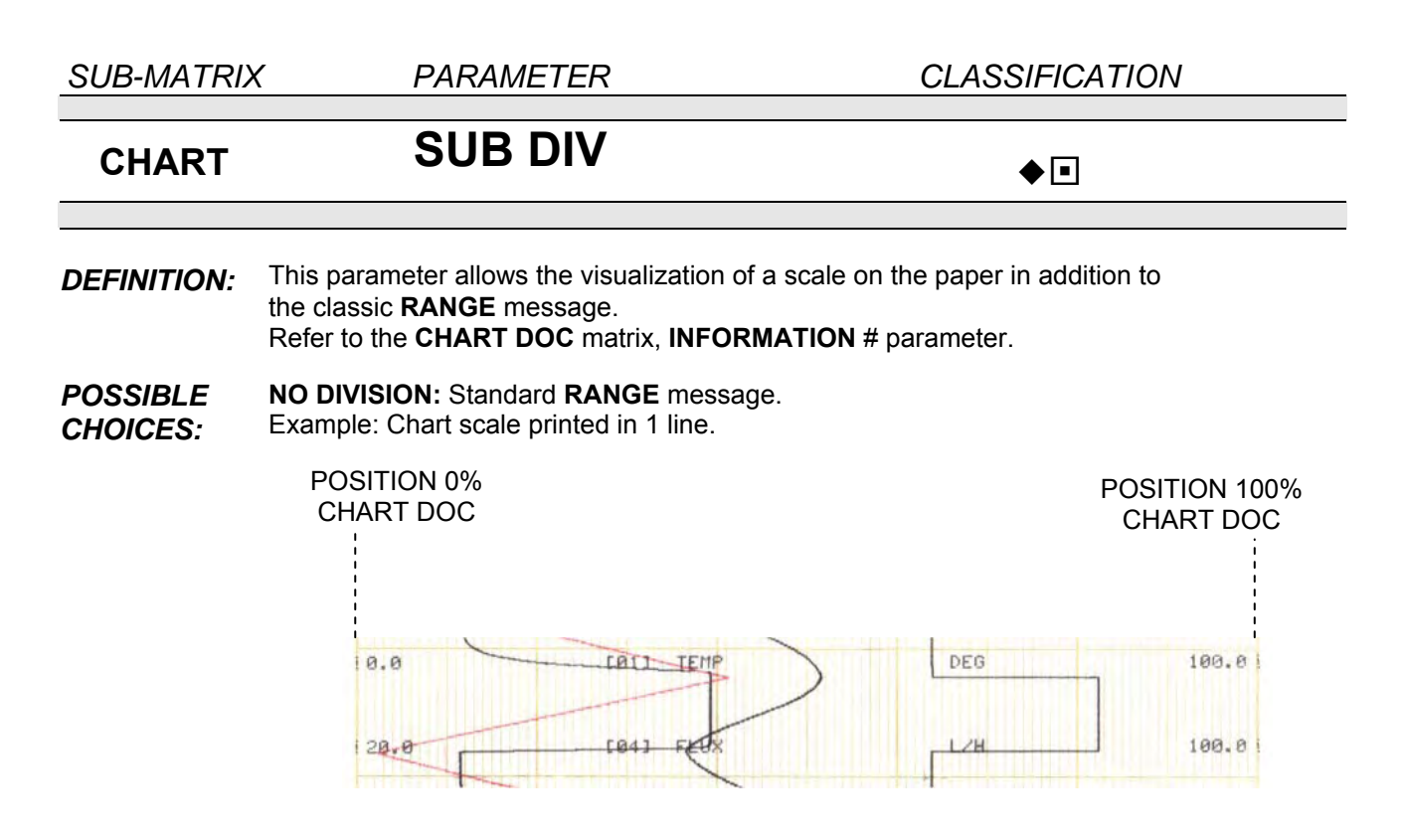

**DIVISION**: Subdivisions (Configurable from 0 to 9) to be printed in **RANGE** scale printing. Example: Chart scale printed in 2 lines. 3 subdivisions, 2 lines printing.

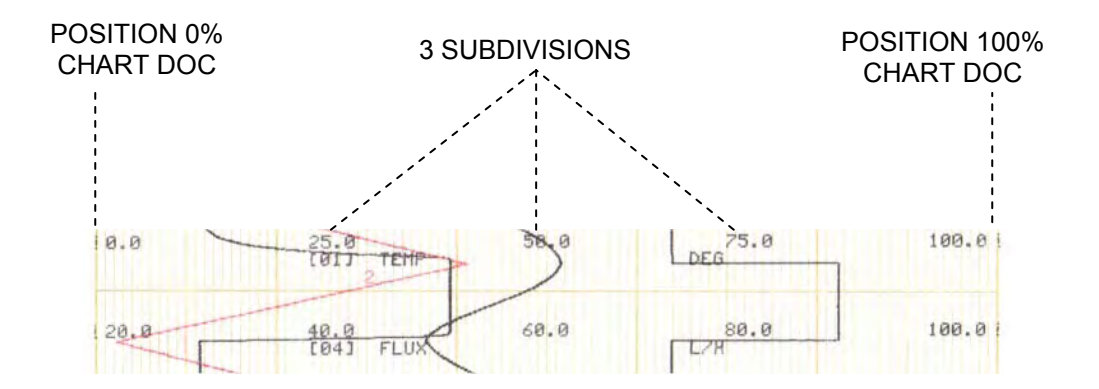

SEE ALSO: See INFORMATION parameter in CHART DOC sub-matrix, with RANGE choice.

**NOTICE** In **ZONING** mode (0% **ZONE** ! 0 and 100% **ZONE** ! 100), the **SUB DIV** parameter is considered as equivalent to **NO DIVISION**.

| 4. ( | CONF | -IGUR | ATION |
|------|------|-------|-------|
|------|------|-------|-------|

| SUB-MATRIX        | PARAMETER                                                                                                    | CLASSIFICATION                              |
|-------------------|----------------------------------------------------------------------------------------------------|---------------------------------------------|
| CHART             | GROUP DEF                                                                                                    | <b>♦••</b>                                  |
| DEFINITION:       | This defines two separate groups of group                                                                                                    | channels that will be printed together as a |
| POSSIBLE CHOICES: | NO GROUP: Trace not affected by CHG GROUP action.<br>Prints all configured channels<br>GROUP A: Trace affected by CHG GROUP action.<br>Channels only in GROUP A<br>GROUP B: Trace affected by CHG GROUP action.<br>Channels only in GROUP B |                                             |
| SEE ALSO:         | See ALARM and DIGITAL INPUTS PRINT GROUP choice.                                                                                                    | sub-matrices, <b>ACTION</b> parameter,      |

•

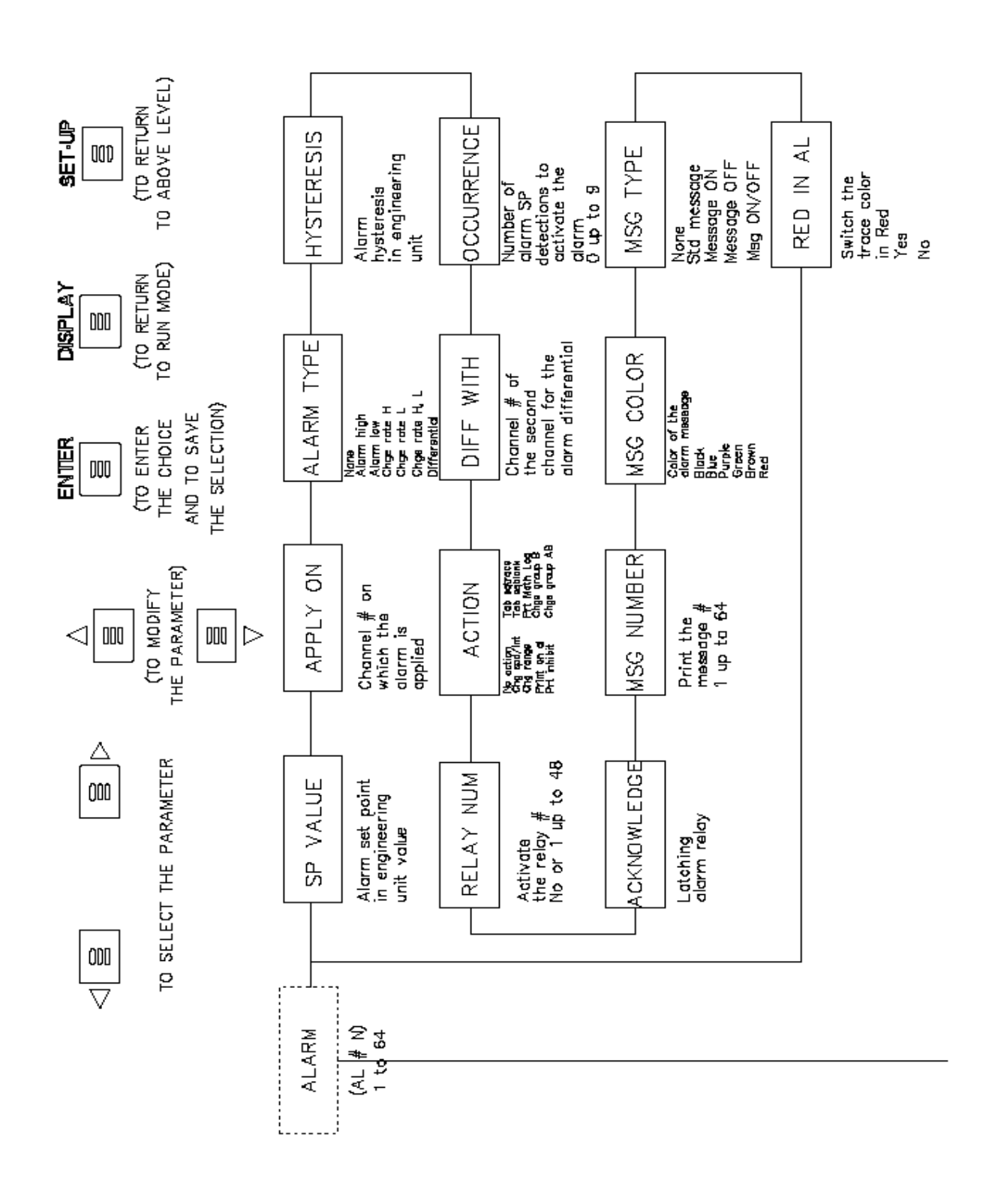

| SUB – N | <b>MATRIX</b> |
|---------|---------------|
|---------|---------------|

ALARM

Configuration of alarm set point with its action

| SP VALUE    | page 4-32 |
|-------------|-----------|
| APPLY ON    | page 4-32 |
| ALARM TYPE  | page 4-33 |
| HYSTERESIS  | page 4-35 |
| OCCURRENCE  | page 4-36 |
| DIFF WITH   | page 4-38 |
| ACTION      | page 4-39 |
| RELAY NUM   | page 4-40 |
| ACKNOWLEDGE | page 4-40 |
| MSG NUMBER  | page 4-41 |
| MSG COLOR   | page 4-41 |
| MSG TYPE    | page 4-42 |
| RED IN AL   | page 4-45 |

| SUB-MATRIX        | PARAMETER                                                                                                    | CLASSIFICATION                |
|-------------------|----------------------------------------------------------------------------------------------------|-------------------------------|
| ALARM             | SP VALUE                                                                                                    | <b>♦</b> ∎                    |
| DEFINITION:       | The alarm switches from OFF to ON                                                                                                    | when the SP value is reached. |
| HOW TO MODIFY IT: | Enter a numeric value.                                                                                                    |                               |
| POSSIBLE VALUES:  | Up to 7 digits plus optional sign and decimal point in various<br>engineering units, depending on the channel type.<br>[-9999999 9999999]<br>3 digits after the decimal point available |                               |
| SEE ALSO:         | ALARM TYPE in the same sub-mat                                                                                                    | ʻix.                          |
| EXAMPLE:          | High alarm type:                                                                                                    |                               |
|                   | NO ALARM<br>ALARM SETPOINT<br>VALUE                                                                                                    | PV                            |
| SUB-MATRIX        | PARAMETER                                                                                                    | CLASSIFICATION                |
| ALARM             | APPLY ON                                                                                                    | ♦♦■■                          |
| DEFINITION:       | Channel on which the alarm is appl maths 1 32).                                                                                                    | ied (Analog 1 64, Comm 1 32,  |
| POSSIBLE CHOICES: | Select a new value.                                                                                                    |                               |
| SEE ALSO:         | ANALOG # i (i = 1 64)<br>COMM # i (i = 1 32)<br>MATH # i (i = 1 32)                                                                                                    |                               |

SUB-MATRIX

PARAMETER

CLASSIFICATION

♦♦▣▣

## ALARM ALARM TYPE

**DEFINITION:** Type of alarm

Select a new alarm type.

HOW TO MODIFY IT: POSSIBLE VALUES:

NONE: Select "none" for unused alarms.

**ALARM HIGH:** Alarm to occur when the value equals or exceeds the alarm setpoint.

**ALARM LOW:** Alarm to occur when the value equals or is below the alarm setpoint.

**CHG RATE H:** Alarm to occur if the trace increases quicker than the alarm setting. The SP value used is the absolute value of the input value. (setpoint is given in engineering unit/second)

**CHG RATE L:** Alarm to occur if the trace decreases quicker than the alarm setting. The SP value used is the absolute value of the input value. (setpoint is given in engineering unit/second)

**CHG RATE H, L:** Alarm to occur if the trace increases/decreases quicker than the alarm setting. The SP value used is the absolute value of the input value. (setpoint is given in engineering unit/second)

**DIFFERENTIAL:** Occurs if the absolute difference between the values of the specified channel and a second channel exceeds the absolute value of the alarm setpoint.

#### **SEE ALSO:** DIFF WITH for DIFFERENTIAL in this sub-matrix.

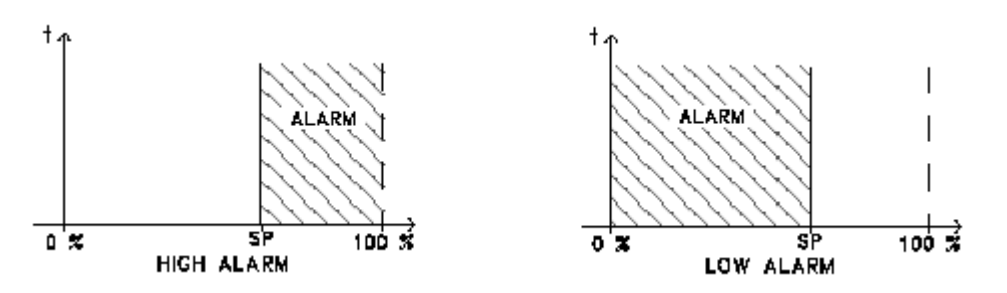

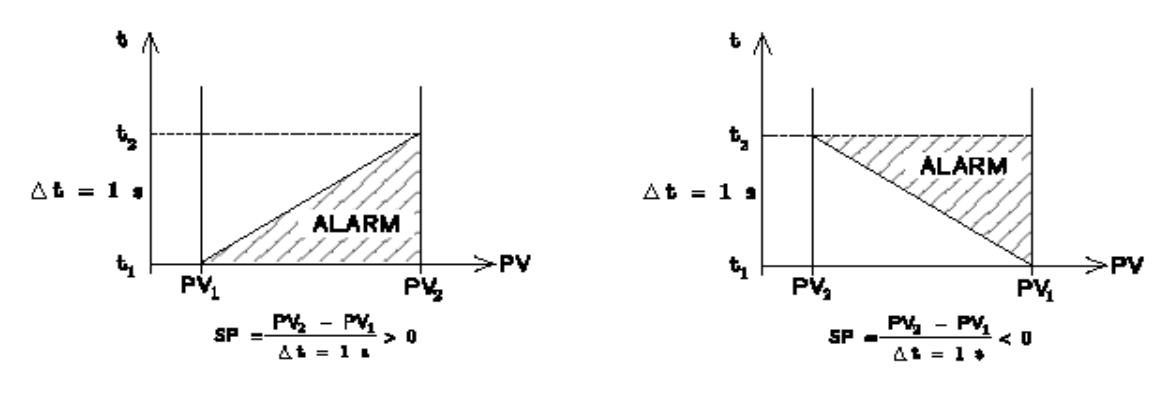

CHG RATE HIGH

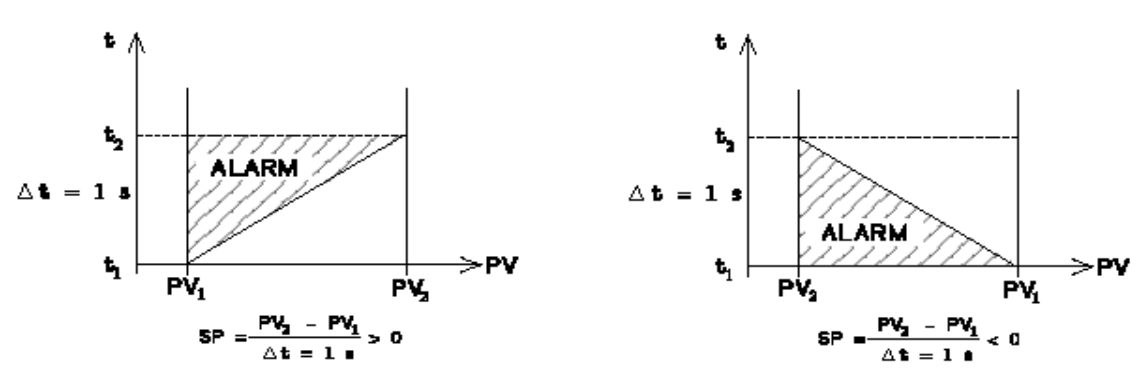

CHG RATE LOW

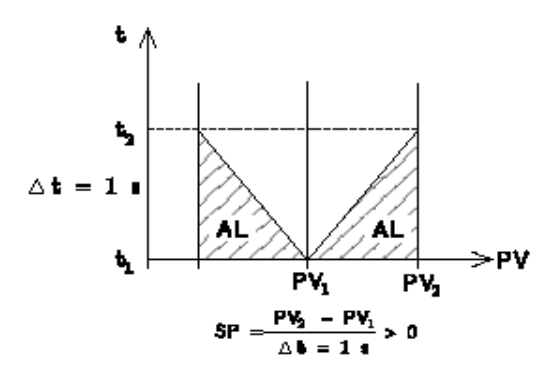

CHG RATE H, L

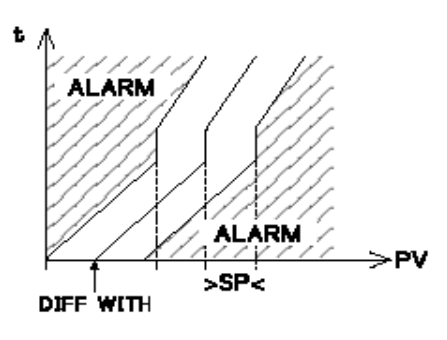

DIFFERENTIAL

SUB-MATRIX

PARAMETER

CLASSIFICATION

## ALARM HYSTERESIS

♦∎

**DEFINITION:** Establishes the alarm hysteresis. Alarms switch ON at set point but switch OFF value depends on the hysteresis setting.

Hysteresis is expressed in Engineering units and is added to low alarm and subtracted from high alarm set points to establish the alarm release value.

*HOW TO* Enter a numeric value of up to 3 digits, with optional decimal point.

MODIFY:POSSIBLE[0.0 ... 999] (including decimal point)

VALUES 3 digits after the decimal point available

EXAMPLE:

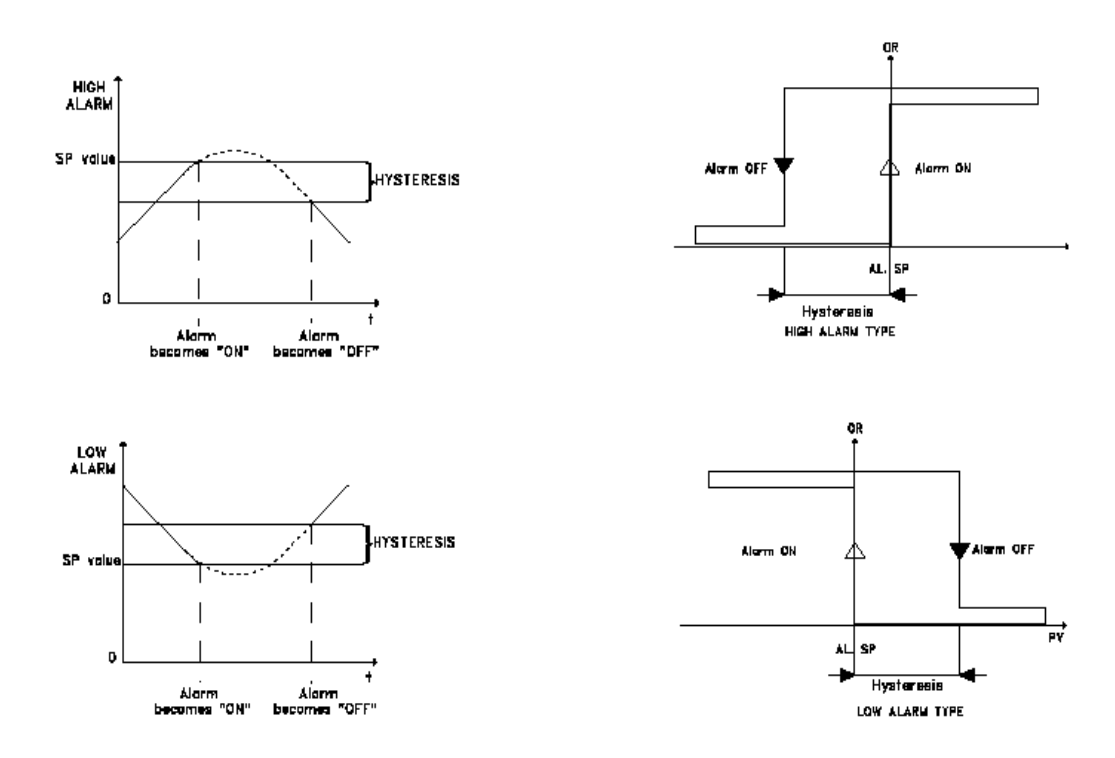

#### **NOTE:** With CHG rate type, this parameter is expressed in Engineering units.

| SUB-MATRIX        | PARAMETER                                                                                                    | CLASSIFICATION                                                                    |
|-------------------|----------------------------------------------------------------------------------------------------|-----------------------------------------------------------------------------------|
| ALARM             | OCCURRENCE                                                                                                    | <b>♦</b> ♦∎∎                                                                      |
| DEFINITION:       | Defines the number of alarm occurrences that must occur after power on before alarm activation can actually operate. This acts as a filter for the alarm activation. |                                                                                   |
| HOW TO MODIFY IT: | Select a new value.                                                                                                    |                                                                                   |
| POSSIBLE VALUES:  | [0 9]<br>0 = No alarm occurrence (ie: norm<br>1 = 1 alarm occurrence<br>2 = 2 alarm occurrences<br>9 = 9 alarm occurrences                                           | nal alarm activation)                                                             |
| EXAMPLE:          | High alarm type configured with alar<br>At start up (power on) PV < SP, the<br>The first alarm (occurrence #1) is di<br>alarm to be activated.                       | rm occurrence = 1<br>alarm is inactive.<br>sregarded, the second alarm causes the |

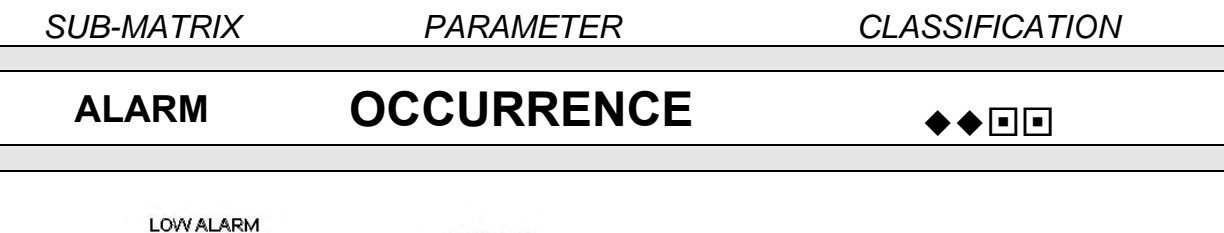

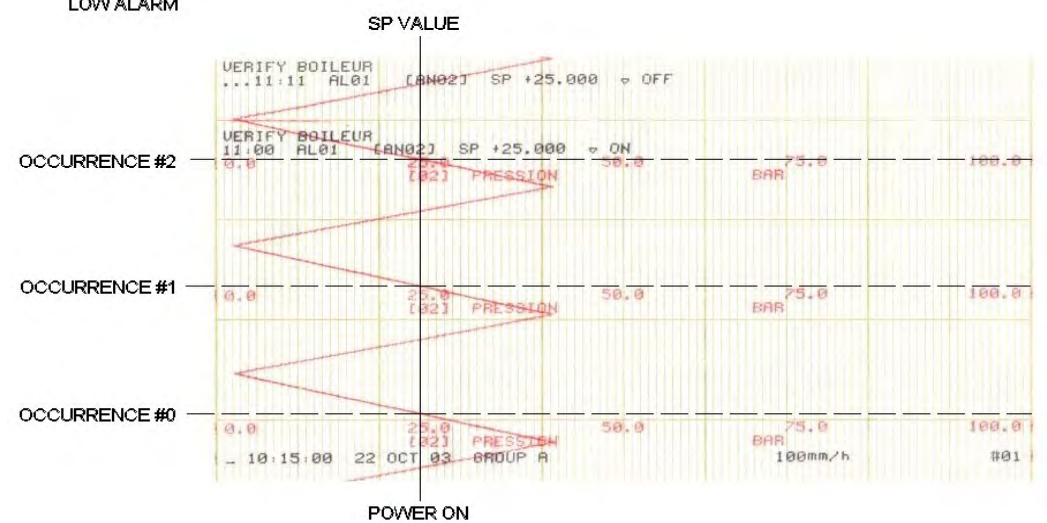

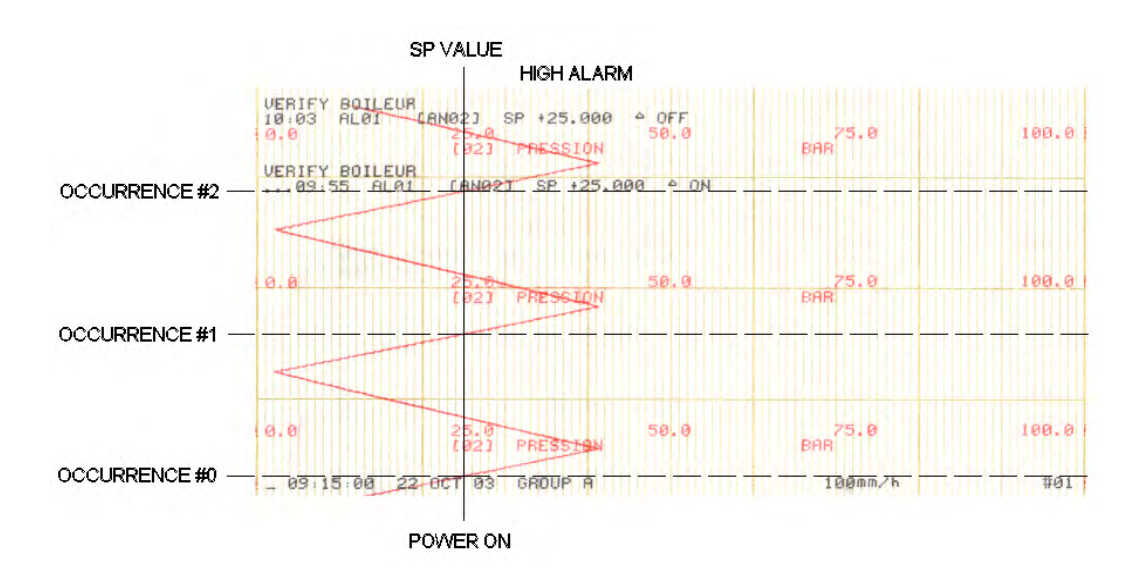

Occurrence value is reset to the configured value after:

- Power on
- Entering in configuration mode (selection of any parameter marked with . see page 4-2).
- An immediate action RESET OCCURRENCE

| SUB-MATRIX        | PARAMETER                                                                                                    | CLASSIFICATION                                                                                                    |
|-------------------|----------------------------------------------------------------------------------------------------|----------------------------------------------------------------------------------------------------|
| ALARM             | DIFF WITH                                                                                                    | <b>♦</b> ♦∎                                                                                                    |
| DEFINITION:       | Second channel used if alarm type is differential.                                                                                 |                                                                                                    |
| HOW TO MODIFY IT: | Select a new value.                                                                                                    |                                                                                                    |
| POSSIBLE VALUES:  | The same as those for alarm channel.<br>ANALOG # i (i = 1 64)<br>COMM # i (i = 1 32)<br>MATH # i (i = 1 32)                        |                                                                                                    |
| NOTE:             | For the difference between 2 chann<br>highest channel reference and subt<br>Example:<br>You want to make a difference betw<br>ch7. | els, it is recommended to take first the<br>ract from the other channel.<br>veen channels 7 and 12: make ch12 minus |

| SUB-MATRIX        | PARAMETER                                                                                                    | CLASSIFICATION                                                                            |
|-------------------|----------------------------------------------------------------------------------------------------|-------------------------------------------------------------------------------------------|
| ALARM             | ACTION                                                                                                    | <b>* *</b> • •                                                                            |
| DEFINITION:       | Action on printer in case of alarm.                                                                                                    |                                                                                           |
| HOW TO MODIFY IT: | Select a new alarm action.                                                                                                    |                                                                                           |
| POSSIBLE VALUES:  | NO ACTION: No effect on printing.                                                                                                    |                                                                                           |
|                   | CHG SPD/INT: Change chart speed                                                                                                    | l/print interval.                                                                         |
|                   | CHG RANGE: Change to range 2 if<br>RANGE USED = with R2                                                                                         | <b>RANGE USED =</b> with R1 and to range 1 if                                             |
|                   | PRINT ON AL: Prints the channel tr                                                                                                    | ace when alarm condition occurs.                                                          |
|                   | PRT INHIBIT: Stop all printing witho                                                                                                    | ut data acquisition.                                                                      |
|                   | <b>TAB SQTRACE:</b> Print one tabular s traces.                                                                                                 | napshot of values superimposed on                                                         |
|                   | TAB SQBLANK: Print one tabular s                                                                                                    | napshot of values on blank paper.                                                         |
|                   | PRT MATH LOG: Print one tabular                                                                                                    | snapshot of maths results.                                                                |
|                   | <b>CHG GROUP B:</b><br>CHG GROUP A to B: Print groups #<br>matrix.<br>When the alarm turns ON, the group<br>When the alarm turns OFF, the group | i of channels defined in <b>CHART</b> sub-<br>B is printed.<br>Ip A is printed.           |
|                   | <b>CHG GROUP AB:</b><br>CHG GROUP A to A + B: Print groumatrix.<br>When the alarm turns ON, groups A<br>When the alarm turns OFF, the grou      | ps # i of channels defined in <b>CHART</b> sub-<br>and B are printed.<br>Ip A is printed. |
| SEE ALSO:         | RANGE USED in CHART sub-matri<br>GROUP DEF in CHART sub-matrix                                                                                  | x for <b>PRINT ON AL</b> and <b>CHG GROUP</b><br>for <b>CHG GROUP</b>                     |

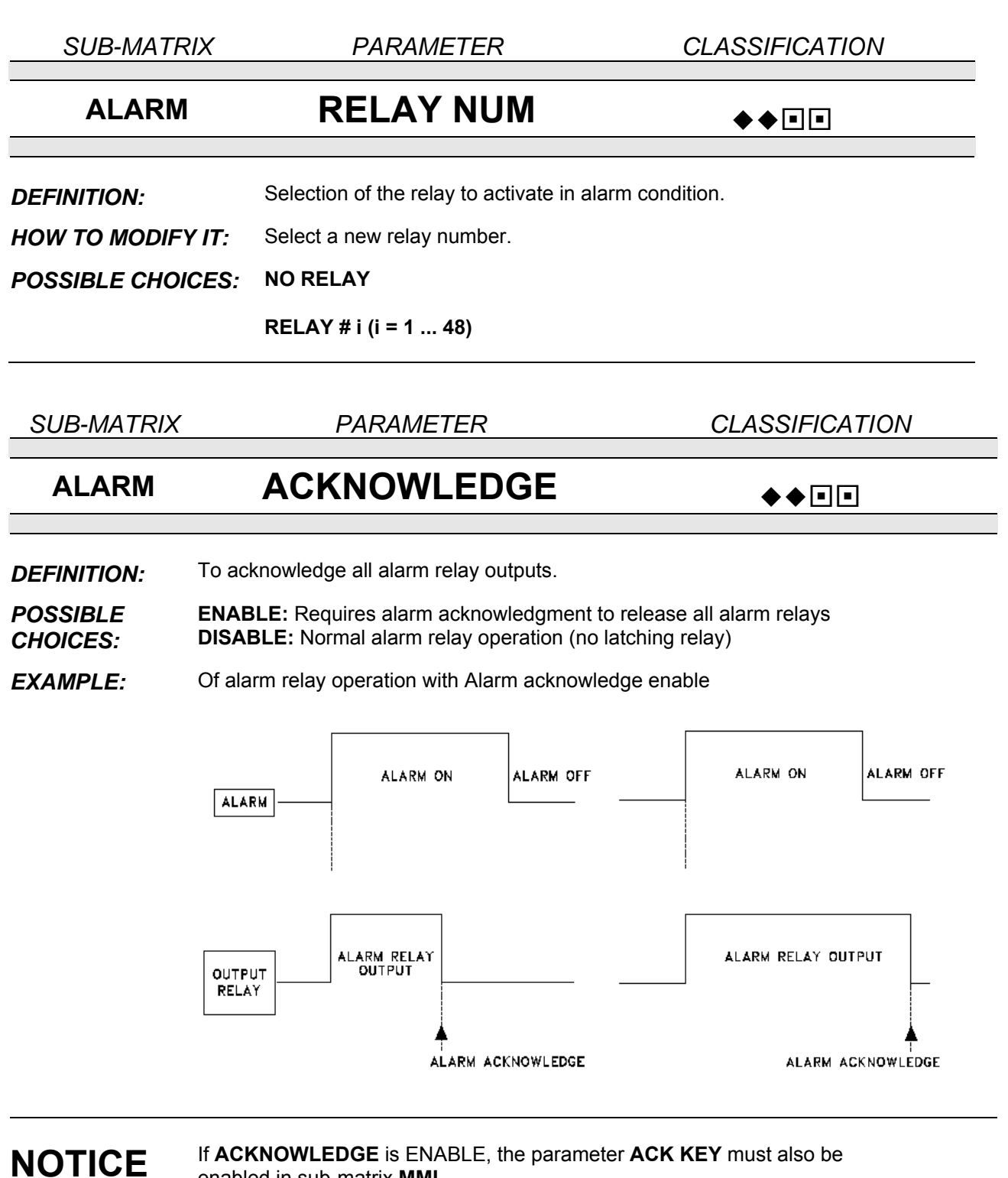

enabled in sub-matrix MMI.

| SUB-MATRIX                            | PARAMETER                                                   | CLASSIFICATION  |
|---------------------------------------|-------------------------------------------------------------|-----------------|
| ALARM                                 | MSG NUMBER                                                  | <b>♦</b> ■      |
| DEFINITION:                           | Selection of the alarm message to be                        | printed.        |
| HOW TO MODIFY IT:<br>POSSIBLE VALUES: | Select a new message number.<br>MESSAGE # i (i = 1 64)      |                 |
| SEE ALSO:                             | MSG TYPE in this sub-matrix                                 |                 |
| NOTICE                                | Be sure the selected message is alreat (See Matrix Message) | ady configured. |

SUB-MATRIX

PARAMETER

CLASSIFICATION

# ALARM MSG COLOR DEFINITION: Color of alarm message. HOW TO MODIFY IT: Select a new color. POSSIBLE VALUES: BLACK<br/>BLUE<br/>SROWN<br/>RED

| SUB-MATRIX        | PARAMETER                                                                                                    | CLASSIFICATION                                                                                                    |
|-------------------|----------------------------------------------------------------------------------------------------|----------------------------------------------------------------------------------------------------|
| ALARM             | MSG TYPE                                                                                                    | <b>♦</b> ■                                                                                                    |
| DEFINITION:       | Defines when the alarm message is                                                                                                    | printed.                                                                                                    |
| HOW TO MODIFY IT: | Select a new message type.                                                                                                    |                                                                                                    |
| POSSIBLE CHOICES: | <b>NONE:</b> The standard message (time, alarm type), and the operator message are not printed.                                                                              |                                                                                                    |
|                   | <b>STD MESSAGE:</b> The standard mes alarm activation, at alarm release, b                                                                                                   | sage (time, alarm type) is printed at ut operator message is not printed.                                                                           |
|                   | <b>MESSAGE ON:</b> Standard operator only.                                                                                                    | message is printed at alarm occurrence                                                                                                    |
|                   | MESSAGE OFF: Standard operator                                                                                                    | message is printed at alarm release only.                                                                                                    |
|                   | <b>MSG ON/OFF:</b> Standard operator m at alarm release.                                                                                                    | nessage is printed at alarm activation and                                                                                                    |
| SEE ALSO:         | MESSAGE in MESSAGES sub-mat                                                                                                    | rix                                                                                                    |
| NOTE:             | The selection of <b>NONE</b> does not pre-<br>such as, messages of range, speed<br>by the <b>CHART DOC</b> sub-matrix <b>FUN</b><br>In case of many <b>MESSAGES</b> the pri- | event the printing of functional messages<br>and group change, these are configurable<br><b>NCT MSG</b> parameters.<br>inting order can be changed. |

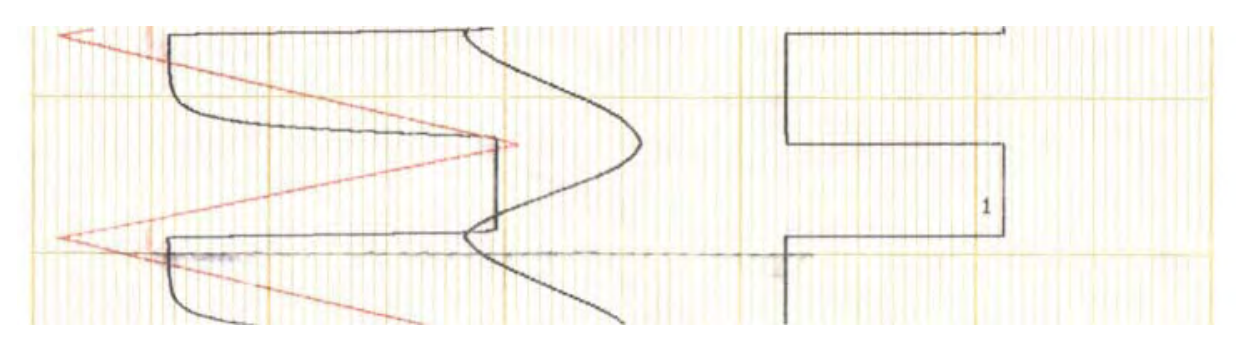

NONE

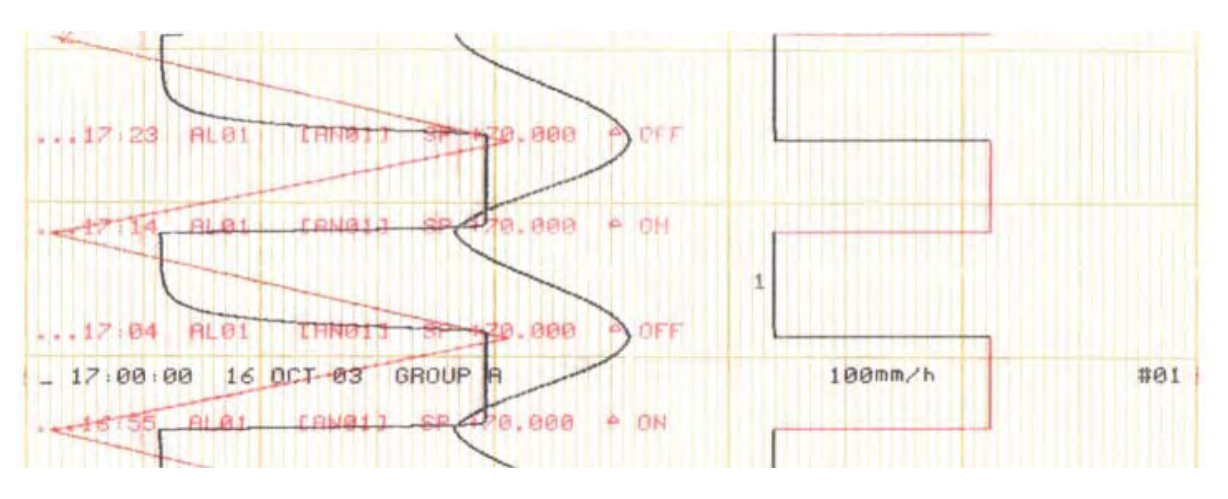

STD MESSAGE

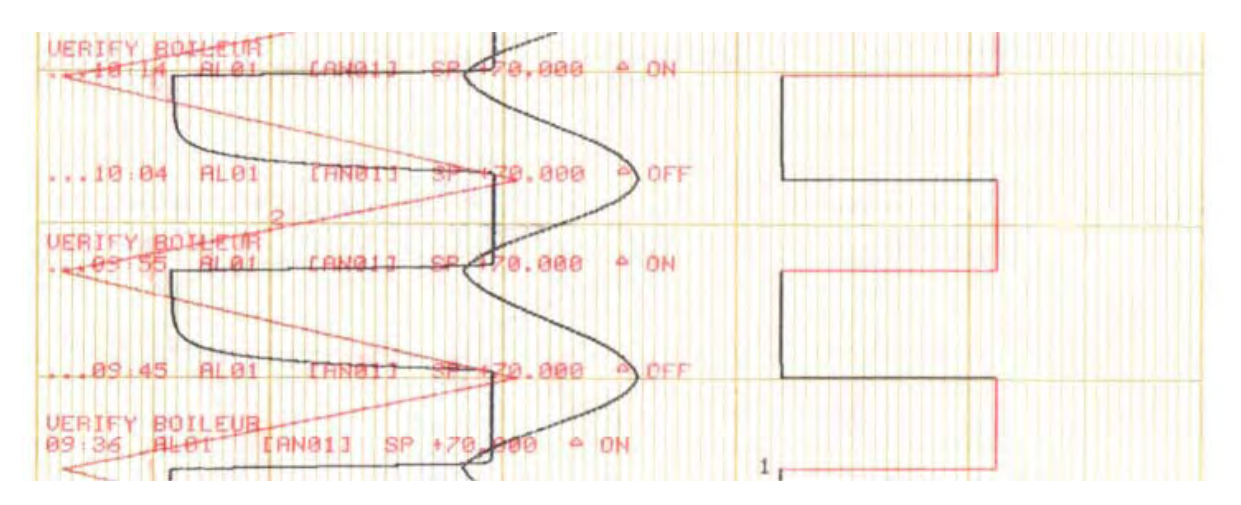

**MESSAGE ON** 

4-44

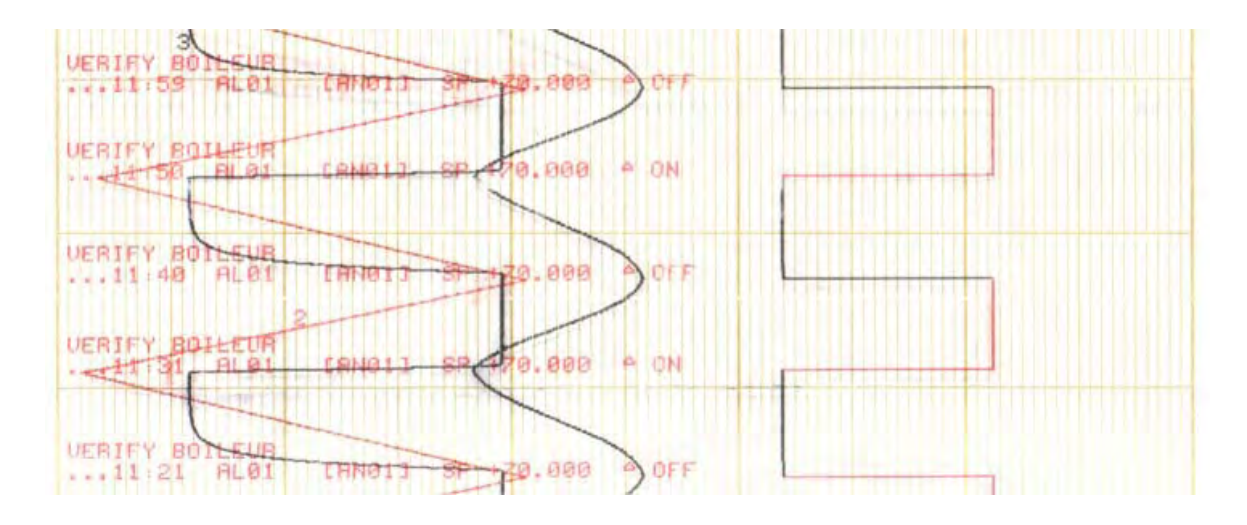

MESSAGE OFF

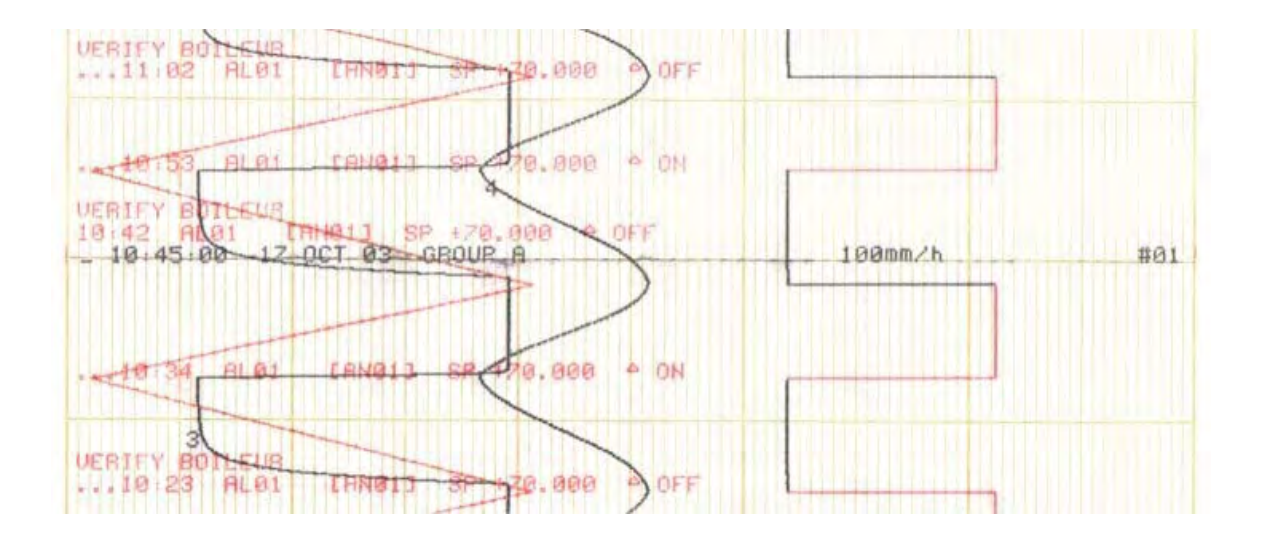

**MESSAGE ON/OFF** 

| SUB-MATRIX        | PARAMETER                                                          | CLASSIFICATION                     |
|-------------------|--------------------------------------------------------------------|------------------------------------|
| ALARM             | RED IN AL                                                          | ♦♦■■                               |
| DEFINITION:       | Specifies if the trend trace will be prin                          | ted in red during alarm condition. |
| HOW TO MODIFY IT: | Choose a new selection.                                            |                                    |
| POSSIBLE CHOICES: | NO                                                                 |                                    |
|                   | YES                                                                |                                    |
| SEE ALSO:         | If <b>RED IN AL</b> is selected, do not confinent normal printing. | gure the trace color in red as     |

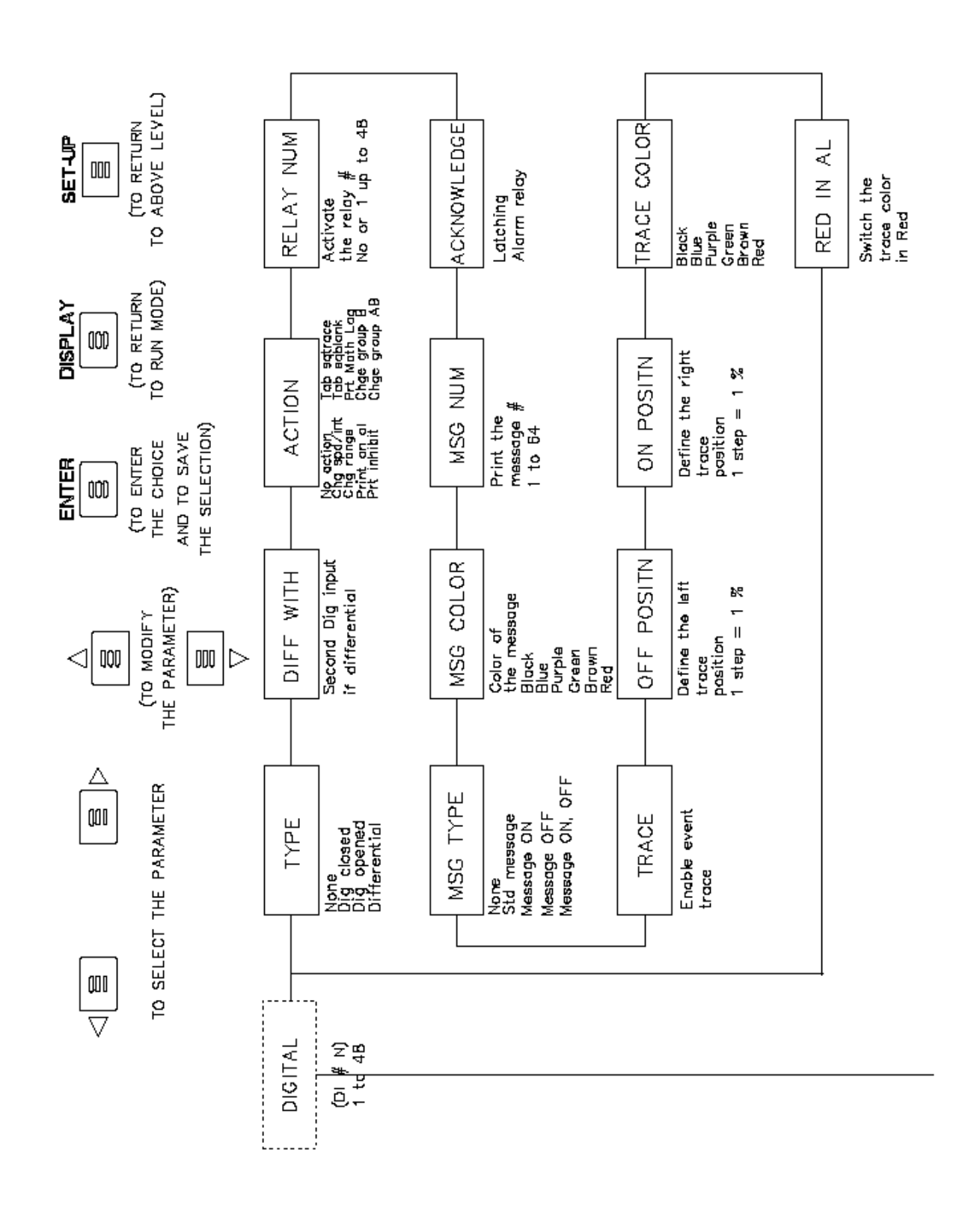

SUB – MATRIX

PARAMETERS

# DIGITAL

Configuration of digital input parameters with their actions

| ТҮРЕ        | page 4-48 |
|-------------|-----------|
| DIFF WITH   | page 4-49 |
| ACTION      | page 4-50 |
| RELAY NUM   | page 4-51 |
| ACKNOWLEDGE | page 4-51 |
| MSG NUM     | page 4-52 |
| MSG COLOR   | page 4-52 |
| MSG TYPE    | page 4-53 |
| TRACE       | page 4-53 |
| OFF POSITN  | page 4-54 |
| ON POSITN   | page 4-54 |
| TRACE COLOR | page 4-55 |
| RED IN AL   | page 4-55 |

| SUB-MATRIX        | PARAMETER                                                                                                    | CLASSIFICATION           |  |
|-------------------|----------------------------------------------------------------------------------------------------|--------------------------|--|
| DIGITAL           | TYPE                                                                                                    | <b>* *</b> • •           |  |
| DEFINITION:       | Type of digital input.                                                                                                    |                          |  |
| HOW TO MODIFY IT: | Select a new digital input type.                                                                                                    |                          |  |
| POSSIBLE CHOICES: | NONE: Select "none" for no action on digital inputs and no standard message.                                                              |                          |  |
|                   | DIG CLOSED: Action to occur when digital input is ON (contact closed).                                                                    |                          |  |
|                   | <b>DIG OPENED:</b> Action to occur when digital input is OFF (contact opened).                                                            |                          |  |
|                   | <b>DIFFERENTIAL:</b> Action to occur when digital input changes to a different state from another specified digital input. (Function XOR) |                          |  |
| SEE ALSO:         | <b>DIFF WITH</b> for <b>DIFFERENTIAL</b> in this sub-matrix.                                                                              |                          |  |
| EXAMPLE:          |                                                                                                    |                          |  |
|                   | CONTACT ON (close                                                                                                    | d) CONTACT OFF (opened)  |  |
|                   | Action on contact closed                                                                                                    | Action on contact opened |  |

| SUB-MATRIX        | PARAMETER                                                                                                    | CLASSIFICATION |  |
|-------------------|----------------------------------------------------------------------------------------------------|----------------|--|
| DIGITAL           | DIFF WITH                                                                                                    | <b>* * =</b>   |  |
| DEFINITION:       | Second digital input to be used if the first digital input type is differential.                                                                                                    |                |  |
| HOW TO MODIFY IT: | Select a new value.                                                                                                    |                |  |
| POSSIBLE CHOICES: | DIGITAL # i (i = 1 48)                                                                                                    |                |  |
| NOTE:             | For the difference between 2 channels, it is recommended to take first the highest channel reference and subtract from the other channel. <i>Example:</i> You want to make a difference between channels 7 and 12: make ch12 minus ch7. |                |  |

| SUB-MATRIX        | PARAMETER                                                                                                    | CLASSIFICATION                                                    |
|-------------------|----------------------------------------------------------------------------------------------------|-------------------------------------------------------------------|
| DIGITAL           | ACTION                                                                                                    | <b>* * </b>                                                       |
| DEFINITION:       | Action on printer in case of digital input change.                                                                                                    |                                                                   |
| HOW TO MODIFY IT: | Select a new action.                                                                                                    |                                                                   |
| POSSIBLE CHOICES: | NO ACTION: No effect on printing.                                                                                                    |                                                                   |
|                   | CHG SPD/INT: Change chart speed/print interval.                                                                                                    |                                                                   |
|                   | CHG RANGE: Change to range 2 if RANGE USED = with R1 and to range 1 if RANGE USED = with R2                                                                   |                                                                   |
|                   | PRINT ON AL: Print the channel in alarm condition.                                                                                                    |                                                                   |
|                   | PRT INHIBIT: Stop all printing without data memorization.                                                                                                    |                                                                   |
|                   | TAB SQTRACE: Print one tabular snapshot of values superposed on traces.                                                                                       |                                                                   |
|                   | TAB SQBLANK: Print one tabular snapshot of values on blank paper.                                                                                             |                                                                   |
|                   | PRT MATH LOG: Print one tabular snapshot of maths results.                                                                                                    |                                                                   |
|                   | <b>CHG GROUP B:</b><br>CHG GROUP A to B: Print groups # i of<br>When the alarm turns ON, the group B is<br>When the alarm turns OFF, the group A              | channels defined in chart sub-matrix<br>s printed.<br>is printed. |
|                   | <b>CHG GROUP AB:</b><br>CHG GROUP A to A + B: Print groups #<br>sub-matrix.<br>When the alarm turns ON, groups A and<br>When the alarm turns OFF, the group A | i of channels defined in chart<br>B are printed.<br>is printed.   |
| SEE ALSO:         | RANGE USED in CHART sub-matrix for GROUP DEF in CHART sub-matrix for C                                                                                        | PRINT ON AL and CHG GROUP<br>CHG GROUP                            |
| WARNING:          | This <b>ACTION</b> parameter is taken into act<br>the <b>SELECTION</b> parameter of the <b>DIGIT</b>                                                          | count only if <b>NORMAL</b> is selected for <b>AL</b> sub-matrix. |

SUB-MATRIX PARAMETER CLASSIFICATION **RELAY NUM** DIGITAL ♦♦∎∎ Selection of the relay activated with digital input. **DEFINITION:** HOW TO MODIFY IT: Select a new relay number **POSSIBLE CHOICES: NO RELAY** RELAY # i (i = 1 ... 48) SUB-MATRIX PARAMETER CLASSIFICATION ACKNOWLEDGE DIGITAL  $\diamond \diamond \bullet \bullet \bullet$ To acknowledge all alarm latching relay outputs. **DEFINITION: POSSIBLE CHOICES: ENABLE:** Requires alarm acknowledgment to release all alarm relays. DISABLE: Normal alarm relay operation (no latching relay). EXAMPLE: ALARM ON ALARM OFF ALARM ON ALARM OFF ALARM ALARM RELAY ALARM RELAY OUTPUT OUTPUT OUTPUT RELAY ALARM ACKNOWLEDGE ALARM ACKNOWLEDGE If ACKNOWLEDGE is ENABLE, the parameter ACK KEY must also be NOTICE

enabled in sub-matrix **MMI**.
| SUB-MATRIX        | PARAMETER                                                                   | CLASSIFICATION     |
|-------------------|-----------------------------------------------------------------------------|--------------------|
| DIGITAL           | MSG NUM                                                                     | <b>♦</b> ■■        |
| DEFINITION:       | Selection of the message to be printed.                                     |                    |
| HOW TO MODIFY IT: | Select a new message number.                                                |                    |
| POSSIBLE CHOICES: | MESSAGE # i (i = 1 64)                                                      |                    |
| SEE ALSO:         | <b>MSG TYPE</b> in this sub-matrix<br>Without message # only the standard m | essage is printed. |
|                   |                                                                             |                    |

| SUB-MATRIX        | PARAMETER                                        | CLASSIFICATION |
|-------------------|--------------------------------------------------|----------------|
| DIGITAL           | MSG COLOR                                        | <b>♦</b> ■     |
| DEFINITION:       | Color of the message.                            |                |
| HOW TO MODIFY IT: | Select a new color.                              |                |
| POSSIBLE CHOICES: | BLACK<br>BLUE<br>PURPLE<br>GREEN<br>BROWN<br>RED |                |

| 4. CONFIGURATION |
|------------------|
|------------------|

| SUB-MATRIX        | PARAMETER                                                                                                    | CLASSIFICATION |
|-------------------|----------------------------------------------------------------------------------------------------|----------------|
| DIGITAL           | MSG TYPE                                                                                                    | <b>♦</b> ∎     |
| DEFINITION:       | Defines when the digital message is printed.                                                                                                    |                |
| HOW TO MODIFY IT: | Select a new MSG TYPE.                                                                                                    |                |
| POSSIBLE CHOICES: | <b>NONE:</b> The standard message (date, time, alarm type), and the operator message are not printed.                                                                                                    |                |
|                   | <b>STD MESSAGE:</b> The standard message (date, time, alarm type) is printed at alarm activation, at alarm release, but operator message is not printed. <b>MESSAGE ON:</b> Standard operator message is printed when the digital contact is closed.                                                     |                |
|                   | <ul> <li>MESSAGE OFF: Standard operator message is printed when the digital contact is opened.</li> <li>MSG ON/OFF: Standard operator message is printed when the digital contact is closed and opened.</li> </ul>                                                                                       |                |
|                   |                                                                                                    |                |
| SEE ALSO:         | MESSAGE in MESSAGES sub-matrix                                                                                                    |                |
| WARNING:          | The selection of <b>NONE</b> does not prevent the printing of functional messages<br>such as, messages of range, speed and group change, these are configurable<br>by the <b>CHART DOC</b> sub-matrix <b>FUNCT MSG</b> parameters.<br>In case of many <b>MESSAGES</b> the printing order can be changed. |                |
| SUB-MATRIX        | PARAMETER                                                                                                    | CLASSIFICATION |

| DIGITAL           | TRACE                             | <b>♦</b> ♦∎∎ |
|-------------------|-----------------------------------|--------------|
| DEFINITION:       | Enable/disable the digital trace. |              |
| POSSIBLE CHOICES: | ENABLE                            |              |
|                   | DISABLE                           |              |

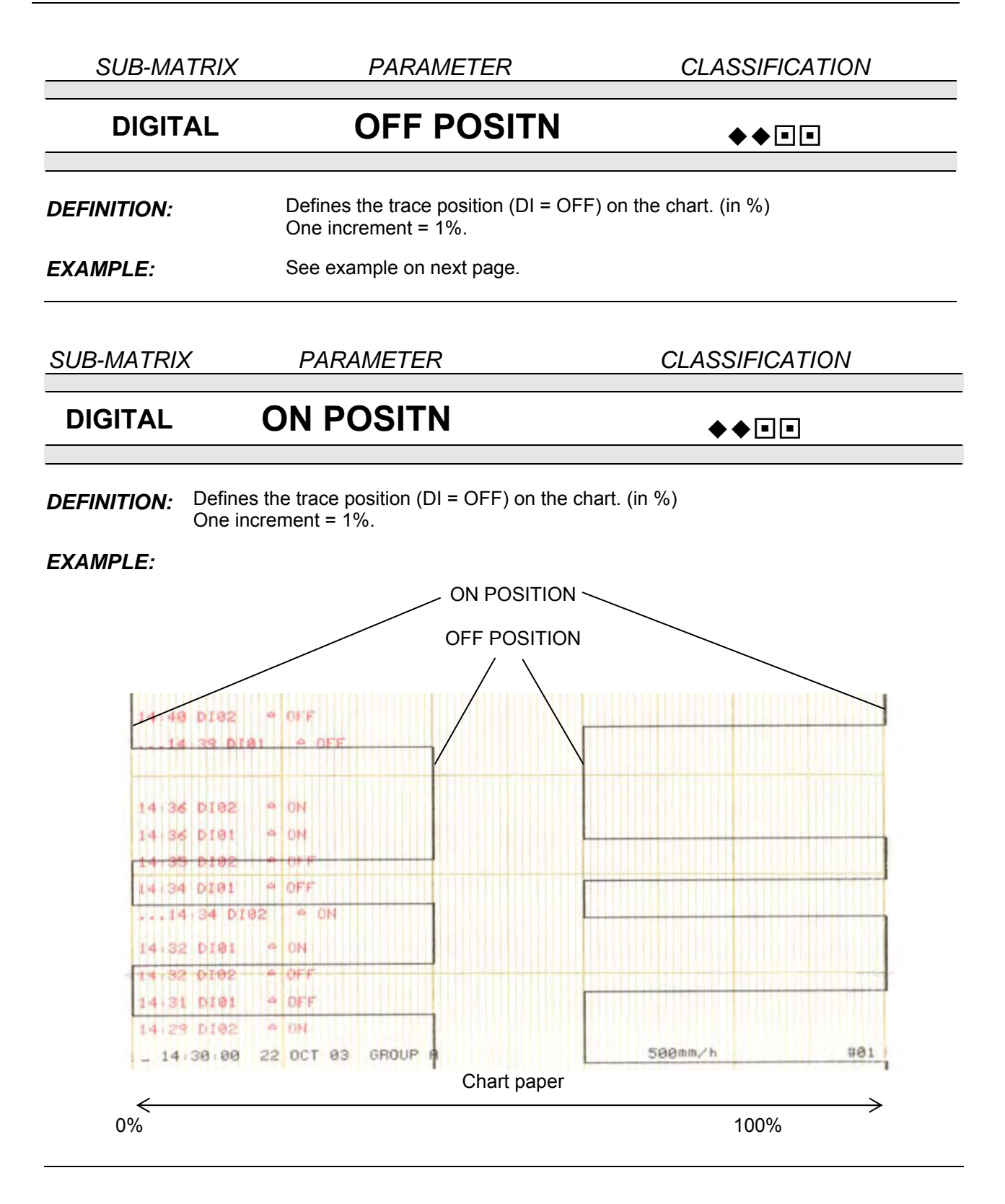

| SUB-MATRIX        | PARAMETER                                         | CLASSIFICATION                       |
|-------------------|---------------------------------------------------|--------------------------------------|
| DIGITAL           | TRACE COLOR                                       | <b>♦</b> ■                           |
| DEFINITION:       | Defines the color of the digital trace.           |                                      |
| HOW TO MODIFY IT: | Select a new color.                               |                                      |
| POSSIBLE CHOICES: | BLACK<br>BLUE<br>PURPLE<br>GREEN<br>BROWN<br>RED  |                                      |
| SUB-MATRIX        | PARAMETER                                         | CLASSIFICATION                       |
| DIGITAL           | RED IN AL                                         | ♦♦                                   |
| DEFINITION:       | Specifies if the digital input trace will be pr   | inted in red with digital action.    |
| HOW TO MODIFY IT: | Select a new value.                               |                                      |
| POSSIBLE CHOICES: | NO                                                |                                      |
|                   | YES                                               |                                      |
| NOTICE            | If <b>RED IN AL</b> is selected: do not configure | the trace in red as normal printing. |

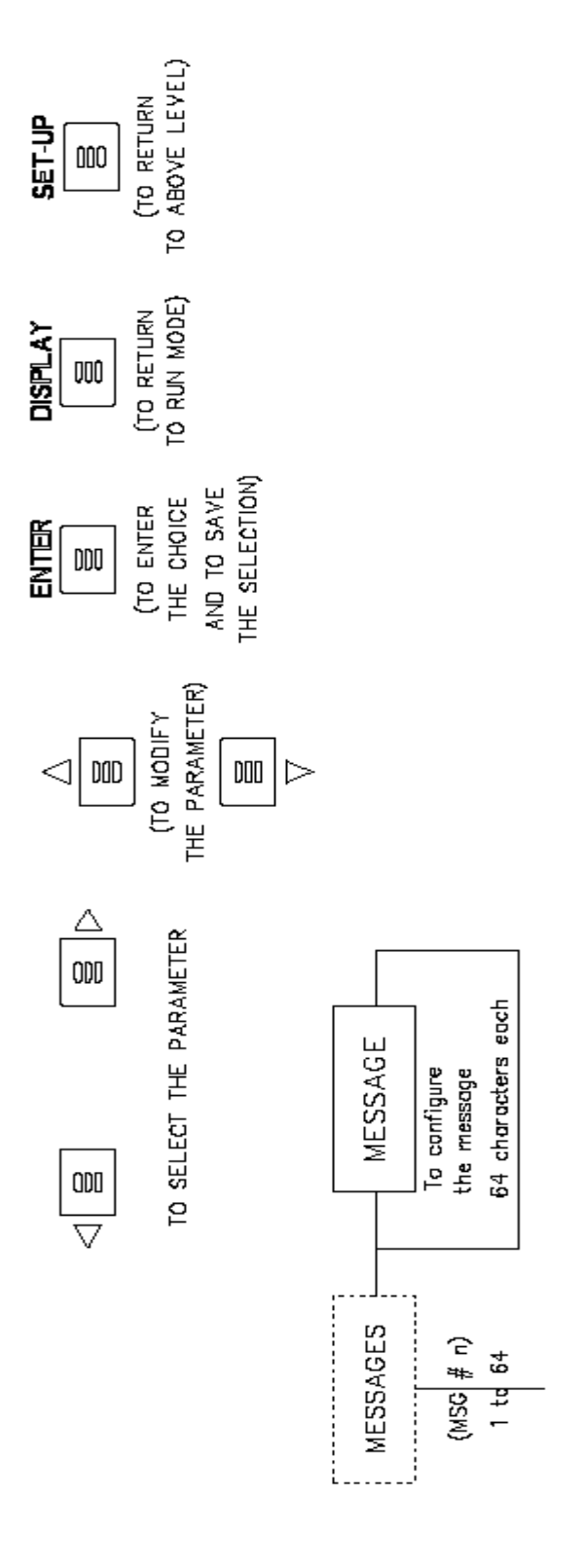

SUB – MATRIX

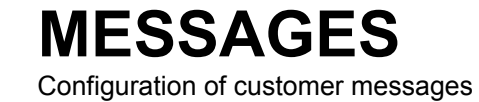

PARAMETER

MESSAGE

page 4-58

| SUB-MATRIX        | PARAMETER                                                                                                    | CLASSIFICATION                                                                                               |
|-------------------|----------------------------------------------------------------------------------------------------|----------------------------------------------------------------------------------------------------|
| MESSAGES          | MESSAGE                                                                                                    | <b>♦</b>                                                                                                    |
| DEFINITION:       | To configure the messages (1 to 64).                                                                                                    |                                                                                                    |
| HOW TO MODIFY IT: | Enter text digit by digit with the $lacksquare$ and $lacksquare$                                                                            | keys                                                                                                    |
| POSSIBLE CHOICES: | 64 alpha numerical characters                                                                                                    |                                                                                                    |
| NOTICE            | If the message is larger than 64 character first one, giving a wrong message                                                                | rs, the last digit takes the place of the                                                                    |
| NOTE:             | Configuration of message 1 when used w<br>header message (This is for software vers<br>the message being printed is determined<br>interval. | ith the tabular printout will create a sion AM or later). The frequency of via the chart documentation print |

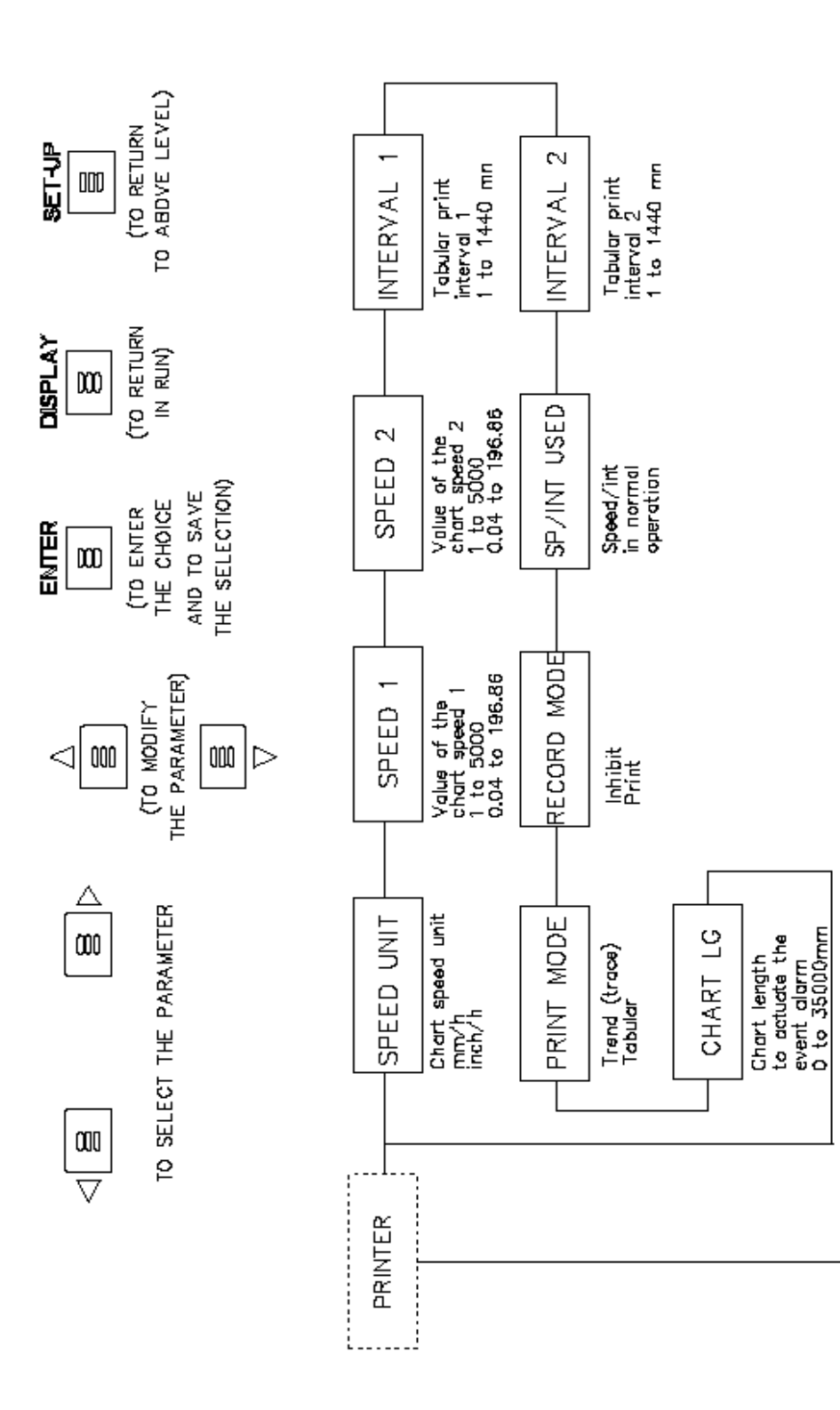

| SUB – MATRIX | <b>PRINTER</b><br>Configuration of the printer operation. |           |
|--------------|-----------------------------------------------------------|-----------|
| PARAMETERS   | SPEED UNIT                                                | page 4-61 |
|              | SPEED 1                                                   | page 4-62 |
|              | SPEED 2                                                   | page 4-63 |
|              | INTERVAL 1                                                | page 4-64 |
|              | INTERVAL 2                                                | page 4-64 |
|              | SP/INT USED                                               | page 4-65 |
|              | RECORD MODE                                               | page 4-65 |
|              | PRINT MODE                                                | page 4-66 |
|              | CHART LG                                                  | page 4-67 |
|              |                                                           |           |

| SUB-MATRIX        | PARAMETER                                                                         | CLASSIFICATION                     |
|-------------------|-----------------------------------------------------------------------------------|------------------------------------|
| PRINTER           | SPEED UNIT                                                                        | ♦♦.                                |
| DEFINITION:       | Speed unit                                                                        |                                    |
| HOW TO MODIFY IT: | Select a new value.                                                               |                                    |
| POSSIBLE CHOICES: | UNIT = mm/h<br>or<br>UNIT = inch/h                                                |                                    |
| NOTE:             | When the unit is switched from mm/h to i and 2 are converted to the nearest value | nch/h or reverse the chart speed 1 |

.

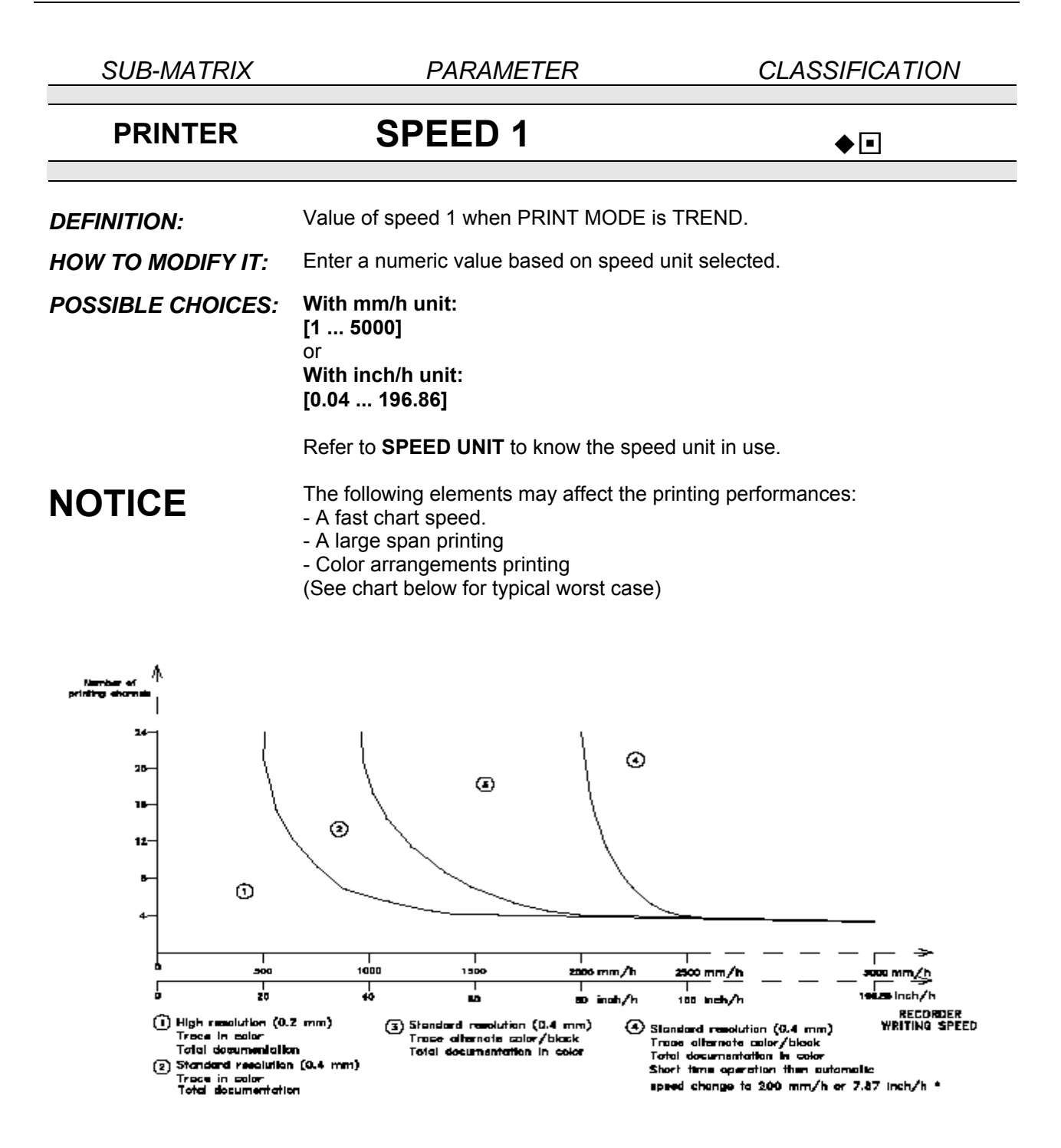

\* The return to the configured speed can be done by executing a PRT INHIBIT or by switching the recorder off and on or by changing the configuration mode, see page 4-2.

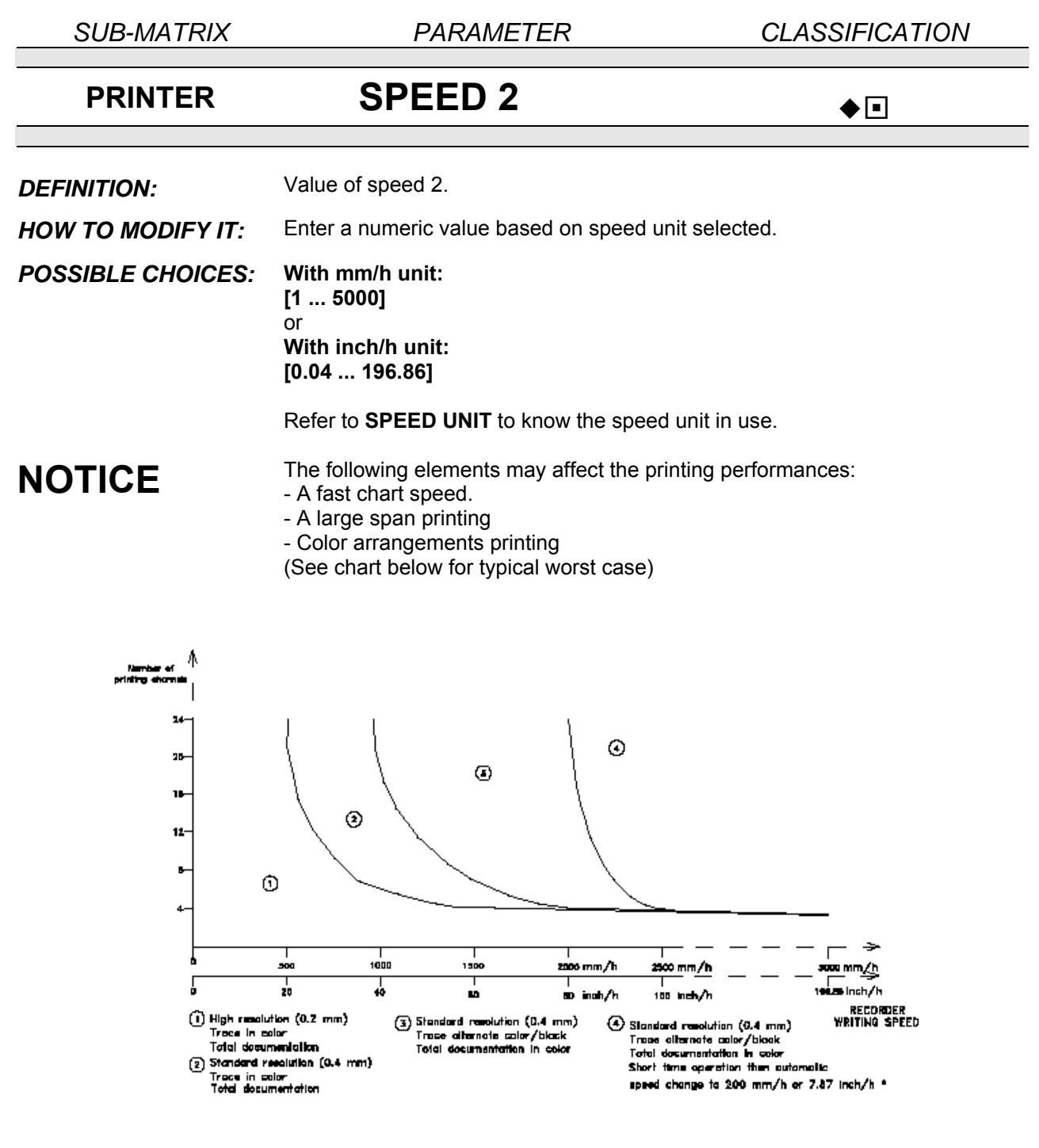

The return to the configured speed can be done by executing a PRT INHIBIT or by switching the recorder off and on or by changing the configuration mode, see page 4-2.

| SUB-MATRIX        | PARAMETER                             | CLASSIFICATION |
|-------------------|---------------------------------------|----------------|
| PRINTER           | INTERVAL 1                            | ▲ ■            |
| DEFINITION:       | Tab 1 prints interval. (In minutes)   |                |
| HOW TO MODIFY IT: | Select a new time.                    |                |
| POSSIBLE CHOICES: | to 1440 minutes                       |                |
| SEE ALSO:         | <b>PRINT MODE</b> in this sub-matrix. |                |
|                   |                                       |                |
| SUB-MATRIX        | PARAMETER                             | CLASSIFICATION |
| PRINTER           | INTERVAL 2                            | <b>♦</b> ∎     |
| DEFINITION:       | Tab 2 prints interval. (In minutes)   |                |
| HOW TO MODIFY IT: | Select a new time.                    |                |
| POSSIBLE CHOICES: | to 1440 minutes                       |                |
| SEE ALSO:         | PRINT MODE in this sub-matrix.        |                |

| SUB-MATRIX        | PARAMETER                                                                                        | CLASSIFICATION                  |
|-------------------|--------------------------------------------------------------------------------------------------|---------------------------------|
| PRINTER           | SP / INT USED                                                                                    | <b>♦</b> ∎                      |
| DEFINITION:       | Defines speed in use in alarm off.                                                               |                                 |
| HOW TO MODIFY IT: | Select a new speed.                                                                              |                                 |
| POSSIBLE CHOICES: | SPEED 1                                                                                          |                                 |
|                   | SPEED 2                                                                                          |                                 |
| NOTE:             | If printing mode ( <b>PRINT MODE</b> ) is TABULA<br>understood to be <b>INTERVAL 1, INTERVAL</b> | AR, SPEED 1, SPEED 2 is<br>. 2. |

| SUB-MATRIX        | PARAMETER                                                                                         | CLASSIFICATION                                          |
|-------------------|---------------------------------------------------------------------------------------------------|---------------------------------------------------------|
|                   |                                                                                                   |                                                         |
| PRINTER           | RECORD MODE                                                                                       | $\blacklozenge \blacklozenge \blacksquare \blacksquare$ |
|                   |                                                                                                   |                                                         |
| DEFINITION:       | Recording mode allows you to print normally                                                       | or to stop the printer.                                 |
| HOW TO MODIFY IT: | Select a new value.                                                                               |                                                         |
| POSSIBLE CHOICES: | INHIBIT                                                                                           |                                                         |
|                   | PRINT                                                                                             |                                                         |
| NOTICE            | The selection of <b>INHIBIT</b> takes priority over I <b>ALARM</b> or with <b>BASIC ACTIONS</b> . | PRINT INHIBIT requested on                              |

SUB-MATRIX PARAMETER

CLASSIFICATION

 $\diamond \diamond \bullet \bullet \bullet$ 

### PRINTER PRINT MODE

**DEFINITION:** Under this heading you must choose whether recording will be in **TREND** mode or **TABULAR** mode.

HOW TO MODIFY IT: Select a new printing mode.

**POSSIBLE CHOICES:** TREND: All channels recorded as trends. TABULAR: All channels recorded in tabular format. TREND WITH HEADING: All channels recorded as trends and in tabular form.

**NOTE:** In tabular mode, you define the time interval between 2 print-outs (chart speed being defined in trend mode). In trend with heading mode, the header needs to be specified in message number one. The frequency that header info appears on the tabualr chart can be adjusted by chart-doc print interval.

#### EXAMPLE:

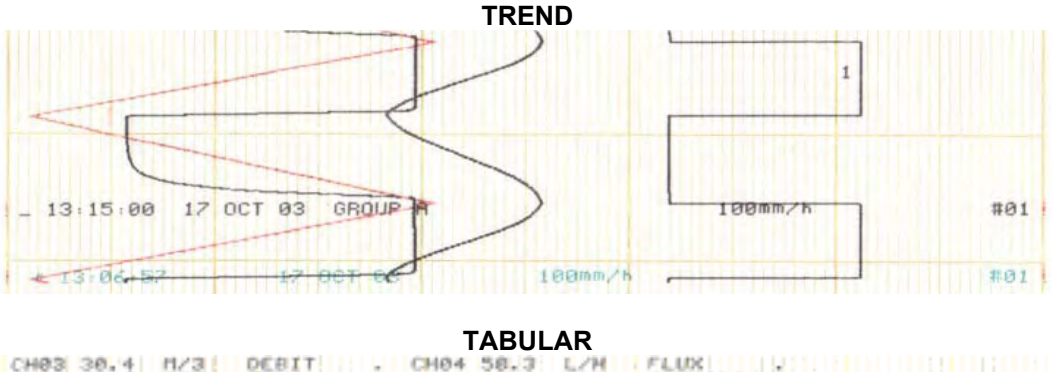

| CH01 63.9 DEG<br>13-14 220CT03                  | TEMP  | ÷ | CH02         | 27.2         | BAR        | PRESSION         | •     |  |
|-------------------------------------------------|-------|---|--------------|--------------|------------|------------------|-------|--|
| CH03 37,7 H/3<br>CH01 63,9 DEG<br>13:12 220CT03 | DEBIT | : | CH04<br>CH02 | 50.5<br>34.7 | BAR        | FLUX<br>PRESSION |       |  |
| CH03 51.4 H/3<br>CH01 02.3 DEG<br>13 10 220CT03 | DEBIT | : | CH04<br>CH02 | 61.1<br>99.9 | L/H<br>889 | FLUX             |       |  |
| CH03 51.4 H/3<br>CH01 82.3 DEG                  | DEBIT | : | CH04 CH02    | 59.5         | L/H<br>BRR | PRESSION         | : 111 |  |

#### TABULAR WITH HEADING

| CH02 0.000 UOLTS COLD CA<br>CH04 DEG F WORK TC<br>CH01 DEG F WORK TC<br>HEADER MESSAGE | • | CH05 -402<br>CH02 | DEG F CONTROL<br>DEG F WORK TC | снаб 0.00<br>СНОЗ | e Uolits<br>, deg f | PIRANI<br>WORK TC | 4  |
|----------------------------------------------------------------------------------------|---|-------------------|--------------------------------|-------------------|---------------------|-------------------|----|
| 11:54 03JAN04                                                                          |   |                   |                                |                   |                     |                   |    |
| CH07 0.000 VOLTS COLD CA<br>CH04 DEG F WORK TC<br>CH01 DEG F WORK TC<br>HEADER MESSAGE | : | СН05 -402<br>СН02 | DEG F CONTROL<br>DEG F WORK TO | CH66 0.00<br>CH03 | 0 UOLTS<br>. DEG F  | PIRANI<br>WORK TC | \$ |
| 11:53 09JAN04                                                                          |   |                   |                                |                   |                     |                   |    |

| SUB-MATRIX        | PARAMETER                                                                                                    | CLASSIFICATION                                                         |
|-------------------|----------------------------------------------------------------------------------------------------|------------------------------------------------------------------------|
| PRINTER           | CHART LG                                                                                                    | <b>♦</b> •                                                             |
| DEFINITION:       | Specifies the chart length of the chart roll<br>alarm.<br>This is used with the recorder <b>EVENTS</b> to<br>reached the pre-configured chart length. | or fanfold which actuates the event<br>signal when the chart paper has |
| HOW TO MODIFY IT: | Enter length value chart.                                                                                                    |                                                                        |
| POSSIBLE CHOICES: | [035000] mm                                                                                                    |                                                                        |
|                   | [01378] inch                                                                                                    |                                                                        |
|                   | <b>Refer to SPEED UNIT in this matrix to P</b><br>4-61)                                                                                               | <b>know the unit in use</b> . (See page                                |
| SEE ALSO:         | EVENT TYPE in EVENTS sub-matrix. (Se                                                                                                    | ee page 4-85)                                                          |
| NOTICE            | The maximum length value of chart paper                                                                                                    | r is 35 m. (115 ft.)                                                   |

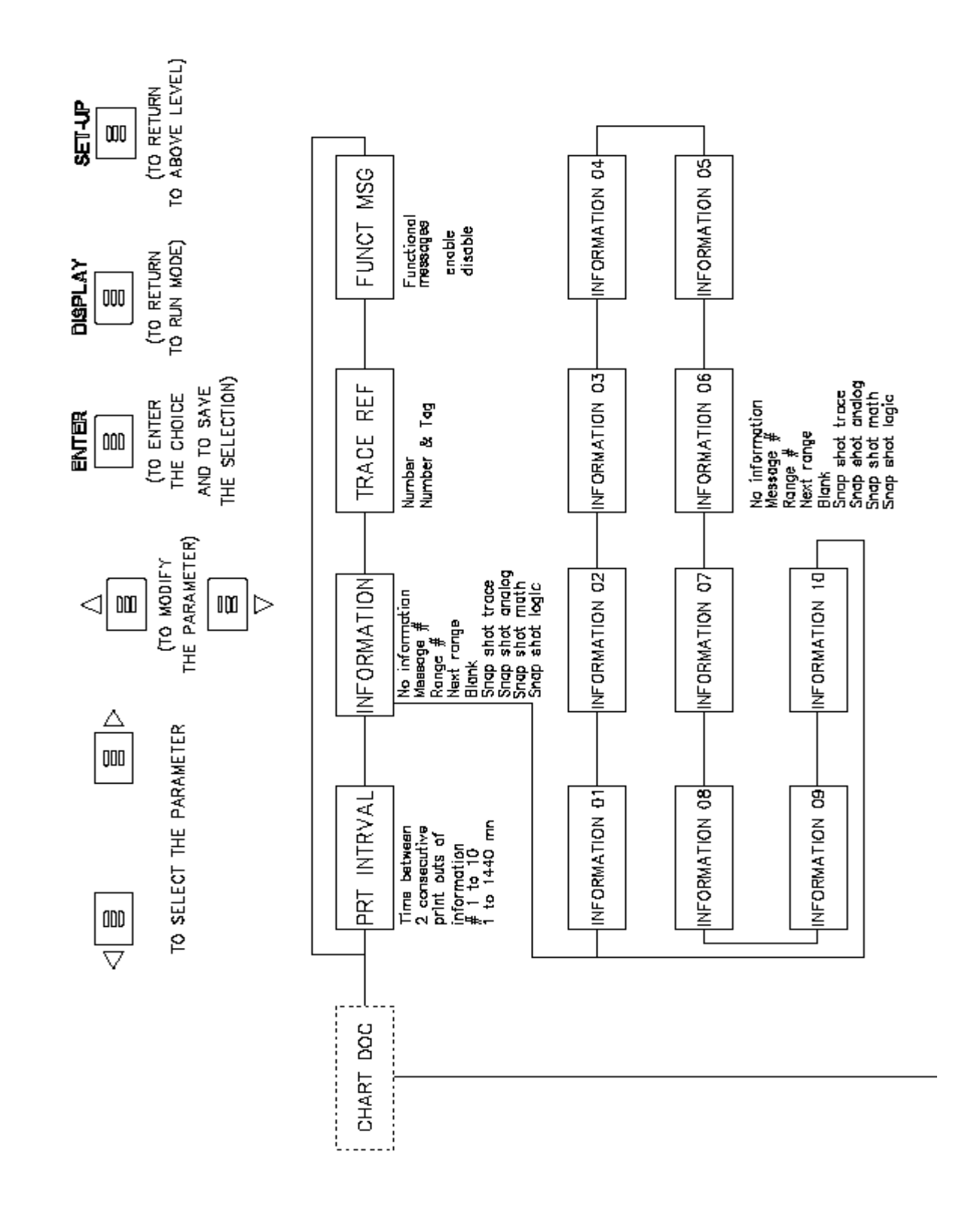

4-69

| SUB – MATR | XIX |
|------------|-----|
|------------|-----|

PARAMETERS

# CHART DOC

Configuration of periodic chart information

| PRT INTRVAL           | page 4-70 |
|-----------------------|-----------|
| <b>INFORMATION 01</b> | page 4-71 |
| <b>INFORMATION 02</b> | page 4-71 |
| <b>INFORMATION 03</b> | page 4-71 |
| <b>INFORMATION 04</b> | page 4-71 |
| <b>INFORMATION 05</b> | page 471  |
| <b>INFORMATION 06</b> | page 4-71 |
| <b>INFORMATION 07</b> | page 4-71 |
| <b>INFORMATION 08</b> | page 4-71 |
| INFORMATION 09        | page 4-71 |
| <b>INFORMATION 10</b> | page 4-71 |
| TRACE REF             | page 4-74 |
| FUNCT MSG             | page 4-75 |

| SUB-MATRIX        | PARAMETER                                                                                                    | CLASSIFICATION                                                                   |
|-------------------|----------------------------------------------------------------------------------------------------|----------------------------------------------------------------------------------|
| CHART DOC         | PRT INTERVAL                                                                                                    | <b>♦</b> ∎                                                                       |
| DEFINITION:       | Separation between two consecutive inform the chart.                                                                                                    | nation print outs # 1 to 10 printed on                                           |
| HOW TO MODIFY IT: | Select a new printing interval.                                                                                                    |                                                                                  |
| POSSIBLE CHOICES: | <b>[1 1440] mn</b><br>mn = minute                                                                                                    |                                                                                  |
| NOTICE            | Printing <b>CHART DOC</b> is printed over the <b>T</b> I<br>When <b>SPEED</b> is too slow and <b>PRT INTRV</b><br>is automatically adapted to have messages | RACE.<br>AL is too short, the PRT INTRVAL<br>s printed just one after the other. |
|                   | Select the chart speed to be able to print al time                                                                                                    | I documentation during the selected                                              |

SUB-MATRIX

PARAMETER

CLASSIFICATION

▶♦∎

### CHART DOC INFORMATION 01, ...10

- **DEFINITION:** Next information is printed at a distance which depends on **PRT INTRVAL** value and print speed.
- HOW TO MODIFY IT: Select a new value.

**POSSIBLE CHOICES:** NO INFORMATION: Jump to next information

 MESSAGE # i (i = 1 ... 64)
 RANGE # i and chart certification \* : Specific chart number

 NEXT RANGE
 BLANK: No printed information

 SNAP SHOT TRACE: Trace snapshot of selected printing traces
 SNAP SHOT ANALOG

 SNAP SHOT MATH: Table of maths results
 SNAP SHOT LOGIC

\* If **"SUB DIV"** in the **CHART** sub-matrix is different from **NO DIVISION**, 2 lines are printed.

#### EXAMPLES:

**RANGE # i** and chart certification. To jump to a specific range #. Ranges are printed with the same color as the corresponding traces.

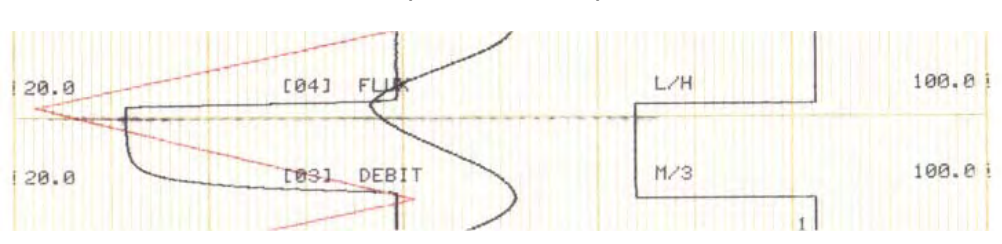

#### (NO DIVISIONS)

#### (SUB DIVISIONS)

| 0.0  | 25.0                  | 50.0 | 75.0        | 100.0 |
|------|-----------------------|------|-------------|-------|
| 0.0  | 25.0<br>[04]] FUIS    | 5800 | 75.0        | 100.0 |
| 10.0 | 25.0<br>1931 DEBIT    | 50.0 | 75.0        | 100.0 |
| 0.0  | 25.0<br>1021 PRESSTON | 50.0 | 75.0<br>BAR | 100.0 |

SUB-MATRIX

PARAMETER

CLASSIFICATION

### CHART DOC INFORMATION 01, ...10

♦∎

EXAMPLE:

NEXT RANGE prints the next range # with chart certification

#### (NO DIVISIONS)

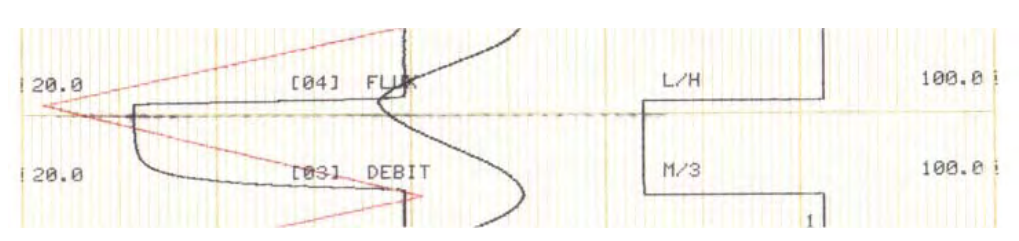

#### (SUB DIVISIONS)

| 0.0  | 25.0              | 58.8 | 75.0        | 100.0 |
|------|-------------------|------|-------------|-------|
| 10.0 | 25.0<br>[04] FUIS | 5800 | 75.0        | 100.0 |
| 10.0 | 25.0              | 50.0 | 75.0        | 100.0 |
| 0.0  | 25.0 PRESSTAN     | 50.0 | 75.0<br>BAB | 100.0 |

#### **SNAP SHOT**

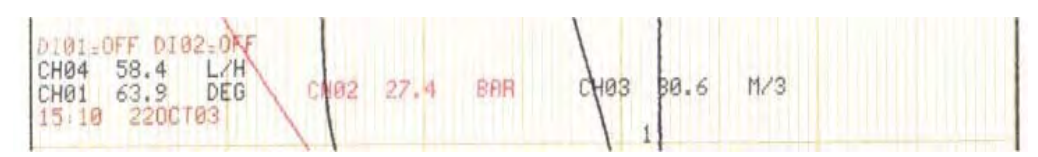

Messages are printed in sequenced colors in order to improve the life expectancy of the printing ribbon.

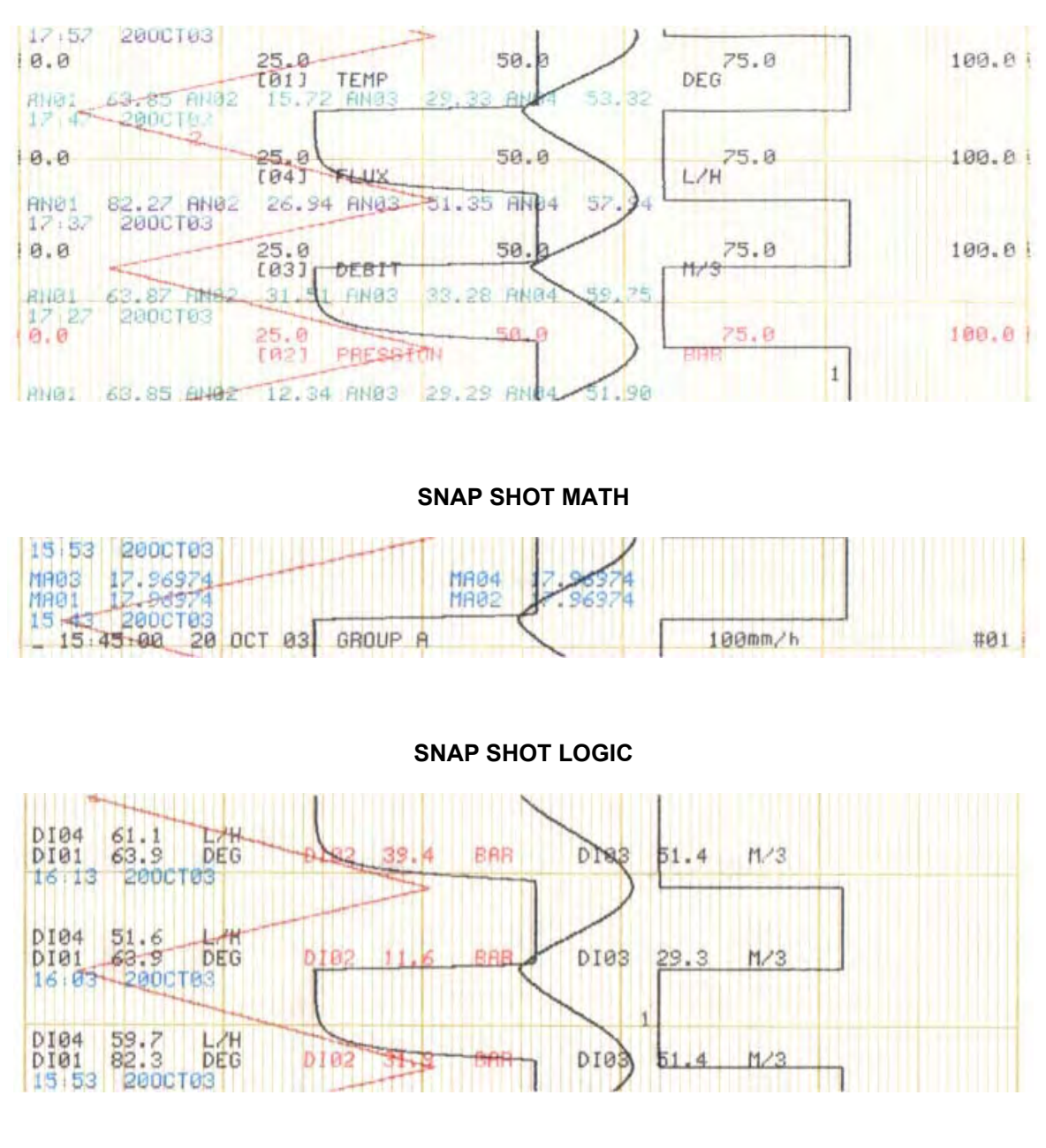

SNAP SHOT ANALOG

CAUTION:

DATE, TIME, SPEED, ID: Periodic printing not configurable.

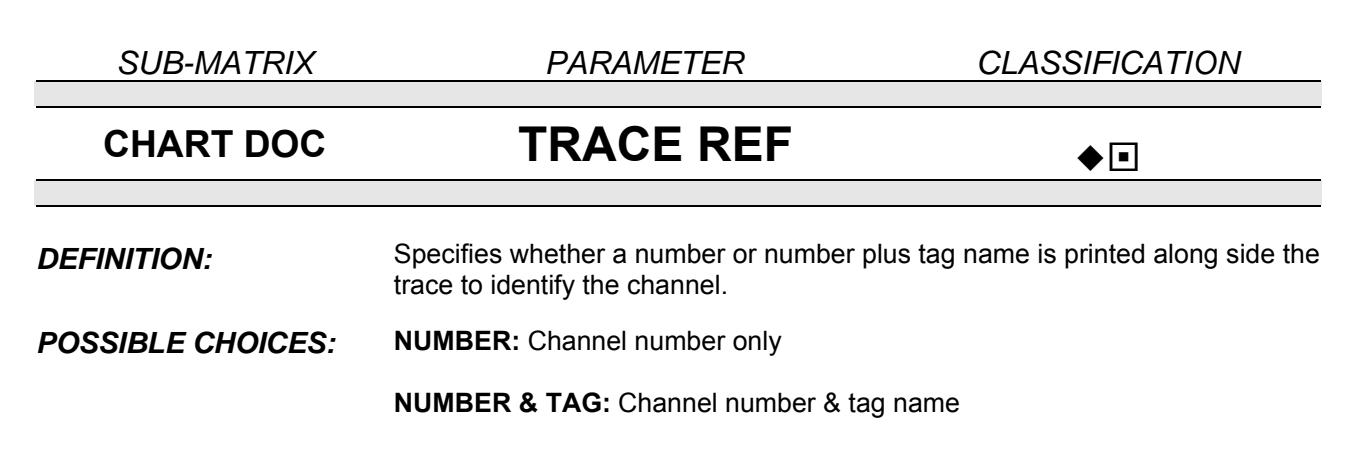

#### EXAMPLES:

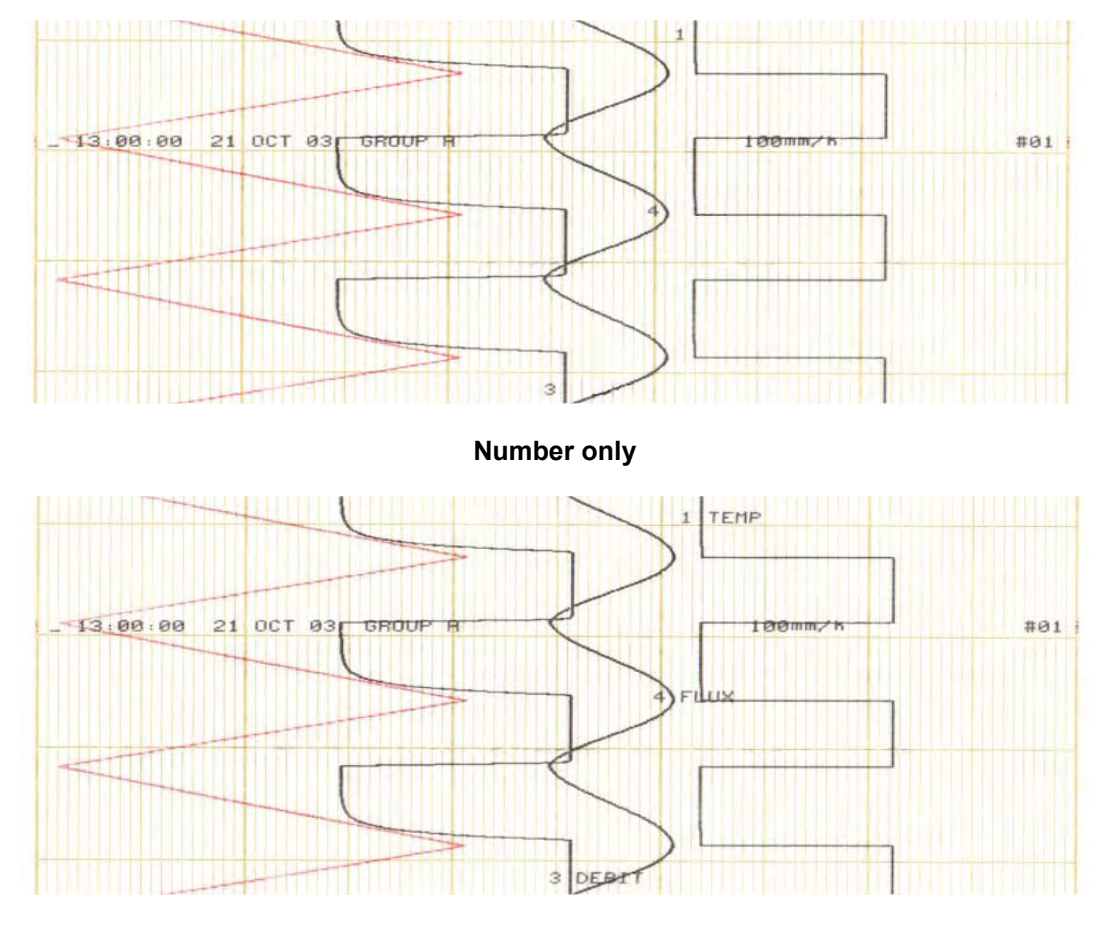

Number + Tag

#### **NOTE:** The trace reference is printed periodically and sequentially

| SUB-MATRIX        | PARAMETER                                                                                                    | CLASSIFICATION                                                          |
|-------------------|----------------------------------------------------------------------------------------------------|-------------------------------------------------------------------------|
| CHART DOC         | FUNCT MSG                                                                                                    | <b>♦</b> ∎                                                              |
| DEFINITION:       | Change range, change speed, change gr<br>the functional messages of the recorder.<br>The <b>FUNCT MSG</b> parameter allows the c<br>these messages on the paper. | roup and print inhibit messages are customer to select whether to print |
| POSSIBLE CHOICES: | ENABLE<br>DISABLE                                                                                                    |                                                                         |

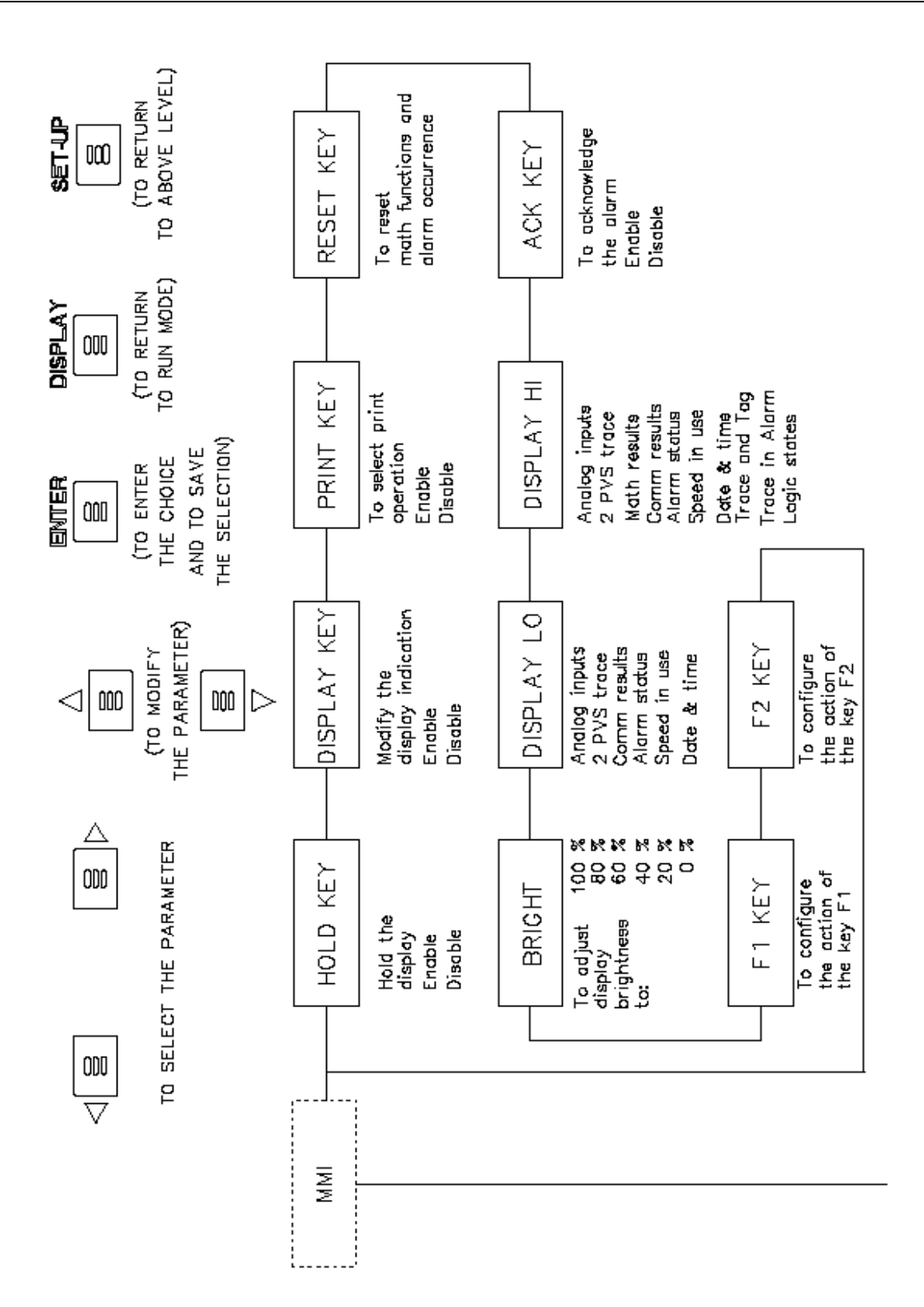

page 4-82

| SUB – MATRIX | Configuration of key actions | and display of operations |
|--------------|------------------------------|---------------------------|
| PARAMETERS   |                              |                           |
|              | HOLD KEY                     | page 4-78                 |
|              | DISPLAY KEY                  | page 4-78                 |
|              | PRINT KEY                    | page 4-79                 |
|              | <b>RESET KEY</b>             | page 4-79                 |
|              | ACK KEY                      | page 4-80                 |
|              | DISPLAY HI page              | 4-80                      |
|              | DISPLAY LO                   | page 4-81                 |
|              | BRIGHT                       | page 4-81                 |
|              | F1 KEY                       | page 4-82                 |
|              | F2 KEY                       | page 4-82                 |

See page 3-1 for diagram of key location.

| SUB-MATRIX        | PARAMETER                                                                                                    | CLASSIFICATION                                                   |  |  |
|-------------------|----------------------------------------------------------------------------------------------------|------------------------------------------------------------------|--|--|
| ММІ               | HOLD KEY                                                                                                    | ♦∎                                                               |  |  |
| DEFINITION:       | To enable the Hold key so the operator ca<br>the keyboard and hold the upper display o                                                                                    | n modify the display scanning from<br>on a desired channel.      |  |  |
| HOW TO MODIFY IT: | Choose a new selection.                                                                                                    |                                                                  |  |  |
| POSSIBLE CHOICES: | ENABLE                                                                                                    |                                                                  |  |  |
|                   | DISABLE                                                                                                    |                                                                  |  |  |
| NOTE:             | <ul> <li>The possible actions are:</li> <li>Scan</li> <li>Hold: Stops the scanning of the upper dis</li> <li>Use the keys ▲ or ▼ to change the change display.</li> </ul> | splay on the current channel.<br>annel number shown on the upper |  |  |
| SEE ALSO:         | SECTION 3.5 " OPERATOR INITIATED A                                                                                                    | CTIONS"                                                          |  |  |

| SUB-MATRIX        | PARAMETER                                                                                                    | CLASSIFICATION                                                    |  |  |
|-------------------|----------------------------------------------------------------------------------------------------|-------------------------------------------------------------------|--|--|
| ммі               |                                                                                                    | _                                                                 |  |  |
| 1411411           | DISPLATINET                                                                                                    | ♦ •                                                               |  |  |
| DEFINITION:       | To enable the display key so the operator of keyboard.                                                                       | can modify the display from the                                   |  |  |
| HOW TO MODIFY IT: | Choose a new selection.                                                                                                    |                                                                   |  |  |
| POSSIBLE CHOICES: | ENABLE                                                                                                    |                                                                   |  |  |
|                   | DISABLE                                                                                                    |                                                                   |  |  |
| NOTE:             | This key gives access to the different confi<br>possible indications are the same as the co<br><b>DISPLAY LO</b> Parameters. | guration. For each display the onfiguration of <b>DISPLAY HI,</b> |  |  |
| SEE ALSO:         | SECTION 3.5 " OPERATOR INITIATED A                                                                                           | CTIONS"                                                           |  |  |

SUB-MATRIX

PARAMETER

CLASSIFICATION

| MMI               | PRINT KEY                                                                                                    | ♦∎                             |
|-------------------|----------------------------------------------------------------------------------------------------|--------------------------------|
| DEFINITION:       | To enable the printer key so the operator can mo<br>keyboard.                                                                                                    | odify the display from the     |
| HOW TO MODIFY IT: | Choose a new selection.                                                                                                    |                                |
| POSSIBLE CHOICES: | ENABLE<br>DISABLE                                                                                                    |                                |
| NOTE:             | If ENABLE is selected, you may choose one or r                                                                                                    | more of the following actions: |
|                   | INHIBIT or PRINTING<br>RESET PAPER LENG<br>SPEED/INT 2 or SPEED/INT 1<br>PRINT DATE&TIME<br>SNAP SHOT TRACE<br>CHART ADVANCE<br>CHG GROUP B or CHG GROUP A<br>CHG GROUP A+B or CHG GROUP B<br>SNAP SHOT LOGIC<br>SNAP SHOT LOGIC<br>SNAP SHOT MATH<br>START ARCHIVE or STOP ARCHIVE<br>REMOVE PCMCIA |                                |
| SEE ALSO:         | SECTION 3.5 " OPERATOR INITIATED ACTION                                                                                                    | NS"                            |
| SUB-MATRIX        | PARAMETER                                                                                                    | CLASSIFICATION                 |
| MMI               | RESET KEY                                                                                                    | ♦∎                             |
| DEFINITION:       | To reset the maths functions or alarm occurrence                                                                                                    | Э.                             |
| HOW TO MODIFY IT: | Choose a new selection.                                                                                                    |                                |
| POSSIBLE CHOICES: | ENABLE<br>DISABLE                                                                                                    |                                |
| NOTE:             | The possible actions are:<br>- RESET MATH #<br>- RESET ALL MATHS<br>- RESET OCCURRENCE                                                                                                    |                                |

- RESET ALL OCCUR
- RESET PCMCIA

| SUB-MATRIX        | PARAMET                                                                                                    | TER                                                                                                    | CLASSIFICATION                                                                                                    |
|-------------------|----------------------------------------------------------------------------------------------------|----------------------------------------------------------------------------------------------------|----------------------------------------------------------------------------------------------------|
| ММІ               | ACK KEY                                                                                                    | ,                                                                                                    | <b>♦</b> ∎                                                                                                    |
| DEFINITION:       | To release ALL energized ALARM and DIGITAL sub                                                                                                    | alarms that have <b>ACK</b><br>o-matrices.                                                                                                    | NOWLEDGE enabled in                                                                                                    |
| HOW TO MODIFY IT: | Choose a new selection.                                                                                                    |                                                                                                    |                                                                                                    |
| POSSIBLE CHOICES: | ENABLE<br>DISABLE                                                                                                    |                                                                                                    |                                                                                                    |
| NOTE:             | See sub-matrices:<br>ALARM, DIGITAL in ACK                                                                                                    | KEY parameter.                                                                                                    |                                                                                                    |
| SUB-MATRIX        | PARAMET                                                                                                    | TER                                                                                                    | CLASSIFICATION                                                                                                    |
| ММІ               | DISPLAY                                                                                                    | HI                                                                                                    | ♦∎                                                                                                    |
| DEFINITION:       | Type of information displa at power on.                                                                                                    | yed on the upper line c                                                                                                    | f the display in the run mode                                                                                                    |
| HOW TO MODIFY IT: | Choose a new selection.                                                                                                    |                                                                                                    |                                                                                                    |
| POSSIBLE CHOICES: | Displayed messages:                                                                                                    | Explanation:                                                                                                    |                                                                                                    |
|                   | ANALOG INPUTS<br>2 PVS TRACE<br>MATH RESULTS*<br>COMM RESULTS<br>ALARM STATUS<br>SPEED IN USE<br>DATE & TIME<br>TRACE & TAG*<br>TRACE IN ALARM*<br>LOGIC STATES* | <ul> <li>Display the analog</li> <li>2 consecutive chan<br/>displayed on the sa</li> <li>Display maths result</li> <li>Display communica</li> <li>Display alarm state</li> <li>Display the chart sp</li> <li>Display the date and</li> <li>For all traces config<br/>display # 1, display<br/>on the display # 2 the and the alarm associated</li> <li>Display the states of<br/>for all traced channet</li> <li>Display states</li> </ul> | inputs configured<br>anel traces are<br>ame display line<br>lits<br>ation channels<br>beed in use<br>d time<br>gured on the<br>the tag name, and<br>he value, the unit<br>beiated<br>of alarm associated<br>tels |
| NOTE:             | *This parameter uses both the upper and the lower displays.                                                                                                    |                                                                                                    |                                                                                                    |
| SEE ALSO:         | SECTION 3.5 " OPERATOR INITIATED ACTIONS"                                                                                                    |                                                                                                    |                                                                                                    |

| SUB-MATRIX        | PARAMETER                                                                                                    | CLASSIFICATION                                                                                                    |
|-------------------|----------------------------------------------------------------------------------------------------|----------------------------------------------------------------------------------------------------|
| ММІ               | DISPLAY LO                                                                                                   | •                                                                                                    |
| DEFINITION:       | Type of information displayed of at power on.                                                                | n the lower line of the display in the run mode                                                                                                    |
| HOW TO MODIFY IT: | Choose a new selection.                                                                                      |                                                                                                    |
| POSSIBLE CHOICES: | Displayed messages:                                                                                          | Explanation:                                                                                                    |
|                   | ANALOG INPUTS<br>2 PVS TRACE<br>COMM RESULTS                                                                 | : Display the analog inputs configured<br>: 2 consecutive channels traces are<br>displayed on the same display line<br>: Display communication channels |
|                   | ALARM STATUS<br>SPEED IN USE<br>DATE & TIME                                                                  | : Display alarm states<br>: Display of chart speed in use<br>: Display of date and time                                                                 |
| NOTE:             | If the selection is the same choice for the 2 displays, displays 1 and 2 are consecutive.                    |                                                                                                    |
| SEE ALSO:         | SECTION 3.5 " OPERATOR INITIATED ACTIONS"                                                                    |                                                                                                    |
| SUB-MATRIX        | PARAMETER                                                                                                    | CLASSIFICATION                                                                                                    |
| MMI               | BRIGHT                                                                                                    | ▲■                                                                                                    |
| DEFINITION:       | To modify the display brightness during operation.                                                           |                                                                                                    |
| HOW TO MODIFY IT: | Choose a new selection. Press the key until the display indicates the right value. Then press <b>ENTER</b> . |                                                                                                    |
| POSSIBLE CHOICES: | OFF (0%)                                                                                                    |                                                                                                    |
|                   | >> (20%)                                                                                                    |                                                                                                    |
|                   | MEDIUM (40%)                                                                                                 |                                                                                                    |
|                   | >> (60%)                                                                                                    |                                                                                                    |
|                   | >> (80%)                                                                                                    |                                                                                                    |
|                   | HIGH (100%)                                                                                                  |                                                                                                    |

| SUB-MATRIX        | PARAMET                                                                                                    | ER CLASSIFICATION                                                                                                    |
|-------------------|----------------------------------------------------------------------------------------------------|----------------------------------------------------------------------------------------------------|
| ММІ               | F1 K<br>F2 K                                                                                                    | €Υ<br>€Υ                                                                                                    |
|                   |                                                                                                    |                                                                                                    |
| DEFINITION:       | Defines the action of the F<br>The user can define the ac                                                                                                    | 1 and F2 keys in operation mode.<br>tion of these keys.                                                                                                    |
| HOW TO MODIFY IT: | . Choose a new selection.                                                                                                    |                                                                                                    |
| POSSIBLE CHOICES: | Displayed messages:                                                                                                    | Explanation:                                                                                                    |
|                   | UNUSED<br>INHIBIT/PRINT<br>RESET PAPER LENG<br>CHANGE SPEED<br>PRINT DATE&TIME<br>SNAP SHOT TRACE<br>CHG GROUP A<br>CHG GROUP B<br>CHG GROUP A+B<br>SNAP SHOT LOGIC<br>SNAP SHOT LOGIC<br>SNAP SHOT MATH<br>START/STOP ARCHIVE<br>REMOVE PCMCIA | <ul> <li>Unused key</li> <li>Stop the printing without data memorization or<br/>start.</li> <li>Reset value of the paper length configured in<br/>the <b>PRINTER</b> sub-matrix.</li> <li>Change speed/int</li> <li>Print date and time</li> <li>Print analog PV'S sequence</li> <li>Advance paper</li> <li>Print group A of channels defined in<br/><b>CHART</b> sub-matrix</li> <li>Print group B of channels defined in<br/><b>CHART</b> sub-matrix</li> <li>Print group A+B of channels defined in<br/><b>CHART</b> sub-matrix</li> <li>Print the digital inputs</li> <li>Table of maths results</li> <li>Start or stop archiving on the PCMCIA board</li> <li>Close all PCMCIA files and allow the card<br/>extraction</li> </ul> |
| SEE ALSO:         | SECTION 3.5 " OPERATO                                                                                                    | R INITIATED ACTIONS"                                                                                                    |

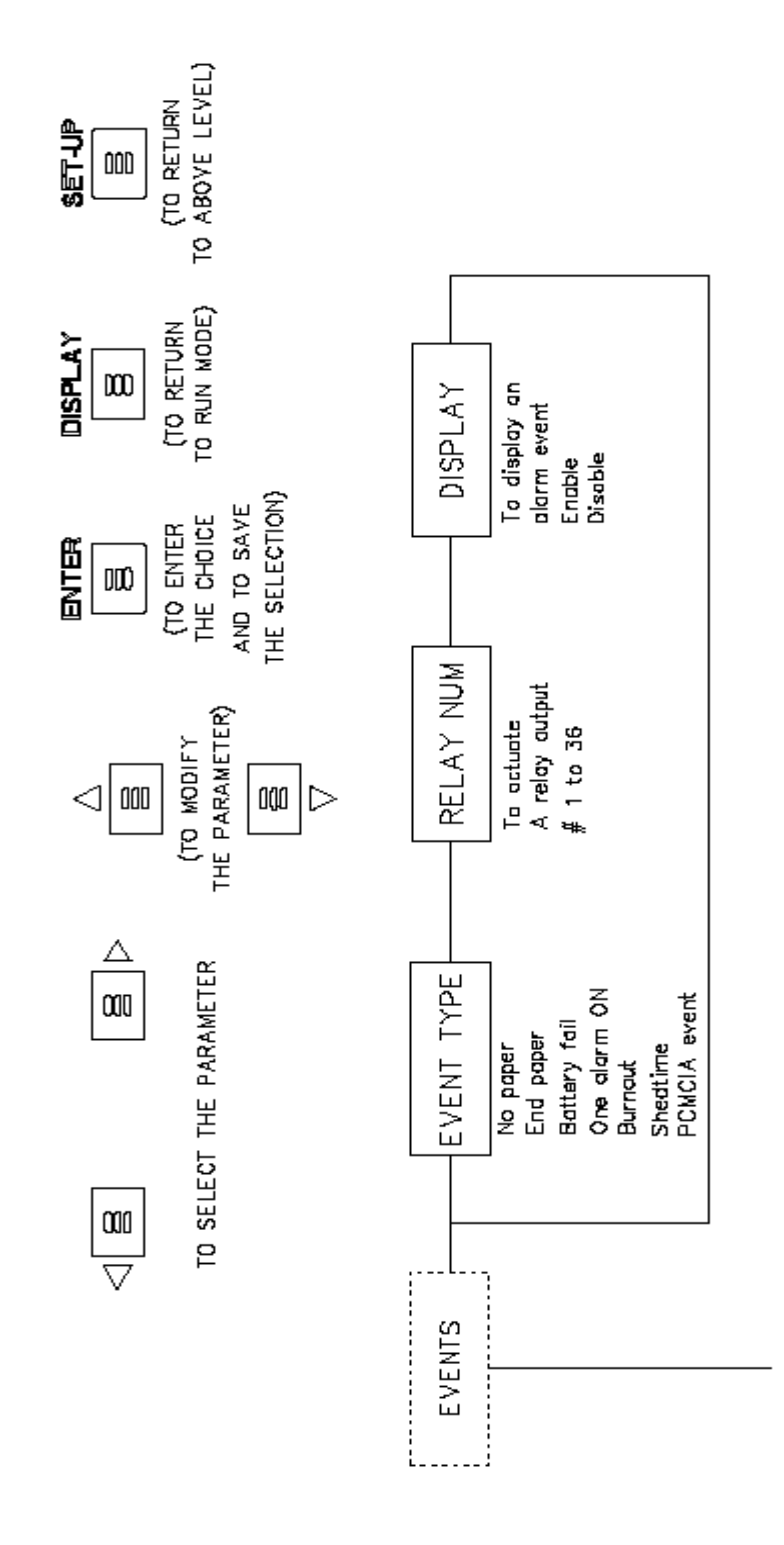

SUB – MATRIX

PARAMETERS

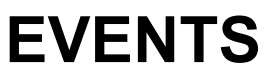

Configuration of recorder events

| EVENT TYPE | page 4-85 |
|------------|-----------|
|            |           |

RELAY NUM page 4-86

DISPLAY page 4-86

| SUB-MATRIX        | PARAMETER                                                                                                    | CLASSIFICATION                                                                                               |
|-------------------|----------------------------------------------------------------------------------------------------|----------------------------------------------------------------------------------------------------|
| EVENTS            | EVENT TYPE                                                                                                    |                                                                                                    |
|                   |                                                                                                    |                                                                                                    |
| DEFINITION:       | Type of recorder event.                                                                                                    |                                                                                                    |
| HOW TO MODIFY IT: | No selection. Parameter cannot be modified, you can only select whether you want to display this Event condition or send the action to relay output. |                                                                                                    |
| POSSIBLE CHOICES: | Displayed messages:                                                                                                    | Explanation:                                                                                                 |
|                   | EV 01 NO PAPER                                                                                                    | The recorder has detected no chart paper                                                                     |
|                   | EV 02 END PAPER                                                                                                    | End of the paper length configured in the <b>PRINTER</b> matrix                                              |
|                   | EV 03 BATTERY FAIL                                                                                                    | The recorder battery has failed                                                                              |
|                   | EV 04 ONE ALARM ON                                                                                                    | There is at least one alarm on                                                                               |
|                   | EV 05 BURNOUT                                                                                                    | There is at least one channel in the recorder burnout                                                        |
|                   | EV 06 <b>SHEDTIME</b>                                                                                                    | Communication time expired<br>(configured in the communication sub-<br>matrix).<br>See Communication Manual. |
|                   | EV 07 PCMCIA EVENT                                                                                                    | PCMCIA board is FULL, BAD or NOT<br>INITIALIZED. (See PCMCIA Option<br>Manual).                              |

| SUB-MATRIX        | PARAMETER                                              | CLASSIFICATION  |
|-------------------|--------------------------------------------------------|-----------------|
| EVENTS            | RELAY NUM                                              | <b>* * •</b>    |
| DEFINITION:       | Selection of relay activated for each event condition. |                 |
| HOW TO MODIFY IT: | Select a new relay number.                             |                 |
| POSSIBLE CHOICES: | NO RELAY                                               |                 |
|                   | RELAY # i (i = 1 48)                                   |                 |
| SEE ALSO:         | Parameter <b>RELAY NUM</b> in sub-matrix <b>ALA</b>    | RM and DIGITAL. |

| SUB-MATRIX        | PARAMETER                                                                                       | CLASSIFICATION                                             |
|-------------------|-------------------------------------------------------------------------------------------------|------------------------------------------------------------|
| EVENTS            | DISPLAY                                                                                         | <b>♦</b>                                                   |
| DEFINITION:       | Enable/disable a display indication of the                                                      | event occurrence.                                          |
| HOW TO MODIFY IT: | Choose a new selection.                                                                         |                                                            |
| POSSIBLE CHOICES: | ENABLE                                                                                          |                                                            |
|                   | DISABLE                                                                                         |                                                            |
| SEE ALSO:         | The burnout event cannot be displayed fo<br>Burnout". (See <b>ANALOG</b> sub-matrix, <b>BUI</b> | or sensors and ranges with "Fixed <b>RNOUT</b> parameter.) |

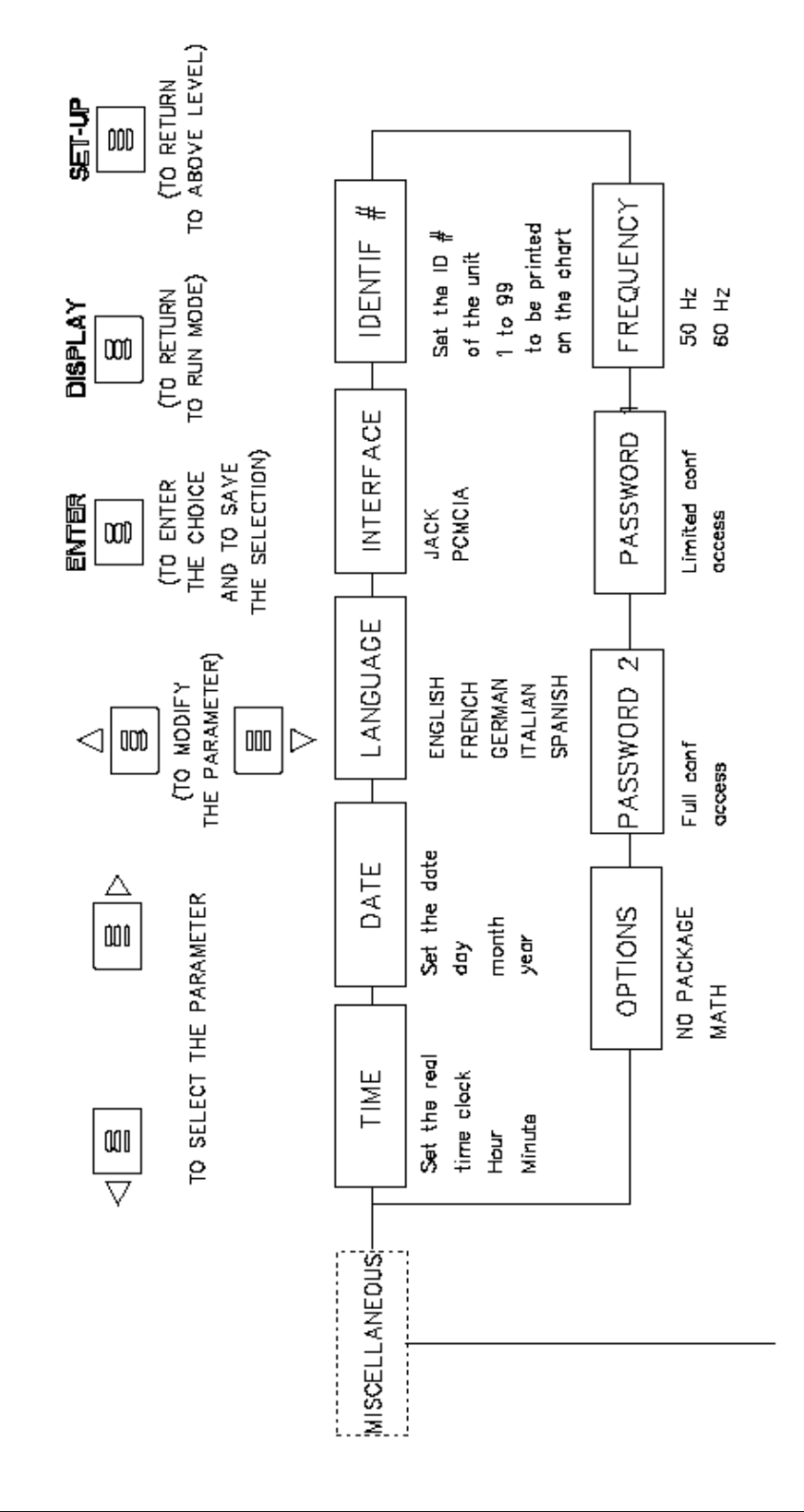

4-88
SUB – MATRIX

### PARAMETERS

# MISCELLANEOUS

| TIME       | page 4-89 |
|------------|-----------|
| DATE       | page 4-89 |
| LANGUAGE   | page 4-90 |
| INTERFACE  | page 4-90 |
| IDENTIF #  | page 4-91 |
| FREQUENCY  | page 4-91 |
| PASSWORD 1 | page 4-92 |
| PASSWORD 2 | page 4-93 |
| OPTIONS    | page 4-94 |

| SUB-MATRIX        | PARAMETER                        | CLASSIFICATION |
|-------------------|----------------------------------|----------------|
| MISCEL            | TIME                             | ♦♦∎            |
| DEFINITION:       | For setting the real time clock. |                |
| HOW TO MODIFY IT: | Enter a new value for hour.      |                |
|                   | Enter a new value for minutes.   |                |
|                   | Then press ENTER                 |                |
| POSSIBLE CHOICES: | 00:00 up to 23:59                |                |
|                   |                                  |                |
| SUB-MATRIX        | PARAMETER                        | CLASSIFICATION |

| MISCEL            | DATE                                                  | ♦♦. |
|-------------------|-------------------------------------------------------|-----|
| DEFINITION:       | For setting the real time clock date.                 |     |
| HOW TO MODIFY IT: | Enter a new value for day.<br>Then press <b>ENTER</b> |     |
|                   | Select a new value for month.                         |     |
|                   | Then press ENTER                                      |     |
|                   | Enter a new value for year.                           |     |
|                   | Then press ENTER                                      |     |
|                   |                                                       |     |

| SUB-MATRIX        | PARAMETER                                                                                                    | CLASSIFICATION            |
|-------------------|----------------------------------------------------------------------------------------------------|---------------------------|
| MISCEL            | LANGUAGE                                                                                                    | <b>* * • •</b>            |
| DEFINITION:       | Operator information and configuration language.                                                                                  |                           |
| HOW TO MODIFY IT: | Select a new language.                                                                                                    |                           |
| POSSIBLE CHOICES: | ENGLISH                                                                                                    |                           |
|                   | FRENCH                                                                                                    |                           |
|                   | GERMAN                                                                                                    |                           |
|                   | SPANISH                                                                                                    |                           |
|                   | ITALIAN                                                                                                    |                           |
|                   |                                                                                                    |                           |
| SUB-MATRIX        | PARAMETER                                                                                                    | CLASSIFICATION            |
| MISCEL            | INTERFACE                                                                                                    | <b>* *</b> • •            |
| DEFINITION:       | Determines the owner of internal communication JACK.                                                                              | between PCMCIA option and |
| HOW TO MODIFY IT: | Select a new value.                                                                                                    |                           |
| POSSIBLE CHOICES: | JACK<br>PCMCIA                                                                                                    |                           |
| DEFAULT VALUE:    | JACK                                                                                                    |                           |
| NOTE:             | PC Configurator cannot modify this parameter.<br>PC Configurator is able to communicate with the<br>INTERFACE = JACK.             | recorder only if          |
|                   | On the contrary, INTERFACE must be equal to PCMCIA if you want to store data on the PCMCIA board (if PCMCIA option is installed). |                           |

| SUB-MATRIX        | PARAMETER                                 | CLASSIFICATION                      |
|-------------------|-------------------------------------------|-------------------------------------|
| MISCEL            | IDENTIF #                                 | ♦∎                                  |
| DEFINITION:       | Identification number of the instrument w | which will be printed on the chart. |
| HOW TO MODIFY IT: | Enter a numeric value.                    |                                     |
| POSSIBLE VALUES:  | [0 99]                                    |                                     |
|                   |                                           |                                     |

| SUB-MATRIX        | PARAMETER                                                                                  | CLASSIFICATION                                                 |
|-------------------|--------------------------------------------------------------------------------------------|----------------------------------------------------------------|
| MISCEL            | FREQUENCY                                                                                  | <b>♦</b> ♦∎                                                    |
| DEFINITION:       | To select the line frequency.                                                              |                                                                |
| HOW TO MODIFY IT: | Select a new frequency.                                                                    |                                                                |
| POSSIBLE CHOICES: | 50 Hz<br>60 Hz                                                                             |                                                                |
| NOTE:             | This value is important to improve serial m<br>In case of DC power supply, use the line fr | ode rejection at supply frequency.<br>requency of the country. |

| SUB-MATRIX        | PARAMETER                                                                                                    | CLASSIFICATION                                                  |
|-------------------|----------------------------------------------------------------------------------------------------|-----------------------------------------------------------------|
| MISCEL            | PASSWORD 1                                                                                                    | <b>♦</b> ■■                                                     |
| DEFINITION:       | Used to provide a limited access to configura                                                                                                    | ation parameters.                                               |
| HOW TO MODIFY IT: | Enter text.                                                                                                    |                                                                 |
| POSSIBLE CHOICES: | 8 digits max.                                                                                                    |                                                                 |
| SEE ALSO:         | See section 8.1 and the classification in sect See section 4 for configuration matrix.                                                            | ion 9.1.                                                        |
| NOTE:             | The instrument is shipped with no configured<br>This gives a limited access to configuration.                                                     | l password.<br>(Parameters with 🔳 )                             |
| NOTE:             | If <b>PASSWORD 1 = PASSWORD 2</b> , the pass<br><b>PASSWORD 2</b> .<br>If <b>PASSWORD 1 = PASSWORD 2</b> = a nil stu<br>for configuration access. | word will be understood as<br>ing, no password will be required |
| NOTICE            | Do not lose your password code. If you do, c technical assistance center.                                                                         | ontact your service department or                               |
|                   | If using the password function, both PASSW required. These can be the same or they car                                                            | ORD 1 & PASSWORD 2 are<br>be different.                         |

| SUB-MATRIX        | PARAMETER                                                                                                    | CLASSIFICATION                                                 |
|-------------------|----------------------------------------------------------------------------------------------------|----------------------------------------------------------------|
| MISCEL            | PASSWORD 2                                                                                                    | <b>♦</b> ∎                                                     |
| DEFINITION:       | Used to provide a limited access to configura                                                                                                    | ation parameters.                                              |
| HOW TO MODIFY IT: | Enter text.                                                                                                    |                                                                |
| POSSIBLE CHOICES: | 8 digits max.                                                                                                    |                                                                |
| SEE ALSO:         | See section 8.1 and the classification in sectors See section 4 for configuration matrix.                                                        | tion 9.1.                                                      |
| NOTE:             | The instrument is shipped with no configured<br>This gives a limited access to configuration.                                                    | d password.<br>(Parameters with ■ ■   or ■)                    |
| NOTE:             | If <b>PASSWORD 2 = PASSWORD 1</b> , the pass<br><b>PASSWORD 2</b> .<br>If <b>PASSWORD 2 = PASSWORD 1</b> = a nil st<br>for configuration access. | sword will be understood as ring, no password will be required |
| NOTICE            | Do not lose your password code. If you do, o technical assistance center.                                                                        | contact your service department or                             |
|                   | If using the password function, both PASSW required. These can be the same or they can                                                           | ORD 1 & PASSWORD 2 are<br>n be different.                      |

| SUB-MATRIX        | PARAMETER                                                                                                    | CLASSIFICATION                                                        |
|-------------------|----------------------------------------------------------------------------------------------------|-----------------------------------------------------------------------|
| MISCEI            | OPTIONS                                                                                                    |                                                                       |
|                   |                                                                                                    |                                                                       |
| DEFINITION:       | Type of optional maths package.                                                                                                    |                                                                       |
| HOW TO MODIFY IT: | Enter a code. (12 capital letters max.)                                                                                                    |                                                                       |
| POSSIBLE CHOICES: | If the entered code corresponds to the option code, the following message is displayed: <b>MATH</b><br>If not, the following message is displayed: <b>NO PACKAGE</b> |                                                                       |
|                   | SEE MATH USER'S MANUAL                                                                                                    |                                                                       |
| SEE ALSO:         | This code should be delivered by your ser this recorder.                                                                                                    | vice department and is specific to                                    |
| NOTE:             | To obtain a new code, please indicate the in MISCELLANEOUS sub-matrix, SERIAL "SERVICE")                                                                             | full serial number (13 digits) shown # parameter. (See the section 8, |

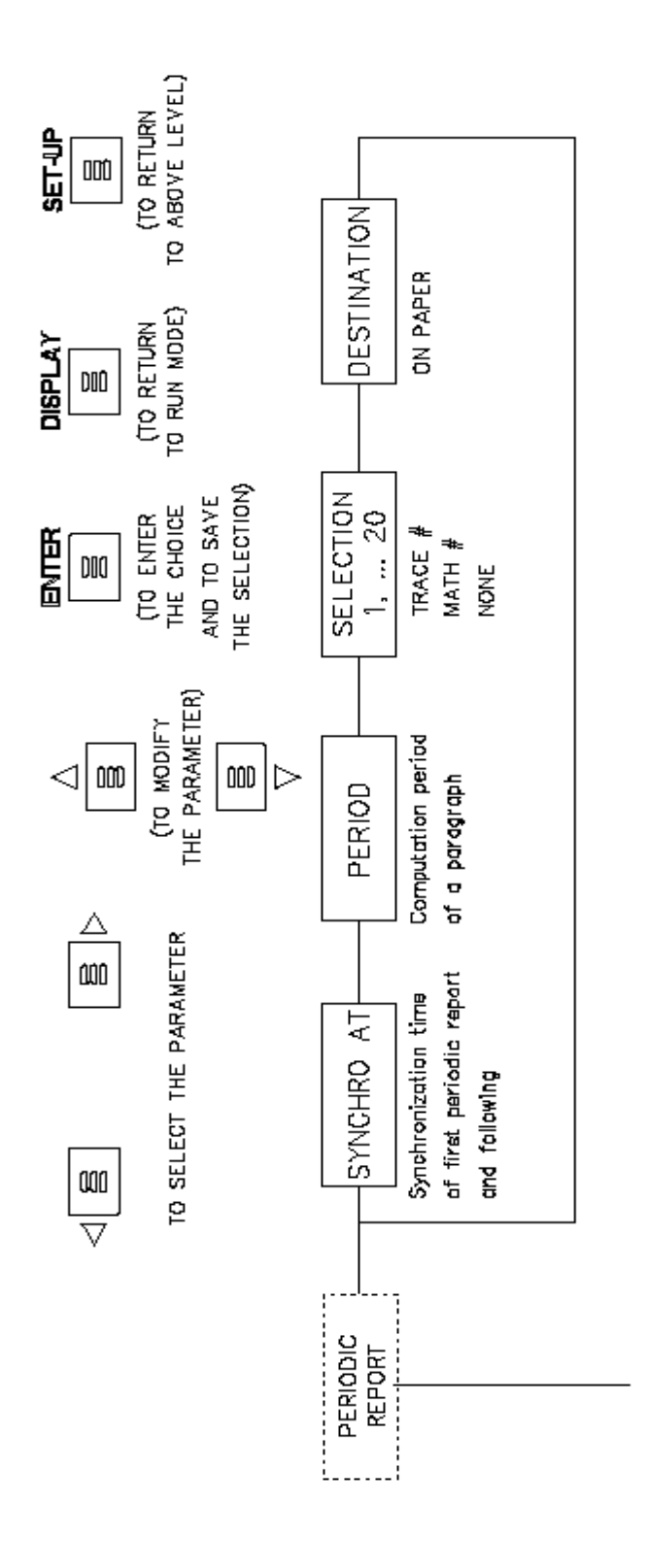

### **PERIODIC REPORT** SUB – MATRIX

PARAMETERS

| SYNCHRO AT             | page 4-97 |
|------------------------|-----------|
| PERIOD                 | page 4-98 |
| <b>SELECTION 1, 20</b> | page 4-99 |

DESTINATION

page 4-100

| SUB-MATRIX         | PARAMETER                                                                                                    | CLASSIFICATION                                                                                                    |
|--------------------|----------------------------------------------------------------------------------------------------|----------------------------------------------------------------------------------------------------|
| PERIODIC<br>REPORT | SYNCHRO AT                                                                                                    | <b>♦</b> ♦∎∎                                                                                                    |
| DEFINITION:        | Synchronization time of first periodic report                                                                                                    | rt and following.                                                                                                    |
| HOW TO MODIFY IT:  | Enter a new value for time.                                                                                                    |                                                                                                    |
| POSSIBLE CHOICES:  | [0 23] hours<br>[0 59] minutes                                                                                                    |                                                                                                    |
|                    | Default value: 00h00                                                                                                    |                                                                                                    |
|                    | PE01 SYNCHR                                                                                                    | ΟΑΤ                                                                                                    |
|                    | 00h00                                                                                                    |                                                                                                    |
| NOTE:              | The periodic report will not be printed in "I<br>The first periodic report will be sent when<br>[SYNCHRO AT & n(PERIOD)] time. (acc<br>"n" is automatically calculated by the recor-<br>effective<br>as fast as possible.<br>Any configuration modification that stops to<br>classification)<br>or any restart of the recorder will interrupt<br>new<br>one, according to the new parameters. | NHIBIT" mode.<br>the nearest time will correspond to<br>curacy: 1 second)<br>rder so that the synchronization is<br>the acquisitions (with ♦ ♦<br>the current report and will begin a |
| EXAMPLE:           | <ol> <li>Current time: 13h00<br/>Synchro at: 18h00<br/>Period: 1.50 (1h30)<br/>The first periodic report will be sent at 13h<br/>Explanation: 13h30 = 18h00 - 3(1h30)</li> <li>Current date and time: Friday 08/08/199<br/>Synchro at: 01h00<br/>Period: 168 (1 week)<br/>The first periodic report will be sent on Sate</li> </ol>                                                           | 130.<br>97 at 13h00<br>turday 09/08/1997, at 01h00.                                                                                                    |

| SUB-MATRIX         | PARAMETER                                                                                                    | CLASSIFICATION                                                                                       |
|--------------------|----------------------------------------------------------------------------------------------------|----------------------------------------------------------------------------------------------------|
| PERIODIC<br>REPORT | PERIOD                                                                                                    | <b>♦</b> ♦∎■                                                                                         |
|                    |                                                                                                    |                                                                                                    |
| DEFINITION:        | This parameter corresponds to the computed to minimum, average and maximum value                                                                                    | utation period of a paragraph relative es for each trace and maths result.                           |
| HOW TO MODIFY IT:  | Enter a value between 0 and 720 hours with two significant digits after the decimal point.                                                                          |                                                                                                    |
| POSSIBLE CHOICES:  | 0: no periodic report<br>[0.25 720] in hours and hundredths of hours                                                                                                |                                                                                                    |
|                    | The chosen values are automatically corrected to the nearest whole minute to obtain the computation period.                                                         |                                                                                                    |
|                    | Default value: 0.00 (00h00)                                                                                                    |                                                                                                    |
| NOTE:              | You can choose parameters from 0.25 ho<br>you want a periodic report.<br>If you do not want any periodic report, cor<br>select any trace or maths in the report sel | our (15 mn) to 720 hours (30 days) if<br>nfigure 0 in this parameter or do not<br>lection parameter. |
| WARNING:           | You cannot choose parameter numbers b<br>When the recorder prints many messages<br>DIGITAL), some periodic reports may r                                            | between 0.01 and 0.24 hours.<br>s (ex. CHART DOC, ALARM,<br>not be printed.                          |
| EXAMPLE:           | If the entered value is 0.33, then the comp                                                                                                    | putation period is 20 mn.                                                                            |

| SUB-MATRIX         | PARAMETER                                                                                        | CLASSIFICATION                                      |
|--------------------|--------------------------------------------------------------------------------------------------|-----------------------------------------------------|
| PERIODIC<br>REPORT | SELECTION 01, 20                                                                                 | <b>♦</b> ♦∎∎                                        |
|                    |                                                                                                  |                                                     |
| DEFINITION:        | Defines every TRACE or MATH that will be con                                                     | nputed in the periodic report.                      |
| HOW TO MODIFY IT:  | Select each TRACE or MATH you want to use i                                                      | n the periodic report.                              |
| POSSIBLE CHOICES:  | TRACE # i (i = 1 32)<br>MATH # i (i = 1 32)<br>NONE                                              |                                                     |
|                    | The structure of <b>SELECTION 01, 20</b> in the pet to <b>INFORMATION 1, 10</b> in the CHART DOC | eriodic report sub-matrix is similar<br>sub-matrix. |

### EXAMPLE:

| 1  | *** PI     | RIODIC P | REPO | DRT 14:49  | 21 OCT 03    | ***        |            |
|----|------------|----------|------|------------|--------------|------------|------------|
| PE | SYNCHRO AT | PERIOD   |      | DESTINATIO | ) SELECTI Ø1 | SELECTI 02 | SELECTI 03 |
| 1  | 00100      | 0.33     |      | ON PAPER   | TRACE #01    | TRACE #02  | MATH #02   |
| PE | SELECTI 04 | SELECTI  | 05   | SELECTI 06 | SELECTI 07   | SELECTI 08 | SELECTI 09 |
| 1  | TRACE #04  | NONE     |      | NONE       | NONE         | NONE       | NONE       |
| PE | SELECTI 10 | SELECTI  | 11   | SELECTI 12 | SELECTI 13   | SELECTI 14 | SELECTI 15 |
| 1  | NONE       | NONE     |      | NONE       | NONE         | NONE       | NONE       |
| PE | SELECTI 16 | SELECTI  | 17   | SELECTI 18 | SELECTI 19   | SELECTI 20 |            |
| 1  | NONE       | NONE     |      | NONE       | NONE         | NONE       |            |

SUB-MATRIX

PARAMETER

**CLASSIFICATION** 

 $\bullet \bullet \bullet \bullet \bullet$ 

### PERIODIC REPORT DESTINATION

**DEFINITION:** 

Destination where the report will be sent to.

EXAMPLE:

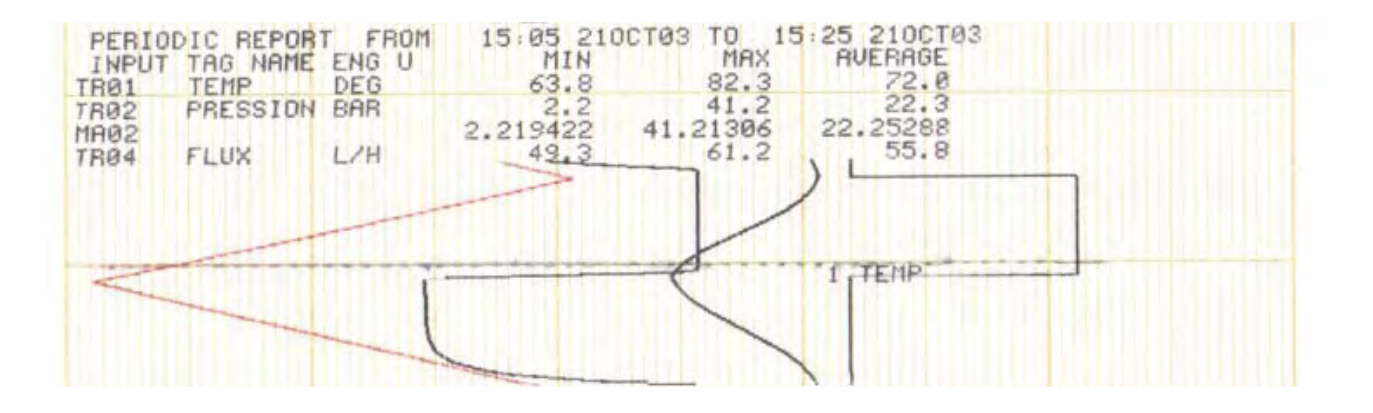

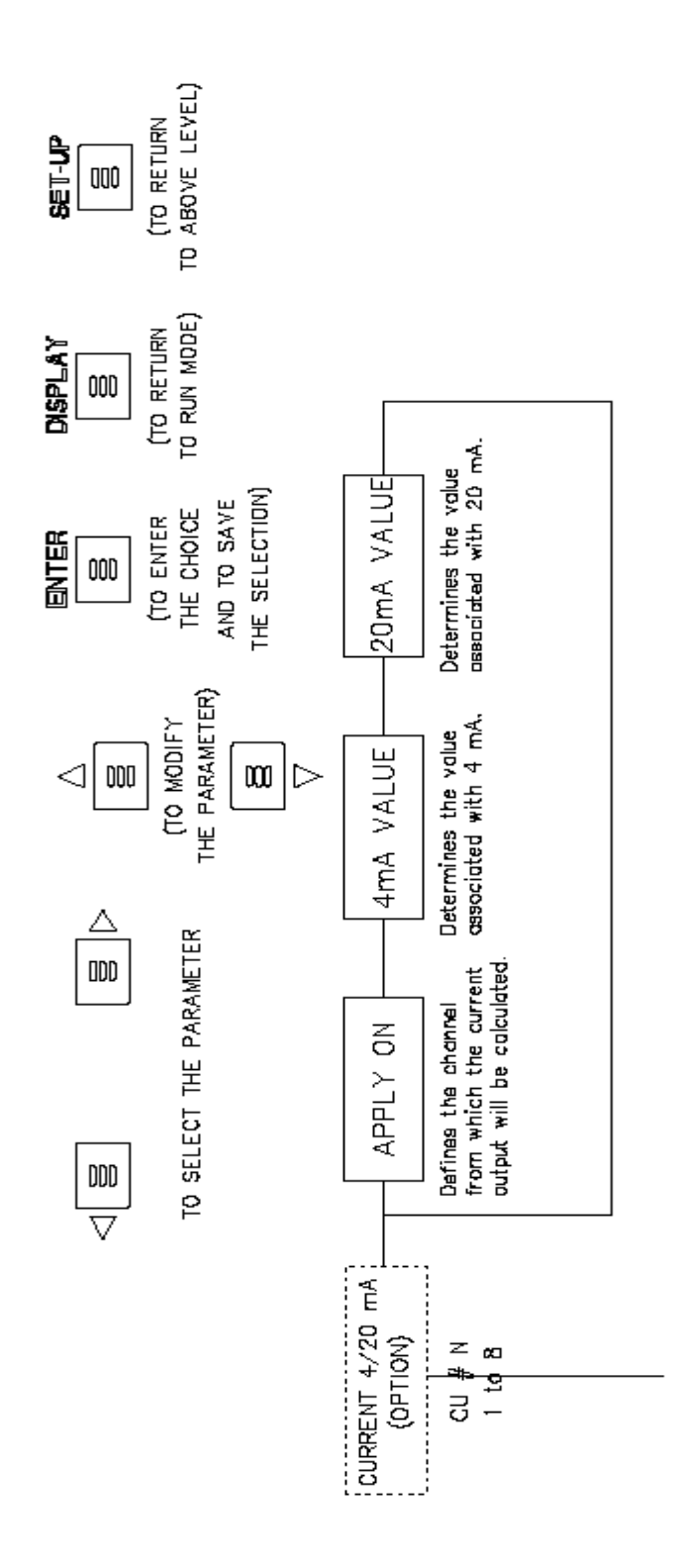

4-102

# SUB – MATRIX CURRENT 4/20 mA

PARAMETERS

| APPLY ON   | page 4-103 |
|------------|------------|
| 4mA VALUE  | page 4-103 |
| 20mA VALUE | page 4-103 |

| SUB-MATRIX        | PARAMETER CLASSIFICATIO                                                                                                    |                                       |
|-------------------|----------------------------------------------------------------------------------------------------|---------------------------------------|
| CURRENT 4/20 mA   | APPLY ON                                                                                                    | <b>♦</b> ♦∎∎                          |
| DEFINITION:       | Defines the channel from which the current o                                                                                    | utput would be calculated.            |
| HOW TO MODIFY IT: | Select a new variable.                                                                                                    |                                       |
| POSSIBLE CHOICES: | NONE<br>ANALOG # i (i = 1 64)<br>MATH # i (i = 1 32)<br>COMM # i (i = 1 32)                                                     |                                       |
| DEFAULT VALUE:    | NONE                                                                                                    |                                       |
| SUB-MATRIX        | PARAMETER                                                                                                    | CLASSIFICATION                        |
| CURRENT 4/20 mA   | 4mA VALUE                                                                                                    | <b>♦</b> ♦∎                           |
| DEFINITION:       | Determines the value associated with 4 mA.                                                                                      |                                       |
| HOW TO MODIFY IT: | Enter a numeric value.                                                                                                    |                                       |
| POSSIBLE CHOICES: | Up to 7 digits plus optional sign and decimal<br>the associated input type [-99999999 99999<br>3 digits after the decimal point | point (optional) according to<br>999] |
| DEFAULT VALUE:    | -50.000                                                                                                    |                                       |
|                   |                                                                                                    |                                       |
| SUB-MATRIX        | PARAMETER                                                                                                    | CLASSIFICATION                        |
| CURRENT 4/20 mA   | 20mA VALUE                                                                                                    | <b>♦</b> ♦∎∎                          |
| DEFINITION:       | Determines the value associated with 20 mA                                                                                      | <u>.</u>                              |
| HOW TO MODIFY IT: | Enter a numeric value.                                                                                                    |                                       |
| POSSIBLE CHOICES: | Up to 7 digits plus optional sign and decimal<br>the associated input type [-99999999 99999<br>3 digits after the decimal point | point (optional) according to<br>999] |
| DEFAULT VALUE:    | 150.000                                                                                                    |                                       |
|                   |                                                                                                    |                                       |

### 4.4 COPY CONFIGURATION

### 4.4.1 Introduction

The COPY function allows you to reduce the required time to configure the recorder.

For example: If more than one channel may be connected to similar sensors with similar ranges, use the COPY function. The data you want to copy must be first selected into one line of the sub-matrix. See the following procedure.

NOTE: When entering in this mode with **PASSWORD 2** (**I**), **ACQUISITIONS** and **PRINTING** are stopped (**♦**).

### 4.4.2 Configuration

#### 4.4.2.1 Function access

When the recorder is in RUN mode:

- Press SETUP to enter in CONFIGURATION mode,
- Enter your password,
- Select the COPY function with the  $\blacktriangle$  and  $\triangledown$  keys.
- Select the sub-matrix with the  $\blacktriangleleft$  and  $\blacktriangleright$  keys,

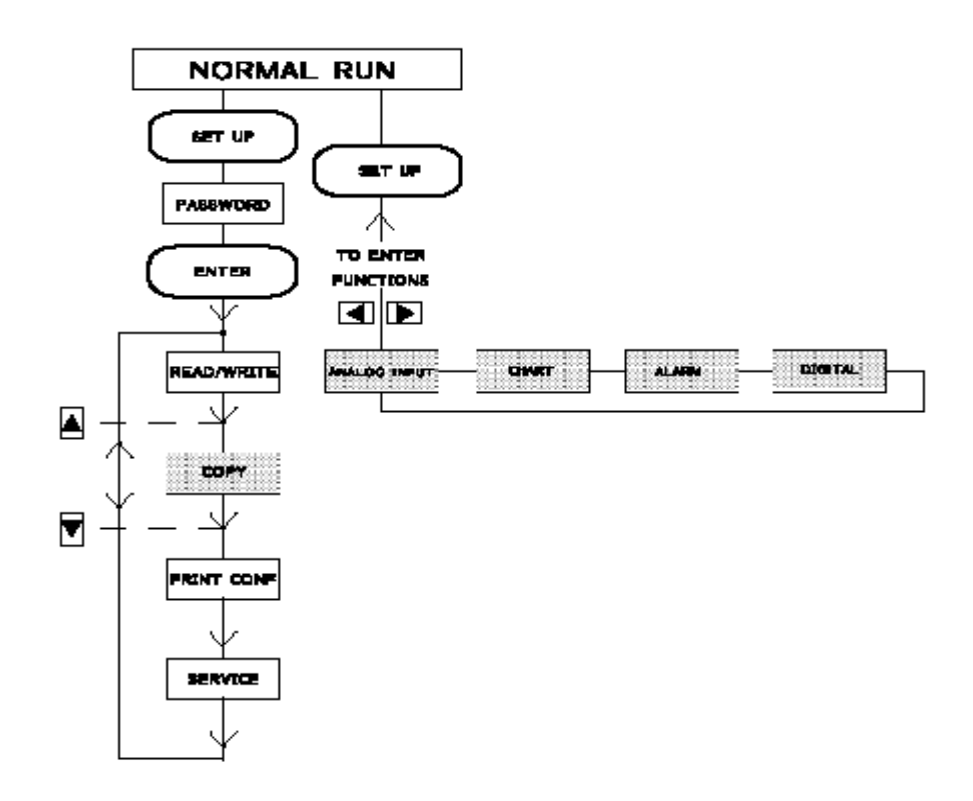

#### 4.4.2.2 Sub-matrix presentation

Each sub-matrix is shown as a table, and each column represents one parameter of the sub-matrix. See example below relative to the CHART sub-matrix.

| CHANNEL  | TRACE F | ORMA | MIN     | MAX     |
|----------|---------|------|---------|---------|
| #        |         | Т    | RANGE 1 | RANGE 1 |
| Customer | ΑB      |      | С       | D       |
| choice   |         |      |         |         |
| 1        |         |      |         |         |
| 2        |         |      |         |         |
| 3        |         |      |         |         |
| 4        |         |      |         |         |
|          |         |      |         |         |
|          |         |      |         |         |
| 24       |         |      |         |         |

|  | 0%<br>ZONE | 100%<br>ZONE | SUB<br>DIV | GROUP<br>DEF |
|--|------------|--------------|------------|--------------|
|  | L          | М            | N          | 0            |
|  |            |              |            |              |
|  |            |              |            |              |
|  |            |              |            |              |
|  |            |              |            |              |
|  |            |              |            |              |

Each input parameter has a reference containing one letter and one number. (For example, the FORMAT parameter of the third input has the B03 reference.)

These references are used to identify the source and destination of a copy.

#### 4.4.2.3 Procedure

In COPY mode, select the desired sub-matrix.

## COPY

## CHART

Press ENTER after having selected the sub-matrix. Press SET UP to return to RUN mode.

To confirm the CONFIGURATION mode access

## **COPY CHART**

## CONFIRM

"CONFIRM" is blinking. Press ENTER to enter in CONFIGURATION mode Press SET UP to return to the previous level.

• To define the left limit of the source copy block:

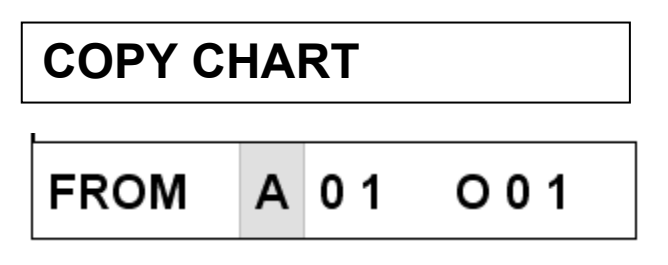

The  $\blacktriangle$  and  $\triangledown$  keys allow you to change the letter on the first character. The character "A" on the second display is proposed by default.

**NOTE:** The letters of numbers (ie A01) correspond to the selection of parameters in each sub-matrix, such as for CHART "A01" is for TRACE channel #1. "B01" would be FORMAT channel #1. (Refer to section 11 "Configuration worksheet").

Press ENTER to confirm your choice and then, to define the source line of the copy. Press SET UP to return to the initial display "COPY CHART".

For example: Choose the "B" letter instead of "A".

• To define the line source of the copy:

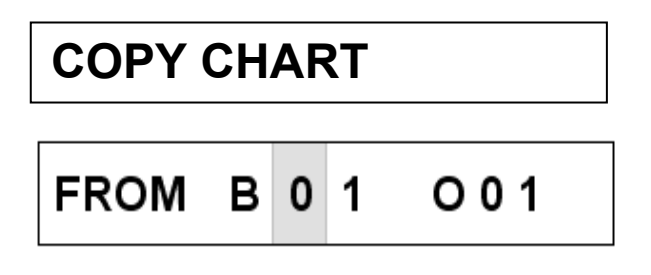

The  $\P$  and  $\blacktriangleright$  keys allow you to move between both digits.

The line number proposed by default corresponds to:

- the first available hardware channel for ANALOG and DIGITAL sub-matrices

- "01" for the other sub-matrices

Press ENTER to confirm your selection and to go to the next level. Press SET UP to return to the previous writing level.

For example: Choose the "01" line.

• To define the right limit of the source copy block:

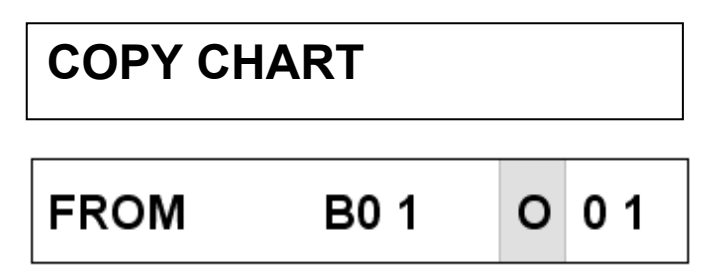

The  $\blacktriangle$  and  $\bigtriangledown$  keys allow you to change the letter on the first character. The character "O" on the second display is proposed by default and corresponds to the last column of the sub-matrix. It can be changed between "B" (chosen at the previous level) and "O".

The ENTER key allows you to confirm your choice and to define the first destination line of the copy. Press SET UP to return to the previous level.

For example: Choose the "N" letter.

• To define the low limit of the destination block:

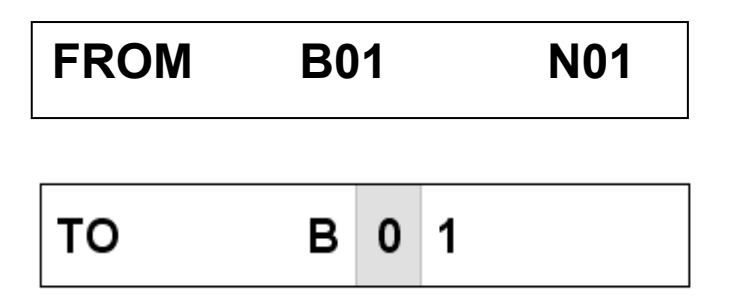

The  $\blacktriangle$  and  $\checkmark$  keys allow you to change the first digit or the second one of the line number.

The  $\blacktriangleleft$  and  $\blacktriangleright$  keys allow you to move between both digits.

The ENTER key allows you to confirm your choice and to define the second destination line of the copy. Press SET UP to return to the previous level.

For example: Choose the "03" line.

• To define the high limit of the destination block:

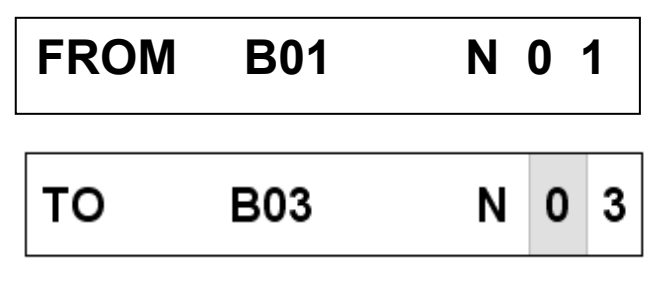

The  $\blacktriangle$  and  $\triangledown$  keys allow you to change the first digit or the second one of the line number.

The  $\blacktriangleleft$  and  $\blacktriangleright$  keys allow you to move between both digits.

The ENTER key allows you to confirm your choice and to execute the copy operations. Press SET UP to return to the previous level.

• During the copy execution, on the lower display, the bargraph represents the elapsed time.

| CO | ΡΥ |  |  |  |
|----|----|--|--|--|
|    |    |  |  |  |

At the end of the copy execution, the initial message is displayed again:

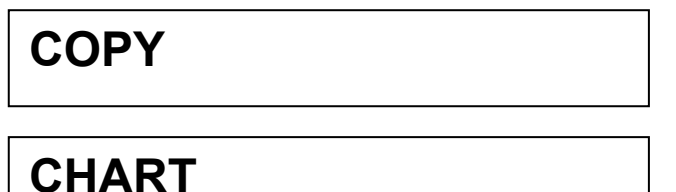

### 4.4.3 WARNING

- The choice of the copy source is only made with consecutive parameters on the same line.
- The copy source can only be a line corresponding to an existing hardware channel in case of ANALOG and DIGITAL sub-matrices.
- The destination can only be composed of consecutive lines.
- For ANALOG sub-matrix only, the source of copy function is necessarily a whole line.

### 4.5 PRINT CONFIGURATION

### 4.5.1 Introduction

The recorder allows you to print its configuration data.

Two alternative procedures are available:

- The first procedure should be used when a print-out of all or part of a sub-matrix is required. ACCESS: In the main menu through PRINT CONF
- The second procedure is used when a complete print-out is required. ACCESS: In Service Printer through PRINT ALL CONF

If for any reason, part or all of the configured data should be subsequently corrupted or lost; the availability of a hard copy of the recorder configuration will help with the accurate and speedy re-entry of the records configuration.

**ADVICE:** It is recommended that you execute a PRINT ALL CONF after you have configured the recorder and file this away for later reference.

### 4.5.2 Configuration

### 4.5.2.1 Printing all or part of a sub-matrix

### 4.5.2.1.1 Function access

When the recorder is in RUN mode:

- Press SETUP to enter in CONFIGURATION mode,
- Enter your password,
- Select the sub-matrix with the  $\blacktriangle$  and  $\blacktriangledown$  keys,
- Select the PRINT function with the 4 and **b** keys.

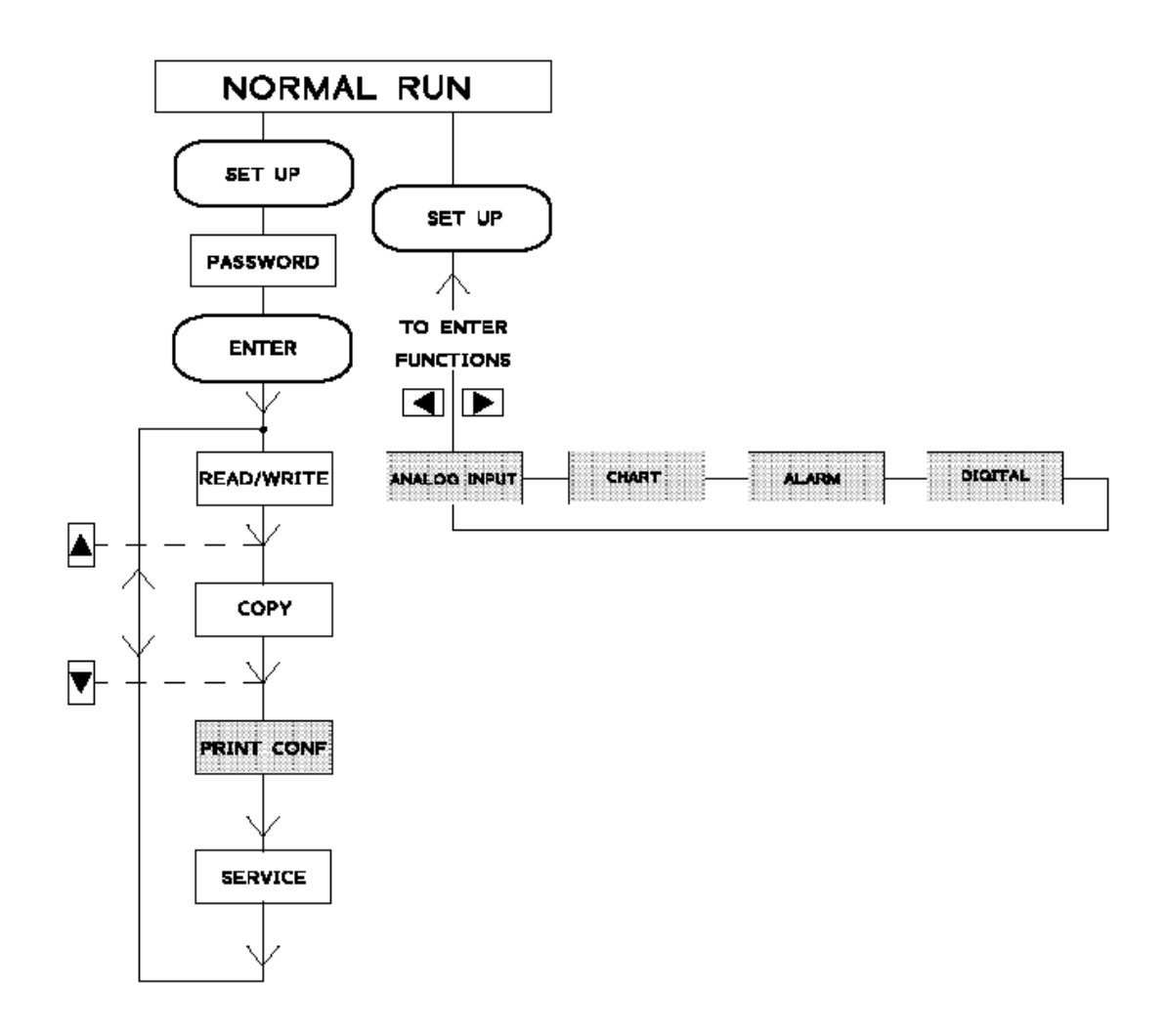

### 4.5.2.1.2 Procedure

• Enter in PRINT mode and select the desired sub-matrix.

**PRINT CONF** 

## ANALOG INPUT

Press ENTER after having selected the sub-matrix. Press SET UP to return to RUN mode.

• To confirm the PRINT mode access,

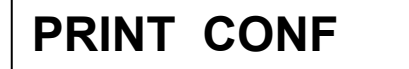

## CONFIRM

"CONFIRM" is blinking. Press ENTER to confirm the PRINT mode access. Press SET UP to return to the previous level.

• To define the low limit number:

PRINT ANALOG IN

## FROM LINE

The  $\blacktriangle$  and  $\blacktriangledown$  keys allow you to change the line numbers.

The  $\P$  and  $\blacktriangleright$  keys allow you to move between both digits.

Press ENTER to confirm your choice. If your written selection is in error (non existent line number), you will have to define a line number again.

1

0

Press SET UP to return to the initial display "PRINT CONF / ANALOG INPUT".

For example: Choose the line "05".

**NOTE:** Refer to section 11 "Configuration worksheet" for line limits.

• To define the high limit number:

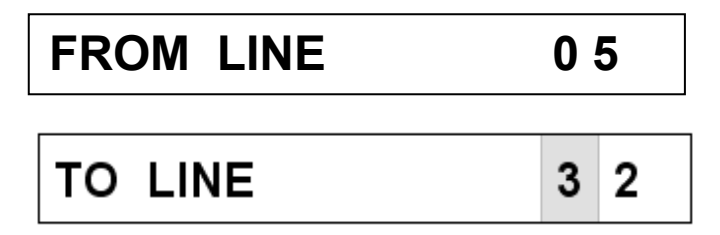

The procedure to define this high line number is the same as that for the low line number. The ENTER key allows you to confirm, check and print your selection. Press SET UP to return to the previous level.

• During the printing, the following message is displayed:

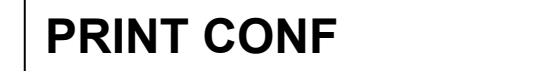

## **IN PROGRESS**

• At the end of the printing, the initial message is displayed again:

**PRINT CONF** 

## ANALOG INPUT

4.5.2.2 Printing the complete configuration

4.5.2.2.1 Function access

### NOTICE:

**TO PRINT THE COMPLETE CONFIGURATION, YOU MUST ENTER IN THE SERVICE MODE.** (For more information, see section 8 "SERVICE")

Then to access to the "PRINT ALL CONF" function:

- Enter in the SERVICE mode,
- Select the PRINT matrix.

### 4.5.2.2.2 Procedure

• Enter in the PRINT mode.

## SERVICE PRINTER

## PR01 PR ALL CONF

Press ENTER to have access to this mode. Press SET UP to return to RUN mode.

To confirm access in PRINT mode:

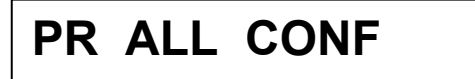

## CONFIRM

"CONFIRM" is blinking.

Press ENTER to confirm access in PRINT mode. Press SET UP to return to the previous level.

• During the printing, the following message is displayed:

## PR ALL CONF

## **IN PROGRESS**

• At the end of the printing, the initial message is displayed again:

## SERVICE PRINTER

## PR01 PR ALL CONF

### 4.5.3 Information about printing

- You can stop the printing at any time by pressing the SET UP or DISPLAY keys. All other keys are not active.
- During the printing, a message (IN PROGRESS) is shown on the lower display, indicating the current action.
- At the end of the printing, the initial messages are displayed again and the keys are reactivated.
- The data is printed in reverse order so that you can read it in a logical order from top to bottom when completed.

### 4.5.4 WARNING

- During the printing of one sub-matrix, it is possible to print all the lines or only a few lines. In both cases, these lines are consecutive.
- Some sub-matrices can change depending on the recorder type. PRINT ALL CONF prints only submatrices relative to this recorder. This is true particularly for ANALOG and DIGITAL sub-matrices, whose printed lines correspond to an existing hardware channel.
- For the MESSAGE sub-matrix, only lines with a non blank message are printed.
- Accessible passwords in the MISCEL sub-matrix are not printed.
- To provide the longest printer ribbon life, PRINT ALL CONF alternates the colors automatically:
   Black for heading
  - Brown, purple, green and blue are alternatively used for the printing of parameter values.

• Printing formats take into account the smallest printing width, which can be defined by the user. The following example represents a printing format you may use:

| ***ANALOG INPUT 15.55 15 <sup>TH</sup> OCT 96*** |        |            |          |        |         |          |  |
|--------------------------------------------------|--------|------------|----------|--------|---------|----------|--|
| AN#                                              | SENSOR | RANGE      | EXT COMP | FILTER | LOW VAL | HIGH VAL |  |
| 01 RT                                            | D      | OHM 0/2000 | 0.0      | 5.0    | 0.00    | 2000.00  |  |
| 02 RT                                            | D      | OHM 0/2000 | 0.0      | 5.0    | 0.00    | 2000.00  |  |
| 03 RT                                            | D      | OHM 0/2000 | 0.0      | 5.0    | 0.00    | 2000.00  |  |
| 04 RT                                            | D      | OHM 0/2000 | 0.0      | 5.0    | 0.00    | 2000.00  |  |
| 05 RT                                            | D      | OHM 0/2000 | 0.0      | 5.0    | 0.00    | 2000.00  |  |
| 06 RT                                            | D      | OHM 0/2000 | 0.0      | 5.0    | 0.00    | 2000.00  |  |
| 07 RT                                            | D      | OHM 0/2000 | 0.0      | 5.0    | 0.00    | 2000.00  |  |
| 08 RT                                            | D      | OHM 0/2000 | 0.0      | 5.0    | 0.00    | 2000.00  |  |
| etc.                                             |        |            |          |        |         |          |  |

| AN#  | STD MATH  | DIFF WITH  | BURN OUT | LOW ADJ | HIGH ADJ |
|------|-----------|------------|----------|---------|----------|
| 01   | SQUARE RO | ANALOG #01 | FIX HIGH | 0.0     | 1.0      |
| 02   | SQUARE RO | ANALOG #01 | FIX HIGH | 0.0     | 1.0      |
| 03   | SQUARE RO | ANALOG #01 | FIX HIGH | 0.0     | 1.0      |
| 04   | SQUARE RO | ANALOG #01 | FIX HIGH | 0.0     | 1.0      |
| 05   | SQUARE RO | ANALOG #01 | FIX HIGH | 0.0     | 1.0      |
| 06   | SQUARE RO | ANALOG #01 | FIX HIGH | 0.0     | 1.0      |
| 07   | SQUARE RO | ANALOG #01 | FIX HIGH | 0.0     | 1.0      |
| 08   | SQUARE RO | ANALOG #01 | FIX HIGH | 0.0     | 1.0      |
| etc. |           |            |          |         |          |

### 4.6 CONFIGURABLE AND PRINTABLE CHARACTERS

9 P pi 11AQaqÜ "2BRbrn #305csQ **\$ 4 D T d t** ×5EUeu0 86FUPvZ (76Wgw)ЭАНХЬХГ ∺9IViV± +: JZ; Z" , ; K[K(4  $-\langle L \times 1 \rangle \geq$ ,=[]而首= /シ科介内論ド 70\_0

| $\begin{array}{cccccccccccccccccccccccccccccccccccc$                                                                                                    | INDEX                   |                   | CHANGE SPEED,                | 4-81<br>4-15 4-16   |
|----------------------------------------------------------------------------------------------------|-------------------------|-------------------|------------------------------|---------------------|
| $ \begin{array}{cccccccccccccccccccccccccccccccccccc$                                                                                                    | 0% ZONE,                | 4-27              | CHART, 4-20<br>CHART ADVANCE | 4 70 4 94           |
| $ \begin{array}{cccccccccccccccccccccccccccccccccccc$                                                                                                    | 400% ZONE               | 4.07              | CHART ADVANCE,               | 4-70, 4-01          |
| $\begin{array}{cccccccccccccccccccccccccccccccccccc$                                                                                                    | 100% ZONE,              | 4-27              | CHARTIG                      | 4-65                |
| $ \begin{array}{cccccccccccccccccccccccccccccccccccc$                                                                                                    |                         | 4 70 4 80         | CHG GROUP A                  | 4-07                |
| $ \begin{array}{cccccccccccccccccccccccccccccccccccc$                                                                                                    | 2 PVS TRACE,            | 4-79, 4-80        |                              | 4-78 4-81           |
| 2010, VALUE,       4-102         4mA VALUE,       4-102         50 Hz, 4-90       4-102         50 Hz, 4-90       4-102         60 Hz, 4-90       4-102         60 Hz, 4-90       4-102         ACK KEY,       4-79         ACKNOWLEDGE,       4-40, 4-51         ACKNOWLEDGE,       4-40, 4-51         ACKNOWLEDGE,       4-40, 4-51         ALARM,       4-33         ALARM, 4-31       4-33         ALARM TYPE,       4-33         ALARM IGH,       4-33         ALARM IGH,       4-33         ALARM STAUS,       4-79, 4-80         ANALOG INPUT,       4-6         ANALOG INPUT,       4-6         ANALOG INPUT,       4-6         ANALOG INPUT,       4-64         DIFF WITH,       4-16, 4-38, 4-49         DIFF WITH,       4-16, 4-38, 4-49         DIG COSED,       4-48         DIG ITAL #1 (if = 1 49, 4-51, 4-53, 4-76, 4-77, 4-77, 4-77         B OUT HIGH,       4-17         B LACK,       4-23, 4-25, 4-41, 4-55         BLACK,       4-23, 4-25, 4-41, 4-55         BLACK,       4-23, 4-25, 4-41, 4-55         BLUE,       4-24, 4-77                                                                                                    | 20m A \/ALLIE           | 4 402             | CHG GROUP AB                 | 4-39 4-50           |
| 4mA VALUE,4-1024-10250 Hz,4-9060 Hz,4-9060 Hz,4-90ACK KEY,4-79ACKNOWLEDGE,4-40, 4-51ACKNOWLEDGE,4-40, 4-51ACKNOWLEDGE,4-40, 4-51ACKNOWLEDGE,4-33ALARM 100,4-33ALARM 100,4-33ALARM 100,4-33ALARM 100,4-33ALARM 100,4-33ALARM 100,4-33ALARM 100,4-33ALARM 100,4-33ALARM 100,4-33ALARM 100,4-33ALARM 100,4-33ALARM 100,4-33ALARM 100,4-33ALARM 100,4-33ALARM 100,4-33ALARM 100,4-33ALARM 100,4-32, 4-25, 4-32, 102DATE & TIME,4-79, 4-80DESTINATION,4-21, 4-32, 4-26BOUT HIGH,4-17BOUT LOW,4-17BLACK,4-23, 4-25BLACK,4-23, 4-25BLACK, 4-714-23, 4-25BLACK, 4-714-23, 4-25BLUE, 4-20, 4-514-34BROWN, 4-22, 4-55BROWN, 4-23, 4-25BROWN THICK,4-23, 4-25BROWN THICK,4-23, 4-25BROWN THICK,4-23, 4-25BROWN THICK,4-23, 4-25BROWN THICK,4-23, 4-25BROWN THICK,4-23, 4-25BROWN THICK,4-34, 4-35BROWN THICK,4-34, 4-35BROWN THICK,4-34, 4-35 <t< td=""><td>ZUIIIA VALUE,</td><td>4-102</td><td>CHG GROUP B</td><td>4-39 4-50 4-78</td></t<>                                                                                                    | ZUIIIA VALUE,           | 4-102             | CHG GROUP B                  | 4-39 4-50 4-78      |
| $ \begin{array}{c} \text{Hink VALUE,} & \text{HINZ} \\ \text{Hink VALUE,} & \text{HINZ} \\ \text{S0 Hz, 4-90} \\ \text{S0 Hz, 4-90} \\ \text{S0 Hz, 4-30} \\ ALARM STUPS, 4-33 \\ \text{ALARM STUPS, 4-33 \\ \text{ALARM STUPS, 4-33 \\ \text{ALARM STUPS, 4-33 \\ \text{ALARM STUPS, 4-33 \\ \text{ALARM STUPS, 4-33 \\ \text{ALARM STUPS, 4-33 \\ \text{ALARM STUPS, 4-33 \\ \text{ALARM STUPS, 4-33 \\ \text{ALARM STUPS, 4-33 \\ \text{ALARM STUPS, 4-33 \\ \text{ALARM STUPS, 4-33 \\ \text{ALARM STUPS, 4-33 \\ \text{ALARM ALOG INPUT, 4-6 \\ \text{ANALOG INPUT, 4-6 \\ \text{ANALOG INPUT, 4-6 \\ \text{ANALOG INPUT, 4-6 \\ \text{ANALOG INPUT, 4-6 \\ \text{ANALOG INPUT, 4-6 \\ \text{ANALOG INPUT, 4-6 \\ \text{AUTOMATIC, 4-22 \\ \text{B OUT HGH, 4-17 \\ \text{B OUT LOW, 4-17 \\ \text{B ATTERY FAIL, 4-32, 4-25 \\ \text{BLACK, 4-23, 4-25 \\ \text{BLACK, 4-23, 4-25 \\ \text{A-23, 4-25 , 4-41, 4-55 \\ \text{BLACK, 4-23, 4-25 \\ \text{BLANK, 4-71 \\ \text{BLAK, 4-71 \\ \text{BLAK, 4-71 \\ \text{BLAK, 4-71 \\ \text{BLAK, 4-17 \\ \text{BLAK, 4-17 \\ \text{BLAK, 4-17 \\ \text{BLAK, 4-17 \\ \text{BLAK, 4-17 \\ \text{A-23, 4-25 \\ \text{ENABLE, 4-40, 4-51, 4-53, 4-77 \\ \text{A-74, 4-77 \\ \text{IN UNSION, 4-28 \\ \text{ENABLE, 4-40, 4-51, 4-53, 4-77 \\ \text{A-74, 4-77 \\ \text{IN UNSION, 4-28 \\ \text{ENABLE, 4-40, 4-51, 4-53 \\ 4-74 \\ \text{A-77 \\ \text{A-74 \\ \text{A-77 \\ \text{A-74 \\$                                                                                                    |                         | 4 102             |                              | 4-81                |
|                                                                                                    | 4IIIA VALUE,            | 4-102             | CHG RANGE                    | 4-39, 4-50          |
| $ \begin{array}{c} \text{Go Hz}, 4 30 \\ \text{Go Hz}, 4 30 \\ \text{Go Hz}, 4 30 \\ \text{AcK NOWLEDGE,} 4 40, 4 51 \\ \text{ACTION}, 4 39, 4 50 \\ \text{ACK NOWLEDGE,} 4 40, 4 51 \\ \text{ACTION}, 4 39, 4 50 \\ \text{ALARM HICH}, 4 33 \\ \text{ALARM HICH}, 4 33 \\ \text{ALARM IGH}, 4 33 \\ \text{ALARM STATUS}, 4 79, 4 80 \\ \text{ALARM STATUS}, 4 79, 4 80 \\ \text{ALARM STATUS}, 4 79, 4 80 \\ \text{ALARM ALOG } \mu   (1 = 1 64), 4 416, 4 21, 4 - 32, \\ 4 - 33 \\ \text{ALARM ALOG MPUT}, 4 - 6 \\ \text{ANALOG INPUT}, 4 - 6 \\ \text{ANALOG INPUT}, 4 - 6 \\ \text{ANALOG NPUT}, 4 - 6 \\ \text{ANALOG NPUT}, 4 - 6 \\ \text{ADALOG NPUT}, 4 - 6 \\ \text{ADALOG NPUT}, 4 - 79 \\ \text{AUTOMATIC}, 4 - 22 \\ \text{BOUT HIGH}, 4 - 17 \\ \text{BOUT LOW}, 4 - 17 \\ \text{BLACK}, 4 - 23, 4 - 25 \\ \text{ACK THICK}, 4 - 23, 4 - 25 \\ \text{ADALOG NV}, 4 - 23 \\ \text{ADALOG NV}, 4 - 23 \\ \text{ADALOG NV}, 4 - 3 \\ \text{ADALOG NV}, 4 - 3 \\ \text{ADALOG NV}, 4 - 3 \\$                                                                                                    | 50 Hz 4-90              |                   | CHG RATE H.                  | 4-33                |
| $ \begin{array}{llllllllllllllllllllllllllllllllllll$                                                                                                    | 50 Hz, <del>4</del> -50 |                   | CHG RATE H. L.               | 4-33                |
| $ \begin{array}{c} \text{CHG SPD/INT,} & \text{4-30} \\ \text{ACK KEY,} & 4-79 \\ \text{ACKNOWLEDGE,} & 4-40, 4-51 \\ \text{ACTION,} & 4-33 \\ \text{ACTION,} & 4-33 \\ \text{ALARM HIGH,} & 4-31 \\ \text{ALARM HIGH,} & 4-31 \\ \text{ALARM STATUS,} & 4-79, 4-80 \\ \text{ALARM STATUS,} & 4-79, 4-80 \\ \text{ALARM STATUS,} & 4-79, 4-80 \\ \text{ANALOG #i (i = 1 64),} & 4-16, 4-21, 4-32, 4-33 \\ \text{ALARM STATUS,} & 4-79, 4-80 \\ \text{ANALOG INPUT,} & 4-6 \\ \text{ANALOG INPUT,} & 4-6 \\ \text{ANALOG INPUT,} & 4-6 \\ \text{ANALOG INPUT,} & 4-6 \\ \text{ANALOG INPUT,} & 4-6 \\ \text{AUTOMATIC,} & 4-22 \\ \text{B OUT HIGH,} & 4-17 \\ \text{B OUT HIGH,} & 4-17 \\ \text{B OUT HIGH,} & 4-17 \\ \text{B OUT HIGH,} & 4-17 \\ \text{B OUT HIGH,} & 4-17 \\ \text{B UT LOW,} & 4-23, 4-25 \\ \text{BLACK,} & 4-23, 4-25 \\ \text{BLACK,} & 4-23, 4-25 \\ \text{BLACK,} & 4-23, 4-25 \\ \text{BLANK,} & 4-71 \\ \text{BUUE,} & 4-23, 4-25 \\ \text{BLUE THICK,} & 4-23, 4-25 \\ \text{BLUE THICK,} & 4-23, 4-25 \\ \text{BUUE THICK,} & 4-23, 4-25 \\ \text{BUUNNOUT,} & 4-17, & 4-34, 4-85 \\ \end{array} $                                                                                                    | 60 Hz 4-90              |                   | CHG RATE L.                  | 4-33                |
| $\begin{array}{llllllllllllllllllllllllllllllllllll$                                                                                                    | 00 Hz, <del>4</del> -00 |                   | CHG SPD/INT.                 | 4-39, 4-50          |
| ACKNOWLEDGE,       4-40, 4-51       4-40, 4-51         ACKNOWLEDGE,       4-40, 4-51       4-39, 4-50         ALARM TYPE,       4-33       4-33         ALARM HGH,       4-33       4-33         ALARM IGW,       4-33       4-40, 4-51         ALARM IGW,       4-33       4-40, 4-51         ALARM IGW,       4-33       4-40, 4-51         ALARM IGW,       4-33       4-40, 4-51         ALARM IGW,       4-33       4-40         ALARM IGW,       4-33       4-40         ALARM IGW,       4-33       4-40         ALARM IGW,       4-34       4-34         ALARM IGW,       4-17       4-38         ANALOG INPUT,       4-6       4-6         ANALOG INPUTS,       4-79, 4-80         APPLY ON,       4-32, 102         AUTOMATIC,       4-22         B OUT HICH,       4-17         BATERY FAIL,       4-84         BLACK,       4-23, 4-25         BLACK,       4-23, 4-25         BLUE,       4-23, 4-25         BLUE,       4-23, 4-25         BURNOUT,       4-40, 4-51, 4-53, 4-77         BURNOUT,       4-40, 4-51, 4-53, 4-77         B                                                                                                    |                         | 4-79              | COMM # i (i = 1 32),         | 4-21, 4-32, 4-3849, |
| $ \begin{array}{c} \text{ACTION, } & 4.39, 4.50 \\ \text{ALARM TYPE, } & 4.33 \\ \text{ALARM TYPE, } & 4.33 \\ \text{ALARM HIGH, } & 4.31 \\ \text{ALARM IGW, } & 4.31 \\ \text{ALARM STAUS, } & 4.79, 4.80 \\ \text{ALARM STAUS, } & 4.79, 4.80 \\ \text{ANALOG INPUT, } & 4.6 \\ \text{ANALOG INPUT, } & 4.6 \\ \text{ANALOG INPUTS, } & 4.79, 4.80 \\ \text{ANALOG INPUTS, } & 4.79, 4.80 \\ \text{ANALOG INPUTS, } & 4.79, 4.80 \\ \text{ANALOG INPUTS, } & 4.79, 4.80 \\ \text{ADTER WITH, } & 4.16, 4.33, 4.49 \\ \text{DIFF ERNTIAL, } & 4.38 \\ \text{AUTOMATIC, } & 4.22 \\ \text{B OUT HIGH, } & 4.17 \\ \text{B OUT HIGH, } & 4.17 \\ \text{B OUT HIGH, } & 4.17 \\ \text{B OUT HIGH, } & 4.17 \\ \text{B OUT HIGH, } & 4.17 \\ \text{B AUTOW, } & 4.423, 4.25 \\ \text{BLACK, } & 4.23, 4.25, 4.41, \\ & 4.52, 4.55 \\ \text{BLACK THICK, } & 4.23, 4.25, 4.41, \\ & 4.52, 4.55 \\ \text{BLACK THICK, } & 4.23, 4.25, 4.41, \\ & 4.52, 4.55 \\ \text{BLUE THICK, } & 4.23, 4.25, 4.41, \\ & 4.52, 4.55 \\ \text{BURNOUT, } & 4.17, \\ & 4.84, 4.25 \\ \end{array} $                                                                                                    | ACKNOWI EDGE            | 4-40, 4-51        |                              | 4-102               |
| ALARM TYPE,       4-33         ALARM TYPE,       4-33         ALARM,       4-31         ALARM HIGH,       4-33         ALARM LOW,       4-33         ALARM STATUS,       4-79, 4-80         ANALOG INPUT,       4-6         ANALOG INPUT,       4-6         ANALOG INPUT,       4-6         ANALOG INPUT,       4-6         ANALOG INPUT,       4-6         AUTOMATIC,       4-22         B OUT HIGH,       4-17         B OUT LOW,       4-17         BLACK,       4-22, 4-25, 4-41,         BLACK,       4-22, 4-25, 4-41,         BLACK,       4-23, 4-25, 4-41,         BLACK,       4-23, 4-25, 4-41,         BLUE,       4-23, 4-25, 4-41,         BROWN,       4-23, 4-25, 4-41,         BROWN,       4-23, 4-25, 4-41,         BURNOUT,       4-17,         BURNOUT,       4-17,         BURNOUT,       4-17,         BURNOUT,       4-17,         BURNOUT,       4-17,         BURNOUT,       4-17,         BURNOUT,       4-17,         BURNOUT,       4-23, 4-25, 4-41,         4-52, 4-55                                                                                                    | ACTION.                 | 4-39, 4-50        | COMM RESULTS,                | 4-79, 4-80          |
| ALARM, M. 4.31       4-33         ALARM, HIGH,       4-33         ALARM HIGH,       4-33         ALARM LOW,       4-33         ALARM LOW,       4-33         ALARM STATUS,       4-79, 4-80         ANALOG INPUT,       4-6         ANALOG INPUT,       4-6         AUTOMATIC,       4-22         BOUT HIGH,       4-17         BOUT LOW,       4-17         BLACK,       4-23, 4-25, 4-41,         BLACK,       4-23, 4-25, 4-41,         BLUE,       4-23, 4-25, 4-41,         BROWN,       4-23, 4-25, 4-41,         BROWN,       4-23, 4-25, 4-41,         BROWN,       4-23, 4-25, 4-41, </td <td>ALARM TYPE</td> <td>4-33</td> <td>COPY function,</td> <td>4-103, 4-107</td>                                                                                                    | ALARM TYPE              | 4-33              | COPY function,               | 4-103, 4-107        |
| ALARM HIGH,<br>ALARM STATUS,<br>ANALOG #1 (i = 1 64),<br>ANALOG iNPUT,<br>ANALOG INPUT,<br>ANALOG INPUT,<br>ANALOG INPUT,<br>                                                                                                    | ALARM. 4-31             |                   | CURRENT 4/20 mA,             | 4-101, 4-102        |
| ALARM LOW,       4-33         ALARM STATUS,       4-79, 4-80         ANALOG # i (i = 1 64),       4-16, 4-21, 4-32, 4-32, 4-32, 4-33, 4-48         ANALOG INPUT,       4-6         ANALOG INPUTS,       4-79, 4-80         ANALOG INPUTS,       4-79, 4-80         ANALOG INPUTS,       4-79, 4-80         ANALOG INPUTS,       4-79, 4-80         ANALOG INPUTS,       4-79, 4-80         AND CO SINPUTS,       4-79, 4-80         AUTOMATIC,       4-22         B OUT HIGH,       4-17         B OUT LOW,       4-17         B OUT LOW,       4-17         BLACK,       4-23, 4-25, 4-41, 4-53         BLACK,       4-23, 4-25, 4-55         BLUE,       4-23, 4-25, 4-41, 4-52, 4-55         BLUE THICK,       4-23, 4-25, 4-41, 4-52, 4-55         BROWN,       4-23, 4-25, 4-41, 4-52, 4-55         BROWN,       4-23, 4-25, 4-41, 4-52, 4-55         BROWN,       4-23, 4-25, 4-55         BROWN,       4-23, 4-25, 4-55         BROWN,       4-23, 4-25, 4-55         BROWN,       4-23, 4-25         BROWN,       4-23, 4-25         BROWN,       4-23, 4-25         BROWN,       4-23, 4-25, 4-55                                                                                                    | ALARM HIGH.             | 4-33              |                              |                     |
| ALARM STATUS,<br>ANALOG # i (i = 1 64),<br>ANALOG # i (i = 1 64),<br>A + 16, 4-21, 4-32,<br>4-38, 4-102DATE & TIME,<br>4-79, 4-80<br>DESTINATION, 4-21,<br>4-33, 4-48<br>DIFFERENTIAL, 4-33,<br>DIFFERENTIAL, 4-33,<br>A+48<br>DIFF WITH,<br>DIG CLOSED,<br>4-48<br>DIG CLOSED,<br>DIG OPENED,<br>DIG OPENED,<br>DIG OPENED,<br>A+48<br>DIGTAL # i (i = 1 48),<br>A+49<br>DIGABLE, $4-79, 4-80$<br>A-48<br>DIG CLOSED,<br>4-48<br>DIG OPENED,<br>A+48<br>DIGTAL # i (i = 1 48),<br>A+49<br>DISABLE, $4-40, 4-51, 4-53, 4-49$<br>DISABLE,B OUT HIGH,<br>B OUT HIGH,<br>B OUT LOW,<br>BATTERY FAIL,<br>BLACK,<br>BLACK,<br>BLACK,<br>BLACK,<br>BLACK,<br>BLACK,<br>BLACK,<br>BLACK,<br>BLACK,<br>BLACK,<br>BLACK,<br>BLACK,<br>BLACK,<br>BLACK,<br>BLACK,<br>BLACK,<br>A+52, 4-55<br>BLUE THICK,<br>BROWN,<br>BROWN,<br>BROWN,<br>BROWN,<br>A+52, 4-55<br>BURNOUT,<br>BROWN,<br>A+23, 4-25, 4-41,<br>4-52, 4-55<br>BLUE THICK,<br>BROWN,<br>A+52, 4-55<br>BLUE THICK,<br>BROWN,<br>A+52, 4-55<br>BLUE THICK,<br>BROWN,<br>A+52, 4-55<br>BURNOUT,<br>A+17,<br>A+84, 4-85DATE & TIME,<br>A+48<br>A+48<br>A+49<br>DISPLAY H,<br>A+77<br>DISPLAY H,<br>A+79<br>DISPLAY H,<br>A+79<br>DISPLAY LO,<br>A+80<br>DISPLAY LO,<br>A+80<br>DISPLAY KEY,<br>A+77<br>DIVISION,<br>A+28BROWN THICK,<br>BROWN,<br>A+23, 4-25<br>BURNOUT,<br>A+17,<br>A+84, 4-85 $4-40, 4-51, 4-53, 4-74, 4-77 to 4-79, 4-85A+84ENG UNIT,A+25EVENT TYPE,A+84ENG UNIT,A+84EVENTS,A+84EVENTS,A+84EVENTS,A+84EVENTS,A+84EVENTS,A+84EVENTS,A+84EVENTS,A+84EVENTS,A+84EVENTS,A+84EVENTS,A+84EVENTS,A+84EVENTS,A+84EVENTS,A+84EVENTS,A+84EVENTS,A+84EVENTS,A+84EVENTS,A+84EVENTS,A+84EVENTS,A+84EVENTS,A+84$                                                                                                    | ALARM LOW.              | 4-33              | DATE, 4-88                   |                     |
| ANALOG # i (i = 1 64), 4-16, 4-21, 4-32,<br>4-38, 4-102<br>ANALOG INPUT, 4-6<br>ANALOG INPUTS, 4-79, 4-80<br>APPLY ON, 4-32, 102<br>B OUT HIGH, 4-17<br>B OUT HIGH, 4-17<br>B OUT LOW, 4-17<br>B ATTERY FAIL, 4-84<br>BLACK THICK, 4-23, 4-25, 4-41, 4-52, 4-55<br>BLUE THICK, 4-71<br>BLUE, 4-23, 4-25, 4-55<br>BLUE THICK, 4-23, 4-25, 4-41, 4-52, 4-55<br>BLUE THICK, 4-23, 4-25, 4-41, 4-52, 4-55<br>BLUE THICK, 4-23, 4-25, 4-41, 4-52, 4-55<br>BLUE THICK, 4-23, 4-25, 4-41, 4-52, 4-55<br>BLUE THICK, 4-23, 4-25, 4-41, 4-52, 4-55<br>BLUE THICK, 4-23, 4-25, 4-41, 4-52, 4-55<br>BLUE THICK, 4-23, 4-25, 4-41, 4-52, 4-55<br>BLUE THICK, 4-23, 4-25, 4-41, 4-52, 4-55<br>BLUE THICK, 4-23, 4-25, 4-41, 4-52, 4-55<br>BLUE THICK, 4-23, 4-25, 4-41, 4-52, 4-55<br>BLUE THICK, 4-17, 4-84, 4-85<br>BROWN THICK, 4-17, 4-84, 4-85<br>BROWN THICK, 4-17, 4-84, 4-85<br>BROWN THICK, 4-17, 4-84, 4-85<br>BROWN THICK, 4-17, 4-84, 4-85<br>BROWN THICK, 4-17, 4-84, 4-85<br>BROWN THICK, 4-17, 4-84, 4-85<br>BROWN THICK, 4-17, 4-84, 4-85<br>BROWN THICK, 4-17, 4-84, 4-85<br>BROWN THICK, 4-17, 4-84, 4-85<br>BROWN THICK, 4-17, 4-84, 4-85<br>BROWN THICK, 4-17, 4-17                                                                                                    | ALARM STATUS.           | 4-79, 4-80        | DATE & TIME,                 | 4-79, 4-80          |
| ANALOG INPUT,       4-36         ANALOG INPUT,       4-6         ANALOG INPUTS,       4-79, 4-80         APPLY ON,       4-32, 102         AUTOMATIC,       4-22         B OUT HIGH,       4-17         B OUT LOW,       4-17         BLACK,       4-22, 4-22, 4-24, 4-25         BLACK,       4-23, 4-25, 4-41,         BLACK,       4-23, 4-25, 4-41,         BLUE,       4-23, 4-25, 4-41,         BLUE,       4-23, 4-25, 4-41,         BROWN,       4-23, 4-25, 4-41,         BROWN,       4-23, 4-25, 4-41,                                                                                                    | ANALOG # i (i = 1 64),  | 4-16, 4-21, 4-32, | DESTINATION, 4-21,           | 4-99                |
| ANALOG INPUT, 4-6<br>ANALOG INPUT, 4-6<br>ANALOG INPUTS, 4-79, 4-80<br>APPLY ON, 4-32, 102<br>B OUT HIGH, 4-17<br>B OUT HIGH, 4-17<br>B OUT LOW, 4-17<br>B OUT LOW, 4-17<br>B ATTERY FAIL, 4-84<br>BLACK, 4-23, 4-25, 4-41, 4-52, 4-55<br>BLACK THICK, 4-23, 4-25<br>BLUE, 4-23, 4-25<br>BLUE THICK, 4-23, 4-25<br>BLUE THICK, 4-23, 4-25<br>BLUE THICK, 4-23, 4-25<br>BLUE THICK, 4-23, 4-25<br>BLUE THICK, 4-23, 4-25<br>BLUE, 4-23, 4-25, 4-41, 4-52, 4-55<br>BROWN, 4-23, 4-25<br>BROWN, 4-23, 4-25, 4-41, 4-52, 4-55<br>BROWN, 4-23, 4-25, 4-41, 4-52, 4-55<br>BROWN THICK, 4-23, 4-25<br>BROWN, 4-23, 4-25<br>BROWN THICK, 4-23, 4-25<br>BROWN THICK, 4-17, 4-84, 4-85<br>BCOWN THICK, 4-17, 4-84, 4-85<br>BCOWN THICK, 4-17, 4-84, 4-85<br>BCOWN THICK, 4-17, 4-17, 4-84, 4-85<br>BCOWN THICK, 4-17, 4-17, 4-84, 4-85<br>BCOWN THICK, 4-17, 4-17, 4-84, 4-85<br>BCOWN THICK, 4-17, 4-17, 4-84, 4-85<br>BCOWN THICK, 4-17, 4-17,                                                                                                    |                         | 4-38, 4-102       | DIFFERENTIAL, 4-33,          | 4-48                |
| ANALOG INPUTS, 4-79, 4-80<br>APPLY ON, 4-32, 102<br>B OUT HIGH, 4-22<br>B OUT HIGH, 4-17<br>B OUT LOW, 4-17<br>B ATTERY FAIL, 4-84<br>BLACK, 4-23, 4-25, 4-54, 4-55<br>BLACK THICK, 4-71<br>BLUE, 4-71<br>BLUE, 4-23, 4-25, 4-41, 4-52, 4-55<br>BLUE THICK, 4-71<br>BLUE, 4-23, 4-25, 4-41, 4-52, 4-55<br>BLUE THICK, 4-23, 4-25, 4-41, 4-52, 4-55<br>BLUE THICK, 4-23, 4-25, 4-41, 4-52, 4-55<br>BLUE THICK, 4-23, 4-25, 4-41, 4-52, 4-55<br>BLUE THICK, 4-23, 4-25, 4-41, 4-52, 4-55<br>BLUE THICK, 4-23, 4-25, 4-41, 4-52, 4-55<br>BLUE THICK, 4-23, 4-25, 4-41, 4-52, 4-55<br>BLUE THICK, 4-23, 4-25, 4-41, 4-52, 4-55<br>BLUE THICK, 4-23, 4-25, 4-41, 4-52, 4-55<br>BROWN, 4-23, 4-25, 4-41, 4-52, 4-55<br>BROWN, 4-24, 4-51, 4-53, 4-52<br>BROWN, 4-24, 4-51, 4-53, 4-52<br>BROWN, 4-24, 4-51, 4-53, 4-52<br>BROWN, 4-24, 4-51, 4-53, 4-52<br>BROWN, 4-24, 4-51, 4-52<br>BROWN, 4-24<br>BROWN, 4-24                                                                                                    | ANALOG INPUT,           | 4-6               | DIFF WITH,                   | 4-16, 4-38, 4-49    |
| APPLY ON,       4-32, 102       DIG OPENED,       4-48         AUTOMATIC,       4-22       Joint of the second second                                                                                                    | ANALOG INPUTS,          | 4-79, 4-80        | DIG CLOSED,                  | 4-48                |
| AUTOMATIC,       4-22         B OUT HIGH,       4-17         B OUT LOW,       4-17         BATTERY FAIL,       4-84         BLACK,       4-23, 4-25, 4-41,         BLACK,       4-23, 4-25         BLACK,       4-23, 4-25         BLACK,       4-23, 4-25         BLACK,       4-23, 4-25         BLUE,       4-23, 4-25         BLUE,       4-23, 4-25         BLUE,       4-23, 4-25         BLUE,       4-23, 4-25         BLUE,       4-23, 4-25         BROWN,       4-23, 4-25, 4-41,         BROWN,       4-23, 4-25, 4-41,         BROWN,       4-23, 4-25, 4-41,         BROWN,       4-23, 4-25, 4-41,         BROWN,       4-23, 4-25, 4-41,         BROWN,       4-23, 4-25, 4-41,         BROWN,       4-23, 4-25, 4-41,         BROWN,       4-23, 4-25, 4-41,         BROWN,       4-23, 4-25, 4-55         BROWN,       4-23, 4-25, 4-55         BURNOUT,       4-17,         BURNOUT,       4-17,         BURNOUT,       4-17,         BURNOUT,       4-17,         BURNOUT,       4-17,         BUR       4-                                                                                                    | APPLY ON,               | 4-32, 102         | DIG OPENED,                  | 4-48                |
| B OUT HIGH,       4.17         B OUT LOW,       4.17         B OUT LOW,       4.17         B OUT LOW,       4.17         B DISABLE,       4.40, 4-51, 4-53, 4-74, 4-77 to 4-79, 4-85         BLACK,       4.23, 4-25, 4-41, 4-52, 4-55         BLACK,       4-23, 4-25, 4-41, 4-52, 4-55         BLUE,       4-23, 4-25, 4-41, 4-52, 4-55         BLUE,       4-23, 4-25, 4-41, 4-52, 4-55         BLUE,       4-23, 4-25, 4-41, 4-52, 4-55         BROWN,       4-23, 4-25, 4-41, 4-52, 4-55         BROWN,       4-23, 4-25, 4-41, 4-52, 4-55         BROWN,       4-23, 4-25, 4-41, 4-52, 4-55         BROWN,       4-23, 4-25, 4-41, 4-52, 4-55         BROWN,       4-23, 4-25, 4-41, 4-52, 4-55         BROWN,       4-23, 4-25, 4-41, 4-52, 4-55         BROWN,       4-23, 4-25, 4-41, 4-52, 4-55         BURNOUT,       4-17, 4-84, 4-85         END PAPER,       4-84         END PAPER,       4-84         ENG UNIT,       4-25         EVENT TYPE,       4-84         EVENTS,       4-83         EXT COM P,       4-12                                                                                                    | AUTOMATIC, 4-22         |                   | DIGITAL, 4-47                |                     |
| B OUT HIGH,<br>B OUT LOW,<br>BATTERY FAIL,<br>BATTERY FAIL,<br>BLACK,<br>BLACK,<br>4-52, 4-52, 4-55,<br>BLACK THICK,<br>BLUE,<br>BLUE, |                         |                   | DIGITAL # i (i = 1 48),      | 4-49                |
| B OUT LOW,       4-17         BATTERY FAIL,       4-84         BLACK,       4-23, 4-25, 4-41,         4-52, 4-52, 4-55         BLACK THICK,       4-23, 4-25         BLANK,       4-71         BLUE,       4-23, 4-25         BLUE,       4-52, 4-55         BLUE THICK,       4-23, 4-25         BROWN,       4-23, 4-25         BROWN,       4-23, 4-25, 4-41,         BROWN,       4-23, 4-25, 4-41,         BROWN,       4-23, 4-25, 4-41,         BROWN,       4-23, 4-25, 4-41,         BROWN,       4-23, 4-25, 4-41,         BROWN,       4-23, 4-25, 4-41,         BROWN,       4-23, 4-25, 4-55         BROWN,       4-23, 4-25, 4-55         BROWN THICK,       4-23, 4-25, 4-55         BURNOUT,       4-17,         4-10,       4-80         END PAPER,       4-84         END PAPER,       4-84         ENG UNIT,       4-25         EVENTS,       4-83         EXT COM P,       4-12                                                                                                    | B OUT HIGH,             | 4-17              | DISABLE,                     | 4-40, 4-51, 4-53,   |
| BATTERY FAIL,       4-84       4-85         BLACK,       4-23, 4-25, 4-41,       4-85         BLACK THICK,       4-23, 4-25, 4-55       DISPLAY,       4-85         BLARK,       4-71       4-23, 4-25, 4-41,       4-79         BLUE,       4-52, 4-55       DISPLAY LO,       4-80         BLUE THICK,       4-23, 4-25, 4-41,       4-77       4-77         BROWN,       4-23, 4-25, 4-41,       4-74, 4-77 to 4-79,         BROWN,       4-23, 4-25, 4-41,       4-85         BROWN,       4-23, 4-25, 4-41,       4-85         BROWN,       4-23, 4-25, 4-41,       4-85         BROWN,       4-23, 4-25, 4-41,       4-85         BROWN,       4-23, 4-25, 4-41,       4-85         BROWN,       4-23, 4-25, 4-41,       4-84         END PAPER,       4-84         ENGLISH,       4-84         ENG UNIT,       4-25         EVENT TYPE,       4-84         EVENTS,       4-83         EXT COM P,       4-12                                                                                                    | B OUT LOW,              | 4-17              |                              | 4-74, 4-77 to 4-79, |
| BLACK,       4-23, 4-25, 4-41,<br>4-52, 4-52, 4-55       DISPLAY,       4-85         BLACK THICK,       4-23, 4-25, 4-41,<br>4-52, 4-55       DISPLAY,       4-79         BLUE,       4-23, 4-25, 4-41,<br>4-52, 4-55       DISPLAY,       4-70         BLUE,       4-23, 4-25, 4-41,<br>4-52, 4-55       4-77       DISPLAY,       4-77         BLUE,       4-23, 4-25, 4-41,<br>4-52, 4-55       4-23, 4-25       ENABLE,       4-40, 4-51, 4-53,<br>4-74, 4-77 to 4-79,<br>4-85         BROWN,       4-23, 4-25, 4-41,<br>4-52, 4-55       4-84       END PAPER,       4-84         BROWN,       4-23, 4-25, 4-41,<br>4-52, 4-55       4-84       ENGLISH,       4-89         BURNOUT,       4-17,       4-84, 4-85       ENG UNIT,       4-84         ENG UNIT,       4-84       EVENT TYPE,       4-84         EVENTS,       4-83       EXT COM P,       4-12                                                                                                    | BATTERY FAIL,           | 4-84              |                              | 4-85                |
| 4-52, 4-52, 4-55       DISPLAY HI,       4-79         BLACK THICK,       4-23, 4-25       DISPLAY LO,       4-80         BLANK,       4-71       DISPLAY KEY,       4-77         BLUE,       4-23, 4-25, 4-41,       4-52, 4-55       DISPLAY KEY,       4-77         BLUE THICK,       4-23, 4-25       ENABLE,       4-40, 4-51, 4-53,         BRIGHT,       4-80       4-52, 4-55       ENABLE,       4-40, 4-51, 4-53,         BROWN,       4-23, 4-25, 4-41,       4-85       4-84       4-85         BROWN,       4-52, 4-55       END PAPER,       4-84       4-85         BROWN,       4-23, 4-25, 4-41,       4-89       ENGLISH,       4-89         BURNOUT,       4-17,       4-84, 4-85       ENG UNIT,       4-25         EVENT TYPE,       4-84       EVENTS,       4-83       EXT COM P,       4-12                                                                                                    | BLACK,                  | 4-23, 4-25, 4-41, | DISPLAY, 4-85                |                     |
| BLACK THICK,       4-23, 4-25         BLANK,       4-71         BLUE,       4-23, 4-25, 4-41,         4-52, 4-55         BLUE THICK,       4-23, 4-25, 4-41,         BRIGHT,       4-80         BROWN,       4-23, 4-25, 4-41,         4-52, 4-55       4-40, 4-51, 4-53,         BROWN,       4-23, 4-25, 4-41,         4-52, 4-55       4-40, 4-51, 4-79,         BROWN,       4-23, 4-25, 4-41,         4-52, 4-55       4-84         BROWN,       4-23, 4-25, 4-41,         BROWN,       4-23, 4-25, 4-41,         BROWN,       4-23, 4-25, 4-41,         BROWN,       4-23, 4-25, 4-41,         BROWN,       4-23, 4-25, 4-55         BURNOUT,       4-17,         BURNOUT,       4-17,         BURNOUT,       4-84, 4-85         EVENT TYPE,       4-84         EVENTS,       4-83         EXT COM P,       4-12                                                                                                    |                         | 4-52, 4-52, 4-55  | DISPLAY HI,                  | 4-79                |
| BLANK,       4-71         BLUE,       4-23, 4-25, 4-41,         4-52, 4-55         BLUE THICK,       4-23, 4-25, 4-41,         BROWN,       4-23, 4-25, 4-41,         4-52, 4-55         BROWN,       4-23, 4-25, 4-41,         4-52, 4-55         BROWN,       4-23, 4-25, 4-41,         4-52, 4-55         BROWN THICK,         BURNOUT,       4-17,         4-17,       4-84, 4-85         ENGLISH,       4-89         ENG UNIT,       4-84, 4-85         EVENT TYPE,       4-84         EVENTS,       4-83         EXT COM P,       4-12                                                                                                    | BLACK THICK,            | 4-23, 4-25        | DISPLAY LO,                  | 4-80                |
| BLUE,       4-23, 4-25, 4-41,<br>4-52, 4-55         BLUE THICK,       4-23, 4-25, 4-41,<br>4-80         BROWN,       4-23, 4-25, 4-41,<br>4-52, 4-55         BROWN THICK,       4-23, 4-25, 4-41,<br>4-52, 4-55         BURNOUT,       4-17,         4-17,       4-84, 4-85         ENG UNIT,       4-25         EVENT TYPE,       4-84         EVENTS,       4-83         EXT COM P,       4-12                                                                                                    | BLANK, 4-71             |                   |                              | 4-77                |
| 4-52, 4-55         BLUE THICK,       4-23, 4-25         BRIGHT,       4-80         BROWN,       4-23, 4-25, 4-41,         4-52, 4-55         BROWN THICK,       4-23, 4-25         BURNOUT,       4-17,         4-17,       4-84, 4-85         ENG UNIT,       4-25         EVENT TYPE,       4-84         EVENTS,       4-83         EXT COM P,       4-12                                                                                                    | BLUE,                   | 4-23, 4-25, 4-41, | DIVISION, 4-28               |                     |
| BLUE THICK, 4-23, 4-25<br>BRIGHT, 4-80<br>BROWN, 4-23, 4-25, 4-41, 4-82, 4-55<br>BROWN THICK, 4-23, 4-25<br>BURNOUT, 4-17, 4-84, 4-85<br>END PAPER, 4-84<br>ENG UNIT, 4-89<br>ENG UNIT, 4-89<br>ENG UNIT, 4-84<br>EVENT TYPE, 4-84<br>EVENTS, 4-83<br>EXT COM P, 4-12                                                                                                    |                         | 4-52, 4-55        |                              | 4 40 4 54 4 52      |
| BRIGHT,       4-80       4-74, 4-77 to 4-79, 4-87         BROWN,       4-23, 4-25, 4-41, 4-55       4-85         BROWN THICK,       4-23, 4-25       END PAPER, 4-89         BURNOUT,       4-17,       4-84, 4-85         ENG UNIT,       4-25, 4-84         EVENT TYPE,       4-84         EVENTS,       4-83         EXT COM P,       4-12                                                                                                    | BLUE THICK,             | 4-23, 4-25        | ENADLE,                      | 4-40, 4-51, 4-53,   |
| BROWN,       4-23, 4-25, 4-41,<br>4-52, 4-55       4-63         BROWN THICK,       4-23, 4-25         BURNOUT,       4-17,         4-84, 4-85       END PAPER,         4-84         ENG UNIT,         4-25         EVENT TYPE,         4-84         EVENTS,         4-83         EXT COM P,                                                                                                    | BRIGHT, 4-80            |                   |                              | 4-74, 4-77 to 4-79, |
| 4-52, 4-55       END PAPER,       4-04         BROWN THICK,       4-23, 4-25       ENGLISH,       4-89         BURNOUT,       4-17,       4-84, 4-85       ENG UNIT,       4-25         EVENT TYPE,       4-84       EVENTS,       4-83         EXT COM P,       4-12                                                                                                    | BROWN,                  | 4-23, 4-25, 4-41, |                              | 4-00                |
| BROWN THICK,       4-23, 4-25         BURNOUT,       4-17,         4-84, 4-85         ENG UNIT,         4-84         EVENT TYPE,         4-83         EXT COM P,                                                                                                    | RROWN THIOK             | 4-52, 4-55        |                              | 4-04                |
| EVENT TYPE, 4-83<br>EVENT S, 4-83<br>EXT COM P, 4-12                                                                                                    | BROWN THICK,            | 4-23, 4-25        | ENGLINIT                     | 4-25                |
| EVENTS, 4-83<br>EXT COM P, 4-12                                                                                                    | $BURNOUI, \qquad 4-17,$ | 4-04, 4-05        | EVENT TYPE                   | 4-20                |
| EXT COM P, 4-12                                                                                                    |                         |                   | EVENTS 4-83                  | 4 04                |
|                                                                                                    |                         |                   | EXT COM P.                   | 4-12                |
|                                                                                                    |                         |                   | ,                            |                     |
|                                                                                                    |                         |                   |                              |                     |
|                                                                                                    |                         |                   |                              |                     |
|                                                                                                    |                         |                   |                              |                     |
|                                                                                                    |                         |                   |                              |                     |

| F1 KEY,          |          | 4-81               | MIN RANGE 1,        | 4-21                              |
|------------------|----------|--------------------|---------------------|-----------------------------------|
| F2 KEY,          |          | 4-81               | MIN RANGE 2,        | 4-23                              |
| FILTER,          | 4        | -13                | MMI, 4-76           |                                   |
| FIX HIGH,        |          | 4-17               | MISCELLANEOUS,      | 4-87                              |
| FIX LOW,         |          | 4-17               | MSG COLOR,          | 4-41, 4-52                        |
| FIX NONE,        |          | 4-17               | MSG NUM,            | 4-52                              |
| FORMAT.          | 4-22     |                    | MSG NUMBER.         | 4-41                              |
| FRENCH.          | 4-89     |                    | MSG ON/OFF.         | 4-42, 4-53                        |
| FREQUENCY.       | 4-90     |                    | MSG TYPE.           | 4-42, 4-53                        |
| FUNCT MSG.       |          | 4-74               | ,                   | ,                                 |
| ,                |          |                    | NEXT RANGE.         | 4-71                              |
| GERMAN.          | 4-89     |                    | NO ACTION.          | 4-39, 4-50                        |
| GREEN            |          | 4-23 4-25 4-41     | NO BURNOUT          | 4-17                              |
| UKEEN,           |          | 4-52 4-55          | NO DIVISION         | 4-27 4-28 4-71                    |
| GREEN THICK      |          | 4-23 4-25          | NO ENTRY            | 4 <b>2</b> 7, 4 <b>2</b> 0, 4 7 1 |
| GROUP A          |          | 4-23, 4-23<br>A-29 | NO GROUP            | 4-7<br>4-29                       |
| CPOUP R          |          | 4-23               |                     | 4-23<br>1-71                      |
|                  |          | 4-25               |                     | 4-71                              |
| GROUP DEF,       |          | 4-29               | NO DACKAGE          | 4-15                              |
|                  |          | 4 4 9              | NO PACKAGE,         | 4-51                              |
|                  |          | 4-10               | NO PAPER,           | 4-04                              |
| HIGH VALUE,      |          | 4-14               | NO RELAT,           | 4-40, 4-51, 4-85                  |
| HIGH (100%),     |          | 4-80               | NO TRACE,           | 4-21                              |
| HOLD KEY,        |          | 4-//               | NONE,               | 4-16, 4-33, 4-42,                 |
| HYSTERESIS,      | 4-35     |                    |                     | 4-48, 4-53, 4-98                  |
|                  |          |                    | NUMBER, 4-73        | . = .                             |
| IDENTIF #,       |          | 4-90               | NUMBER & TAG,       | 4-73                              |
| INFORMATION 0    | 1,10,    | 4-71               |                     |                                   |
| INHIBIT,         | 4-65,    | 4-76               | OCCURRENCE, 4-36    |                                   |
| INHIBIT/PRINT,   | 4-81     |                    | OFF POSITN,         | 4-54                              |
| INTERFACE,       | 4-89     |                    | OFF (0%),           | 4-80                              |
| INTERVAL 1       |          | 4-64               | ON PAPER,           | 4-121                             |
| INTERVAL 2,      |          | 4-64               | ON POSITN,          | 4-54                              |
| ITALIAN,         | 4-89     |                    | OPTIONS, 4-93       |                                   |
|                  |          |                    |                     |                                   |
| LANGUAGE,        | 4-89     |                    | PASSWORD 1,         | 4-91                              |
| LINEAR,          | 4-7,     | 4-9                | PASSWORD 2,         | 4-92                              |
| LOGIC STATES,    |          | 4-79               | PERIOD, 4-97        |                                   |
| LOW ADJUST,      | 4-18     |                    | PERIODIC REPORT,    | 4-95                              |
| LOW VALUE,       |          | 4-14               | PRINT, 4-65         |                                   |
|                  |          |                    | PRINT ALL CONF,     | 4-108,4-111,4-113                 |
| MATH, 4-93       |          |                    | PRINT CONFIGURATION | 4-108                             |
| MATH RESULTS     | ,        | 4-79               | PRINT DATE&TIME,    | 4-78, 4-81                        |
| MATH # i (i = 1  | . 32),   | 4-21, 4-32, 4-38,  | PRINT GROUP 4-29    |                                   |
|                  |          | 4-98, 4-102        | PRINT KEY,          | 4-78                              |
| MAX RANGE 1,     |          | 4-23               | PRINT MODE,         | 4-27, 4-66                        |
| MAX RANGE 2,     |          | 4-24               | PRINT ON AL,        | 4-26, 4-39, 4-50                  |
| MEDIUM (40%),    | 4-80     |                    | PRINTER, 4-27,      | 4-60                              |
| MESSAGE,         | 4-56,    | 4-58               | PRT INHIBIT,        | 4-39, 4-65                        |
| MESSAGE # i (i = | = 1 64), | 4-41, 4-52, 4-71   | PRT INTRVAL,        | 4-70                              |
| MESSAGE OFF,     | -        | 4-42, 4-53         | PRT MATH LOG,       | 4-39, 4-50                        |
| MESSAGE ON,      |          | 4-42, 4-53         | PURPLE,             | 4-23, 4-25, 4-41,                 |
|                  |          |                    |                     | 4-52, 4-55                        |
|                  |          |                    | PURPLE THICK,       | 4-23, 4-25                        |
|                  |          |                    | · · ·               |                                   |

| RANGE, 4-11                      |                   | TREND, 4-27,                    | 4-66 |
|----------------------------------|-------------------|---------------------------------|------|
| RANGE USED,                      | 4-26              | TR NL 0-20mA,                   | 4-7  |
| RANGE # i & chart certification, | 4-71              | TR NL 0-5V,                     | 4-7  |
| RECORD MODE,                     | 4-65              | TR NL 1-5V,                     | 4-7  |
| RED,                             | 4-23, 4-25, 4-41, | TR NL 4-20mA,                   | 4-7  |
|                                  | 4-52, 4-55        | TYPE, 4-48                      |      |
| RED INAL,                        | 4-45, 4-55        |                                 |      |
| RED THICK,                       | 4-23, 4-25        | UNIT = inch/h,                  | 4-61 |
| RELAY NUM,                       | 4-30, 4-51, 4-85  | UNIT = mm/h,                    | 4-61 |
| RELAY # i (i = 1 48),            | 4-40, 4-51        | UNUSED, 4-81                    |      |
| RESET ALL MATHS,                 | 4-78              |                                 |      |
| RESET ALL OCCUR,                 | 4-78              | X.XXX (1/1000) 1.000,           | 4-22 |
| RESET KEY,                       | 4-78              | XX.XX (1/100) 10.00,            | 4-22 |
| RESET MATH #,                    | 4-78              | XXX.X (1/10) 100.0,             | 4-22 |
| RESET OCCURRENCE,                | 4-39, 4-78        | XXXXX (no decimal point) 10000, | 4-22 |
| RESET PAPER LENG.                | 4-78, 4-81        |                                 |      |
| RG1 COLOR.                       | 4-23              |                                 |      |
| RG2 COLOR.                       | 4-25              |                                 |      |
| RTD. 4-7.                        | 4-9               |                                 |      |
| ,,                               |                   |                                 |      |
| SENSOR. 4-7                      |                   |                                 |      |
| SELECTION 01 20.                 | 4-98              |                                 |      |
| SHEDTIME 4-84                    |                   |                                 |      |
| SNAP SHOT ANALOG                 | 4-71              |                                 |      |
| SNAP SHOT LOGIC                  | 4-71 4-78 4-81    |                                 |      |
| SNAP SHOT MATH                   | 4-71 4-78 4-81    |                                 |      |
| SNAP SHOT TRACE                  | 4-71 4-78 4-81    |                                 |      |
| SP VALUE $A_32$                  | 4-71, 4-70, 4-01  |                                 |      |
|                                  | 4-65              |                                 |      |
|                                  | 4-05              |                                 |      |
| SPECIAL 4-03                     |                   |                                 |      |
|                                  | 4 63 4 65         |                                 |      |
|                                  | 4-03, 4-03        |                                 |      |
|                                  | 4-62, 4-65        |                                 |      |
|                                  | 4-01              |                                 |      |
| SPEED IN USE,                    | 4-79, 4-80        |                                 |      |
| SQUARE ROOT,                     | 4-15              |                                 |      |
| STD MAIN,                        | 4-15              |                                 |      |
| SID MESSAGE,                     | 4-42, 4-55        |                                 |      |
| SUB DIV,                         | 4-20              |                                 |      |
| STNCHRUAL,                       | 4-96              |                                 |      |
|                                  |                   |                                 |      |
|                                  | 4 20 4 50         |                                 |      |
| TAB SUBLANK,                     | 4-39, 4-50        |                                 |      |
| TAB SQIRACE,                     | 4-39, 4-50        |                                 |      |
| TAG NAME,                        | 4-26              |                                 |      |
|                                  | 4-7               |                                 |      |
|                                  | 4-1               |                                 |      |
|                                  | 4.52              |                                 |      |
| IRACE, 4-21,                     | 4-53              |                                 |      |
|                                  | 4-55              |                                 |      |
|                                  | 4-79              |                                 |      |
|                                  | 4-73              |                                 |      |
| IRACE # i (i = 1 32),            | 4-98              |                                 |      |
| TRACE & TAG,                     | 4-79              |                                 |      |
|                                  |                   |                                 |      |

| TABLE OF CONTENTS                                                        |            |
|--------------------------------------------------------------------------|------------|
| 5.1 OVERVIEW                                                             | 5-2        |
| 5.2 INSTALLING THE SOFTWARE ON YOUR SYSTEM                               | 5-2        |
| 5.2.1 Minimum system requirements                                        | 5-2        |
| 5.2.2 Installation                                                       | 5-3        |
| 5.2.3 Language setting                                                   | 5-4        |
| 5.3 INSTALLING THE FIRMWARE FOR YOUR RECORDER OR FOR YOUR COM<br>BOARD 4 | MUNICATION |
| 5.4 PC - RECORDER INTERFACE                                              |            |
| 5.4.1 Connections                                                        |            |
| 5.5 STARTING PC CONFIGURATOR                                             | 5-6        |
| 5.5.1 Start the program                                                  | 5-6        |
| 5.5.2 Main menu                                                          | 5-6        |
| 5.5.3 Set up communication                                               | 5-6        |
| 5.6 FILE MENU                                                            | 5-7        |
| 5.6.1 New configuration                                                  | 5-7        |
| 5.6.2 Open configuration                                                 | 5-9        |
| 5.6.3 Close, Save , Save As                                              | 5-10       |
| 5.6.4 Remove configuration                                               | 5-11       |
| 5.6.5 Print screen                                                       | 5-11       |
| 5.6.6 Print configuration                                                | 5-12       |
| 5.6.7 Export                                                             | 5-13       |
| 5.6.8 Import                                                             | 5-14       |
| 5.6.9 Exit                                                               | 5-14       |
| 5.7 VIEW MENU                                                            | 5-14       |
| 5.8 ON-LINE COMM MENU                                                    | 5-14       |
| 5.8.1 Device                                                             | 5-14       |
| 5.8.2 Communication parameters                                           | 5-15       |
| 5.8.3 Upload configuration                                               | 5-15       |
| 5.8.4 Download configuration                                             | 5-16       |
| 5.8.5 Upgrade Firmware: Firmware Files Installer                         | 5-17       |
| 5.8.6 Upgrade Firmware: Main firmware                                    | 5-18       |
| 5.8.7 Upgrade Firmware: Communication firmware                           | 5-19       |
| 5.8.8 Services                                                           | 5-20       |
| 5.9 USER ACTUATION MENU                                                  |            |
| 5.9.1 Edit User Actuation File                                           |            |
| 5.9.2 Add User actuation to Configuration                                |            |
| 5.10 OPTIONS MENU                                                        |            |
| 5.10.1 Copy line                                                         |            |
| 5.11 WINDOW MENU                                                         |            |
|                                                                          |            |
| J.IJ EKKUK MESSAGES                                                      |            |

#### IMPORTANT:

The PC Configurator supports recorder firmware version 001AN or later.

The PC Configurator can upload configurations from recorders with earlier firmware versions. Versions 001AA and earlier require upgrade to latest firmware version; versions 001AB and later do not require upgrade although it is recommended.

The recorder Firmware upgrade (Refer to page 5-18) and the communication Firmware upgrade (Refer to page 5-19) are part of the PC Configurator menu and are only executed via the jack cable.

#### **REMINDER:**

You can identify the recorder Firmware issue or the communication Firmware issue by pressing SETUP, then going to SERVICE menu and MISCELLANEOUS sub-matrix (recorder) or COMM sub-matrix.

### **5.1 OVERVIEW**

The PC Configurator enables you to configure your recorder through a Windows <sup>™</sup> interface. It provides the following functionalities:

- Configuration Upload/Download
- Recorder Firmware Upgrade or communication Firmware Upgrade

To run this application efficiently, we recommend you first close all other PC applications.

#### NOTES:

- All menus and screens are accessible with or without a mouse.

- For general information, choose the "ABOUT" dialog box in the main menu.

### 5.2 INSTALLING THE SOFTWARE ON YOUR SYSTEM

#### 5.2.1 Minimum System Requirements

**NOTE:** Make sure you are an "Administrator" before installing the product

- Windows 7 Professional, Ultimate or Enterprise OS 32-bit or 64-bit edition requires 1 GHz Processor, 2GB RAM and 15GB Hard Disk Space
- Windows XP SP1 professional requires a 233 Mhz CPU with 128 MB of RAM
- Windows 2000 SP4 professional requires a Pentium 133 Mhz CPU with 64 MB of RAM
- Windows NT Workstation 4.0 SP5 requires a 486 Mhz CPU with 32 MB of RAM
- Windows 98SE requires a Pentium 150MHz processor with 32 MB of RAM
- 10MB free on your hard disk for the PC Configuration software.
- Recommended video resolution: 800x600 or higher.
- RS232 as serial port 1

#### 5.2.2 Installation

• Insert the Configurator CD. Program should autorun to begin installation. If not, go to Windows Explorer and click on the CD drive, then double-click "Autorun.exe" The following popup appears:

| ♥♥ DPR180/250 PC Configurator                                                   |            |
|---------------------------------------------------------------------------------|------------|
| Honeywell                                                                       |            |
| DPR180/250 PC Configurator Version 8.6<br>Copyright, 2004. All Rights Reserved. |            |
| This product is licensed to:<br>HFS<br>Honeywell                                | <u>O</u> K |

- Click "Install/Uninstall."
- Click Next button on the Welcome screen
- Input the User name and Company name and click the Next button
- Input the destination folder and click the Next button
- Setup performs automatic migration of the user created configuration database files if they exist in the destination directory.
- Select the language, and click the Next button.
- Exit the popup.

**NOTE:** The choice of the language (English, French, German) is defined at the PC Configurator installation. This choice cannot be modified after the installation. Only the PC Configurator reinstallation allows you to choose another language.

### 5.2.3 Language setting

To change the language used by PC Configurator:

1. Click on Start, Programs, DPR 180\_250 PC Configurator, Language Preferences & Readme . The following dialog is launched.

| 🔇 Language Preferenc | es                            |                     |
|----------------------|-------------------------------|---------------------|
|                      | Language Preference           | es                  |
|                      | ← <u>E</u> nglish             | <u>R</u> eadme      |
|                      | <pre></pre>                   | Readme { LISEZMOI } |
|                      | ← <u>G</u> erman<br>{DEUTSCH} | Readme { LESEN }    |
| Status: Saved        | <u>S</u> av                   | ve <u>C</u> lose    |

- 2. Select the required language.
- 3. Click on save
- 4. Execute the application to see the change in language.

# 5.3 INSTALLING THE FIRMWARE FOR YOUR RECORDER OR FOR YOUR COMMUNICATION BOARD

The following procedure allows you to install new Firmware versions on your PC (the Firmware for your recorder or the Firmware for your communication board).

- Insert the Firmware CD.
- Double-click on "Upgrade Firmware Setup" icon.
- Follow the instructions.

### 5.4 PC - RECORDER INTERFACE

### 5.4.1 Connections

To communicate with your recorder, you need the PC Interface Kit 46190409-501, which includes the application software for your recorder configuration. This kit is composed of:

• one PC interface box. (Plug it directly into the PC serial port.)
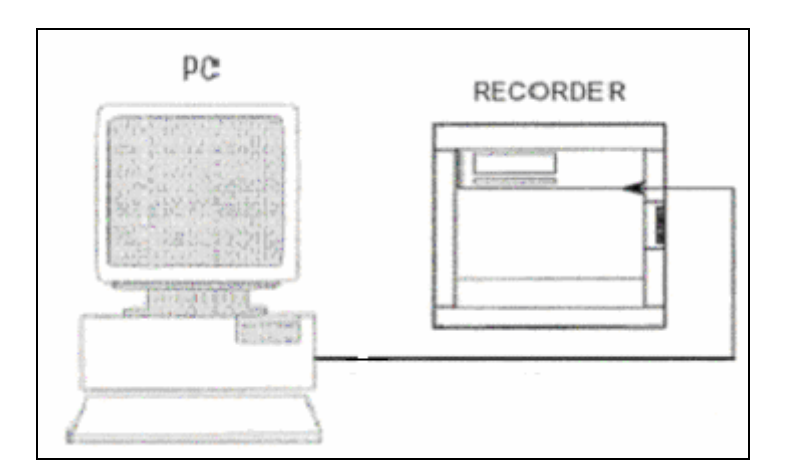

• one jack cable between the interface box and the recorder. Plug the jack cable into your recorder as shown below.

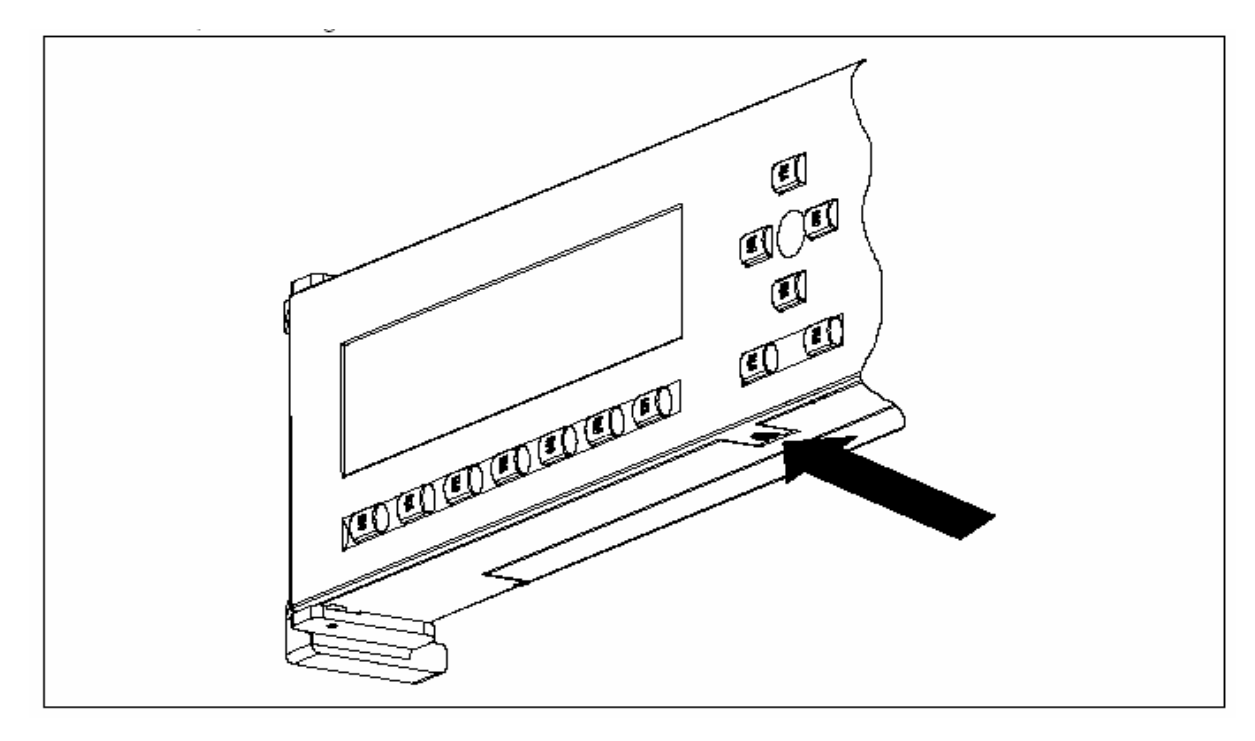

#### ATTENTION

Only one recorder can be connected to the communication link.

#### 5.5 STARTING PC CONFIGURATOR

#### 5.5.1 Start the program

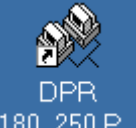

- Click on desktop icon <sup>180\_250 P...</sup> or
- Start menu, Programs, DPR180\_250 PC Configurator.

#### 5.5.2 Main menu

The application can be launched from the startup menu and the icon on the desktop. The following display appears.

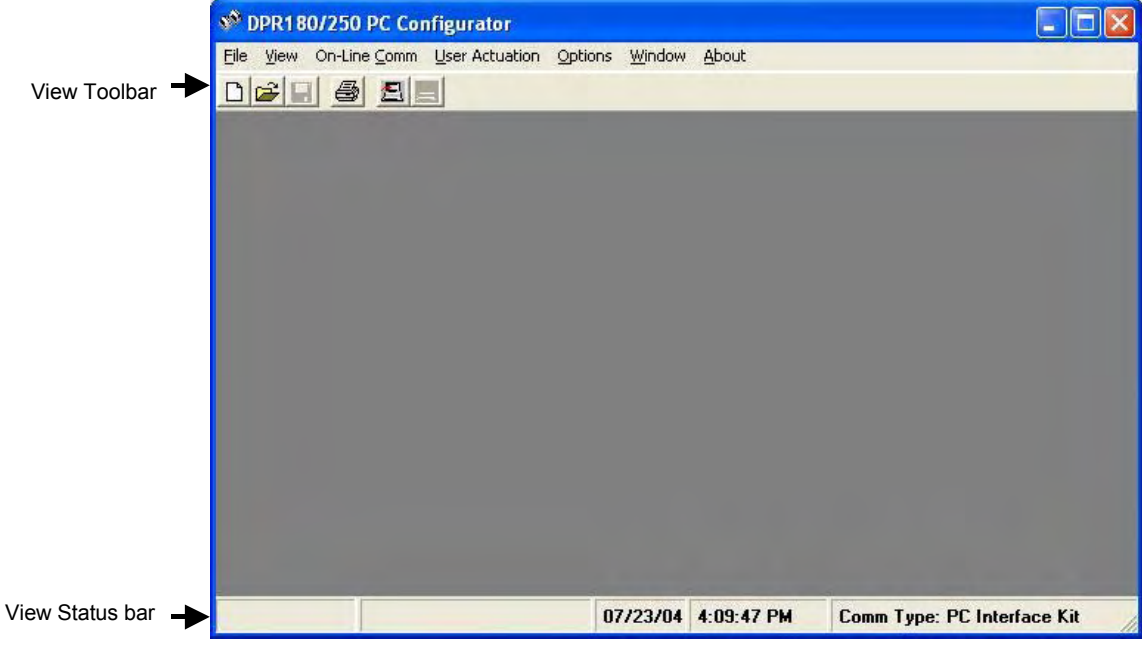

#### 5.5.3 Set up communication

- Select "On-line Comm."
- Select Device type (DPR180 or DPR250).
- Select "Communication Parameters."
- Select the PC-port (COM 1 or COM 2) to which you have connected your interface. Select communication type (PC Interface Kit or RS485) and recorder address (1-255).
- A message will be displayed for communication errors.

#### 5.6 FILE MENU

#### 5.6.1 New configuration

Select the type of recorder configuration from the drop down list.

| 🔄 New                         |          | ×              |
|-------------------------------|----------|----------------|
| List of <u>D</u> evices:      | DPR180   | <b>_</b>       |
| Description                   | DPR180   |                |
| DPR180 Configuration Template |          |                |
|                               |          |                |
| <u>0</u>                      | <u>K</u> | <u>C</u> ancel |

Select Ok to display the following window.

| M DPR180/250 PC Configurator            |                                     |                             |  |  |
|-----------------------------------------|-------------------------------------|-----------------------------|--|--|
| File View On-Line Comm User Actuation Q | ptions <u>W</u> indow <u>A</u> bout |                             |  |  |
|                                         |                                     |                             |  |  |
| Template 1: DPR180                      |                                     | na r                        |  |  |
|                                         |                                     |                             |  |  |
| Analog                                  | nalog Inputs <u>P</u> arameters     |                             |  |  |
| C Chail                                 | Analog Input:                       | 1 +                         |  |  |
| Chart                                   |                                     |                             |  |  |
| C Alarm An                              | CENCOR                              | 1                           |  |  |
| C Digital                               | SENSUR                              | T/C INT COMP -              |  |  |
|                                         | HANGE                               | J -50/150 C -               |  |  |
| C Messages                              | EXTLOMP                             | 5.0                         |  |  |
| C Printer                               | FILTER                              | 5.0                         |  |  |
|                                         | LOW VAL                             | -50.00                      |  |  |
| C Chart Doc                             | HIGH VAL                            | 150.00                      |  |  |
| CMM                                     | STD MATH                            | NO OPT MATH 🗾               |  |  |
|                                         | DIFF WITH                           | ANALOG 1 🗾                  |  |  |
| C Event                                 | BURNOUT                             | NO BURNOUT                  |  |  |
|                                         | LOW ADJUST 0.0                      |                             |  |  |
| MISCEllaneous                           | HIGH ADJUST                         | 0.0                         |  |  |
| C Math                                  |                                     |                             |  |  |
| C. Communication                        |                                     |                             |  |  |
| Communication                           |                                     |                             |  |  |
| C Periodic Report                       |                                     |                             |  |  |
| C. Current 4 20 mA                      |                                     |                             |  |  |
| Current 4-20 MA                         |                                     |                             |  |  |
| C PCMCIA                                |                                     |                             |  |  |
| Download                                |                                     |                             |  |  |
| <u>Domuioan</u>                         |                                     |                             |  |  |
|                                         |                                     |                             |  |  |
|                                         | 07/23/04 4:13:58 PM                 | Comm Type: PC Interface Kit |  |  |

The options buttons on the left side access the different matrices of the recorder. The boxes on the right configure parameters for each of the matrices.

#### 5.6.2 Open configuration

Existing (saved) configuration information can be opened by selecting "Open Configuration" in the File menu

If the existing configuration is in binary format, select "Binary" file type, then select the file name as indicated below.

| le <u>N</u> ame | Drives:                                       |                |
|-----------------|-----------------------------------------------|----------------|
| cnf             | 🔤 c: [C:] 🛛 💌                                 |                |
| CNF             | Directories:                                  | <u> </u>       |
|                 | e:\<br>c:\<br>program files<br>dpr_configtool | <u>C</u> ancel |
|                 | 🚔 confdata                                    | File Type      |
|                 |                                               | • Binary       |
|                 |                                               | C ACCESS       |

If the existing configuration is in database format, select "ACCESS" file type, then select the tag name as indicated below.

| ag <u>N</u> ame: | Dri <u>v</u> es:  |                                   |
|------------------|-------------------|-----------------------------------|
|                  | 🔤 c: [C:] 🛛 💽     |                                   |
| A                | Directories:      | <u> </u>                          |
|                  | 🔄 c:\             | <u>C</u> ancel                    |
|                  | and confdata      | File Type<br>C Binary<br>• ACCESS |
| Lis <u>t</u> a   | f Devices: DPR180 |                                   |

#### 5.6.3 Close, Save , Save As

Select Close to close the configuration without saving. Select Save to save all changes to the configuration. Select Save As to save all changes under a new file name and file type.

File type can be in Microsoft Access or binary. Access format lets you store many configurations in one database file for easier maintainability. Binary format requires a separate file for each configuration.

If the configuration is being stored for the first time in binary format, input the configuration file name by selecting file type as "Binary" as indicated below.

| ile <u>N</u> ame | Driyes:       | Devices Type:                 |
|------------------|---------------|-------------------------------|
| .cnf             | 🖃 c: [C:] 🔹   | DPR180                        |
| A.CNF            | Directories:  | 1 1011                        |
|                  | C:\           | <u>o</u> k                    |
|                  | Program Files | Cancel                        |
|                  | CONFDATA      | File Type<br>• <u>B</u> inary |
|                  |               | C ACCESS                      |

If the configuration is being stored for the first time in Access database, input the configuration tag name by selecting file type as "ACCESS" as indicated below.

| File <u>N</u> ame | Drives:        | <b>Devices</b> Type |
|-------------------|----------------|---------------------|
| .cnf              | 🔍 c: [C:] 🛛 💌  | DPR180              |
| A.CNF             | Directories:   | OF                  |
|                   | C:\            |                     |
|                   | DPR_Configtool | Cancel              |
|                   | CONFDATA       | File Type           |
|                   |                | • Binary            |
|                   | - 1            | C ACCESS            |

#### 5.6.4 Remov e configuration

This dialog box can be accessed by selecting "Remove Configuration" from the File menu. A configuration can be removed from the database by specifying the tag name in the below dialog box.

| ag <u>N</u> ame: | Drives:                                |                |
|------------------|----------------------------------------|----------------|
|                  | 💷 c: [C:] 📃 💌                          |                |
| A                | Directories:                           | Remove         |
|                  | C:\<br>program files<br>dpr_configtool | <u>C</u> ancel |
| Lis <u>t</u> c   | of Devices: DPB180                     |                |

#### 5.6.5 Print screen

Prints the currently displayed parameters as they appear onscreen.

#### 5.6.6 Print configuration

Prints an entire configuration (all parameters and their values/settings). The following window is displayed:

| le <u>N</u> ame | Drives:               |                             |
|-----------------|-----------------------|-----------------------------|
| cnf             | 💷 c: [C:] 🛛 💌         |                             |
| A.CNF           | Directories:          | Print                       |
|                 | c:\<br>Sprogram files | <u>C</u> ancel              |
|                 | Confdata              | File Type<br><u>B</u> inary |
|                 |                       | C ACCESS                    |

Select File Type Binary or Access.

If the File Type is Binary, select the file name of the configuration, then Print or Cancel.

If the File Type is Access database format, select the tag name as shown below. Select Print or Cancel.

| 🟭 Print Config     | uration         | ×                |
|--------------------|-----------------|------------------|
| Tag <u>N</u> ame : | Drives:         |                  |
| FURNACE1           | Directories:    | <u>P</u> rint    |
|                    | grogram files   | <u>C</u> ancel   |
|                    | 🚔 confdata      | File Type        |
|                    |                 | C <u>B</u> inary |
|                    |                 | • ACCESS         |
| Lis <u>t</u> of D  | evices: DPR180  | •                |
| c:\PROGRA~1\DPF    | }_CO~1\confdata |                  |

Note: The print format in PC Configurator 7.2 would be retained for the new version of the tool.

#### 5.6.7 Export

Export transfers one configuration via a floppy disk or a hard disk. The configuration is stored with the .exp file extension.

| ag <u>N</u> ame: | Dri <u>v</u> es:   |                |
|------------------|--------------------|----------------|
|                  | 🖃 c: [C:] 🛛 💌      |                |
| <u>.</u>         | Directories:       | <u>o</u> k     |
|                  | Program Files      | <u>C</u> ancel |
| Lis <u>t</u> (   | of Devices: DPR180 |                |

Select the database tag to be exported.

To copy one configuration on your drive, specify one of the configurations in your working directory and define the target file in the following dialog box.

| File <u>N</u> ame: | Driyes:        | Tag Name: |
|--------------------|----------------|-----------|
| *.exp              | 🔎 c: [C:] 🛛 🔻  | DPR180    |
|                    | Directories:   |           |
|                    | C:\            | Export    |
|                    | DPR Configtool | Close     |
|                    | CONFDATA       |           |
|                    |                |           |
| -                  |                | l.        |

The resultant file will be defined with an .exp extension and will only contain the configuration that has been exported.

#### 5.6.8 Import

Imports a configuration to the PC Configurator tool. This operation is mostly used during engineering where the configuration personnel uploads the configuration from one recorder, makes changes to parameters, and downloads the same to a set of recorders which need to function similarly.

The following dialog is displayed.

| 🗓 Import                    |                                                                                    | ×                                           |
|-----------------------------|------------------------------------------------------------------------------------|---------------------------------------------|
| File <u>N</u> ame:<br>*.exp | Drives:<br>C:<br>Directories:<br>C:<br>Program Files<br>DPR_Configtool<br>CONFDATA | Tag Name:<br><u>Import</u><br><u>C</u> lose |
| Devices<br>C:\PROGRA~1\DPF  | Type: DPR180<br>8_CO~1\CONFDATA                                                    | Y                                           |

To open the previously exported configuration, select the .exp file containing your configuration. On completion of Import action, the configuration is opened.

#### 5.6.9 Exit

Exits the program.

#### 5.7 VIEW MENU

Click on the bars you want displayed.

- Toolbar
- View Status bar

See figure on page 5-6.

#### 5.8 ON-LINE COMM MENU

#### 5.8.1 Dev ice

Select the device to be configured for communication.

#### 5.8.2 Communication parameters

This dialog box displays the COM ports available on the system. Communication between the PC and the recorder can either be through the interface kit or by using RS232/RS485 converter. If RS232/RS485 converter is used, communication with the recorder is through the comm board. Specify the address of the recorder.

| Communication Parameters                               |       |
|--------------------------------------------------------|-------|
| <u>Communication Type</u><br>PC Interface Kit<br>RS485 | COM 1 |
| Recorder Address                                       | Close |

#### 5.8.3 Upload configuration

Uploads the entire configuration from recorder to the PC. The confirmation dialog box below appears. Status (% completion) is shown during the upload process.

| gurator 🔣         |
|-------------------|
| n from recorder ? |
| Cancel            |
|                   |

#### 5.8.4 Dow nload configuration

Downloads configuration to a single recorder at a time. You can download part of the configuration by selection the required sub-matrices (as shown in below) or download the entire configuration by selecting All. Status (% completion) is shown during the download process. Error code appears if no communications with recorder. See section 5.13 ERROR MESSAGES.

Download button is also available on each matrix, with the same functionality. See figure on page 5-8.

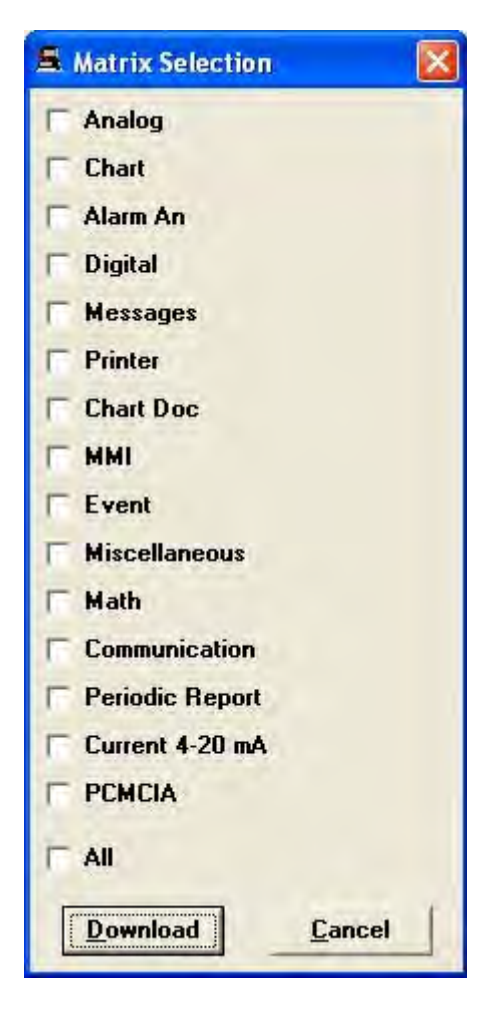

#### 5.8.5 **Upgrade Firmware: Firmware Files Installer**

Installs earlier versions of the recorder firmware. In order to upgrade the firmware of the main board of the recorder or the communication board of the recorder, the firmware file has to be extracted from a .z file. Typically, Communication board firmware is named CBREC.Z and Main board firmware REC.Z. The extracted file would have a .rec extension.

Following are the steps followed to extract the firmware file.

- 1. Click on Device in the "On-Line Comm" menu to select the type of recorder.
- 2.
- Click on "Upgrade firmware" in the "On-Line comm" menu. Click on "Firmware Files Installer". The following dialog appears. 3.

| 🕭 Firmware files Installer                |                                                |         |
|-------------------------------------------|------------------------------------------------|---------|
| Select the Firmware Type                  |                                                |         |
| • Main Firmware                           | C Communication Board F                        | irmware |
| Enter the path to <u>Upg</u> rade Firmwar | e Disk or click 'Browse' button to select fold | er      |
| A:\                                       |                                                | Browse  |
| -                                         | Install Firmware Files                         | Close   |
|                                           |                                                |         |
|                                           |                                                |         |

- Click on the type of firmware file that is to be extracted. 4.
- Provide the location of the .Z file and click on "Install Firmware files". 5.
- The firmware file would be extracted to the installation directory of the tool. 6.

#### 5.8.6 Upgrade Firmware: Main firmware

PC Configurator allows you to upgrade the main board firmware and the communication board firmware. Following are the steps to be followed to upgrade the firmware.

- 1. Click on Device in the "On-Line Comm" menu to select the type of recorder.
- 2. Click on "Upgrade firmware" in the "On-Line comm" menu.
- 3. Click on "Main Firmware".

4. Choose the ".rec" file containing the required firmware version that is to be sent to the recorder in the following dialog box.

| File <u>N</u> ame : | Directories :        |            |
|---------------------|----------------------|------------|
| 001AN.REC           | e:\Firmware\Recorder |            |
| 001AN.REC           | e:\                  | <u>D</u> K |
|                     | Recorder             | Cancel     |
| int Ellen of Town - | Driver               |            |

5. Click on OK to send the firmware to the recorder. A dialog with the status bar for download would be displayed.

6. Click on Start button to start the download process.

#### 5.8.7 Upgrade Firmware: Communication firmware

To update the comm. firmware the following steps are followed

- 1. Click on Device in the "On-line Comm" menu to select the type of recorder
- 2. Click on "Upgrade Firmware" in the "On-line Comm" menu
- 3. Click on "Communication Firmware"

Choose the ".rec" file containing the required firmware version that is to be sent to the communication board in the following dialog box

| ile Specifications |           |
|--------------------|-----------|
| Name               | 001AN.REC |
| Software Version   | 001AN     |
| pgrade Status      |           |
|                    |           |

5. Click on OK to send the firmware to the recorder. A dialog with the status bar for download would be displayed

6. Click on Start button to start the download process.

#### 5.8.8 Serv ices

The window below is accessed by clicking on "Services" and "Relay Outputs State and Control" in the "On-Line Comm" menu. (DPR250 has more cards than the DPR180 shown below.)

|    |              | 10] ( ) | 24     |        |         |  |
|----|--------------|---------|--------|--------|---------|--|
| FO | 115 0        | 175 0   | 23 - 0 | 29 0   | 35      |  |
|    |              | 16 0    | 22 - 0 | 28 - 0 | 34      |  |
|    | 9 <b>F</b> O | 15 0    | 21     | 27 - 0 | 33 - () |  |
|    | 8 🗖 🔿        | 14 🗖 🔿  | 20     | 26 🗖 🔿 | 32      |  |
|    | 7 🗖 🔿        | 13 🖸 🔿  | 19 🗌 🔿 | 25 🗂 🔿 | 31 🗆 🔿  |  |

By pressing the "All Relays On" or "All Relays Off", button you can switch ON or OFF every relay on the recorder.

You can also switch ON or OFF one relay by clicking in the box as in the following example:

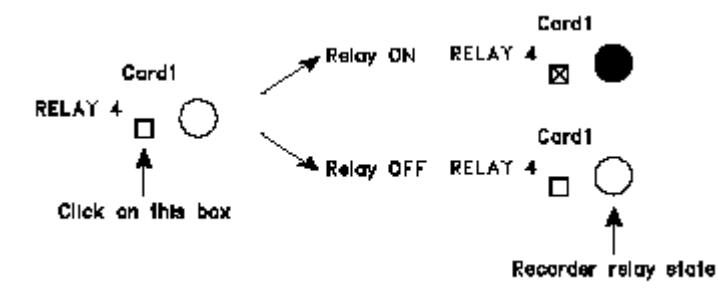

#### 5.9 USER ACTUATION MENU

#### 5.9.1 Edit User Actuation File

The User Actuation function allows you to define a new sensor range that does not exist in the recorder. Each User Actuation is stored in a \*.ua file separated from the configuration files for easy exporting. Electrical measures can be matched with engineering units either by a set of segments or a set of polynomials. Thus, you must create a table defining segments.

A User Actuation file (\*.fua) defined with polynomials can be established so that the sensor actuation will have the same accuracy as the recorder standard ranges.

| <u>r</u> lie name               |            | -        | Selection<br>Sensor ty | pe : | D  | escription | :         |                  | <u>o</u> k |
|---------------------------------|------------|----------|------------------------|------|----|------------|-----------|------------------|------------|
| 1                               |            |          | TC                     | 2    |    |            |           | <u>C</u>         | ancel      |
|                                 | #1         | #2       | #3                     | #4   | #5 | #6         | #7        | #8               | #9         |
| Jec. Value                      |            |          |                        |      |    |            |           |                  |            |
| Eng. Value                      |            |          | -                      |      |    |            |           | -                |            |
|                                 | •          | 2        |                        |      |    |            |           | 1                | 1          |
| Units<br>Elec <u>t</u> rical ur | ıit∶ E     | ngineeri | ing unit :             |      |    | Check and  | d Draw ac | t <u>u</u> ation |            |
| mV                              | •          | )eg C    | •                      |      |    |            |           |                  |            |
| Cold Junction                   | Correspond | lence    |                        |      |    |            |           |                  |            |
|                                 | Temp.      | Ekc.     | Val.                   |      |    |            |           |                  |            |
| Lowest                          | 0          | 0        |                        |      |    |            |           |                  |            |
| Average                         | 30         | 30       |                        |      |    |            |           |                  |            |
| -                               |            | -        |                        |      |    |            |           |                  |            |

To create a specific range of sensor:

- 1. Click on "User Actuation".
- 2. Click on "Edit User Actuation File" in the main menu to create a specific range of sensor.
- 3. Enter the actuation file name in the "File name" field
- 4. The "Sensor type" may be TC, RTD or SPECIAL.
- 5. The Description textbox is the range name of the sensor that will be displayed by the recorder, when reading the input range configuration.
- 6. The grid for electrical and engineering values represents the sensor actuation. Up to 50 pairs of points can be entered.
  - Electric unit: mV, V, mA or Ohm
  - Engineering unit: for TC or RTD sensor: Deg C or Deg F
  - for SPECIAL sensor: to be entered
- 7. The "Cold Junction Correspondence" grid is for TC sensors only.
- 8. Click on "Check and Draw actuation" to check if data have been correctly entered.
- 9. Click on "OK" to close and save the actuation file or click on "Cancel" to abort changes and keep the previous data.

#### 5.9.2 Add User actuation to Configuration

To introduce a user actuation file into a recorder configuration, the following dialog box is used. This dialog box can be accessed by clicking on "Add User Actuation to configuration" menu item in the "User Actuation" menu

| t the files to associate to | o the user actuations : | <u>0</u> K     |
|-----------------------------|-------------------------|----------------|
| User Actuation #1           | Not used 💌              | <u>C</u> ancel |
| Sensor :                    |                         | Edi <u>t</u>   |
| Description :               |                         | -              |
| User Actuation #2           | Not used                |                |
| Sensor :                    |                         |                |
| Description                 |                         |                |

Following are the steps used to introduce the user actuation file into the recorder configuration

- 1. Select the user actuation number i.e. either "User Actuation #1" or "User Actuation #2"
- 2. Select the User Actuation file you want to add to your configuration
- 3. Click on OK to save data and close the window
- 4. Click on Cancel to abort changes and keep the previous data
- 5. Click on Edit to display the selected User Actuation data window

#### 5.10 OPTIONS MENU

#### 5.10.1 Copy line

The copy line function can be used to copy the configuration details on one channel (source channel) to other channels (Destination channels). This option saves the effort required to configure a channel if a similar kind of monitoring is required on other channels. Following are the steps followed to execute the copy line operation.

- 1. Create a configuration for the selected DPR type.
- 2. Access the following dialog by choosing "Copy Line" option in the Options menu.

| Copy Line               |      |
|-------------------------|------|
| Source Line n* : 1      |      |
| Destination Line n* : 2 |      |
| <u>DK</u> ar            | icel |

3. Specify the source line and a destination line or range of lines.

#### 5.11 WINDOW MENU

Contains usual options Cascade, Tile, Arrange Icons. Shows names of all open configurations.

#### **5.12 ABOUT**

Provides the version information of the tool and the license information.

| DPR180/250 PC Configurator                                                      | δ |
|---------------------------------------------------------------------------------|---|
| Honeywell                                                                       |   |
| DPR180/250 PC Configurator Version 8.0<br>Copyright, 2004. All Rights Reserved. |   |
| This product is licensed to:<br>htsl                                            |   |

#### 5.13 ERROR MESSAGES

Messages are listed alphabetically.

| Error message                                                                       | Error Classification                                                        | Corrective action                                                                                                    |
|-------------------------------------------------------------------------------------|-----------------------------------------------------------------------------|----------------------------------------------------------------------------------------------------|
| An error occurred while loading<br>Binary file                                      | On opening an very old<br>configuration file                                | The binary configuration file is generated<br>by an old version (pre-7.2) of PC<br>Configurator, which might not be<br>supported by the current version.                                                                                |
| An error occurred while saving Binary file                                          | When an error occurs while saving the binary file                           | Retry the same operation. If it persists close the application and retry.                                                                                                    |
| Bad device type selected                                                            | Communication error                                                         | Ensure that there is no mismatch<br>between the device type selected<br>through " <i>On-Line comm&gt;Device menu</i> ",<br>the configuration to be downloaded and<br>the type of recorder (DPR 180/DPR 250)<br>and retry the operation. |
| Checksum Error                                                                      | Communication error                                                         | The protocol is not performing the reliable data transfer. Retry the operation. If the problem persists contact us for assistance.                                                                                                    |
| Configuration is in use. Cannot remove configuration                                | Error during remove<br>configuration operation                              | The configuration that the user is trying<br>to remove is open in the PCConfigurator.<br>Close the configuration and retry the<br>operation.                                                                                            |
| Device locked                                                                       | Communication error                                                         | Reset the power of recorder and retry the operation.                                                                                                    |
| Device not available                                                                | Media in the drive does not exist                                           | Floppy disk is not in the drive. Insert disk.                                                                                                    |
| Device or DLL returned an unknown<br>error. The Upgrade Firmware will be<br>aborted | Firmware upgrade error                                                      | Close the application and retry the same operation.                                                                                                    |
| Disk full.                                                                          | Error during an export operation                                            | Insert a floppy disk that has sufficient space to hold the exported configuration.                                                                                                    |
| Disk not ready.                                                                     | Error during an export operation                                            | If there is no disk in the specified drive<br>insert a disk and retry the operation. If<br>the drive door of the specified drive is<br>open, close the drive door and retry the<br>operation.                                           |
| End Upgrade Failed. The Upgrade<br>Firmware will be aborted                         | Firmware upgrade error                                                      | The protocol did not provide a reliable date transfer. Retry the operation.                                                                                                    |
| File already exists                                                                 | Error during an export operation                                            | This error occurs at run time when the<br>new file name is identical to a file name<br>that already exists. Specify a unique file<br>name.                                                                                              |
| File is in use                                                                      | Error when you try to overwrite a configuration file that is already in use | Close the configuration that is being<br>overwritten from the PC Configurator and<br>retry the operation.                                                                                                    |
| Firmware file does not exist in                                                     | Error during firmware extraction                                            | Ensure that ICOMp.exe and the firmware<br>files (REC.Z for main firmware and<br>CBREC.Z for communication board<br>firmware) are in the location indicated.                                                                             |

| Error message                                                                                   | Error Classification                                                     | Corrective action                                                                                                    |
|-------------------------------------------------------------------------------------------------|--------------------------------------------------------------------------|----------------------------------------------------------------------------------------------------|
| Eoldor contains involid firmware files                                                          |                                                                          | Place the correct type and upcorrupted                                                                                                    |
|                                                                                                 |                                                                          | firmware files in the folder and retry the operation.                                                                                                    |
| Hardware Error. The Upgrade<br>Firmware will be aborted                                         | Firmware upgrade error                                                   | A hardware error has been encountered.<br>Contact us for assistance.                                                                                                    |
| Invalid entry                                                                                   | Error message when values of<br>parameters are not within valid<br>range | The value of the parameter is outside its specified range. Enter a value that is within the range for the parameter.                                                      |
| Invalid path or file name                                                                       | Error during firmware extraction                                         | Check if a proper path is provided to the<br>firmware file. To avoid typographical<br>errors use the browse button to locate<br>the folder containing the firmware files. |
| Invalid recorder address                                                                        | Invalid recorder address is typed                                        | Provide a recorder address which is within the 0-99 range.                                                                                                    |
| No relay card present in the device!                                                            | Communication error                                                      | Insert a relay card into the recorder and retry the operation.                                                                                                    |
| No Response received from Device                                                                | Communication error                                                      | Check connection between PC<br>Configurator and recorder.                                                                                                    |
|                                                                                                 |                                                                          | Check that correct recorder type is selected.                                                                                                    |
| Printer not available                                                                           | Error on non-availability of printer                                     | Check if the printer is connected and configured properly before issuing a print command.                                                                                 |
| Protocol Error                                                                                  | Communication error                                                      | Reset the power of recorder and retry the operation.                                                                                                    |
| Protocol Error. The Upgrade<br>Firmware will be aborted                                         | Firmware upgrade error                                                   | A wrong protocol was used for firmware upgrade. Re-install the PC Configurator and try again.                                                                             |
| Ram Write Error. The Upgrade<br>Firmware will be aborted                                        | Firmware upgrade error                                                   | A wrong protocol was used for firmware upgrade. Re-install the PC Configurator and try again.                                                                             |
| Tag not found                                                                                   | Open configuration                                                       | Provide a tag name from the displayed<br>list of tag names during an open<br>operation                                                                                    |
| The disk is not formatted.                                                                      | Error during an export operation                                         | Format the floppy disk and retry the operation.                                                                                                    |
| The second destination line must be superior at the first.                                      | Error during an Copy Line operation                                      | "To" value must be greater than<br>"Destination Line n" value.                                                                                                    |
| The selected file is not valid for<br>Upgrade Firmware. The Upgrade<br>Firmware will be aborted | Firmware upgrade error                                                   | Chose the correct file for firmware<br>upgrade. (001XX.REC for main firmware<br>upgrade and 100XX.REC for<br>communication firmware upgrade)                              |
| There are unconformities in: line:                                                              | Unconformity                                                             | Unconformities between the hardware options and the configuration being downloaded.                                                                                       |
| Unable to create firmware file                                                                  | Error during firmware extraction                                         | Close the application and retry.                                                                                                    |

| Error message                                                    | Error Classification                           | Corrective action                                                                                                    |
|------------------------------------------------------------------|------------------------------------------------|----------------------------------------------------------------------------------------------------|
| Unable to remove configuration                                   | Error during remove<br>configuration operation | Provide a non-corrupted database that contains the configurations and retry the operation.                                                 |
| Unexpected Reset of Device. The Upgrade Firmware will be aborted | Firmware upgrade error                         | The device has reset during the download. Retry the operation                                                                              |
| Upgrade failed                                                   | Firmware upgrade error                         | Upgrade operation was not completed.<br>The reason for error is displayed prior to<br>"Upgrade failed" error message.                      |
| Verify that the disk is not protected and retry the action.      | Error during an export operation               | Ensure that the tab on the floppy disk is<br>set to a position that allows data to be<br>written onto the disk and retry the<br>operation. |
| Warning: Configuration corrupted!                                | Corruption of configuration                    | Delete the selected configuration file and recreate the configuration file.                                                                |

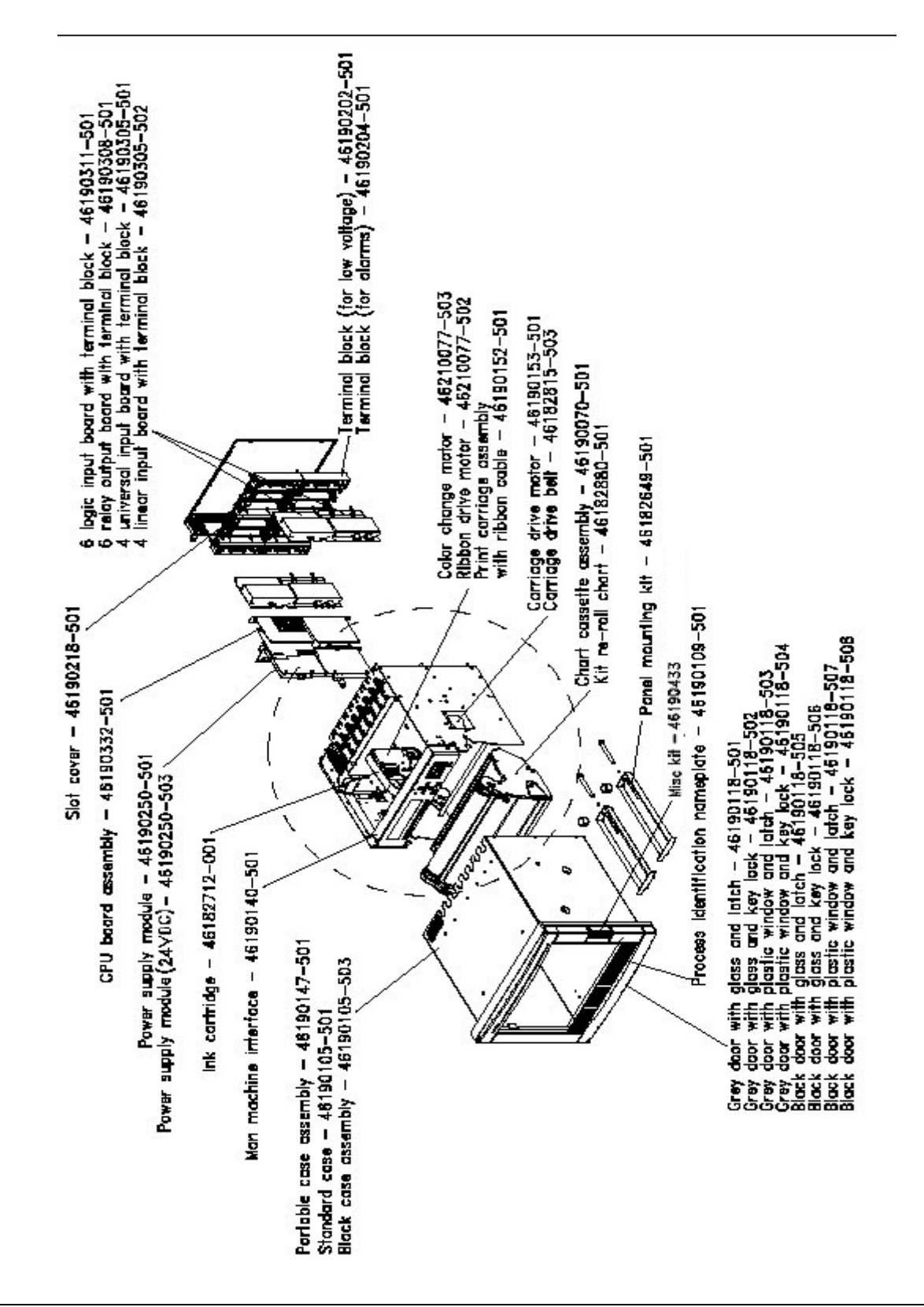

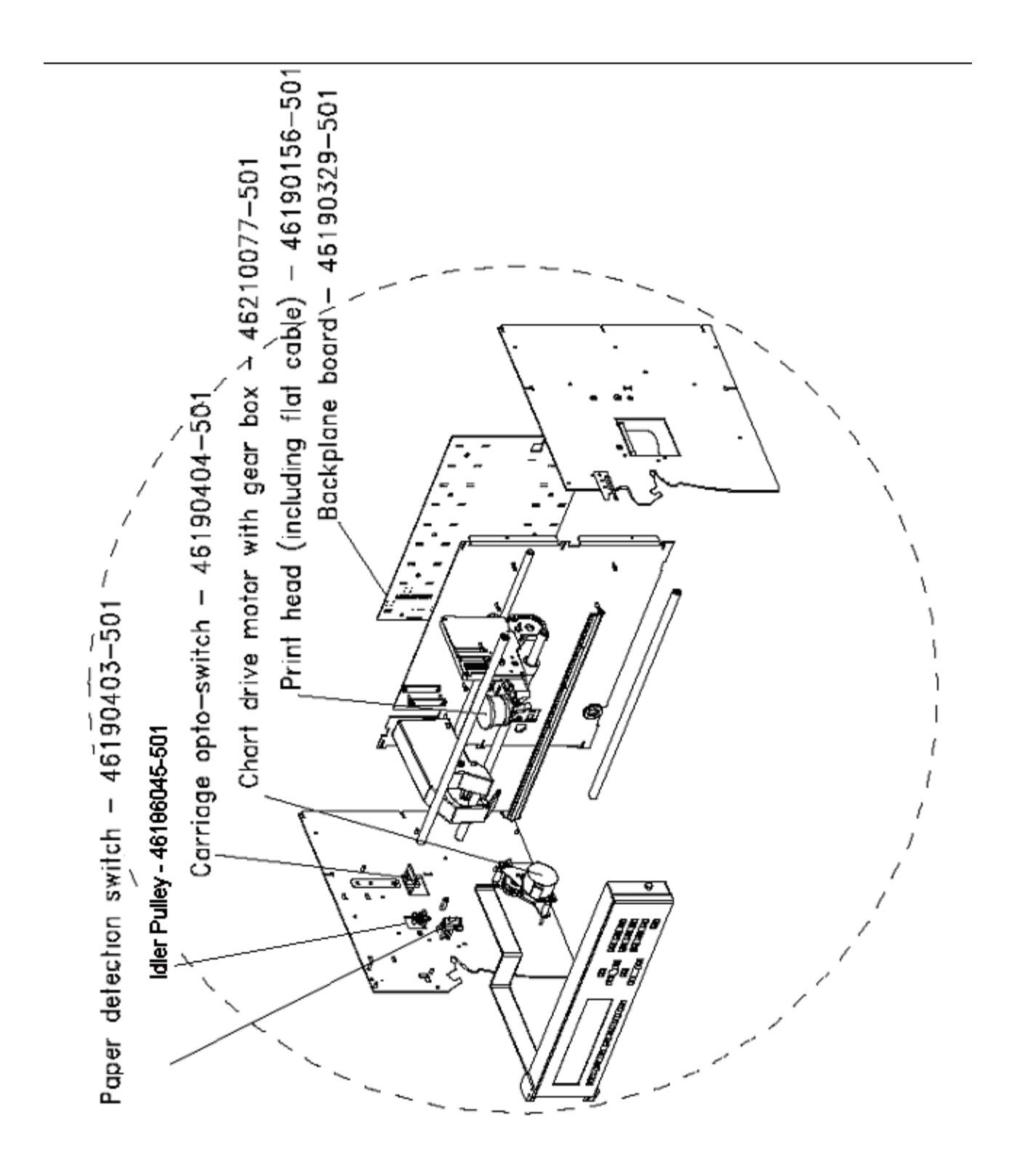

| KITS LIST                                          | PART #       |  |
|----------------------------------------------------|--------------|--|
| ELECTRONICS/SOFTWARE                               |              |  |
| Man machine interface                              | 46190140-501 |  |
| Power supply module (AC power)                     | 46190250-501 |  |
| Power supply module (24VDC)                        | 46190250-503 |  |
| CPU board assembly                                 | 46190332-501 |  |
| Backplane board                                    | 46190329-501 |  |
| Analog output board kit                            | 46190314-501 |  |
| PCMCIA upgrade kit                                 | 46190163-501 |  |
| PCMCIA to FLASH adapter                            | 50001014-501 |  |
| 512MB Compact Flash card                           | 50001011-505 |  |
| 1.0GB Compact Flash card                           | 50001011-506 |  |
| 6 logical input board with terminal block          | 46190311-501 |  |
| Universal input board with terminal block          | 46190305-501 |  |
| Linear input board with terminal block             | 46190305-502 |  |
| 6 relays output board with terminal block          | 46190308-501 |  |
| Ethernet Interface Card                            | 51500651-501 |  |
| RS232/422/485 Communications Board Kit             | 46190260-501 |  |
| TrendManager Pro (Data Analysis) software (single) | 50016133-501 |  |

| KITS LIST                                       | PART #       |  |  |
|-------------------------------------------------|--------------|--|--|
| MECHANICAL PARTS                                |              |  |  |
| Print head, motors and belts                    |              |  |  |
| Chart cassette assembly                         | 46190070-501 |  |  |
| Chart cassette tension belt                     | 46182835-001 |  |  |
| Chart Cassette Side Plate kit                   | 46182900-501 |  |  |
| Print head (including flat cable)               | 46190156-501 |  |  |
| Intercabling board w/ribbon cable               | 46186645-502 |  |  |
| Color change motor                              | 46210077-503 |  |  |
| Ribbon drive motor                              | 46210077-502 |  |  |
| Carriage drive motor                            | 46190153-501 |  |  |
| Chart drive motor with gear box                 | 46210077-501 |  |  |
| Carriage gear kit                               | 46182899-501 |  |  |
| Carriage drive belt                             | 46182815-503 |  |  |
| Idler Pulley                                    | 46186045-501 |  |  |
| Print carriage assembly with Rod w/o Print head | 46190152-503 |  |  |
| Print carriage assembly w/o Print head & Rod    | 46190152-501 |  |  |
| Display cable                                   | 46190132-501 |  |  |
| Kit re-roll chart-takeup spool complete         | 46182880-501 |  |  |
| Grey door with glass and latch                  | 46190118-501 |  |  |
| Grey door with glass and key lock               | 46190118-502 |  |  |
| Grey door with plastic window and latch         | 46190118-503 |  |  |
| Grey door with plastic window and key lock      | 46190118-504 |  |  |
| Black door with glass and latch                 | 46190118-505 |  |  |
| Black door with glass and key lock              | 46190118-506 |  |  |
| Black door with plastic window and latch        | 46190118-507 |  |  |
| Black door with plastic window and key lock     | 46190118-508 |  |  |
| Process identification nameplate                | 46190109-501 |  |  |
| Portable case assembly                          | 46190147-501 |  |  |
| Painted black case                              | 46190105-503 |  |  |

### 6. KITS LIST

| KITS LIST                                                       | PART #       |  |  |  |
|-----------------------------------------------------------------|--------------|--|--|--|
|                                                                 |              |  |  |  |
| COMMUNICATION PARTS                                             | 46197121 501 |  |  |  |
| PC Configurator and Eirmware CD                                 | 40107121-501 |  |  |  |
| Kit Matha upgrada paakaga                                       | 46100424 501 |  |  |  |
| Cable for Comm. link to PC                                      | 46210098 501 |  |  |  |
| Communication ungrade kit (board and manual)                    | 46190416-501 |  |  |  |
| Programming Cable from PC Configuration Tool to Recorder        | 46188684-502 |  |  |  |
|                                                                 |              |  |  |  |
| Fluorescent tube for chart illumination                         | 46190406-501 |  |  |  |
| Terminal block (for low voltage)                                | 46190202-501 |  |  |  |
| Terminal block (for alarms)                                     | 46190204-501 |  |  |  |
| Paper detection switch                                          | 46190403-501 |  |  |  |
| Carriage opto-switch                                            | 46190404-501 |  |  |  |
| Battery                                                         | 46222201-502 |  |  |  |
| Slot cover                                                      | 46190218-501 |  |  |  |
| Panel mounting kit                                              | 46182649-501 |  |  |  |
| Rubber grommets                                                 | 46173047-510 |  |  |  |
| Kit chart platen                                                | 46190160-501 |  |  |  |
| Re-roll Tube (empty chart tube only)                            | 46171079-004 |  |  |  |
| Packaging box for transport                                     | 46190420-001 |  |  |  |
| Tools kit                                                       | 46190410-501 |  |  |  |
| Mounting adaptor plate 20.11"x 14.88" (511mm x 378mm)           | 30756326-001 |  |  |  |
| Mounting adaptor plate 19.0"x 13.2" (483mm x 335mm)             | 30756305-001 |  |  |  |
| Rack Mounting Kit                                               | 46182883-001 |  |  |  |
| Kit of grease for Print Carriage                                | 46210096-501 |  |  |  |
| Miscellaneous Hardware kit (Incl. fuses, labels, grommets, door | 46190433-501 |  |  |  |
| hinge pins, assort screws, 2 keys for keylock)                  |              |  |  |  |
| CONSUMABLES                                                     |              |  |  |  |
| Chart roll 100 divisions (35 meters)                            | 46182708-001 |  |  |  |
| Fan fold chart 100 divisions (35 meters)                        | 46182707-001 |  |  |  |
| Ink cartridge                                                   | 46182712-001 |  |  |  |
| 4 resistors 250 Ohms each for mA input                          | 46181080-503 |  |  |  |
| Fuse 100 to 230 V ac/dc (Europe STD: 5 x 20 mm)                 | 46182886-502 |  |  |  |
| Fuse 100 to 230 V ac/dc (US STD: 5 x 32 mm)                     | 46182886-501 |  |  |  |
| DOCUMENTATION                                                   |              |  |  |  |
| DPR180 Product manual                                           | US1I-6171    |  |  |  |
| DPR250 Product manual                                           | US1I-6199    |  |  |  |
| DPR180/250 Maths option manual                                  | EN1I-6184    |  |  |  |
| DPR180/250 Communication option manual                          | US1I-6189    |  |  |  |
| DPR180/250 PCMCIA option manual                                 | US1I-6208    |  |  |  |
| Ethernet Interface manual                                       | 51-52-25-96  |  |  |  |

### TABLE OF CONTENTS

#### Section Page

| 7.1  | PARTS LOCATION                                                      |
|------|---------------------------------------------------------------------|
| 7.2  | SYMPTOM: UNIT DOES NOT RESPOND TO POWER UP                          |
| 7.3  | SYMPTOM: NO DISPLAY BUT THE PRINTING WORKS PROPERLY                 |
| 7.4  | SYMPTOM: THE CHART ILLUMINATION FAILED                              |
| 7.5  | SYMPTOM: DISPLAY SHOWS ONLY ALL DOTS LIGHT OR<br>INCOHERENT DISPLAY |
| 7.6  | SYMPTOM: DISPLAY SHOWS: BATTERY FAILED                              |
| 7.7  | SYMPTOM: DISPLAY SHOWS: EEPROM FAILED ON CPU BOARD                  |
| 7.8  | SYMPTOM: DISPLAY SHOWS: EEPROM FAILED ON<br>BACKPLANE BOARD         |
| 7.9  | SYMPTOM: DISPLAY SHOWS: EEPROM FAILED ON SLOT #                     |
| 7.10 | SYMPTOM: DISPLAY SHOWS: RAM BAD                                     |
| 7.11 | SYMPTOM: DISPLAY SHOWS: REAL TIME CLOCK<br>PROGRAMMING FAILED       |
| 7.12 | SYMPTOM: DISPLAY SHOWS: DATE & TIME NEED READJUSTMENT               |
| 7.13 | SYMPTOM: DISPLAY SHOWS: BAD CARRIAGE DIS                            |
| 7.14 | SYMPTOM: ANALOG INPUTS OUTSIDE SPECIFIED ACCURACY TOLERANCE         |
| 7.15 | SYMPTOM: NO COMMUNICATION WITH PC CONFIGURATOR                      |
| 7.16 | SYMPTOM: THE ALARM FEATURE DOES NOT WORK PROPERLY                   |
| 7.17 | SYMPTOM: PRINTER INOPERATIVE                                        |
| 7.18 | SYMPTOM: ADVANCE PAPER INOPERATIVE                                  |
| 7.19 | SYMPTOM: CARRIAGE INOPERATIVE                                       |
| 7.20 | SYMPTOM: PRINT HEAD INOPERATIVE                                     |
| 7.21 | SYMPTOM: INCORRECT COLOR. 7-9                                       |
| 7.22 | SYMPTOM: INCORRECT PRINT OUT                                        |
| 7.23 | SYMPTOM: DOUBLE TRACE ON THE CHART PAPER                            |
| 7.24 | ERROR MESSAGES                                                      |

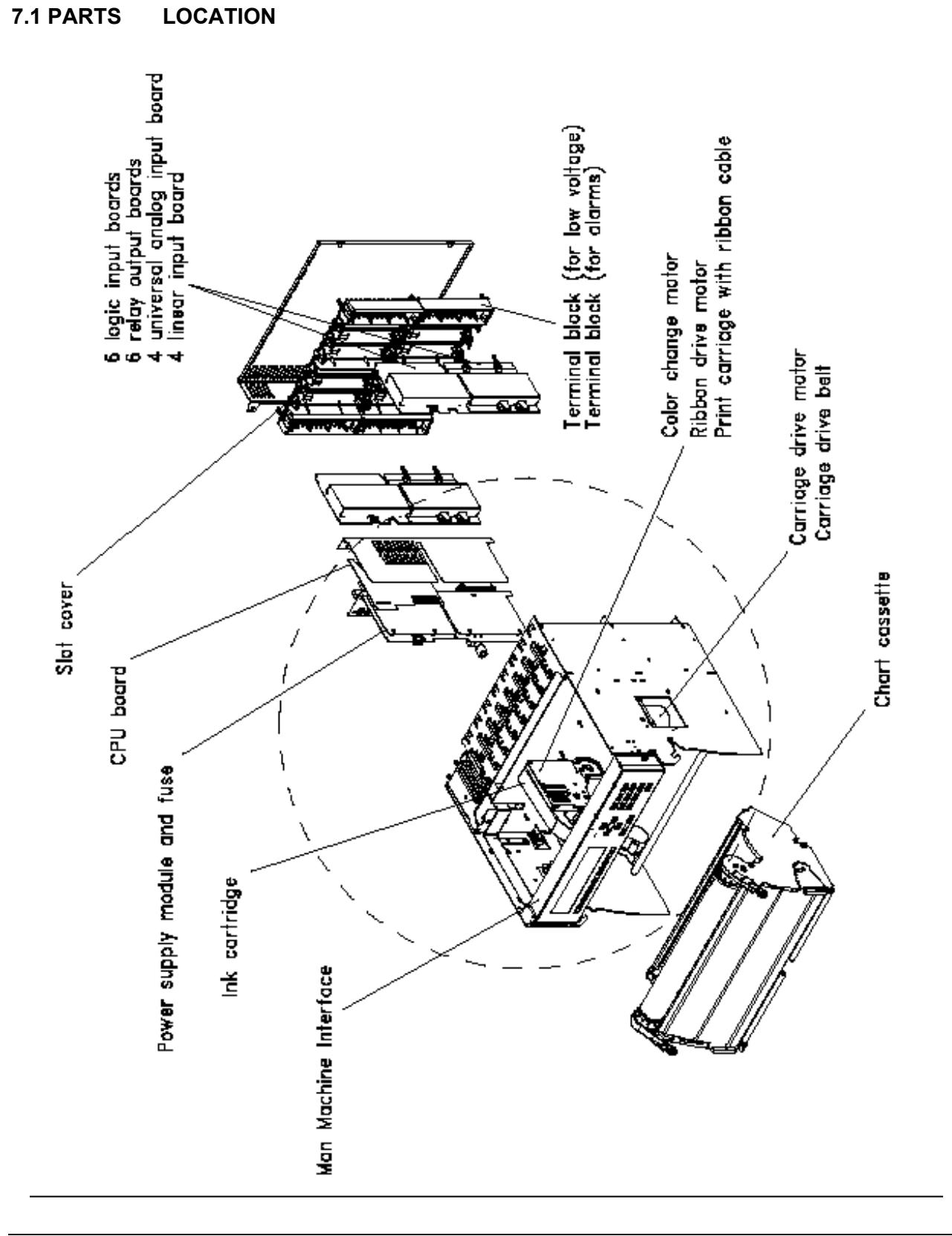

### 7. TROUBLESHOOTING

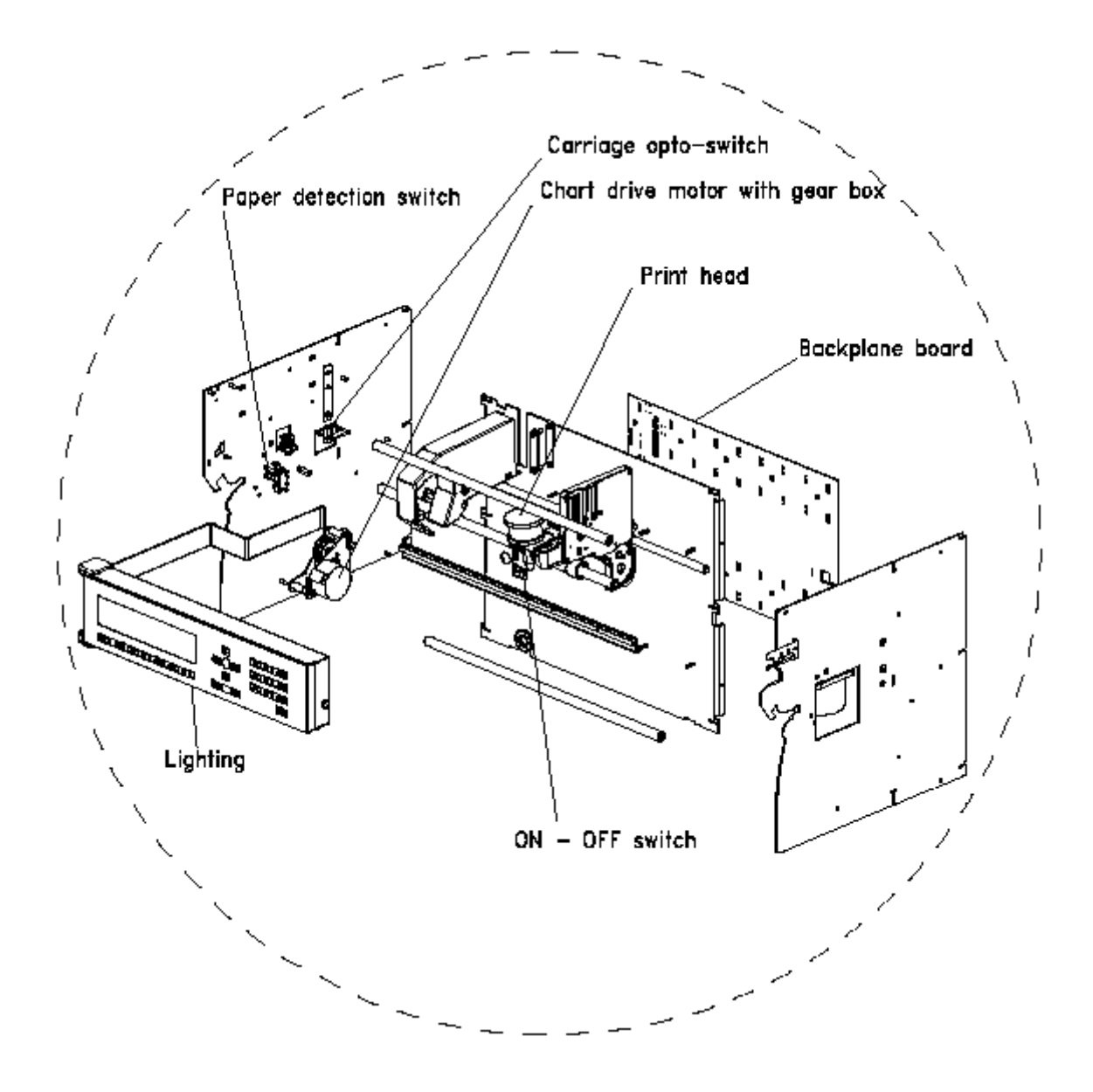

### 7. TROUBLESHOOTING

#### 7.2 SYMPTOM: UNIT DOES NOT RESPOND TO POWER UP

#### CHECK

- **1.** Check if the power switch is on.
- 2. Check the voltage applied to the supply terminals L1 and L2. Is there loss of line power?
- **3.** Check if the fuse is OK.
- 4. Is the fluorescent light working?
- **5.** Is the problem still present with a new power supply or with lightning fluorescent tube.

#### DIAGNOSTIC / ACTION

- **1. NO:** Push the switch on.
- 2. YES: Check wiring.
- 3. NO: Change the fuse
- 4. NO: Replace the power supply.
- 5. YES: Replace the CPU board.

#### 7.3 SYMPTOM: NO DISPLAY BUT THE PRINTING WORKS PROPERLY

#### CHECK

- DIAGNOSTIC / ACTION
- 1. Check if the flat cable connection between MMI and CPU board is correct.
- **1.** NO: Check for the proper connection.
- 2. Change the MMI.

#### 7.4 SYMPTOM: THE CHART ILLUMINATION FAILED

#### CHECK

- 1. Fluorescent tube out?
- 2. Is the printer operative?
- 3. If still not correct

- DIAGNOSTIC / ACTION
  - 1. YES: Replace the fluorescent tube.
  - 2. NO: Replace power supply.
  - 3. Replace the MMI.

#### 7.5 SYMPTOM: DISPLAY SHOWS ONLY ALL DOTS LIGHT OR INCOHERENT DISPLAY

#### CHECK

#### DIAGNOSTIC / ACTION

**1.** Check if the flat cable connection between MMI and CPU board is correct.

- 1. NO: Check for the proper connection.
- 2. Change the CPU board.3. Change the MMI.

### 7. TROUBLESHOOTING

#### 7.6 SYMPTOM: DISPLAY SHOWS: BATTERY FAILED

CHECK

#### DIAGNOSTIC / ACTION

**1.** Change the battery.

#### 7.7 SYMPTOM: DISPLAY SHOWS: EEPROM FAILED ON CPU BOARD

CHECK

#### DIAGNOSTIC / ACTION

**1.** Change the CPU board.

#### 7.8 SYMPTOM: DISPLAY SHOWS: EEPROM FAILED ON BACKPLANE BOARD

CHECK

#### DIAGNOSTIC / ACTION

**1.** Change the backplane board.

#### 7.9 SYMPTOM: DISPLAY SHOWS: EEPROM FAILED ON SLOT #

CHECK

#### DIAGNOSTIC / ACTION

**1.** Change the board in slot #.

#### 7.10 SYMPTOM: DISPLAY SHOWS: RAM BAD

CHECK

#### DIAGNOSTIC / ACTION

1. Change the CPU board.

#### 7.11 SYMPTOM: DISPLAY SHOWS: REAL TIME CLOCK PROGRAMMING FAILED

CHECK

#### DIAGNOSTIC / ACTION

1. Change the CPU board.

#### 7.12 SYMPTOM: DISPLAY SHOWS: DATE & TIME NEED RE-ADJUSTMENT

| СНЕСК                   | DIAGNOSTIC / ACTION        |  |
|-------------------------|----------------------------|--|
| 1. Check time and date. | 1. Readjust time and date. |  |
| 2. Does it solve?       | 2. Change the battery.     |  |
| 3. Does it solve?       | 3. Change the CPU board.   |  |

#### 7.13 SYMPTOM: DISPLAY SHOWS: BAD CARRIAGE DIS

CHECK

#### DIAGNOSTIC / ACTION

- **1.** Remove the chart cassette.
- **2.** Push the switch off.
- **3.** Push the switch on.
- 4. Re-insert the chart cassette.

#### 7.14 SYMPTOM: ANALOG INPUTS OUTSIDE SPECIFIED ACCURACY TOLERANCE

#### CHECK

- 1. Is the range configuration for every sensor?
- 2. Is the recorder configured for the correct supply frequency?
- **3.** Check the sensors, leads and input terminals. Are the contacts good?
- **4.** Are the environmental conditions outside rated limits?
- 5. Does it solve?

#### DIAGNOSTIC / ACTION

- **1. NO:** Reconfigure the frequency.
- **2. NO:** Reconfigure the frequency
- **3.** NO: Reconnect properly sensors, leads, input terminals.
- NO: Ensure that ambient temperature and relative humidity are within limits. Be sure delay has been long enough since power on.
- **5.** NO: Replace the appropriate analog input card.
- 6. Replace the backplane board.

#### 7.15 SYMPTOM: NO COMMUNICATION WITH PC CONFIGURATOR

#### CHECK

1. Is the PC showing "NO RESPONSE FROM DEVICE"?

2. Is the PC showing "ERROR MESSAGE

DEVICE TYPE SELECTED" ?

**3.** Test the PC Configurator with other

RECEIVED FROM DEVICE" or "BAD

recorders, test the recorder with another

#### **DIAGNOSTIC / ACTION**

- Check that INTERFACE parameter equals to JACK in MISCELLANEOUS matrix. Wait until end of initialization. Check wiring. Verify the selected product in PC software. Verify the recorder version. If the version of your recorder Firmware is previous than 001AC (001AB and 001AA), you must upgrade the new Firmware.
- 2. The type of device is incorrectly selected. Click on "Device" in the "Online Comm" menu and select the right type of device you want to communicate with.
- **3.** Send back the faulty product to your nearest Service Center.

#### 7.16 SYMPTOM: THE ALARM FEATURE DOES NOT WORK PROPERLY

#### CHECK

- 1. Check the jumper selection on relay board. Is it correct?
- 2. Check the "relay" parameter in the alarm matrix. Is it correct?
- 3. Are the connectors correctly fitted?
- 4. If still not correct

PC Configurator.

5. If still not correct

#### DIAGNOSTIC / ACTION

- **1. NO:** Reconfigure.
- 2. NO: Reconfigure.
- 3. NO: Reconnect.
- 4. Replace the alarm board.
- **5.** Return the faulty product to your nearest Service Center.

# 7.17 SYMPTOM: PRINTER INOPERATIVE CHECK

- 1. Is the fluorescent tube on?
- **2.** Check the configuration: is there anything wrong?
- **3.** Is the chart correctly installed in the chart cassette?
- 4. Is the chart damaged?
- **5.** Is the chart cassette engaged in the chassis?
- 6. Remove the chart cassette and push the paper detection switch on the left side. Do you see the paper advance gear tuning, carriage, color and ribbon moving?
- 7. Is carriage always going left or always going right?

## 7.18 SYMPTOM: ADVANCE PAPER INOPERATIVE CHECK DIAG

1. Only chart still not functioning

#### DIAGNOSTIC / ACTION

- **1.** NO: Replace the power supply (same voltage for light and motors).
- 2. YES: Reconfigure. Print inhibit with digital input ("ACTION" parameter) Print inhibit with alarm ("ACTION" parameter) Check speed 1 and speed 2.
- 3. NO: Install the chart correctly.
- 4. YES: Advance chart beyond damaged section
- **5.** NO: Insert the chart cassette into the chassis properly.
- 6. YES: Check point above. Check if paper switch deformed. Check if chart cassette damaged. NO: Verify power supply (light). Verify paper switch connection on the backplane board. Replace paper switch. Check CPU board.
- 7. YES: Check opto sensor connections.

#### DIAGNOSTIC / ACTION

1. Check motor connection on backplane board. Check motor about 80  $\Omega$  per coil. Check gear box. Check cassette gear. If not, replace CPU board.

## 7.19 SYMPTOM: CARRIAGE INOPERATIVE CHECK

- 1. Is the belt correctly installed?
- 2. Is the carriage motor properly connected on backplane board?
- **3.** Is the motor coil about 7  $\Omega$  per coil?
- 4. Is the pulley free to rotate?
- 5. If the problem still present

#### DIAGNOSTIC / ACTION

- 1. NO: Reinstall belt.
- 2. NO: Reconnect the motor.
- **3.** NO: Change motor.
- 4. NO: Change pulley.
- 5. Check backplane board. Check CPU board.

## 7.20 SYMPTOM: PRINT HEAD INOPERATIVE CHECK

- 1. Is cartridge missing?
- 2. Is cartridge well engage ?
- **3.** Is print head well connected?
- 4. Check print head coils \*
- 5. If the problem remains

#### **DIAGNOSTIC / ACTION**

- 1. YES: Install cartridge.
- 2. NO: Install cartridge and push it on fully.
- **3.** NO: Reconnect the flat cable on the CPU board.
- 4. NO: Change print head.
- 5. Change CPU board.

\* With reference on the first top pin of the flat cable you should measure: 50  $\Omega$ , 25  $\Omega$ , 50  $\Omega$ , 50  $\Omega$ , 50  $\Omega$ , 50  $\Omega$ , 25  $\Omega$ , Open circuit, 50  $\Omega$ 

#### 7.21 SYMPTOM: INCORRECT COLOR

#### CHECK

- 1. Is cartridge installed?
- 2. Is color motor properly connected?
- **3.** Is the motor coil about 80  $\Omega$  per coil?
- 4. Is the color always black?

#### DIAGNOSTIC / ACTION

- 1. NO: Install cartridge and push it fully.
- 2. NO: Reconnect the flat cable on the CPU board.
- 3. NO: Change motor.
- YES: Check printing delay (speed too high or printer left with no paper) make correction and cycle power to recorder.

# 7.22 SYMPTOM: INCORRECT PRINT OUT CHECK

- **1.** Is printing too light?
- 2. Are some colors missing?
- 3. Is printing trace unstable?

#### **DIAGNOSTIC / ACTION**

- **1. YES:** Check cartridge ribbon (too old). Check gap print head (0.6 mm, 0.0236"). Check motor ribbon (about 80  $\Omega$  per coil).
- **2. YES:** Check color calibration. Clean color mechanism.
- **3. YES:** Check 0% and 100% paper calibration. Clean carriage driving bar.

#### 7.23 SYMPTOM: DOUBLE TRACE ON THE CHART PAPER CHECK DIAGNOSTIC / ACTION

- 1. Check if the carriage belt is worn where the carriage is fixed on the belt.
- 1. If the belt is worn, free the belt from the carriage.
- 2. Move the carriage some centimeters right or left, on a non-worn part of the belt.
- **3.** Put the belt back on the carriage.

#### 7.24 ERROR MESSAGES

#### NO TRACE

Display is selected for traces but no traces are configures in the chart configuration on each channel

#### NO PAPER

No paper in the cassette has activated the "Paper Out" switch or the cassette has been removed

#### END PAPER

The Chart Length counter has reached 0

#### **BATTERY FAIL**

The Lithium Battery for the Real Time Clock is at the level less than 3V

#### ONE ALARM ON

The configured Alarm/Event has occurred

#### **BURNOUT**

The input is configured and in a Burnout Condition or an input in burnout has disabled

#### SHEDTIME

The configured time period within which the communications response has not occurred

#### PRT INHIBIT

All print actions have been inhibited

#### **OVERFLOW SPEED**

The print buffer is near is capacity, filling the printer requirements with alarm messages, chart documentation information. Buffer will fill if paper is not installed. Remove power and install chart paper.

#### EV PRECURSOR

Event precursor mode is enabled and the recorder is in standby

#### TEST PASSED

The recorder passes the self-test (diagnostic and running-in test)

#### **TEST FAILED**

The recorder fails the self-test (either diagnosis or running-in test)

#### NO RESPONSE

There is no communication between the recorder and the PCconfigurator

#### **BAD CARRIAGE DISPLACEMENT**

The carriage movement requires more steps to reach the "zero reference" than the processor expects

#### **BAD REFERENCE**

Zero reference sensor bad or not connected
#### BAD COLD JUNCTION REFERENCE

Bad reading coming from Cold Junction Reference Resistor

#### PCMCIA BAD

Some data could not have been stored on PCMCIA card because of a physical problem on it

#### PCMCIA NOT INIT

PCMCIA card has been recognized but not initialized

#### PCMCIA PENDING

Data can not be stored on the PCMCIA card because the configuration stored on it does not match the recorder configuration or there is no memory card

#### PCMCIA CONF CHG

There is a difference between the configuration of the recorder and the parameters stored in the memory card, the parameters may be one of the following: the ID number, the language, the trace, the destination, the tagname and the engineering unit.

#### PCMCIA DATA LOST

This message is displayed if data written on the PCMCIA card has not been stored and has been removed from the internal buffer.

#### PCMCIA FULL

One of the PCMCIA files is nearly full according to the EVENT definition

#### PCMCIA MISSING

There is no PCMCIA card inside the recorder or the card has not been detected

#### CARD PRESENT

A PCMCIA card is present with no problem detected

#### **BAD EEPROM BACKPLANE**

EEPROM not responding

#### BAD EEPROM INPUT

EEPROM not responding

### TABLE OF CONTENTS

| Sectio | n      |                                    | Page |
|--------|--------|------------------------------------|------|
| 8.1    | OPER   | ATOR INTERFACE                     | 8-2  |
|        | 8.1.1  | ACCESS TO SERVICE                  | 8-2  |
|        | 8.1.2  | PASSWORDS                          | 8-2  |
|        | 8.1.3  | ACCESS TO FUNCTIONS DURING SERVICE | 8-4  |
| 8.2    | LIST C | F SERVICES                         | 8-5  |

### 8.1 OPERATOR INTERFACE

### 8.1.1 ACCESS TO SERVICE

Access to **READ/WRITE** Configuration, **COPY**, **PRINT CONF**iguration or **SERVICE** from Operation mode is obtained by pressing the **SETUP** key.

### 8.1.2 PASSWORDS

To protect the recorder against unauthorized access, the operator has to enter a password. There are two possible levels of access :

- Password #1 allows reduced access to service. If password #1 is used, you are only able to adjust the 0 % and 100 % chart markings.
- Password #2 allows full access to service.

**NOTE**: Use of the  $\blacktriangle$   $\triangledown$  keys allows you to select **SERVICE**.

Use of the **I** keys allows you to select one of the following functions of parameters for **SERVICE** action:

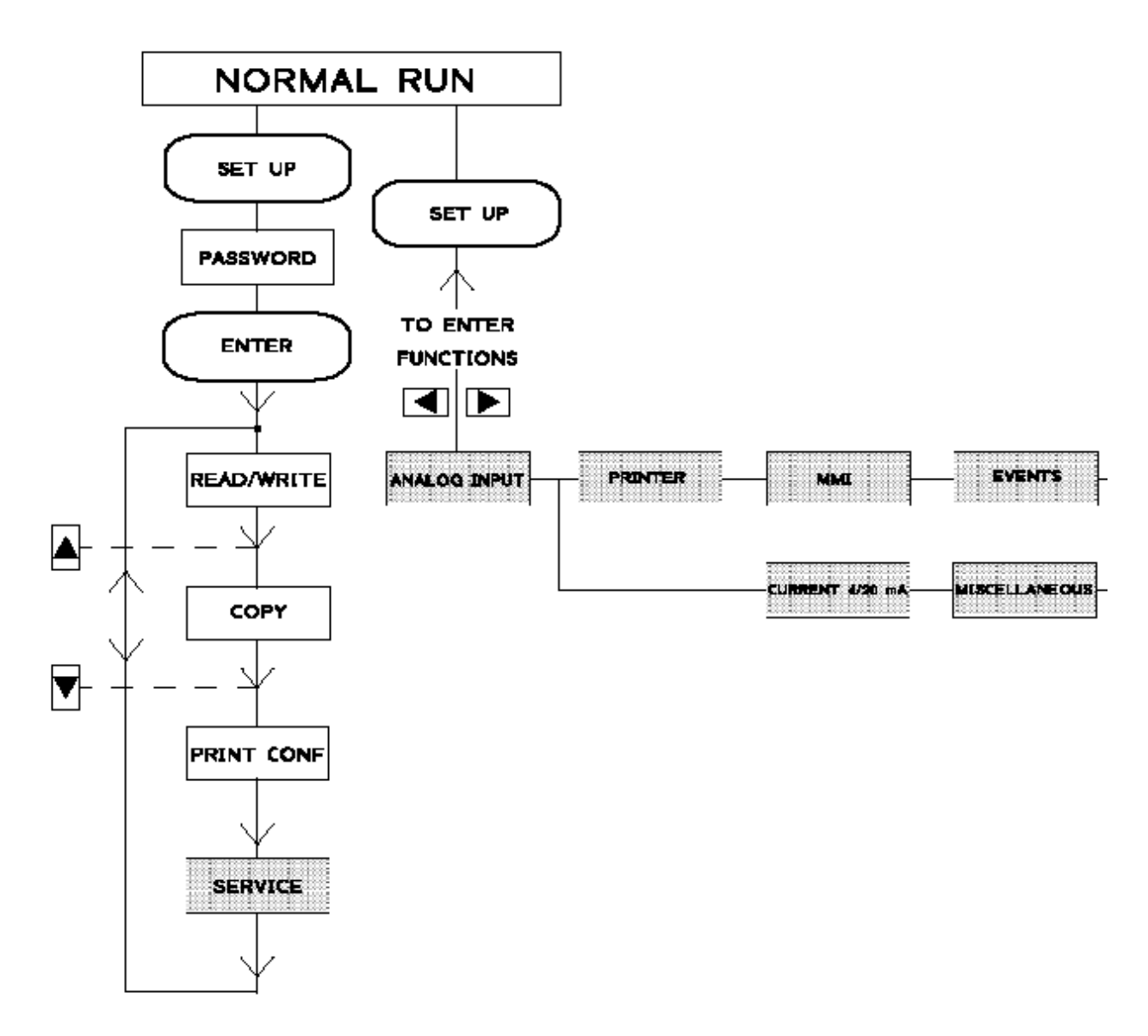

Press ENTER to validate your selection, or press SETUP to come back to main function.

### 8.1.3 ACCESS TO FUNCTIONS DURING SERVICE

TYPES OF SERVICE SELECTION:

The  $\blacktriangleleft$  keys allows you to select the type of service you want to execute.

The  $\blacktriangle$  **V** keys allows you to select the channel on which you want to execute the service.

Press **ENTER** to validate your selection, or press **SETUP** to come back to main function.

| SUB-MATRIX                                                                                                    | PARAMETER                                                       | CLASSIFICATION                                                                                                    |  |
|----------------------------------------------------------------------------------------------------|-----------------------------------------------------------------|----------------------------------------------------------------------------------------------------|--|
| NAME OF THE<br>FUNCTION                                                                                                    | NAME OF THE<br>PARAMETER                                        | IMPORTANCE OF THE PARAMETER         ◆ CAN BE CHANGED IN RUN MODE         ◆ ◆ STOP OF ACQUISITIONS         ■ WITH PASSWORD 1 OR 2         ■ ONLY WITH PASSWORD 2 |  |
| DEFINITION:                                                                                                    | EXPLAIN THE ROLE OF THE PA                                      | ARAMETER                                                                                                    |  |
| HOW TO MODIFY IT:                                                                                                    | BY SELECTING OR ENTERING A NEW VALUE I.E. USING<br>THE ▼ ▲ KEYS |                                                                                                    |  |
| POSSIBLE VALUES:                                                                                                    | LIST OF POSSIBLE VALUES OR LIMITS                               |                                                                                                    |  |
| SEE ALSO:                                                                                                    |                                                                 |                                                                                                    |  |
| EXAMPLE:                                                                                                    |                                                                 |                                                                                                    |  |
| NOTE:                                                                                                    |                                                                 |                                                                                                    |  |
| <b>NOTICE</b> The configuration of parameters with the classification " $\blacklozenge \diamondsuit$ " stops acquisition as well as the operation of alarm supervision. Leaving the configuration mode resets the memory buffer and the alarm is defined again, and the chart speed changes back to the configured value is reset. |                                                                 |                                                                                                    |  |

### 8.2 LIST OF SERVICES

| • | ANALOG INPUT    | page 8-5  |
|---|-----------------|-----------|
| • | PRINTER         | page 8-10 |
| • | MMI             | page 8-18 |
| • | EVENTS          | page 8-19 |
| ➡ | MISCELLANEOUS   | page 8-20 |
| • | CURRENT 4/20 mA | page 8-24 |

|--|

PARAMETERS

SUB – MATRIX

| S | PV CALIB | page 8-6 |
|---|----------|----------|
|   | CAL DATE | page 8-8 |
|   | JUNCT °C | page 8-8 |
|   | JUNCT T° | page 8-9 |

| SUB-MATRIX        | PARAMETER                                                                                                    | CLASSIFICATION                                                                                                    |  |  |  |
|-------------------|----------------------------------------------------------------------------------------------------|----------------------------------------------------------------------------------------------------|--|--|--|
| ANALOG INPUT      | <b>PV CALIB</b>                                                                                                    | ♦♦ ■■                                                                                                    |  |  |  |
| DEFINITION:       | Allows the user to calibrate the 0%                                                                                                    | and 100% of the measure system.                                                                                                    |  |  |  |
| HOW TO MODIFY IT: | Allows the user to calibrate the 0%<br>The message <b>"1</b> (channel) <b>CAL 0%</b><br>(Asks the user to prepare the syste<br>generator to deliver a signal corres                                                                                                    | and 100% of the measure system.<br>//" is flashing with " <b>CONNECT 0%</b> ".<br>em for the 0% calibration). Set input<br>ponding to low scale (0%).                      |  |  |  |
|                   | <b>NOTE:</b> For some thermocouples, the these thermocouples, the <b>"CAL 0%</b> values listed below:                                                                                                    | <b>NOTE:</b> For some thermocouples, the accuracy is inherently low . For hese thermocouples, the <b>"CAL 0%"</b> (low point) has been shifted to the values listed below: |  |  |  |
|                   | Thermocouple CAL 0%PR20-40 $1100^{\circ}C = 2012^{\circ}F$ B $600^{\circ}C = 1112^{\circ}F$ WW26 $400^{\circ}C = 752^{\circ}F$                                                                                                    |                                                                                                    |  |  |  |
|                   | Then press <b>ENTER</b> , calibration starts and <b>"CAL 0%"</b> is flashing. To<br><b>"CAL 0%</b> ", press <b>ENTER</b> to validate. You can press <b>SETUP</b> at any<br>cancel the process.<br>Then the message <b>"CAL 100%"</b> flashing with <b>"CONNECT 100%</b> " a<br>the user to prepare the recorder for the 100% calibration. |                                                                                                    |  |  |  |
|                   |                                                                                                    |                                                                                                    |  |  |  |
|                   | Set input generator to deliver a signal corresponding to full scale (100% Then press <b>ENTER</b> , the 100% calibration starts and <b>"CAL 100%"</b> is flashing. To end <b>"CAL 100%"</b> , press <b>ENTER</b> to validate. You can press <b>SETUP</b> at any time to cancel the process.                                               |                                                                                                    |  |  |  |
|                   | If you do not cancel the calibration (0% or 100%), <b>"END CAL"</b> is dis<br>for 3 seconds. Press <b>SETUP</b> to exit.                                                                                                    |                                                                                                    |  |  |  |
|                   | If you do not press <b>SETUP</b> , the me<br>seconds. Pressing <b>ENTER</b> will cop<br>connected ranges. Press <b>SETUP</b> if<br>on the other similar connected range                                                                                                    | essage <b>"COPY ?"</b> is displayed after 3<br>y the calibration result on all similar<br>f you do not want the result to be copied<br>ges.                                |  |  |  |
| NOTE:             | Instrument should be allowed to wa calibration                                                                                                    | arm up for a period of 30 minutes before                                                                                                    |  |  |  |

SUB-MATRIX

PARAMETER

CLASSIFICATION

### ANALOG INPUT

## **PV CALIB**

♦♦ ••

NOTE:

Signal generators should have an accuracy of at least 0.05 %. The type of wires depends on the sensor used. Wait for 5 minutes after that particular sensor is connected (For compensation wires only).

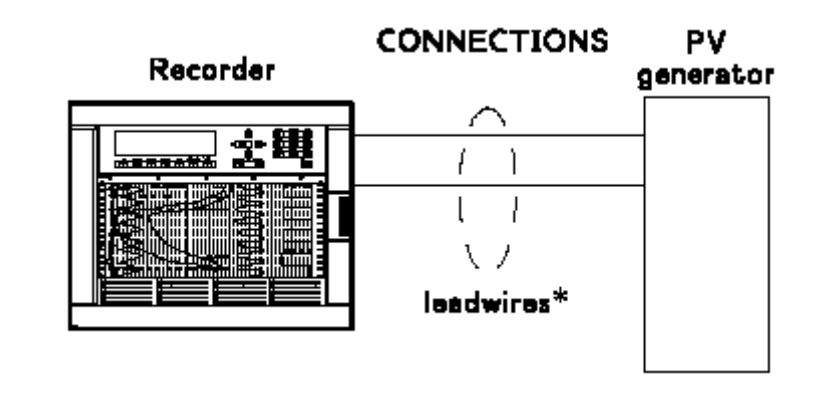

### CAUTION MAINTAIN CORRECT TEMPERATURE

For T/C: Use compensation lead wires as the selected thermocouple. For RTD, mA: Use the copper lead wires. In thermocouple pay attention to the ambient temperature. If you are using a mV generator instead of direct thermocouple generator, the lead wires are in copper and you have to subtract from the mV value the mV corresponding to the ambient temperature of the rear terminals. (This eliminates the effect of the cold junction compensation)

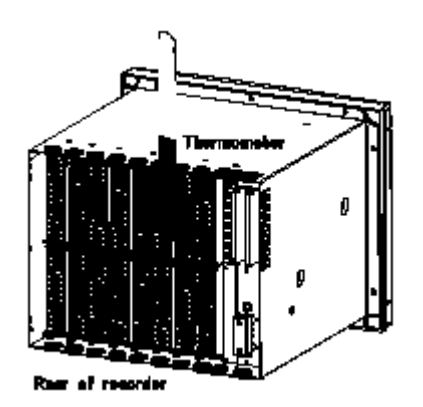

#### Failure to comply with these instructions may result in product damage

NOTE:

Each time you change the sensor, the recorder is factory calibrated again.

| SUB-MATRIX                            | PARAMETER                                                                                                    | CLASSIFICATION                       |
|---------------------------------------|----------------------------------------------------------------------------------------------------|--------------------------------------|
| ANALOG INPUT                          | CAL DATE                                                                                                    | <b>♦</b> ∎                           |
| DEFINITION:                           | Shows you the date of the last PV                                                                                                    | calibration or junction calibration. |
| HOW TO USE/EXECUTE IT:                | You can only read the date.<br>Press <b>SETUP</b> to escape.                                                                                                    |                                      |
| SUB-MATRIX                            | PARAMETER                                                                                                    | CLASSIFICATION                       |
| ANALOG INPUT                          | JUNCT °C                                                                                                    | <b>♦ •</b>                           |
| DEFINITION:<br>HOW TO USE/EXECUTE IT: | Shows value of the cold junction temperature compensation.<br>You can only read the value.<br>Press <b>SETUP</b> to escape.                                                                                                    |                                      |
| NOTE:                                 | Value in °C.                                                                                                    |                                      |
| SUB-MATRIX                            | PARAMETER                                                                                                    | CLASSIFICATION                       |
| ANALOG INPUT                          | JUNCT T°                                                                                                    | <b>♦</b> ♦∎ ■                        |
| DEFINITION:                           | Allows the user to calibrate the colo                                                                                                    | d junction temperature.              |
| HOW TO USE/EXECUTE IT:                | When you enter in the sub-matrix, the message " <b>1T</b> : <b>25.1</b> <sup>o</sup> <b>C</b> " is displayed.<br>Press ▼ or ▲, to modify the current value.<br>Press <b>ENTER</b> to accept this value, or <b>SETUP</b> to cancel.<br>If you accept, the calibration of the cold junction is executed.<br>The message " <b>CAL JUNCT</b> " is flashing during few seconds. You can cancel the process by pressing <b>SETUP</b><br>If you do not cancel, the message " <b>END CAL.</b> " is displayed for three seconds. |                                      |
| NOTE:                                 | All units are delivered with the cold junction temperature already calibrated.<br>The temperature must be gauged on the positive or negative terminals of the channel to calibrate.                                                                                                    |                                      |

# PRINTER

SUB – MATRIX

| PARAMETERS | CHART LG    | page 8-11 |
|------------|-------------|-----------|
|            | 0% CHART    | page 8-12 |
|            | 100% CHART  | page 8-13 |
|            | COLOR CALIB | page 8-14 |
|            | CHARACTERS  | page 8-15 |
|            | PR ALL CONF | page 8-16 |
|            | PR HRD CONF | page 8-17 |

| SUB-MATRIX             | PARAMETER                                                     | CLASSIFICATION  |
|------------------------|---------------------------------------------------------------|-----------------|
| PRINTER                | CHART LG                                                      | <b>♦</b> •      |
| DEFINITION:            | Allows the user to know the length of                         | emaining chart. |
| HOW TO USE/EXECUTE IT: | You can only read the value.<br>Press <b>SETUP</b> to escape. |                 |

| SUB-MATRIX             | PARAMETER                                                                          | CLASSIFICATION                                                      |
|------------------------|------------------------------------------------------------------------------------|---------------------------------------------------------------------|
| PRINTER                | 0% CHART                                                                           | <b>♦</b> ♦∎ ■                                                       |
| DEFINITION:            | Chart certification to show the current 0 carriage. This is a mechanical adjustme  | % chart position with 0% print                                      |
| HOW TO USE/EXECUTE IT: | The message (channel nb) <b>"CAL 0%</b> " is This number corresponds to the presen | s displayed with a flashing number.<br>t adjustment (= step motor). |
|                        | To move to the right, increase this numl number. (You may use a negative numl      | ber or to the left, decrease the per).                              |
|                        | You can change the distance value by p                                             | pressing the $\blacktriangle$ $\blacktriangledown$ keys.            |
|                        | The recorder accepts the value by pres                                             | sing <b>ENTER</b> .                                                 |
|                        | You can leave the 0% chart service by                                              | pressing SETUP.                                                     |
| NOTE:                  | When you press <b>ENTER</b> , the head mov calibration.                            | res and prints at the new 0% chart                                  |
|                        |                                                                                    | CAL 100%                                                            |

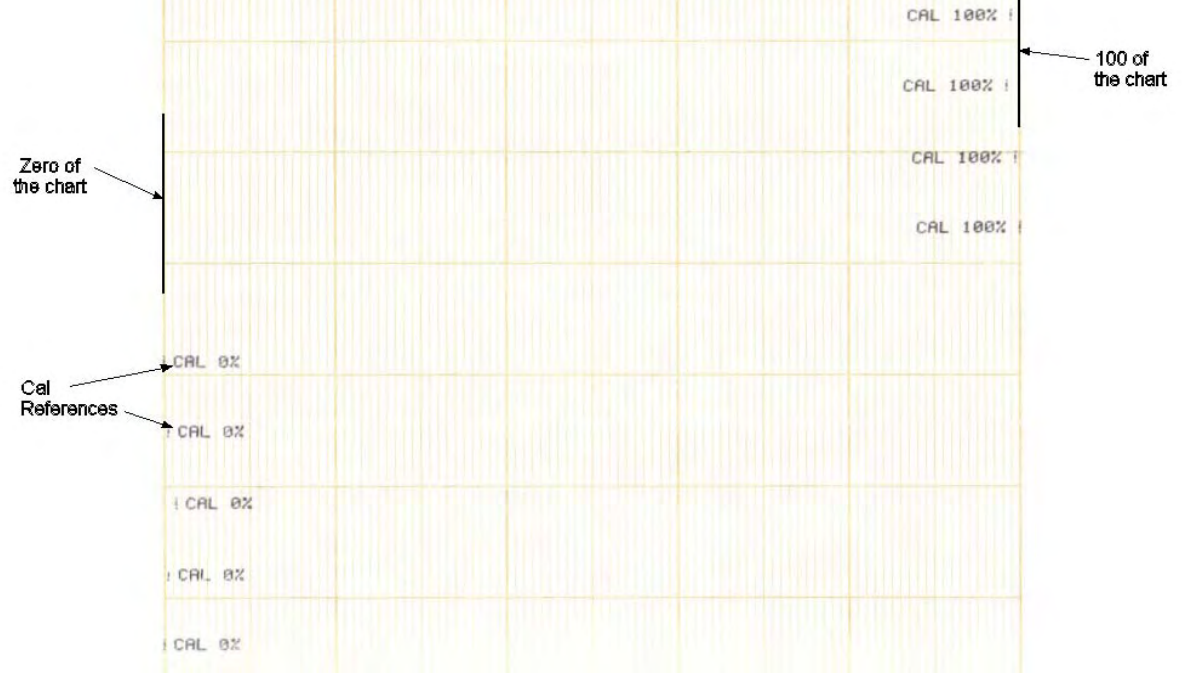

| SUB-MATRIX             | PARAMETER                                                                                                    | CLASSIFICATION                           |
|------------------------|----------------------------------------------------------------------------------------------------|------------------------------------------|
|                        |                                                                                                    |                                          |
| PRINTER                | 100% CHART                                                                                                    | <b>♦</b> ♦∎ ■                            |
| DEFINITION:            | Chart certification to show the current print carriage. This is a mechanical ad                                                                    | 100% chart position with 100% justment.  |
| HOW TO USE/EXECUTE IT: | The message (channel nb) <b>"CAL 100%</b> " is displayed with a flashing number. This number corresponds to the present adjustment (= step motor). |                                          |
|                        | To move to the right, increase this nur<br>number. (You may use a negative nur                                                                     | nber or to the left, decrease the nber). |
|                        | You can change the distance value by pressing the $igttarrow igvee$ keys.                                                                          |                                          |
|                        | The recorder accepts the value by pressing <b>ENTER</b> .                                                                                          |                                          |
|                        | You can leave the 100% chart service                                                                                                    | by pressing SETUP.                       |
| NOTE:                  | When you press <b>ENTER</b> , the head mo<br>chart calibration.                                                                                    | oves and prints at the new 100%          |

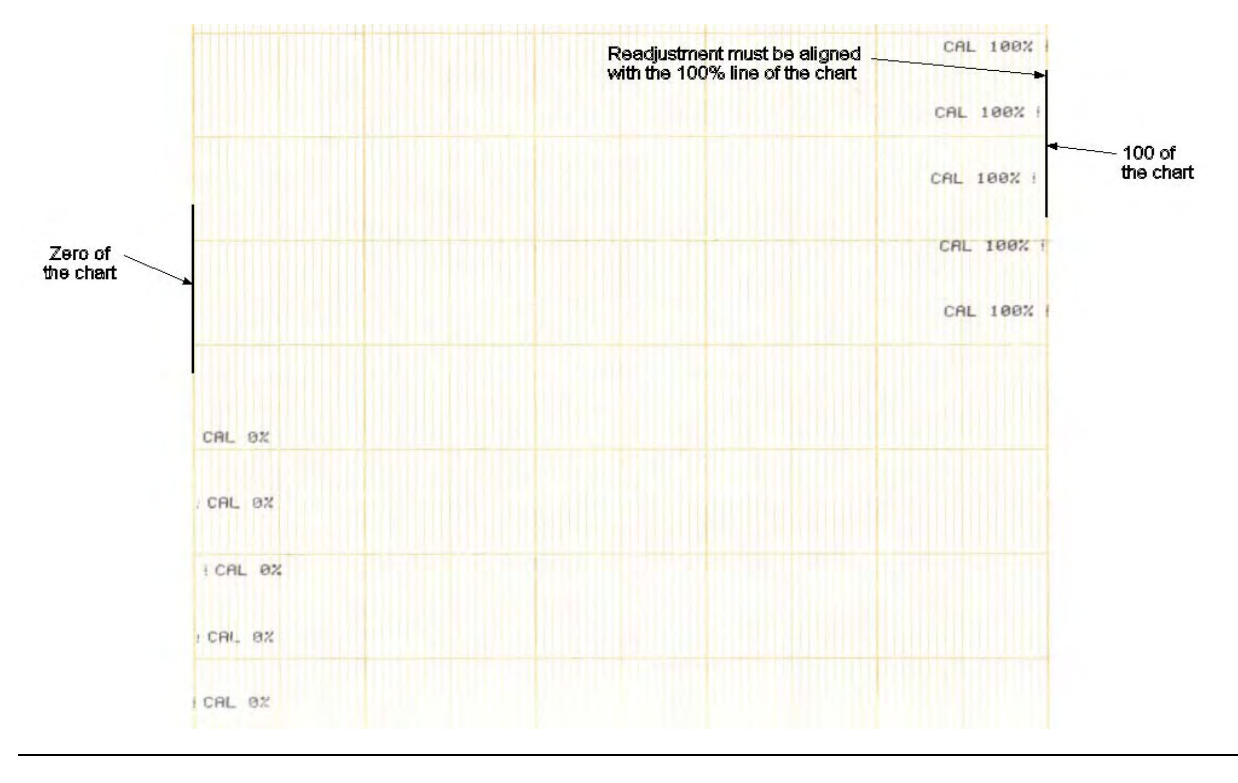

| SUB-MATRIX             | PARAMETER                                                                                                    | CLASSIFICATION                                                                                                    |
|------------------------|----------------------------------------------------------------------------------------------------|----------------------------------------------------------------------------------------------------|
| PRINTER                | COLOR CALIB                                                                                                    | <b>♦</b> ♦∎ ■                                                                                                    |
| DEFINITION:            | Test to show the current mechanica                                                                                                    | l color adjustment.                                                                                                    |
| HOW TO USE/EXECUTE IT: | Press ENTER to confirm or SETUP                                                                                                    | to leave.                                                                                                    |
|                        | <ul> <li>Description:</li> <li>First step gives a rough idea of adj<br/>brown, green, purple, blue and bla</li> <li>Second step: String of blue charact</li> <li>Third step: String of purple charact</li> <li>Fourth step: String of green charact</li> <li>Fifth step: String of brown characted</li> <li>Target is to get at least in the four is<br/>good color and up dash from 4 to 0<br/>To increase low dash number in the<br/>pressing the [key quantity proportion<br/>To increase up dash number in the get<br/>pressing the] key quantity proportion<br/>The recorder accepts value by press<br/>the adjustment test with the new val<br/>You leave color calibration mode by</li> </ul> | ustment, 6 zones from left to right red,<br>ck.<br>ters<br>ers<br>sters<br>strings: low dash from 0 to 4 in the<br>0 in the good color.<br>le good color give a positive value by<br>onal to graduations.<br>good color give a negative value by<br>onal to graduations.<br>sing ENTER then the recorder prints<br>ue.<br>pressing SETUP. |
| 4 strings              | 6 5 4 3 2 1 8 4 2 2 6 5 4 3 2 1 8 1 2 4 1 2 1 8 1 2 1 8 1 2 1 8 1 2 1 8 1 2 1 8 1 2 1 2                                                                                                    | 3 4 5 6 7 8 9 10<br>3 4 5 6 7 8 9 10<br>3 4 5 6 7 8 9 10<br>3 4 5 6 7 8 9 10                                                                                                    |

first step

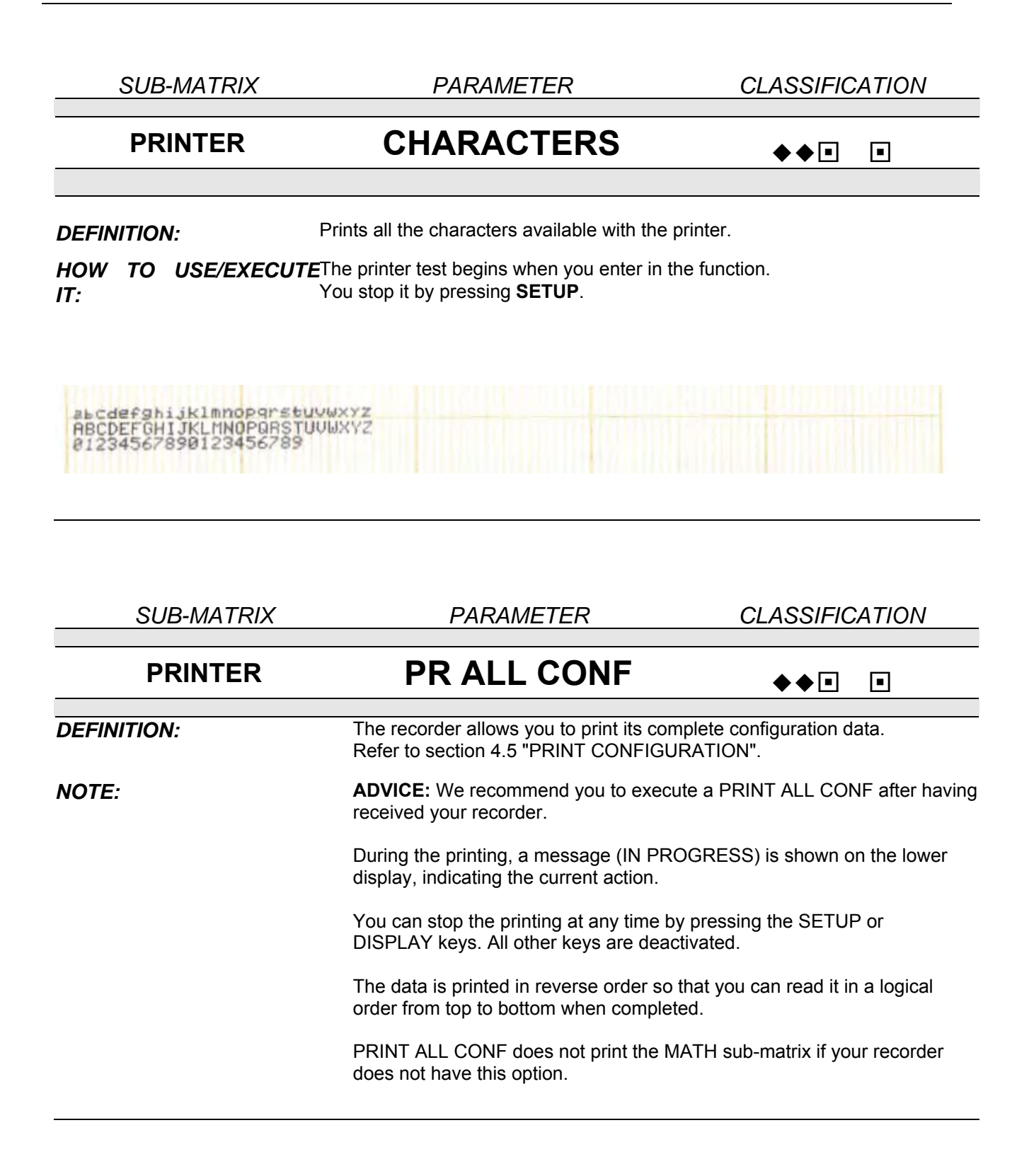

| SUB-MATRIX  | PARAMETER                                                                                                    | CLASSIFICATION                                                                                                    |  |
|-------------|----------------------------------------------------------------------------------------------------|----------------------------------------------------------------------------------------------------|--|
| PRINTER     | PR HRD CONF                                                                                                    | <b>♦</b> ♦∎ ■                                                                                                    |  |
| DEFINITION: | This function allows you to print the har and shows the type of current cards wit                                                                         | dware configuration of your recorder http://www.configuration.com/content/action/content/action/ |  |
| NOTE:       | During the printing, the "IN PROGRESS" message is displayed.<br>At the end of the printing, the initial message (PR01 PR HRD CONF) is<br>displayed again. |                                                                                                    |  |

**PRINTING FORMAT:** 

\*\*\* HARDWARE CONFIG 18:25 15 SEP 97 \*\*\*

| SLOT | J | к | L | м | N | Р |
|------|---|---|---|---|---|---|
| CARD | D | D | D | R | R | • |

| SLOT | А | В | С | D | E | F |
|------|---|---|---|---|---|---|
| CARD | V | Ų | - | L | Ų | ? |

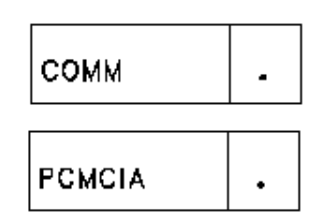

- **D**: 6 digital inputs
- **R**: 6 alarm relay outputs (digital outputs)
- L: 4 linear inputs (analog inputs)
- **U:** 4 universal inputs (analog inputs)
- **C:** 4 current outputs
- **?:** incorrectly located card
- •: no existing card

#### NOTE:

In this case, data is printed on BLANK paper. (Trace printing is momentarily stopped.)

The card abbreviations must be the same as those in the Model Selection Guide and in the "CARD USED" function ("MISCELLANEOUS" service).

### SUB – MATRIX

MMI

### PARAMETER

# DISPL TEST

page 8-18

| SUB-MATRIX                 | PARAMETER                                                                             | CLASSIFICATION                |
|----------------------------|---------------------------------------------------------------------------------------|-------------------------------|
| PRINTER                    | DISPL TEST                                                                            | ♦∎                            |
|                            |                                                                                       |                               |
| DEFINITION:                | Confirms that the display is operating o                                              | correctly.                    |
| HOW TO USE/<br>EXECUTE IT: | When you enter in the function, every p<br>You can stop it by pressing <b>SETUP</b> . | pixel flashes for 15 seconds. |
|                            |                                                                                       |                               |
| SUB – MATRIX               | EVENTS                                                                                |                               |
| PARAMETER                  | EV STATE                                                                              | page 8-19                     |
| SUB-MATRIX                 | PARAMETER                                                                             | CLASSIFICATION                |
| EVENTS                     | EV STATE                                                                              | ♦∎                            |
|                            |                                                                                       |                               |
| DEFINITION:                | Shows the event status.                                                               |                               |
| HOW TO USE/                | You can only read the event status.                                                   |                               |
| EXECUTE IT:                | Press <b>SETUP</b> to escape.                                                         |                               |

SUB – MATRIX

PARAMETERS

# **MISCELLANEOUS**

| RECORD TYPE | page 8-21 |
|-------------|-----------|
| SERIAL #    | page 8-21 |
| FINAL TEST  | page 8-21 |
| BACKUP      | page 8-22 |
| RESTORE     | page 8-22 |
| SOFTWARE    | page 8-22 |
| HARDWARE    | page 8-23 |
| CARD USED   | page 8-23 |

| SUB-MATRIX             | PARAMETER                        | CLASSIFICATION |  |
|------------------------|----------------------------------|----------------|--|
| MISCELLANEOUS          | RECORD TYPE                      | <b>♦</b> ∎     |  |
|                        |                                  |                |  |
| DEFINITION:            | Shows the recorder type, 250 mmn | ו (9.84 inch). |  |
| HOW TO USE/EXECUTE IT: | You can only read the value.     |                |  |
|                        | Press SETUP to escape            |                |  |

| SUB-MATRIX             | PARAMETER                                                                                                    | CLASSIFICATION             |
|------------------------|----------------------------------------------------------------------------------------------------|----------------------------|
| MISCELLANEOUS          | SERIAL #                                                                                                    | <b>♦</b> ∎                 |
| DEFINITION:            | Shows the serial number of the product                                                                                                    |                            |
| HOW TO USE/EXECUTE IT: | You can only read the value.<br>Press <b>SETUP</b> to escape.                                                                                                    |                            |
| SUB-MATRIX             | PARAMETER                                                                                                    | CLASSIFICATION             |
| MISCELLANEOUS          | FINAL TEST                                                                                                    | <b>♦</b> ∎                 |
| DEFINITION:            | Shows the date of final factory test.                                                                                                    |                            |
| HOW TO USE/EXECUTE IT: | You can only read the value.<br>Press <b>SETUP</b> to escape.                                                                                                    |                            |
| SUB-MATRIX             | PARAMETER                                                                                                    | CLASSIFICATION             |
| MISCELLANEOUS          | BACKUP                                                                                                    | <b>♦</b> ♦∎∎               |
| DEFINITION:            | Saves time, date, remaining paper length changing the battery.                                                                                                    | n and maths results before |
| HOW TO USE/EXECUTE IT: | When you press <b>ENTER</b> in the function, the copy is executed.<br>You can execute several backups before restoring the values. But you cannot execute many restores without any backup. |                            |

| SUB-MATRIX             | PARAMETER                                                                 | CLASSIFICATION                       |  |
|------------------------|---------------------------------------------------------------------------|--------------------------------------|--|
| MISCELLANEOUS          | RESTORE                                                                   | <b>* * •</b> •                       |  |
| DEFINITION:            | Restores the previous backup value                                        | es after having changed the battery. |  |
| HOW TO USE/EXECUTE IT: | When you press <b>ENTER</b> in the function, the restoration is executed. |                                      |  |
|                        |                                                                           |                                      |  |
| SUB-MATRIX             | PARAMETER                                                                 | CLASSIFICATION                       |  |
| MISCELLANEOUS          | SOFTWARE                                                                  | ♦ ■                                  |  |
|                        |                                                                           |                                      |  |
| DEFINITION:            | Shows the recorder software version                                       | n.                                   |  |
| HOW TO USE/EXECUTE IT: | You can only read the value.                                              |                                      |  |
|                        | Press <b>SETUP</b> to escape.                                             |                                      |  |
| SUB-MATRIX             | PARAMETER                                                                 | CLASSIFICATION                       |  |
| MISCELLANEOUS          | HARDWARE                                                                  | <b>♦</b> ∎                           |  |
| DEFINITION:            | Shows the recorder hardware versi                                         | on of the product.                   |  |
| HOW TO USE/EXECUTE IT: | You can only read the value.                                              |                                      |  |
|                        | Press <b>SETUP</b> to escape.                                             |                                      |  |

| SUB-MATRIX             | PARAMETER                                                                                                    | CLASSIFICATION                        |
|------------------------|----------------------------------------------------------------------------------------------------|---------------------------------------|
| MISCELLANEOUS          | CARD USED                                                                                                    | ♦∎                                    |
| DEFINITION:            | Shows the type of cards connected<br>Possible choices are:<br>- D: 6 digital inputs<br>- R: 6 alarm relay outputs (digital o<br>- L: 4 linear inputs (analog inputs)<br>- U: 4 universal inputs (analog input<br>- C: 4 current outputs<br>- ?: incorrectly located card<br>- •: no existing card | d to the recorder.<br>utputs)<br>uts) |
| HOW TO USE/EXECUTE IT: | You can only read the value.<br>Press <b>SETUP</b> to escape.                                                                                                    |                                       |

SUB – MATRIX

# PARAMETERS

# CURRENT 4/20 mA

| CURR CALIB | page 8-25 |
|------------|-----------|
|------------|-----------|

| page 8-25 |
|-----------|
|           |

FORCE CURR page 8-26

| SUB-MATRIX             | PARAMETER                                                                                                    | CLASSIFICATION                     |  |
|------------------------|----------------------------------------------------------------------------------------------------|------------------------------------|--|
| CURRENT 4/20 mA        | CURR CALIB                                                                                                    | <b>* * • •</b>                     |  |
| DEFINITION:            | Calibrates the 4 mA and 20 mA ref                                                                                                    | erences for the selected output.   |  |
| HOW TO USE/EXECUTE IT: | The <b>"CALIB 4mA"</b> message flashes and the output is supposed to produce 4 mA. Press the $\blacktriangle$ and $\nabla$ keys to start calibration until reaching the 4 mA output.<br>In the case where you validated via the <b>ENTER</b> key, the <b>"CALIB 20mA"</b> message flashes and the output is supposed to produce 20 mA.<br>Calibration starts when pressing the $\bigstar$ and $\nabla$ keys until reaching the 20 mA output.<br>Pressing <b>ENTER</b> makes the calibration stop (the <b>"END CAL"</b> message is displayed during 3s.)<br>At any time, <b>SETUP</b> disables the 2 references calibration. |                                    |  |
| SUB-MATRIX             | PARAMETER                                                                                                    | CLASSIFICATION                     |  |
| CURRENT 4/20 mA        | VIEW CURR                                                                                                    | <b>♦</b> ∎                         |  |
| DEFINITION:            | Allows the output current to be disp<br>(from 0 to 24 mA)                                                                                                    | played under the automatic format. |  |
| HOW TO USE/EXECUTE IT: | Cannot be modified. Press SETUP                                                                                                    | to escape.                         |  |
| SUB-MATRIX             | PARAMETER                                                                                                    | CLASSIFICATION                     |  |
| CURRENT 4/20 mA        | FORCE CURR                                                                                                    | <b>* * •</b> •                     |  |
|                        | Allows forcing a current output mar                                                                                                    | nually on the 0-24 mA range        |  |
| HOW TO USE/EXECUTE IT: | Press the $\blacktriangle$ and $\nabla$ keys to modif<br>Press <b>SETUP</b> to escape.                                                                                                    | y the output current.              |  |
| DEFINITION:            | [0 24] mA<br>3 digits after the decimal point                                                                                                    |                                    |  |
| DEFINITION:            | 0.000                                                                                                    |                                    |  |
|                        |                                                                                                    |                                    |  |

| Technical data                        |                                                                                                    |
|---------------------------------------|----------------------------------------------------------------------------------------------------|
| Technology                            | Microprocessor-based (32 bits), with non-volatile memory. Flash memory for product software upgrade or specials, via the front jack.                                                                                                    |
| Analog inputs                         |                                                                                                    |
| Number of inputs                      | From 4 up to 64 in group of 4. Above 32 inputs, it could limit the total number of alarm outputs or digital inputs.                                                                                                    |
| Input boards                          | 2 types: 4 linear inputs per board: mV, V, mA<br>4 Universal inputs per board: mV, V, mA, T/C, RTD, Ohms                                                                                                    |
| Signal source                         | Thermocouple with cold junction compensation, or with remote compensation temperature configurable between 0 to 80°C (32 to 176°F)<br>Line resistance up to 1000 ohms for T/C, mV, mA, V<br>RTD Pt 100 Ohms, 3-wire connections, 40 $\Omega$ balanced max. |
| Basic mathematical<br>Functions       | Square Root extraction or channel differential are standard.                                                                                                    |
| Filter                                | Digital filter configurable per input from 0 to 99 seconds.                                                                                                    |
| Field calibration                     | Channel field calibration 0 to 100% span (or calibration of a group of identical channels) can be made to certify input sensor loop.                                                                                                    |
| Burnout                               | T/C, mV, V (except following ranges) configurable to upscale, to downscale or none.<br>Volt: -500, 0, 500 mV; -1, 0, 1 V; -2, 0, 2 V; -5, 0, 5 V; 0, 10 V; -10, 0, 10 V :<br>Inherent to zero<br>RTD: Inherent upscale.<br>mA: Inherent downscale          |
| Scanning time                         | 2 channels = 105 ms, 4 channels = 210 ms, 8 channels = 420 ms, 12 channels = 630 ms, 16 channels = 840 ms, 20 channels = 1 sec, 24 channels = 1.2 secs,, 64 channels = 3.3 secs (see section 1 for more details)                                           |
| Input impedance                       | 10 Mohm for T/C, mV inputs, >1 Mohm for volt inputs.                                                                                                    |
| Stray rejection                       | Series mode > 60 dB. Common mode at 120 V AC > 130 dB.                                                                                                    |
| <b>Display</b><br>Fluorescent display | 2 rows of 16 digits, 8.5 mm (.33 inch) high, matrix display.<br>Can display 1 or 2 PV values (5 digits) per line, engineering units (5 digits), alarm<br>status, tag name, maths, speed, event messages etc.                                               |
| Brightness                            | The display brightness is configurable.                                                                                                    |
| Chart                                 | 250 mm (9.84 inch) width                                                                                                    |
| Traces                                | Up to 32 traces, configurable in 6 colors, thin or thick traces, plus digital traces                                                                                                    |
| Trace assignment                      | Traces are configurable on analog inputs, maths, comm. or digital inputs                                                                                                    |
| Scaling                               | Per input, up to 2 analog scales can be configured to be printed on the chart with the engineering unit, channel reference and tag name.<br>Each input can be configured independently.<br>The scale can be linear, with up to 10 sub-divisions            |

| Technical data                                     |                                                                                                    |
|----------------------------------------------------|----------------------------------------------------------------------------------------------------|
| Print mode                                         | <b>Trend:</b> Up to 32 traces, with periodic chart documentation configurable in time, from 1 minute to 24 hours with date, time, scales, digital PV print-out over traces or on blank paper, with channel reference, digital traces, alarm messages and customer message<br><b>Tabular:</b> Tabular print-out configurable in time from 1 to 1440 minutes with channel number, tag name, digital PV value, engineering unit, alarm status |
| Zoning                                             | Each input can be scaled between 0 to 100 % of the chart. (min. zone = 20%)                                                                                                    |
| Printing group                                     | Up to 2 groups of channels can be defined, with printing selection by: Alarm, logic inputs or triggers.                                                                                                    |
| Pen carriage speed                                 | 1.4 seconds full scale                                                                                                    |
| Chart length                                       | Roll and Fanfold chart 35 m (115 ft.)                                                                                                    |
| Chart speed                                        | 1 or 2 chart speeds, fully configurable, selected by: Logic input, alarm, communication, front key                                                                                                    |
| Speed setting                                      | Speeds 1 and 2 are configurable from 1 (0.04) up to 5000 mm/h (200 inch/h)                                                                                                    |
| Resolution                                         | Chart resolution is 0.19 mm (0.0075 inch)                                                                                                    |
| Product configuration<br>Access                    | The configuration can be accessed using front keys, PC Configurator or Communication.                                                                                                    |
| Protection                                         | 2 password levels protect the unit configuration from unauthorized access.<br>Level 1 = limited access, Level 2 = full protection                                                                                                    |
| Front keys                                         | Configurable and alphanumeric keys allow the operator to change the recorder operation.                                                                                                    |
| PC configuration                                   | Through the front jack the unit can be configured from a PC through a PC interface.<br>This provides the facility to copy the configuration, modify, store, download or upload<br>the configuration, access service diagnostics, and also to upgrade the recorder<br>firmware.                                                                                                    |
| <b>Logic inputs</b> (optional)<br>Number of inputs | Up to 48 input contacts, organized in groups of 6 contacts per card<br>Dry contacts (5 mA - 5 V dc)                                                                                                    |
| Actions                                            | Change chart speed 1 to speed 2, tab interval 1 to tab interval 2, digital<br>print-out, print message, print inhibit, event traces, print math calculations.<br>Change range, start/stop math operations.<br>Change print group, actuate a relay output.<br>Up to 48 event traces are configurable in color and position from 0 to 100% of the<br>chart.                                                                                  |
| Alarms                                             |                                                                                                    |
| Setpoints                                          | Up to 64 alarm setpoints, freely assignable to analog inputs, maths or comm.                                                                                                    |
| Alarm type                                         | configurable alarm occurrence                                                                                                    |

| Technical data                               |                                                                                                    |
|----------------------------------------------|----------------------------------------------------------------------------------------------------|
| Alarms (continued)                           |                                                                                                    |
| Actions                                      | Can trigger a message, print channel in red in alarm, print in alarm, change the range, change the speed/tabular, print digital PV's, start/stop the maths, select the print group, actuate a relay output.                                                                         |
| Relay output (optional)                      | Up to 48 internal relays: 2 A, 250 V ac on resistive load.<br>1 SPST contact output, normally closed contact (NC), configurable to normally open<br>(NO), configurable alarm relay acknowledgment.                                                                                  |
| Alarm event                                  | The recorder can be configured to display events such as: 1 alarm, 1 channel in burnout, paper out, battery failed, communication interrupted.                                                                                                    |
| Alphanumeric documentation                   |                                                                                                    |
| Messages                                     | Up to 48 freely assignable messages of 50 characters each.<br>Can be printed with or without date/time over the traces by alarms, logic inputs,<br>communication, when alarm is ON, OFF or ON/OFF.<br>Message 1 can be configured to print a header message in Tabular mode.        |
|                                              |                                                                                                    |
| Process values                               | Periodic digital print-out at time intervals configurable from 1 minute to 24 hours or through alarms, digital inputs, communication                                                                                                    |
| Tag name                                     | Each channel can have up to an 8 character name.                                                                                                    |
| Chart scales                                 | Each can be configured from 0 to 9 subdivisions                                                                                                    |
| Periodic Report                              | Startup time and period are configurable.<br>Min., max., average of selected channels (or math computation) are printed in<br>alphanumeric. Report size max. = 20 lines.                                                                                                    |
| User-Defined Actuation                       | Up to 50 breakpoints can be used to define a custom range/actuation. Up to 2 ranges can be defined using the PC Configurator.                                                                                                    |
| Mathematical package                         |                                                                                                    |
| (optional)                                   | Many functions are available such as: basic maths functions (+, -, x), square root, Fo, totalization mass flows, energy consumption, averages, min., max., timers, carbon potential, alarm logic pulses totalization, RH,<br>The calculations are stored during power interruption. |
| Actions                                      | The results can be recorded as a trace, a tabular print-out, or in a periodic report, or sent to the communication link, or used to generate a current output signal.                                                                                                    |
| <b>Communication</b> (optional)<br>Protocols | ASCII in RS 232, RS 422, RS 485<br>MODBUS RTU in RS 422, RS 485<br>Ethernet/Modbus RTU Bridge Inteface<br>Interface configured with standard IP address and is utilized with 3 <sup>rd</sup> party software<br>that provides TCP/IP modbus driver and OPC capability                |

| Technical data                                                                                           |                                                                                                    |
|----------------------------------------------------------------------------------------------------|----------------------------------------------------------------------------------------------------|
| PCMCIA (optional)<br>PCMCIA cards                                                                        | PCMCIA memory cards are ATA type II compatible and use flash technology for a longer data retention.<br>Memory size starts from 2 Mb up to 75 Mb                                                                                                    |
| Actions                                                                                                  | Archiving of PV traces, alarms and events with file names. Logging time selectable from 1 second up to 30 minutes.                                                                                                    |
| PC analysis                                                                                              | TrendManager Pro software provides an easy and powerful way to analyze trend, alarm and event files as well as to export them in spreadsheet format. (CSV)                                                                                                    |
| Retransmitting signals<br>(optional)                                                                     |                                                                                                    |
| Current output                                                                                           | Up to 8 signals, 4 to 20 mA dc, can be generated by the recorder (organized in<br>blocks of 4 output signals).<br>Max. Line impedance = 400 Ohms<br>These can be configured for: analog traces, math calculations, PV's from the<br>communication link.<br>The zero and span are configurable.<br>Factory accuracy: 0.15%<br>Field calibration accuracy: 0.05%<br>Temperature drift: 75 ppm                                                                                                    |
| Clock timer                                                                                              |                                                                                                    |
| Format<br>Power interruption<br>Accuracy                                                                 | Year, month, hour, minute can be set<br>Battery backed (10 years time, 3 years power off)<br>10-⁵ at reference conditions                                                                                                    |
| Power supply                                                                                             | 100 to 240 V ac/dc (24 V ac/dc on special request)<br>Power consumption = 100 VA max.                                                                                                    |
| Packaging                                                                                                |                                                                                                    |
| Weight<br>Front bezel<br>Panel cutout<br>Depth<br>Front protection<br>Lock<br>Door<br>Mounting<br>Wiring | 22 kg max. (48 lbs)<br>310 x 387 mm (12.2 x 15.24 inches)<br>278 x 348 mm (10.9 x 13.7 inches)<br>320 mm (12.6 inches) including the rear cover<br>IP 55<br>Latch, optional key (DIN 43832-N)<br>Die cast aluminum: Dark gray or black (optional), door opens to 180°<br>Panel mounting $\pm 30^{\circ}$ from the horizontal<br>Screw terminals: Terminal blocks plug on to the boards at the back of the<br>recorder                                                                                                    |
| Noise immunity/Isolation                                                                                 | <ul> <li>This product is in conformity with the protection requirem ents of the follow ing European Council Directives:</li> <li>73/23/EEC, the Low Voltage Directive and 89/336/EEC, the EMC Directive. Conformity of this product w ith any other "CE Mark" Directive(s) shall not be assumed.</li> <li>EMC Classification: EN61326-1 Electr omagnetic Compatib ility – General Emission Standard, Part 2: Industrial Environment.</li> <li>EN61326-1 Electromagnetic Compatibility – General Immunity Standard, Part 2: Industrial Environment.</li> </ul> |
| Safety protection                                                                                        | Complies with EN61010-1 and UL 3121 for process control instrumentation.<br>Pollution Degree 2. Installation Category II                                                                                                    |

| Technical data                              |                                                                                                    |                                         |  |  |
|---------------------------------------------|----------------------------------------------------------------------------------------------------|-----------------------------------------|--|--|
| Electrical insulation                       |                                                                                                    |                                         |  |  |
| - Input to input                            | - Functional isolation for continuous operation at 280 V ac or 400 V dc                                |                                         |  |  |
| - Input/ground                              | - Test voltage 2.1 kV dc for 1 n                                                                       | ninute                                  |  |  |
| - Alarm relay/ground                        | - Test voltage 3.25 kV dc for 1                                                                        | minute                                  |  |  |
| <ul> <li>Input/line; Line/ground</li> </ul> | - Test voltage 3.25 kV dc for 1                                                                        | minute                                  |  |  |
| - Current output/ground                     | - Test voltage 3.25 kV dc for 1                                                                        | minute                                  |  |  |
| - Logic/ground                              | - Test voltage 500 V dc for 1 m                                                                        | linute                                  |  |  |
| Ambient                                     |                                                                                                    |                                         |  |  |
| Storage                                     |                                                                                                    | 0 to 40 C (32 to 104 F) for famold      |  |  |
|                                             | paper -40 to 70°C (-40 to 160°F)                                                                       |                                         |  |  |
| Humidity<br>Poll chart                      | 10 to 00% PH non-condensing                                                                            |                                         |  |  |
| Fan fold                                    | 15 to 80% RH non-condensing                                                                            |                                         |  |  |
| Vibrations                                  | Frequency:                                                                                             |                                         |  |  |
|                                             | 10 to 60 Hz, amplitude 0.07 mm                                                                         |                                         |  |  |
|                                             | 60 to 150 Hz, acceleration 1 g                                                                         |                                         |  |  |
| Accuracy<br>Reference conditions            |                                                                                                    |                                         |  |  |
|                                             | Temperature = $23^{\circ}C \pm 2^{\circ}C$ (73°F ±3°I                                                  | F)                                      |  |  |
|                                             | Humidity = $65\%$ RH $\pm 5\%$                                                                         |                                         |  |  |
|                                             | Line voltage = Nominal $\pm 1\%$                                                                       |                                         |  |  |
|                                             | Series mode and common mode = $0.5$                                                                    | /                                       |  |  |
|                                             | Frequency = Nominal $\pm 1\%$                                                                          |                                         |  |  |
|                                             |                                                                                                    |                                         |  |  |
| Accuracy                                    | Field calibration accuracy 0.05% of                                                                    | the selected range (IEC 873)            |  |  |
|                                             | Factory calibration = $0.1\%$ of the selected range<br>Chart resolution = $0.18$ mm ( $0.007$ ")       |                                         |  |  |
|                                             | Cold innetion accuracy = $\pm 0.5^{\circ}C$ (32.0                                                      | 10E)                                    |  |  |
| Rated limits and associated drifts          |                                                                                                    | , , , , , , , , , , , , , , , , , , , , |  |  |
| Parameter                                   | Rated limits                                                                                           | influence on accuracy                   |  |  |
| Temperature                                 | 0 to 50°C (32 to 120°F)                                                                                | 0.15% per 10°C of change (See note      |  |  |
|                                             |                                                                                                    | below)                                  |  |  |
|                                             |                                                                                                    | Cold junction 0.3°C/10°C                |  |  |
| Supply voltage                              | 85 to 250 V                                                                                            | No influence                            |  |  |
| Supply voltage                              |                                                                                                    |                                         |  |  |
| Source resistance                           | T/C, mV                                                                                                | $6 \mu\text{V}$ per 100 Ohms of line    |  |  |
|                                             |                                                                                                    | Resistance max. = 1000 Onms             |  |  |
|                                             | RTD                                                                                                    | 0.1°C per Ohm in each wire.             |  |  |
|                                             |                                                                                                    | Balanced leads: 40 Ohms max. in         |  |  |
|                                             |                                                                                                    | each wire *                             |  |  |
|                                             | * On PT100 <sup>o</sup> C $\geq$ 400 <sup>o</sup> C and JIS $\geq$ 400 <sup>o</sup> C and other ranges |                                         |  |  |
| Humidity                                    | 10 to 90 % RH at 25°C                                                                                  | 0.1% max.                               |  |  |
| Long-term stability                         |                                                                                                    | 0.1% per year                           |  |  |
| Vibrations                                  | 0 to 14 Hz, amplitude 1.25 mm                                                                          | - F - J                                 |  |  |
|                                             | 14 to 250 Hz, acceleration 1g.                                                                         |                                         |  |  |

NOTE: 0.5% per 10°C on Cu 10 ohms

0.3% per 10°C on Pt 100°C  $\leq$ 200°C

| LINEAR                                                                                  |                                                                                                    |                                                                         |                                                                                         |  |
|-----------------------------------------------------------------------------------------|----------------------------------------------------------------------------------------------------|-------------------------------------------------------------------------|-----------------------------------------------------------------------------------------|--|
| DISPLAY                                                                                 | RANGE                                                                                                  | DISPLAY                                                                 | RANGE                                                                                   |  |
| mV:<br>0/10 mV<br>-10/10 mV<br>0/20 mV<br>-20/20 mV<br>0/50 mV<br>-50/50 mV<br>10/50 mV | mV:<br>0/10 mV<br>-10, 0, 10 mV<br>0, 20 mV<br>-20, 0, 20 mV<br>0, 50 mV<br>-50, 0, 50 mV<br>10, 50 mV | Volt:<br>0/1 V<br>-1/1 V<br>0/2 V<br>-2/2 V<br>0/5 V<br>-5/5 V<br>1/5 V | Volt:<br>0, 1 V<br>-1, 0, 1 V<br>0, 2 V<br>-2, 0, 2 V<br>0, 5 V<br>-5, 0, 5 V<br>1, 5 V |  |
| 0/100 mV<br>-100, 0, 100 mV<br>0/500 mV<br>-500/500 mV<br>mA:<br>0/20 mA<br>4/20 mA     | 0, 100 mV<br>-100, 0, 100 mV<br>0, 500 mV<br>-500, 0, 500 mV<br>mA:<br>0/20 mA*<br>4, 20 mA*           | 0/10 V<br>-10/10 V                                                      | 0, 10 V<br>-10, 0, 10 V                                                                 |  |

### AVAILABLE RANGES

\* The mA inputs have to be connected on a 250  $\Omega$  input resistor across the input terminals.

# 9. PRODUCT SPECIFICATION SHEET

| A۱ | /Α | ILA | BL | EI | RA | NG | <b>SES</b> | (continued) |
|----|----|-----|----|----|----|----|------------|-------------|
|----|----|-----|----|----|----|----|------------|-------------|

| RTD / OHMS        |                   |                    |                      |  |
|-------------------|-------------------|--------------------|----------------------|--|
| DISPLAY           | RANGE             | REFERENCE          | STANDARD             |  |
|                   |                   | ACCURACY           |                      |  |
|                   |                   | RANGE              |                      |  |
| Pt 100 Ω et 0 °C: | Pt 100 Ω et 0 °C: | Pt 100 Ω et 0 °C:- |                      |  |
| -50/150 C         | -50, 0, 150 °C    | 50, 0, 150 °C      | IEC 751 – 1986       |  |
| -58/302 F         | -58, 0, 302 °F    | -58, 0, 302 °F     | IEC 751 – 1986       |  |
| 0/100 C           | 0, 100 °C**       | 0, 100 °C**        | IEC 751 – 1986       |  |
| 32/212 F          | 32, 212 F**       | 32, 212 °F**       | IEC 751 – 1986       |  |
| 0/200 C           | 0, 200 C          | 0, 200 °C          | IEC 751 – 1986       |  |
| 32/392 F          | 32, 392 °F        | 32, 392 °F         | IEC 751 – 1986       |  |
| 0/400 C           | 0, 400 °C         | 0, 400 °C          | IEC 751 – 1986       |  |
| 32// 52 F         | 32, 752 °F        | 32, 752 °F         | IEC 751 – 1986       |  |
| -200/800 C        | -200, 0, 800 °C   | -200, 0, 800 °C    | IEC 751 – 1986       |  |
| -320/14/2 F       | -328, 0, 1472 °F  | -328, 0, 1472 °F   | IEC 751 – 1986       |  |
| Ni 50 ohms:       | Ni 50 ohms:       | Ni 50 ohms:        |                      |  |
| -80/320 C         | -80, 0, 320 °C    | 0, 320 °C          | Edison #2045A – 1962 |  |
| -112/608 F        | -112, 0, 608 °F   | 32, 608 °F         | Edison #2045A – 1962 |  |
|                   |                   |                    |                      |  |
| Ni 508 ohms:      | Ni 508 ohms:      | Ni 508 ohms:       |                      |  |
| -80/150 C         | -80, 0, 150 °C    | 0, 150 °C          |                      |  |
| -112/302 F        | -112, 0, 302 °F   | 32, 302 °F         |                      |  |
| Cu 10 ohms:       | Cu 10 ohms:       | Cu 10 ohms:        |                      |  |
| -20/250 C         | -20, 0, 250 °C*** | -20, 0, 250 °C***  | General Electric     |  |
| -4/482 F          | -4, 0, 482 °F***  | -4, 0, 482 °F***   | General Electric     |  |
| Ohms:             | Ohms:             | Ohms:              |                      |  |
| 0/200Ω            | 0, 200Ω           | 0, 200Ω            |                      |  |
| 0/2000 Ω          | 0, 2000 Ω         | 0, 2000 Ω          |                      |  |
| JIS:              | JIS:              | JIS:               |                      |  |
| -50/150 C         | -50, 0, 150 °C    | -50, 0, 150 °C     | JIS C 1604 – 1981    |  |
| -58/302 F         | -58, 0, 302 °F    | -58, 0, 302 °F     | JIS C 1604 – 1981    |  |
| 0/100 C           | 0, 100 °C**       | 0, 100 °C**        | JIS C 1604 – 1981    |  |
| 32/212 F          | 32, 212 °F**      | 32, 212 °F**       | JIS C 1604 – 1981    |  |
| 0/200 C           | 0, 200 °C         | 0, 200 °C          | JIS C 1604 – 1981    |  |
| 32/392 F          | 32, 392 °F        | 32, 392 °F         | JIS C 1604 – 1981    |  |
| 0/400 C           | 0, 400 °C         | 0, 400 °C          | JIS C 1604 – 1981    |  |
| 32/752 F          | 32, 752 °F        | 32, 752 °F         | JIS C 1604 - 1981    |  |
| -200/500 C        | -200, 0, 500 °C   | -200, 0, 500 °C    | JIS C 1604 - 1981    |  |
| -328/932 F        | -328, 0, 932 °F   | -328, 0, 932 °F    | JIS C 1004 - 1981    |  |
| 1                 | 1                 |                    |                      |  |

\*\* Accuracy: 0.25 % \*\*\* Accuracy: 0.5 %

## AVAILABLE RANGES (continued)

| THERMOCOUPLES |                                     |                  |                   |
|---------------|-------------------------------------|------------------|-------------------|
| DISPLAY       | AY RANGE REFERENCE ACCURACY STANDAR |                  | STANDARD          |
|               |                                     | RANGE            |                   |
| J:            | J:                                  | J:               |                   |
| -50/150 C     | -50, 0, 150 °C                      | -50, 0, 150 °C   | IEC 584-1 (ITS90) |
| -58/302 F     | -58, 0, 302 °F                      | -58, 0, 302 °F   | IEC 584-1 (ITS90) |
| 0/400 C       | 0. 400 °C                           | 0. 400 °C        | IEC 584-1 (ITS90) |
| 32/752 F      | 32. 752 °F                          | 32. 752 °F       | IEC 584-1 (ITS90) |
| -200/870 C    | -200, 0, 870 °C                     | -170, 0, 870 °C  | IEC 584-1 (ITS90) |
| -328/1598 F   | -328, 0, 1598 °F                    | -274, 0, 1598 ∘F | IEC 584-1 (ITS90) |
| L:            | L:                                  | L:               |                   |
| -50/150 C     | -50, 0, 150 °C                      | -50, 0, 150 °C   | DIN43710 (IPTS68) |
| -58/302 F     | -58, 0, 302 °F                      | -58, 0, 302 °F   | DIN43710 (IPTS68) |
| 0/400 C       | 0, 400 °C                           | 0, 400 °C        | DIN43710 (IPTS68) |
| 32/752 F      | 32, 752 ∘F                          | 32, 752 °F       | DIN43710 (IPTS68) |
| -200/870 C    | -200. 0. 870 °C                     | -170. 0. 870 °C  | DIN43710 (IPTS68) |
| -328/1598 F   | -328, 0, 1598 °F                    | -274. 0. 1598 °F | DIN43710 (IPTS68) |
| K:            | κ:                                  | K:               | · · · · ·         |
| 0/400 C       | 0. 400 °C                           | 0. 400 °C        | IEC 584-1 (ITS90) |
| 32/752 F      | 32. 752 °F                          | 32. 752 °F       | IEC 584-1 (ITS90) |
| 0/800 C       | 0.800 °C                            | 0.800 °C         | IEC 584-1 (ITS90) |
| 32/1472 F     | 32. 1472 °F                         | 32. 1472 °F      | IEC 584-1 (ITS90) |
| 0/1200 C      | 0. 1200 °C                          | 0. 1200 °C       | IEC 584-1 (ITS90) |
| 32/2192 F     | 32. 2192 °F                         | 32. 2192 °F      | IEC 584-1 (ITS90) |
| -200/1370 C   | -200. 0. 1370 °C                    | -170. 0. 1370 °C | IEC 584-1 (ITS90) |
| -328/2498 F   | -328. 0. 2498 °F                    | -274. 0. 2498 °F | IEC 584-1 (ITS90) |
| R:            | R:                                  | R:               |                   |
| -20/1760 C    | -20. 0. 1760 °C                     | 100. 1760 °C     | IEC 584-1 (ITS90) |
| -4/3200 F     | -4. 0. 3200 °F                      | 212. 3200 °F     | IEC 584-1 (ITS90) |
|               | ., .,                               | , •••            |                   |
| S:            | S:                                  | S:               |                   |
| 0/1600 C      | 0, 1600 °C                          | 100, 1600 °C     | IEC 584-1 (ITS90) |
| 32/2912 F     | 32, 2912 °F                         | 212, 2912 °F     | IEC 584-1 (ITS90) |
| -20/1760 C    | -20, 0, 1760 °C                     | 100, 1760 °C     | IEC 584-1 (ITS90) |
| -4/3200 F     | -4, 0, 3200 °F                      | 212, 3200 °F     | IEC 584-1 (ITS90) |
| N:            | N:                                  | N:               |                   |
| 0/400 C       | 0, 400 °C                           | 0, 400 °C        | IEC 584-1 (ITS90) |
| 32/752 F      | 32, 752 °F                          | 32, 752 °F       | IEC 584-1 (ITS90) |
| 0/800 C       | 0, 800 °C                           | 0, 800 °C        | IEC 584-1 (ITS90) |
| 32/1472 F     | 32, 1472 °F                         | 32, 1472 °F      | IEC 584-1 (ITS90) |
| 0/1200 C      | 0, 1200 °C                          | 0, 1200 °C       | IEC 584-1 (ITS90) |
| 32/2192 F     | 32, 2192 °F                         | 32, 2192 °F      | IEC 584-1 (ITS90) |
| -200/1300 C   | -200, 0, 1300 °C                    | -170, 1300 °C    | IEC 584-1 (ITS90) |
| -328/2372 F   | -328 0 2372 °F                      | -274 2372 °F     | IEC 584-1 (ITS90) |

# 9. PRODUCT SPECIFICATION SHEET

| THERMOCOUPLES |                 |                    |                           |
|---------------|-----------------|--------------------|---------------------------|
| DISPLAY       | RANGE           | REFERENCE ACCURACY | STANDARD                  |
|               |                 | RANGE              |                           |
| T:            | T:              | T:                 |                           |
| -50/150 C     | -50, 0, 150 °C  | -50, 0, 150 °C     | IEC 584-1 (ITS90)         |
| -58/302 F     | -58, 0, 302 °F  | -58, 0, 302 °F     | IEC 584-1 (ITS90)         |
| 0/150 C       | 0. 150 °C       | 0. 150 °C          | IEC 584-1 (ITS90)         |
| 32/302 F      | 32, 302 °F      | 32, 302 °F         | IEC 584-1 (ITS90)         |
| 50/150 C      | 50, 150 °C      | 50, 150 °C         | IEC 584-1 (ITS90)         |
| 122/302 F     | 122 302 °E      | 122 302 °E         | IEC 584-1 (ITS90)         |
| -200/400 C    | 200 0 400 °C    | 122, 302 T         | IEC 584-1 (ITS90)         |
| -328/752 F    | -200, 0, 400 C  |                    | IEC 584-1 (ITS90)         |
|               | -328, 0, 752 °F | -238, 0, 752 °F    |                           |
| U:            | U:              | U:                 |                           |
| -50/150 C     | -50. 0. 150 °C  | -50, 0, 150 °C     | DIN43710 (IPTS68)         |
| -58/302 F     | -58, 0, 302 °F  | -58, 0, 302 °F     | DIN43710 (IPTS68)         |
| 0/150 C       | 0 150 °C        | 0 150 °C           | DIN43710 (IPTS68)         |
| 32/302 F      | 32 302 °F       | 32 302 °F          | DIN43710 (IPTS68)         |
| 50/150 C      | 50, 150 °C      | 52, 502 T          | DIN43710 (IPTS68)         |
| 122/302 F     | 122 202 °E      | 122 302 °E         | DIN43710 (IPTS68)         |
| -200/400 C    | 122, 302 F      | 122, 302 F         | DIN43710 (IPTS68)         |
| -328/752 F    |                 | -150, 0, 400 °C    | DIN43710 (IPTS68)         |
|               | -328, U, 752 °F | -238, 0, 752 °F    |                           |
| NiMo:         | NiMo:           | NiMo:              |                           |
| 0/1400 C      | 0. 1400 °C      | 0. 1400 °C         | General Electric (IPTS68) |
| 32/2552 F     | 32. 2552 °F     | 32. 2552 °F        | General Electric (IPTS68) |
|               |                 | ,                  |                           |
| Мосо:         | Moco:           | Мосо:              |                           |
| 0, 1400 C     | 0, 1400 °C      | 0, 1400 °C         |                           |
| 32/2552 F     | 32. 2552 °F     | 32. 2552 °F        |                           |
|               | - ,             | - ,                |                           |
| W-W26:        | W-W26:          | W-W26:             |                           |
| -20/2320 C    | -20. 0. 2320 °C | 500. 2100 °C       | IPTS68                    |
| -4/4208 F     | -4. 0. 4208 °F  | 932. 3812 °F       | IPTS68                    |
|               | -, -, -,        | ,                  |                           |
| W5-W26:       | W5-W26:         | W5-W26:            |                           |
| -20/2320 C    | -20. 0. 2320 °C | 0. 1800 °C         | IPTS68                    |
| -4/4208 F     | -4. 0. 4208 °F  | 32. 3272 °F        | IPTS68                    |
|               | ., .,           | ,                  |                           |
| PR20-40:      | PR20-40:        | PR20-40:           |                           |
| PR20 1800 C   | 0, 1800 °C      | 600, 1800 °C       | IPTS68                    |
| PR20 3272 F   | 32. 3272 °F     | 1110. 3300 °F      | IPTS68                    |
|               |                 | -,                 |                           |
| В:            | B:              | B:                 |                           |
| 40/1820 C     | 400, 1820 °C    | 400, 1820 °C       | IEC 584-1 (ITS90)         |
| 104/3308 F    | 752, 3308°F     | 752, 3308°F        | IEC 584-1 (ITS90)         |
|               | -               | -                  |                           |

### AVAILABLE RANGES (continued)

**Note:** For non-linear temperature transmitter, the transmitter range MUST be identical to the input range of the recorder.

# 10. PROMPTS TRANSLATIONS

### TABLE OF CONTENTS

| Section | n Page   |      |
|---------|----------|------|
| 10.1    | MATRICES | 10-2 |

### **10.1 MATRICES**

| EN                 | FR                | GE                  | IT                 | SP                  |
|--------------------|-------------------|---------------------|--------------------|---------------------|
| ANALOG INPUT       | ENTREE ANALOG     | ANALOGEINGANG       | INGR ANALOGICO     | ENTRADAS<br>ANALOG  |
| CHART              | DIAGRAMME         | DIAGRAMM            | CARTA              | GRAFICO             |
| ALARM              | ALARME            | ALARM               | ALLARME            | ALARMA              |
| DIGITAL            | LOGIQUE           | BINÄREINGANG        | DIGITALE           | DIGITAL             |
| MESSAGES           | MESSAGES          | TEXTMELDUNGEN       | MESSAGGI           | MENSAJES            |
| PRINTER            | IMPRIMANTE        | DRUCKER             | STAMPANT           | IMPRESORA           |
| CHART DOC          | DOC<br>DIAGRAMME  | DIAGRAMMFORMAT      | DOC CARTA          | DOC GRAFICO         |
| ММІ                | AFFICH/-          | ММІ                 | TASTIERA           | ММІ                 |
| EVENTS             | EVENEMENTS        | MELDUNGEN           | EVENTI             | SUCESO              |
| MISCELLANEOUS      | DIVERS            | ANDERE<br>PARAMETER | MISTO              | VARIOS              |
| PERIODIC<br>REPORT | RAP<br>PERIODIQUE | PERIOD<br>PROTOKOLL | RAPPORTO<br>PERIOD | INFORME<br>PERIODIC |
| CURRENT 4/20 mA    | COURANT 4/20 mA   | STROM 4/20 mA       | CORRENTE 4/20 mA   | CORRIENT 4/20<br>mA |
# **ANALOG INPUT**

| EN          | FR                | GE          | IT              | SP         |
|-------------|-------------------|-------------|-----------------|------------|
| SENSOR      | CAPTEUR           | GEBERART    | SENSORE         | SENSOR     |
| RANGE       | GAMME             | BEREICH     | САМРО           | RANGO      |
| EXT COMP    | T/C COMP          | EXT KOMPENS | COMP EST        | COMP EXT   |
| FILTER      | FILTRE            | FILTER      | FILTRO          | FILTRO     |
| LOW VALUE   | VAL. BASSE        | UNTER WERT  | VALORE BASS     | VALOR INFR |
| HIGH VALUE  | VAL. HAUTE        | OBERER WERT | VALORE ALTO     | VALOR SUPR |
| STD MATH    | OPTION MATH       | STD MATH    | OPZIONE MAT     | OPC MATM   |
| DIFF WITH   | -VOIE $n^{\circ}$ | KANAL DIFF  | CANALE DIF      | CA # DIF   |
| BURNOUT     | RUPTURE CAP       | BRUCHSICHER | SICUREZ         | ROTURA     |
| LOW ADJUST  | AJUST BAS         | UNTERE JUST | REG BASSO       | AJUST BAJO |
| HIGH ADJUST | AJUST HAUT        | OBERE JUST  | <b>REG ALTO</b> | AJUST ALTO |

# CHART

| EN          | FR          | GE                | IT           | SP                |
|-------------|-------------|-------------------|--------------|-------------------|
| TRACE       | TRACE       | SPUR              | TRACCIA      | TRAZO             |
| DESTINATION | DESTINATION | ZIEL              | DESTINAZIONE | DESTINO           |
| FORMAT      | DECIMAL     | DRUCKFORMAT       | FORMATO      | FORMATO           |
| MIN RANGE 1 | GAMME 1 MIN | MIN BER 1         | CAMPO MIN 1  | MIN RANGO 1       |
| MAX RANGE 1 | GAMME 1 MAX | MAX BER 1         | CAMPO MAX 1  | MAX RANGO 1       |
| RG 1 COLOR  | COULEUR G1  | FARBE BER 1       | COLOR CAMP1  | COL RANGO 1       |
| MIN RANGE 2 | GAMME 2 MIN | MIN BER 2         | CAMPO MIN 2  | MIN RANGO 2       |
| MAX RANGE 2 | GAMME 2 MAX | MAX BER 2         | CAMPO MAX 2  | MAX RANGO 2       |
| RG 2 COLOR  | COULEUR G2  | FARBE BER 2       | COLOR CAMP2  | COL RANGO 2       |
| ENG UNIT    | UNITE VOIE  | <b>TECHN EINH</b> | UNITA ING    | UNID ING          |
| TAG NAME    | NOM VOIE    | KA BEZEICHN       | TARGHETTA    | NOMBRE IDNT       |
| RANGE USED  | GAMME UTILE | VERW BEREICH      | CAMPO USATO  | RANGO USADO       |
| 0% ZONE     | 0% ZONE     | 0% ZONE           | 0% ZONA      | 0% ZONA           |
| 100% ZONE   | 100% ZONE   | 100% ZONE         | 100% ZONA    | 100% ZONA         |
| SUB DIV     | SOUS-DIV    | SKALENTEILG       | N DIVISIONE  | <b>BAJA DIVIS</b> |
| GROUP DEF   | DEF GROUP   | DEF GRUPPE        | DEF GRUPPO   | DEF GRUPO         |

# ALARM

| EN          | FR                 | GE          | IT          | SP          |
|-------------|--------------------|-------------|-------------|-------------|
| SP VALUE    | CONSIGNE           | GRENZWERT   | VALORE SP   | VALOR PC    |
| APPLY ON    | OPERE SUR          | KANAL-NR    | CANALE      | CANAL       |
| ALARM TYPE  | TYPE ALARME        | ALARMTYP    | TIPO ALLARM | TIPO ALARMA |
| HYSTERESIS  | HYSTERESIS         | HYSTERESE   | ISTERESIS   | HISTERESIS  |
| OCCURRENCE  | OCCURRENCE         | AUFTRITT    | STATO       | OCURRCIA    |
| DIFF WITH   | -VOIE n $^\circ$   | KANAL DIFF  | CANALE DIF  | CA # DIF    |
| ACTION      | ACTION             | FUNKTION    | AZIONE      | ACCION      |
| RELAY NUM   | RELAIS N $^\circ$  | RELAIS-NR   | NUMERO RELE | RELE #      |
| ACKNOWLEDGE | ACQUITTER          | QUITTIERUNG | PAGARE      | RECONOCIDO  |
| MSG NUMBER  | MESSAGE N $^\circ$ | TEXT NUMMER | NUMERO MSG  | MENSAJE #   |
| MSG COLOR   | COULEUR MSG        | FARBE TEXT  | COLORE MSG  | COLOR MSJE  |
| MSG         | TYPE MSG           | TEXT AUSDR  | TIPO MESSAG | TIPO MSJE   |
| RED IN AL   | ROUGE EN AL        | ROTDRUCK    | ROSSO IN AL | ROJO EN AL  |

# DIGITAL

| EN            | FR                   | GE          | IT          | SP          |
|---------------|----------------------|-------------|-------------|-------------|
| TYPE          | TYPE                 | ТҮР         | TIPO        | TIPO        |
| DIFF WITH     | -VOIE N $^\circ$     | KANAL DIFF  | CANALE DIFF | CA # DIF    |
| ACTION        | ACTION               | FUNKTION    | AZIONE      | ACCION      |
| RELAY NUM     | RELAIS $N^{\circ}$   | RELAIS-NR   | NUMERO RELE | RELE #      |
| ACKNOWLEDGE   | ACQUITTER            | QUITTIERUNG | PAGARE      | RECONOCIDO  |
| MSG NUM       | MESSAGE N $^{\circ}$ | TEXTNUMMER  | NUMERO MSG  | MENSAJE     |
| MSG COLOR     | COULEUR MSG          | FARBE TEXT  | COLORE MSG  | COLOR MSJE  |
| MSG TYPE TYPE | MSG TEXT             | TEXT AUSDR  | TIPO MESSAG | TIPO MSJE   |
| TRACE         | TRACE                | SPUR        | TRACCIA     | TRAZO       |
| OFF POSITN    | POSITN OFF           | AUFZ AUS %  | POSIZIO OFF | POSICION OF |
| ON POSITN     | POSITN ON            | AUFZ EIN %  | POSIZION ON | POSICION ON |
| TRACE COLOR   | COULEUR TRA          | FARBESPUR   | COLOR TRACC | COLOR TRAZO |
| RED IN AL     | ROUGE EN AL          | ROTDRUCK    | ROSSO IN AL | ROJO EN AL  |

# **MESSAGES**

| EN      | FR      | GE          | IT       | SP      |
|---------|---------|-------------|----------|---------|
| MESSAGE | MESSAGE | TEXTMELDUNG | MESSAGIO | MENSAJE |

# PRINTER

| EN          | FR          | GE                 | IT                | SP          |
|-------------|-------------|--------------------|-------------------|-------------|
| SPEED UNIT  | UNITE       | <b>GESCHW EINH</b> | VELOC USATA       | UNID VEL    |
| SPEED 1     | VITESSE 1   | <b>GESCHWIND 1</b> | VELOCITA 1        | VELOCD 1    |
| SPEED 2     | VITESSE 2   | <b>GESCHWIND 2</b> | <b>VELOCITA 2</b> | VELOCD 2    |
| INTERVAL 1  | INTERVALL 1 | INTERVALL 1        | INTERVAL 1        | INTERVAL 1  |
| INTERVAL 2  | INTERVALL 2 | INTERVALL 2        | INTERVAL 2        | INTERVAL 2  |
| SP/INT USED | VIT/INT UTL | GEWÄHLT            | VEL/INT USI       | VEL/INT USD |
| RECORD MODE | TYPE ENREGI | BETRIEBSART        | TIPO REG          | MODO REGST  |
| PRINT MODE  | TYPE IMPRES | AUSDRUCK           | TIPO STAMPA       | MODO IMPRS  |
| CHART LG    | LONG.PAPIER | PAPIERLÄNGE        | CARTA             | LGD GRAF    |

# **CHART DOC**

| EN                    | FR                    | GE                    | IT                    | SP                    |
|-----------------------|-----------------------|-----------------------|-----------------------|-----------------------|
| PRT INTRVAL           | INTV IMPRES           | DRU INTERVA           | INTV STP              | ΙΝΤΥ ΙΜΡ              |
| INFORMATION 01        | <b>INFORMATION 01</b> | <b>INFORMATION 01</b> | <b>INFORMATION 01</b> | INFORMATION 01        |
| INFORMATION 02        | <b>INFORMATION 02</b> | <b>INFORMATION 02</b> | <b>INFORMATION 02</b> | INFORMATION 02        |
| INFORMATION 03        | <b>INFORMATION 03</b> | <b>INFORMATION 03</b> | <b>INFORMATION 03</b> | INFORMATION 03        |
| <b>INFORMATION 04</b> | <b>INFORMATION 04</b> | <b>INFORMATION 04</b> | <b>INFORMATION 04</b> | <b>INFORMATION 04</b> |
| <b>INFORMATION 05</b> | <b>INFORMATION 05</b> | <b>INFORMATION 05</b> | <b>INFORMATION 05</b> | INFORMATION 05        |
| INFORMATION 06        | <b>INFORMATION 06</b> | <b>INFORMATION 06</b> | <b>INFORMATION 06</b> | INFORMATION 06        |
| INFORMATION 07        | <b>INFORMATION 07</b> | <b>INFORMATION 07</b> | INFORMATION 07        | INFORMATION 07        |
| INFORMATION 08        | <b>INFORMATION 08</b> | <b>INFORMATION 08</b> | <b>INFORMATION 08</b> | INFORMATION 08        |
| INFORMATION 09        | <b>INFORMATION 09</b> | <b>INFORMATION 09</b> | INFORMATION 09        | INFORMATION 09        |
| <b>INFORMATION 10</b> | <b>INFORMATION 10</b> | <b>INFORMATION 10</b> | <b>INFORMATION 10</b> | <b>INFORMATION 10</b> |
| TRACE REF             | REF TRACE             | SPURKENNZG            | REF TRACCIA           | REF TRAZO             |
| FUNCT MSG             | MSG FONCT             | STAND TEXT            | MSG FUNZ              | FUNZ MSJE FUNC        |

## MMI

| EN          | FR          | GE            | IT          | SP              |
|-------------|-------------|---------------|-------------|-----------------|
| HOLD KEY    | TOUCHE HOLD | HOLD TASTE    | TAST HOLD   | TECLA HOLD      |
| DISPLAY KEY | TCH DISPLAY | DISPLAY TASTE | TAST DISPLA | TECLA DISPL     |
| PRINT KEY   | TOUCH PRINT | DRUCK TASTE   | TAST PRINT  | TECLA PRINT     |
| RESET KEY   | TOUCH RESET | RÜCKS TASTE   | TAST RESET  | TECLA RESET     |
| ACK KEY     | TOUCHE ACK  | QUITTIER TA   | TAST ACK    | TECLA ACK       |
| DISPLAY HI  | AFFICH HAUT | OBE ANZEIGE   | INDIC SUP   | VISUALZ SUP     |
| DISPLAY LO  | AFFICH BAS  | UNT ANZEIGE   | INDIC INF   | INF VISUALZ INF |
| BRIGHT      | LUMIERE     | HELLIGKEIT    | LUMINOS     | BRILLO          |
| F1 KEY      | TOUCHE F1   | F1 TASTE      | TAST F1     | TECLA F1        |
| F2 KEY      | TOUCHE F2   | F2 TASTE      | TAST F2     | TECLA F2        |

# **EVENTS**

| EN         | FR                  | GE          | IT          | SP       |
|------------|---------------------|-------------|-------------|----------|
| EVENT TYPE | TYPE EVENMT         | MELDUNG TYP | TIPO EVENTO | TIPO SUC |
| RELAY NUM  | RELAIS N $^{\circ}$ | RELAIS-NR   | NUMERO RELE | RELE #   |
| DISPLAY    | AFFICHAGE           | ANZEIGE     | INDICATORE  | VISUALZ  |

# **MISCELLANEOUS**

| EN         | FR        | GE          | IT          | SP         |
|------------|-----------|-------------|-------------|------------|
| TIME       | HEURE     | ZEIT        | ORA         | HORA       |
| DATE       | DATE      | DATUM       | DATA        | FECHA      |
| LANGUAGE   | LANGUE    | SPRACHE     | LINGUA      | IDIOMA     |
| INTERFACE  | INTERFACE | INTERFACE   | INTERFACCIA | INTERFACE  |
| IDENTIF #  | No PAPIER | DIAGRAMM NR | N IDENT     | IDENTIF #  |
| FREQUENCY  | FREQUENCE | FREQUENZ    | FREQUENZA   | FRECUENCIA |
| PASSWORD 1 | CODE No 1 | PASSWORT 1  | CODICE 1    | CLAVE 1    |
| PASSWORD 2 | CODE No 2 | PASSWORT 2  | CODICE 2    | CLAVE 2    |
| OPTIONS    | OPTIONS   | OPTIONEN    | OPZIONI     | OPCIONES   |

# **PERIODIC REPORT**

| EN                 | FR                 | GE              | IT                 | SP                 |
|--------------------|--------------------|-----------------|--------------------|--------------------|
| SYNCHRO AT         | SYNCHRO A          | SYNCHRO BEI     | SINCRONISMO        | SINCRO A           |
| PERIOD             | PERIODE            | PERIODE         | PERIODO            | PERIODO            |
| SELECTION<br>1, 20 | SELECTION<br>1, 20 | ANWAHL<br>1, 20 | SELEZIONE<br>1, 20 | SELECCION<br>1, 20 |
| DESTINATION        | DESTINATION        | ZIEL            | DESTINAZIO         | DESTINO            |

# CURRENT 4/20mA

| EN         | FR        | GE        | IT             | SP         |
|------------|-----------|-----------|----------------|------------|
| APPLY ON   | OPERE SUR | KANAL NR  | CANALE         | CANAL      |
| 4mA VALUE  | VAL. 4mA  | 4mA WERT  | VALORE 4mA     | VALOR 4mA  |
| 20mA VALUE | VAL. 20mA | 20mA WERT | VALORE 20mA VA | VALOR 20mA |

### TABLE OF CONTENTS

### Section Page

| 11.1  |                 | 11-2  |
|-------|-----------------|-------|
| 11.2  | ANALOG INPUT    | 11-3  |
| 11.3  | CHART           | 11-6  |
| 11.4  | ALARM           | 11-8  |
| 11.5  | DIGITAL         | 11-11 |
| 11.6  | MESSAGES        | 11-13 |
| 11.7  | PRINTER         | 11-19 |
| 11.8  | CHART DOC       | 11-20 |
| 11.9  | MMI             | 11-21 |
| 11.10 | EVENTS          | 11-22 |
| 11.11 | MISCELLANEOUS   | 11-22 |
| 11.12 |                 | 11-23 |
| 11.13 | CURRENT 4/20 mA | 11-23 |

| Model number | (refer to the Model s   | election Guide | in Section 1) |       |                  |
|--------------|-------------------------|----------------|---------------|-------|------------------|
| Key          | Nu <u>mber</u> I<br>D25 | [_             | II            | ] - [ | _ <mark>₩</mark> |
|              | v • · •                 |                |               |       |                  |

### **11.1 CONSTRUCTION**

| <br>50 Hz |
|-----------|
| Frequency |
| 60 Hz     |
|           |

| Number of input Channels                             |       |          |                           |
|------------------------------------------------------|-------|----------|---------------------------|
| Relay Output Number                                  |       |          |                           |
| NB of Digital Inputs                                 |       |          |                           |
| Door color                                           | Grey  | Black    | Portable Case             |
| Door with Latch                                      |       | with key | Prompt language Manual EN |
| Window Glass                                         |       | plastic  | GE<br>IT<br>SP            |
| Kit of 4 Resistors 46181080<br>To convert mA to Volt | )-503 | Qty 📃    |                           |

### 11.2 ANALOG INPUT

| INPUT #                       | SENSOR                                                                                                    | RANGE                                                            | EXT<br>COMP                                                                                                    | FILTER                                                                                     | LOW<br>VALUE                                                                              | HIGH<br>VALUE                                                                               | STD<br>MATH                                                                                           | DIFF<br>WITH                                        | BURN-<br>OUT                                                                                           | LOW<br>ADJUST                                 | HIGH<br>ADJUST                                |
|-------------------------------|----------------------------------------------------------------------------------------------------|------------------------------------------------------------------|----------------------------------------------------------------------------------------------------|--------------------------------------------------------------------------------------------|-------------------------------------------------------------------------------------------|---------------------------------------------------------------------------------------------|----------------------------------------------------------------------------------------------------|-----------------------------------------------------|----------------------------------------------------------------------------------------------------|-----------------------------------------------|-----------------------------------------------|
| Customer<br>choice            | А                                                                                                    | в                                                                | С                                                                                                    | D                                                                                          | E                                                                                         | F                                                                                           | G                                                                                                    | н                                                   | I                                                                                                    | J                                             | к                                             |
| 1                             |                                                                                                    |                                                                  |                                                                                                    |                                                                                            |                                                                                           |                                                                                             |                                                                                                    |                                                     |                                                                                                    |                                               |                                               |
| 2                             |                                                                                                    |                                                                  |                                                                                                    |                                                                                            |                                                                                           |                                                                                             |                                                                                                    |                                                     |                                                                                                    |                                               |                                               |
| 3                             |                                                                                                    |                                                                  |                                                                                                    |                                                                                            |                                                                                           |                                                                                             |                                                                                                    |                                                     |                                                                                                    |                                               |                                               |
| 4                             |                                                                                                    |                                                                  |                                                                                                    |                                                                                            |                                                                                           |                                                                                             |                                                                                                    |                                                     |                                                                                                    |                                               |                                               |
| 5                             |                                                                                                    |                                                                  |                                                                                                    |                                                                                            |                                                                                           |                                                                                             |                                                                                                    |                                                     |                                                                                                    |                                               |                                               |
| 6                             |                                                                                                    |                                                                  |                                                                                                    |                                                                                            |                                                                                           |                                                                                             |                                                                                                    |                                                     |                                                                                                    |                                               |                                               |
| 7                             |                                                                                                    |                                                                  |                                                                                                    |                                                                                            |                                                                                           |                                                                                             |                                                                                                    |                                                     |                                                                                                    |                                               |                                               |
| 8                             |                                                                                                    |                                                                  |                                                                                                    |                                                                                            |                                                                                           |                                                                                             |                                                                                                    |                                                     |                                                                                                    |                                               |                                               |
| 9                             |                                                                                                    |                                                                  |                                                                                                    |                                                                                            |                                                                                           |                                                                                             |                                                                                                    |                                                     |                                                                                                    |                                               |                                               |
| 10                            |                                                                                                    |                                                                  |                                                                                                    |                                                                                            |                                                                                           |                                                                                             |                                                                                                    |                                                     |                                                                                                    |                                               |                                               |
| 11                            |                                                                                                    |                                                                  |                                                                                                    |                                                                                            |                                                                                           |                                                                                             |                                                                                                    |                                                     |                                                                                                    |                                               |                                               |
| 12                            |                                                                                                    |                                                                  |                                                                                                    |                                                                                            |                                                                                           |                                                                                             |                                                                                                    |                                                     |                                                                                                    |                                               |                                               |
| 13                            |                                                                                                    |                                                                  |                                                                                                    |                                                                                            |                                                                                           |                                                                                             |                                                                                                    |                                                     |                                                                                                    |                                               |                                               |
| 14                            |                                                                                                    |                                                                  |                                                                                                    |                                                                                            |                                                                                           |                                                                                             |                                                                                                    |                                                     |                                                                                                    |                                               |                                               |
| 15                            |                                                                                                    |                                                                  |                                                                                                    |                                                                                            |                                                                                           |                                                                                             |                                                                                                    |                                                     |                                                                                                    |                                               |                                               |
| 16                            |                                                                                                    |                                                                  |                                                                                                    |                                                                                            |                                                                                           |                                                                                             |                                                                                                    |                                                     |                                                                                                    |                                               |                                               |
| 17                            |                                                                                                    |                                                                  |                                                                                                    |                                                                                            |                                                                                           |                                                                                             |                                                                                                    |                                                     |                                                                                                    |                                               |                                               |
| 18                            |                                                                                                    |                                                                  |                                                                                                    |                                                                                            |                                                                                           |                                                                                             |                                                                                                    |                                                     |                                                                                                    |                                               |                                               |
| 19                            |                                                                                                    |                                                                  |                                                                                                    |                                                                                            |                                                                                           |                                                                                             |                                                                                                    |                                                     |                                                                                                    |                                               |                                               |
| 20                            |                                                                                                    |                                                                  |                                                                                                    |                                                                                            |                                                                                           |                                                                                             |                                                                                                    |                                                     |                                                                                                    |                                               |                                               |
| 21                            |                                                                                                    |                                                                  |                                                                                                    |                                                                                            |                                                                                           |                                                                                             |                                                                                                    |                                                     |                                                                                                    |                                               |                                               |
| 22                            |                                                                                                    |                                                                  |                                                                                                    |                                                                                            |                                                                                           |                                                                                             |                                                                                                    |                                                     |                                                                                                    |                                               |                                               |
| 23                            |                                                                                                    |                                                                  |                                                                                                    |                                                                                            |                                                                                           |                                                                                             |                                                                                                    |                                                     |                                                                                                    |                                               |                                               |
| 24                            |                                                                                                    |                                                                  |                                                                                                    |                                                                                            |                                                                                           |                                                                                             |                                                                                                    |                                                     |                                                                                                    |                                               |                                               |
| SELECTONS                     | - T/C Int<br>Comp<br>- T/C Ext<br>Comp<br>- RTD<br>- Transmit<br>NL<br>- Linear<br>- Special<br>- No entry | Select the<br>available<br>range<br>(Refer to<br>this<br>manual) | External<br>tempera-<br>ture of<br>the<br>compen-<br>sation<br>box: 0 to<br>80°C<br>or<br>channel #<br>used to<br>measure<br>the<br>tempera-<br>ture of<br>the<br>compen-<br>sation | Value of<br>the digital<br>filter to<br>damp the<br>analog<br>signal<br>0 to 99<br>seconds | Low<br>display<br>value<br>according<br>to the low<br>input<br>range<br>value<br>selected | High<br>display<br>value<br>according<br>to the<br>high input<br>range<br>value<br>selected | Maths<br>apply on<br>analog<br>input<br>- NO OPT<br>MATH<br>- SQUA-<br>RE ROOT<br>- CHAN-<br>NEL DIFF | Second<br>CH #<br>used to<br>make the<br>difference | - No<br>burnout<br>- B OUT<br>LOW<br>- B OUT<br>HIGH<br>- FIX<br>LOW<br>- FIX<br>HIGH<br>- FIX<br>NONE | Zero<br>scale<br>adjust-<br>ment<br>-99 to 99 | High<br>scale<br>adjust-<br>ment<br>-99 to 99 |
| Factory<br>Configu-<br>ration | T/C Int<br>Comp                                                                                            | J<br>-50/150 C                                                   | 0.0                                                                                                    | 5.0                                                                                        | -50.00                                                                                    | 150.00                                                                                      | No Opt<br>Math                                                                                        | Analog # i                                          | No<br>Burnout                                                                                          | 0.0                                           | 0.0                                           |

| INPUT #                       | SENSOR                                                                                                    | RANGE                                                            | EXT<br>COMP                                                                                                    | FILTER                                                                                     | LOW<br>VALUE                                                                              | HIGH<br>VALUE                                                                               | STD<br>MATH                                                                                           | DIFF<br>WITH                                        | BURN-<br>OUT                                                                                           | LOW<br>ADJUST                                 | HIGH<br>ADJUST                                |
|-------------------------------|----------------------------------------------------------------------------------------------------|------------------------------------------------------------------|----------------------------------------------------------------------------------------------------|--------------------------------------------------------------------------------------------|-------------------------------------------------------------------------------------------|---------------------------------------------------------------------------------------------|----------------------------------------------------------------------------------------------------|-----------------------------------------------------|----------------------------------------------------------------------------------------------------|-----------------------------------------------|-----------------------------------------------|
| Customer<br>choice            | А                                                                                                    | В                                                                | С                                                                                                    | D                                                                                          | E                                                                                         | F                                                                                           | G                                                                                                    | н                                                   | I                                                                                                    | J                                             | к                                             |
| 21                            |                                                                                                    |                                                                  |                                                                                                    |                                                                                            |                                                                                           |                                                                                             |                                                                                                    |                                                     |                                                                                                    |                                               |                                               |
| 22                            |                                                                                                    |                                                                  |                                                                                                    |                                                                                            |                                                                                           |                                                                                             |                                                                                                    |                                                     |                                                                                                    |                                               |                                               |
| 23                            |                                                                                                    |                                                                  |                                                                                                    |                                                                                            |                                                                                           |                                                                                             |                                                                                                    |                                                     |                                                                                                    |                                               |                                               |
| 24                            |                                                                                                    |                                                                  |                                                                                                    |                                                                                            |                                                                                           |                                                                                             |                                                                                                    |                                                     |                                                                                                    |                                               |                                               |
| 25                            |                                                                                                    |                                                                  |                                                                                                    |                                                                                            |                                                                                           |                                                                                             |                                                                                                    |                                                     |                                                                                                    |                                               |                                               |
| 26                            |                                                                                                    |                                                                  |                                                                                                    |                                                                                            |                                                                                           |                                                                                             |                                                                                                    |                                                     |                                                                                                    |                                               |                                               |
| 27                            |                                                                                                    |                                                                  |                                                                                                    |                                                                                            |                                                                                           |                                                                                             |                                                                                                    |                                                     |                                                                                                    |                                               |                                               |
| 28                            |                                                                                                    |                                                                  |                                                                                                    |                                                                                            |                                                                                           |                                                                                             |                                                                                                    |                                                     |                                                                                                    |                                               |                                               |
| 29                            |                                                                                                    |                                                                  |                                                                                                    |                                                                                            |                                                                                           |                                                                                             |                                                                                                    |                                                     |                                                                                                    |                                               |                                               |
| 30                            |                                                                                                    |                                                                  |                                                                                                    |                                                                                            |                                                                                           |                                                                                             |                                                                                                    |                                                     |                                                                                                    |                                               |                                               |
| 31                            |                                                                                                    |                                                                  |                                                                                                    |                                                                                            |                                                                                           |                                                                                             |                                                                                                    |                                                     |                                                                                                    |                                               |                                               |
| 32                            |                                                                                                    |                                                                  |                                                                                                    |                                                                                            |                                                                                           |                                                                                             |                                                                                                    |                                                     |                                                                                                    |                                               |                                               |
| 33                            |                                                                                                    |                                                                  |                                                                                                    |                                                                                            |                                                                                           |                                                                                             |                                                                                                    |                                                     |                                                                                                    |                                               |                                               |
| 34                            |                                                                                                    |                                                                  |                                                                                                    |                                                                                            |                                                                                           |                                                                                             |                                                                                                    |                                                     |                                                                                                    |                                               |                                               |
| 35                            |                                                                                                    |                                                                  |                                                                                                    |                                                                                            |                                                                                           |                                                                                             |                                                                                                    |                                                     |                                                                                                    |                                               |                                               |
| 36                            |                                                                                                    |                                                                  |                                                                                                    |                                                                                            |                                                                                           |                                                                                             |                                                                                                    |                                                     |                                                                                                    |                                               |                                               |
| 37                            |                                                                                                    |                                                                  |                                                                                                    |                                                                                            |                                                                                           |                                                                                             |                                                                                                    |                                                     |                                                                                                    |                                               |                                               |
| 38                            |                                                                                                    |                                                                  |                                                                                                    |                                                                                            |                                                                                           |                                                                                             |                                                                                                    |                                                     |                                                                                                    |                                               |                                               |
| 39                            |                                                                                                    |                                                                  |                                                                                                    |                                                                                            |                                                                                           |                                                                                             |                                                                                                    |                                                     |                                                                                                    |                                               |                                               |
| 40                            |                                                                                                    |                                                                  |                                                                                                    |                                                                                            |                                                                                           |                                                                                             |                                                                                                    |                                                     |                                                                                                    |                                               |                                               |
| SELECTIONS                    | - T/C Int<br>Comp<br>- T/C Ext<br>Comp<br>- RTD<br>- Transmit<br>NL<br>- Linear<br>- Special<br>- No entry | Select the<br>available<br>range<br>(Refer to<br>this<br>manual) | External<br>tempera-<br>ture of<br>the com-<br>pensation<br>box: 0 to<br>80° C or<br>channel #<br>used to<br>measure<br>the tem-<br>perature<br>of the<br>compen-<br>sation | Value of<br>the digital<br>filter to<br>damp the<br>analog<br>signal<br>0 to 99<br>seconds | Low<br>display<br>value<br>according<br>to the low<br>input<br>range<br>value<br>selected | High<br>display<br>value<br>according<br>to the<br>high input<br>range<br>value<br>selected | Maths<br>apply on<br>analog<br>input<br>- NO OPT<br>MATH<br>- SQUA-<br>RE ROOT<br>- CHAN-<br>NEL DIFF | Second<br>CH #<br>used to<br>make the<br>difference | - No<br>burnout<br>- B OUT<br>LOW<br>- B OUT<br>HIGH<br>- FIX<br>LOW<br>- FIX<br>HIGH<br>- FIX<br>NONE | Zero<br>scale<br>adjust-<br>ment<br>-99 to 99 | High<br>scale<br>adjust-<br>ment<br>-99 to 99 |
| Factory<br>Configu-<br>ration | T/C Int<br>Comp                                                                                            | J<br>-50/150 C                                                   | 0.0                                                                                                    | 5.0                                                                                        | -50.00                                                                                    | 150.00                                                                                      | No Opt<br>Math                                                                                        | Analog # i                                          | No<br>Burnout                                                                                          | 0.0                                           | 0.0                                           |

| INPUT #                       | SENSOR                                                                                                    | RANGE                                                            | EXT<br>COMP                                                                                                    | FILTER                                                                                     | LOW<br>VALUE                                                                              | HIGH<br>VALUE                                                                               | STD<br>MATH                                                                                           | DIFF<br>WITH                                        | BURN-<br>OUT                                                                                           | LOW<br>ADJUST                                 | HIGH<br>ADJUST                                |
|-------------------------------|----------------------------------------------------------------------------------------------------|------------------------------------------------------------------|----------------------------------------------------------------------------------------------------|--------------------------------------------------------------------------------------------|-------------------------------------------------------------------------------------------|---------------------------------------------------------------------------------------------|----------------------------------------------------------------------------------------------------|-----------------------------------------------------|----------------------------------------------------------------------------------------------------|-----------------------------------------------|-----------------------------------------------|
| Customer<br>choice            | A                                                                                                    | в                                                                | С                                                                                                    | D                                                                                          | E                                                                                         | F                                                                                           | G                                                                                                    | н                                                   | I                                                                                                    | J                                             | К                                             |
| 41                            |                                                                                                    |                                                                  |                                                                                                    |                                                                                            |                                                                                           |                                                                                             |                                                                                                    |                                                     |                                                                                                    |                                               |                                               |
| 42                            |                                                                                                    |                                                                  |                                                                                                    |                                                                                            |                                                                                           |                                                                                             |                                                                                                    |                                                     |                                                                                                    |                                               |                                               |
| 43                            |                                                                                                    |                                                                  |                                                                                                    |                                                                                            |                                                                                           |                                                                                             |                                                                                                    |                                                     |                                                                                                    |                                               |                                               |
| 44                            |                                                                                                    |                                                                  |                                                                                                    |                                                                                            |                                                                                           |                                                                                             |                                                                                                    |                                                     |                                                                                                    |                                               |                                               |
| 45                            |                                                                                                    |                                                                  |                                                                                                    |                                                                                            |                                                                                           |                                                                                             |                                                                                                    |                                                     |                                                                                                    |                                               |                                               |
| 46                            |                                                                                                    |                                                                  |                                                                                                    |                                                                                            |                                                                                           |                                                                                             |                                                                                                    |                                                     |                                                                                                    |                                               |                                               |
| 47                            |                                                                                                    |                                                                  |                                                                                                    |                                                                                            |                                                                                           |                                                                                             |                                                                                                    |                                                     |                                                                                                    |                                               |                                               |
| 48                            |                                                                                                    |                                                                  |                                                                                                    |                                                                                            |                                                                                           |                                                                                             |                                                                                                    |                                                     |                                                                                                    |                                               |                                               |
| 49                            |                                                                                                    |                                                                  |                                                                                                    |                                                                                            |                                                                                           |                                                                                             |                                                                                                    |                                                     |                                                                                                    |                                               |                                               |
| 50                            |                                                                                                    |                                                                  |                                                                                                    |                                                                                            |                                                                                           |                                                                                             |                                                                                                    |                                                     |                                                                                                    |                                               |                                               |
| 51                            |                                                                                                    |                                                                  |                                                                                                    |                                                                                            |                                                                                           |                                                                                             |                                                                                                    |                                                     |                                                                                                    |                                               |                                               |
| 52                            |                                                                                                    |                                                                  |                                                                                                    |                                                                                            |                                                                                           |                                                                                             |                                                                                                    |                                                     |                                                                                                    |                                               |                                               |
| 53                            |                                                                                                    |                                                                  |                                                                                                    |                                                                                            |                                                                                           |                                                                                             |                                                                                                    |                                                     |                                                                                                    |                                               |                                               |
| 54                            |                                                                                                    |                                                                  |                                                                                                    |                                                                                            |                                                                                           |                                                                                             |                                                                                                    |                                                     |                                                                                                    |                                               |                                               |
| 55                            |                                                                                                    |                                                                  |                                                                                                    |                                                                                            |                                                                                           |                                                                                             |                                                                                                    |                                                     |                                                                                                    |                                               |                                               |
| 56                            |                                                                                                    |                                                                  |                                                                                                    |                                                                                            |                                                                                           |                                                                                             |                                                                                                    |                                                     |                                                                                                    |                                               |                                               |
| 57                            |                                                                                                    |                                                                  |                                                                                                    |                                                                                            |                                                                                           |                                                                                             |                                                                                                    |                                                     |                                                                                                    |                                               |                                               |
| 58                            |                                                                                                    |                                                                  |                                                                                                    |                                                                                            |                                                                                           |                                                                                             |                                                                                                    |                                                     |                                                                                                    |                                               |                                               |
| 59                            |                                                                                                    |                                                                  |                                                                                                    |                                                                                            |                                                                                           |                                                                                             |                                                                                                    |                                                     |                                                                                                    |                                               |                                               |
| 60                            |                                                                                                    |                                                                  |                                                                                                    |                                                                                            |                                                                                           |                                                                                             |                                                                                                    |                                                     |                                                                                                    |                                               |                                               |
| 61                            |                                                                                                    |                                                                  |                                                                                                    |                                                                                            |                                                                                           |                                                                                             |                                                                                                    |                                                     |                                                                                                    |                                               |                                               |
| 62                            |                                                                                                    |                                                                  |                                                                                                    |                                                                                            |                                                                                           |                                                                                             |                                                                                                    |                                                     |                                                                                                    |                                               |                                               |
| 63                            |                                                                                                    |                                                                  |                                                                                                    |                                                                                            |                                                                                           |                                                                                             |                                                                                                    |                                                     |                                                                                                    |                                               |                                               |
| 64                            |                                                                                                    |                                                                  |                                                                                                    |                                                                                            |                                                                                           |                                                                                             |                                                                                                    |                                                     |                                                                                                    |                                               |                                               |
| S E L E C T - O N S           | - T/C Int<br>Comp<br>- T/C Ext<br>Comp<br>- RTD<br>- Transmit<br>NL<br>- Linear<br>- Special<br>- No entry | Select the<br>available<br>range<br>(Refer to<br>this<br>manual) | External<br>tempera-<br>ture of<br>the com-<br>pensation<br>box: 0 to<br>80° C or<br>channel #<br>used to<br>measure<br>the tem-<br>perature<br>of the<br>compen-<br>sation<br>box | Value of<br>the digital<br>filter to<br>damp the<br>analog<br>signal<br>0 to 99<br>seconds | Low<br>display<br>value<br>according<br>to the low<br>input<br>range<br>value<br>selected | High<br>display<br>value<br>according<br>to the<br>high input<br>range<br>value<br>selected | Maths<br>apply on<br>analog<br>input<br>- NO OPT<br>MATH<br>- SQUA-<br>RE ROOT<br>- CHAN-<br>NEL DIFF | Second<br>CH #<br>used to<br>make the<br>difference | - No<br>burnout<br>- B OUT<br>LOW<br>- B OUT<br>HIGH<br>- FIX<br>LOW<br>- FIX<br>HIGH<br>- FIX<br>NONE | Zero<br>scale<br>adjust-<br>ment<br>-99 to 99 | High<br>scale<br>adjust-<br>ment<br>-99 to 99 |
| Factory<br>Configu-<br>ration | T/C Int<br>Comp                                                                                            | J<br>-50/150 C                                                   | 0.0                                                                                                    | 5.0                                                                                        | -50.00                                                                                    | 150.00                                                                                      | No Opt<br>Math                                                                                        | Analog # i                                          | No<br>Burnout                                                                                          | 0.0                                           | 0.0                                           |

### 11.3 CHART

| CHANNEL<br>#                  | TRACE         | DESTINATION             | FORMAT                  | MIN<br>RANGE<br>1  | MAX<br>RANGE<br>1 | RG 1<br>COLOR | MIN<br>RANGE<br>2  | MAX<br>RANGE<br>2 | RG 2<br>COLOR |
|-------------------------------|---------------|-------------------------|-------------------------|--------------------|-------------------|---------------|--------------------|-------------------|---------------|
| Customer<br>choice            | А             | в                       | С                       | D                  | E                 | F             | G                  | н                 | I             |
| 1                             |               |                         |                         |                    |                   |               |                    |                   |               |
| 2                             |               |                         |                         |                    |                   |               |                    |                   |               |
| 3                             |               |                         |                         |                    |                   |               |                    |                   |               |
| 4                             |               |                         |                         |                    |                   |               |                    |                   |               |
| 5                             |               |                         |                         |                    |                   |               |                    |                   |               |
| 6                             |               |                         |                         |                    |                   |               |                    |                   |               |
| 7                             |               |                         |                         |                    |                   |               |                    |                   |               |
| 8                             |               |                         |                         |                    |                   |               |                    |                   |               |
| 9                             |               |                         |                         |                    |                   |               |                    |                   |               |
| 10                            |               |                         |                         |                    |                   |               |                    |                   |               |
| 11                            |               |                         |                         |                    |                   |               |                    |                   |               |
| 12                            |               |                         |                         |                    |                   |               |                    |                   |               |
| 13                            |               |                         |                         |                    |                   |               |                    |                   |               |
| 14                            |               |                         |                         |                    |                   |               |                    |                   |               |
| 15                            |               |                         |                         |                    |                   |               |                    |                   |               |
| 16                            |               |                         |                         |                    |                   |               |                    |                   |               |
| 12                            |               |                         |                         |                    |                   |               |                    |                   |               |
| 10                            |               |                         |                         |                    |                   |               |                    |                   |               |
| 20                            |               |                         |                         |                    |                   |               |                    |                   |               |
| 21                            |               |                         |                         |                    |                   |               |                    |                   |               |
| 22                            |               |                         |                         |                    |                   |               |                    |                   |               |
| 23                            |               |                         |                         |                    |                   |               |                    |                   |               |
| 24                            |               |                         |                         |                    |                   |               |                    |                   |               |
| 25                            |               |                         |                         |                    |                   |               |                    |                   |               |
| 26                            |               |                         |                         |                    |                   |               |                    |                   |               |
| 27                            |               |                         |                         |                    |                   |               |                    |                   |               |
| 28                            |               |                         |                         |                    |                   |               |                    |                   |               |
| 29                            |               |                         |                         |                    |                   |               |                    |                   |               |
| 30                            |               |                         |                         |                    |                   |               |                    |                   |               |
| 31                            |               |                         |                         |                    |                   |               |                    |                   |               |
| 32                            |               |                         |                         |                    |                   |               |                    |                   |               |
| s                             | - No<br>trace | - On paper<br>- On file | Display and<br>printing | Low chart<br>range | High<br>chart     | Black<br>Blue | Low chart<br>range | High<br>chart     | Black<br>Blue |
| E                             | - Analog<br># | - On paper & file       | tormat:<br>- no decimal | value<br>scale 1   | range<br>value    | Green         | value<br>scale 2   | range<br>value    | Green         |
| Ē                             | - Comm        |                         | point                   |                    | scale 1           | Brown         |                    | scale 2           | Brown         |
| Ē                             | #<br>- Math # |                         | - 1/10                  |                    |                   | Red           |                    |                   | Réd           |
| T                             |               |                         | - 1/1000                |                    |                   | Thick:        |                    |                   | Thick:        |
|                               |               |                         | TIC                     |                    |                   | Blue          |                    |                   | Blue          |
| Ň                             |               |                         |                         |                    |                   | Purple        |                    |                   | Purple        |
| s                             |               |                         |                         |                    |                   | Brown         |                    |                   | Brown         |
| Factory<br>Configu-<br>ration | Analog #      | On paper                | Auto-<br>matic          | -50.00             | +150.00           | Black         | -50.00             | +150.00           | Black         |

| CHANNEL #          | ł           | EN           | Gυ    | NIT |    |      | TAG NAME |     |     |        |            |         | RANGE<br>USED | 0%<br>ZONE | 100%<br>ZONE | SUB<br>DIV | GROUP<br>DEF |
|--------------------|-------------|--------------|-------|-----|----|------|----------|-----|-----|--------|------------|---------|---------------|------------|--------------|------------|--------------|
| Customer<br>choice |             |              | J     |     |    |      |          |     | ł   | <      |            |         | L             | М          | Ν            | 0          | Р            |
| 1                  |             |              |       |     |    |      |          |     |     |        |            |         |               |            |              |            |              |
| 2                  |             |              |       |     |    |      |          |     |     |        |            |         |               |            |              |            |              |
| 3                  |             |              |       |     |    |      |          |     |     |        |            |         |               |            |              |            |              |
| 4                  |             |              |       |     |    |      |          |     |     |        |            |         |               |            |              |            |              |
| 5                  |             |              |       |     |    |      |          |     |     |        |            |         |               |            |              |            |              |
| 6                  |             |              |       |     |    |      |          |     |     |        |            |         |               |            |              |            |              |
| 7                  |             |              |       |     |    |      |          |     |     |        |            |         |               |            |              |            |              |
| 8                  |             |              |       |     |    |      |          |     |     |        |            |         |               |            |              |            |              |
| 9                  |             |              |       |     |    |      |          |     |     |        |            |         |               |            |              |            |              |
| 10                 |             |              |       |     |    |      |          |     |     |        |            |         |               |            |              |            |              |
| 11                 |             |              |       |     |    |      |          |     |     |        |            |         |               |            |              |            |              |
| 12                 |             |              |       |     |    |      |          |     |     |        |            |         |               |            |              |            |              |
| 13                 |             |              |       |     |    |      |          |     |     |        |            |         |               |            |              |            |              |
| 14                 |             |              |       |     |    |      |          |     |     |        |            |         |               |            |              |            |              |
| 15                 |             |              |       |     |    |      |          |     |     |        |            |         |               |            |              |            |              |
| 16                 |             |              |       |     |    |      |          |     |     |        |            |         |               |            |              |            |              |
| 17                 |             |              |       |     |    |      |          |     |     |        |            |         |               |            |              |            |              |
| 18                 |             |              |       |     |    |      |          |     |     |        |            |         |               |            |              |            |              |
| 19                 |             |              |       |     |    |      |          |     |     |        |            |         |               |            |              |            |              |
| 20                 |             |              |       |     |    |      |          |     |     |        |            |         |               |            |              |            |              |
| 21                 |             |              |       |     |    |      |          |     |     |        |            |         |               |            |              |            |              |
| 22                 |             |              |       |     |    |      |          |     |     |        |            |         |               |            |              |            |              |
| 23                 |             |              |       |     |    |      |          |     |     |        |            |         |               |            |              |            |              |
| 24                 |             |              |       |     |    |      |          |     |     |        |            |         |               |            |              |            |              |
| 25                 |             |              |       |     |    |      |          |     |     |        |            |         |               |            |              |            |              |
| 26                 |             |              |       |     |    |      |          |     |     |        |            |         |               |            |              |            |              |
| 27                 |             |              |       |     |    |      |          |     |     |        |            |         |               |            |              |            |              |
| 28                 |             |              |       |     |    |      |          |     |     |        |            |         |               |            |              |            |              |
| 29                 |             |              |       |     |    |      |          |     |     |        |            |         |               |            |              |            |              |
| 30                 |             |              |       |     |    |      |          |     |     |        |            |         |               |            |              |            |              |
| 31                 |             |              |       |     |    |      |          |     |     |        |            |         |               |            |              |            |              |
| 32                 |             |              |       |     |    |      |          |     |     |        |            |         |               |            |              |            |              |
| S                  | Disp<br>cha | olay<br>nnol | and   | cha | rt | Dis  | play     | and | cha | irt ch | nanr       | nel     | Chart         | Left       | Right        | Number     | Sepa-        |
| E                  |             |              |       |     |    | lian | name     |     |     |        |            | used in | position      | posi-      | scale        | A or B or  |              |
|                    | Eng         | inee         | ering | uni |    |      |          |     |     |        |            | normal  |               | tion       | Subdivi-     | A + B of   |              |
| Ē                  |             |              |       |     |    |      |          |     |     |        |            | tion    |               | Ву         | 310113       | to be      |              |
| T                  |             |              |       |     |    |      |          |     |     |        |            |         |               | step of    | 1-9 or       | printed as |              |
|                    | l           |              |       |     |    |      |          |     |     |        |            |         | 1.70          | none       | a group      |            |              |
|                    | l           |              |       |     |    |      |          |     |     |        |            |         |               |            |              |            |              |
| S                  | l           |              |       |     |    |      |          |     |     |        |            |         |               |            |              |            |              |
| Factory            | $\vdash$    |              |       |     |    |      |          |     |     |        | <br>14/145 |         |               | No         |              |            |              |
| Configu-<br>ration | 1           |              |       |     |    |      |          |     |     |        |            |         | RG 1          | 0%         | 100 %        | division   | No group     |

### 11.4 ALARM

| ALARM #                       | SP<br>VALUE                                       | APPLY<br>ON                                                                             | ALARM<br>TYPE                                                                                                    | HYS-<br>TERE-<br>SIS                        | OC-<br>CUR-<br>RENCE                                                                         | DIFF<br>WITH                                                                                                    | ACTION                                                                                                    | RELAY<br>NUM                                      | ACK-<br>NOW-<br>LEDGE             | MSG<br>NUM-<br>BER                              | MSG<br>COLOR                                                                                  | MSG<br>TYPE                                                                 | RED IN<br>AL                                           |
|-------------------------------|---------------------------------------------------|-----------------------------------------------------------------------------------------|----------------------------------------------------------------------------------------------------|---------------------------------------------|----------------------------------------------------------------------------------------------|----------------------------------------------------------------------------------------------------|----------------------------------------------------------------------------------------------------|---------------------------------------------------|-----------------------------------|-------------------------------------------------|-----------------------------------------------------------------------------------------------|-----------------------------------------------------------------------------|--------------------------------------------------------|
| Customer<br>choice            | А                                                 | В                                                                                       | С                                                                                                    | D                                           | E                                                                                            | F                                                                                                    | G                                                                                                    | н                                                 | I                                 | J                                               | к                                                                                             | L                                                                           | М                                                      |
| 1                             |                                                   |                                                                                         |                                                                                                    |                                             |                                                                                              |                                                                                                    |                                                                                                    |                                                   |                                   |                                                 |                                                                                               |                                                                             |                                                        |
| 2                             |                                                   |                                                                                         |                                                                                                    |                                             |                                                                                              |                                                                                                    |                                                                                                    |                                                   |                                   |                                                 |                                                                                               |                                                                             |                                                        |
| 3                             |                                                   |                                                                                         |                                                                                                    |                                             |                                                                                              |                                                                                                    |                                                                                                    |                                                   |                                   |                                                 |                                                                                               |                                                                             |                                                        |
| 4                             |                                                   |                                                                                         |                                                                                                    |                                             |                                                                                              |                                                                                                    |                                                                                                    |                                                   |                                   |                                                 |                                                                                               |                                                                             |                                                        |
| 5                             |                                                   |                                                                                         |                                                                                                    |                                             |                                                                                              |                                                                                                    |                                                                                                    |                                                   |                                   |                                                 |                                                                                               |                                                                             |                                                        |
| 6                             |                                                   |                                                                                         |                                                                                                    |                                             |                                                                                              |                                                                                                    |                                                                                                    |                                                   |                                   |                                                 |                                                                                               |                                                                             |                                                        |
| 7                             |                                                   |                                                                                         |                                                                                                    |                                             |                                                                                              |                                                                                                    |                                                                                                    |                                                   |                                   |                                                 |                                                                                               |                                                                             |                                                        |
| 8                             |                                                   |                                                                                         |                                                                                                    |                                             |                                                                                              |                                                                                                    |                                                                                                    |                                                   |                                   |                                                 |                                                                                               |                                                                             |                                                        |
| 9                             |                                                   |                                                                                         |                                                                                                    |                                             |                                                                                              |                                                                                                    |                                                                                                    |                                                   |                                   |                                                 |                                                                                               |                                                                             |                                                        |
| 10                            |                                                   |                                                                                         |                                                                                                    |                                             |                                                                                              |                                                                                                    |                                                                                                    |                                                   |                                   |                                                 |                                                                                               |                                                                             |                                                        |
| 11                            |                                                   |                                                                                         |                                                                                                    |                                             |                                                                                              |                                                                                                    |                                                                                                    |                                                   |                                   |                                                 |                                                                                               |                                                                             |                                                        |
| 12                            |                                                   |                                                                                         |                                                                                                    |                                             |                                                                                              |                                                                                                    |                                                                                                    |                                                   |                                   |                                                 |                                                                                               |                                                                             |                                                        |
| 13                            |                                                   |                                                                                         |                                                                                                    |                                             |                                                                                              |                                                                                                    |                                                                                                    |                                                   |                                   |                                                 |                                                                                               |                                                                             |                                                        |
| 14                            |                                                   |                                                                                         |                                                                                                    |                                             |                                                                                              |                                                                                                    |                                                                                                    |                                                   |                                   |                                                 |                                                                                               |                                                                             |                                                        |
| 15                            |                                                   |                                                                                         |                                                                                                    |                                             |                                                                                              |                                                                                                    |                                                                                                    |                                                   |                                   |                                                 |                                                                                               |                                                                             |                                                        |
| 16                            |                                                   |                                                                                         |                                                                                                    |                                             |                                                                                              |                                                                                                    |                                                                                                    |                                                   |                                   |                                                 |                                                                                               |                                                                             |                                                        |
| 17                            |                                                   |                                                                                         |                                                                                                    |                                             |                                                                                              |                                                                                                    |                                                                                                    |                                                   |                                   |                                                 |                                                                                               |                                                                             |                                                        |
| 18                            |                                                   |                                                                                         |                                                                                                    |                                             |                                                                                              |                                                                                                    |                                                                                                    |                                                   |                                   |                                                 |                                                                                               |                                                                             |                                                        |
| 19                            |                                                   |                                                                                         |                                                                                                    |                                             |                                                                                              |                                                                                                    |                                                                                                    |                                                   |                                   |                                                 |                                                                                               |                                                                             |                                                        |
| 20                            |                                                   |                                                                                         |                                                                                                    |                                             |                                                                                              |                                                                                                    |                                                                                                    |                                                   |                                   |                                                 |                                                                                               |                                                                             |                                                        |
| SELECTIONS                    | Alarm<br>set<br>point in<br>eng.<br>unit<br>value | Analog,<br>Comm<br>and<br>Maths<br>input #<br>on<br>which<br>the<br>alarm is<br>applied | - None<br>- Alarm<br>high<br>- Alarm<br>low<br>- Chg<br>rate H<br>- Chg<br>rate L<br>- Chg<br>rate H,<br>L<br>- Diffe-<br>rential | Alarm<br>hyste-<br>resis in<br>Eng.<br>unit | Number<br>of<br>alarm<br>SP<br>detec-<br>tion to<br>activate<br>the<br>alarm<br>0 up to<br>9 | Analog,<br>Comm<br>and<br>Maths<br>input #<br>of the<br>second<br>signal<br>for the<br>alarm<br>diffe-<br>rential | - No<br>action<br>- Chg<br>spd/int<br>- Chg<br>range<br>- Print<br>on al<br>- Prt<br>inhibit<br>- Tab<br>sqtrace<br>- Tab<br>sqtrace<br>- Tab<br>sqblank<br>- Prt<br>math<br>log<br>- Chg<br>group B<br>- Chg | Activate<br>the relay<br>#<br>No or 1<br>up to 48 | Latching<br>the<br>alarm<br>relay | Print<br>the<br>messa-<br>ge #<br>1 up to<br>64 | Color of<br>the<br>alarm<br>messa-<br>ge:<br>Black<br>Blue<br>Purple<br>Green<br>Brown<br>Red | - None<br>- Std<br>mes-<br>sage<br>- Mes-<br>sage<br>onf<br>- Msg<br>on/off | Switch<br>the<br>trace<br>color in<br>Red<br>YES<br>NO |
| Factory<br>Configu-<br>ration | 0.000                                             | Analog<br># 01                                                                          | None                                                                                                    | 0.000                                       | 0                                                                                            | Analog<br># 01                                                                                                    | No<br>action                                                                                                    | No<br>relay                                       | Disable                           | Messa-<br>ge # 01                               | Red                                                                                           | None                                                                        | No                                                     |

| ALARM #                       | SP<br>VALUE                                       | APPLY<br>ON                                                                             | ALARM<br>TYPE                                                                                                  | HYS-<br>TERE-<br>SIS                        | OCCU-<br>RENCE                                                                               | DIFF<br>WITH                                                                                                    | ACTION                                                                                                    | RELAY<br>NUM                                      | ACK-<br>NOW-<br>LEDGE             | MSG<br>NUM-<br>BER                    | MSG<br>COLOR                                                                                  | MSG<br>TYPE                                                                 | RED IN<br>AL                                           |
|-------------------------------|---------------------------------------------------|-----------------------------------------------------------------------------------------|----------------------------------------------------------------------------------------------------|---------------------------------------------|----------------------------------------------------------------------------------------------|----------------------------------------------------------------------------------------------------|----------------------------------------------------------------------------------------------------|---------------------------------------------------|-----------------------------------|---------------------------------------|-----------------------------------------------------------------------------------------------|-----------------------------------------------------------------------------|--------------------------------------------------------|
| Customer                      | А                                                 | В                                                                                       | С                                                                                                    | D                                           | E                                                                                            | F                                                                                                    | G                                                                                                    | н                                                 | 1                                 | J                                     | К                                                                                             | L                                                                           | М                                                      |
| 21                            |                                                   |                                                                                         |                                                                                                    |                                             |                                                                                              |                                                                                                    |                                                                                                    |                                                   |                                   |                                       |                                                                                               |                                                                             |                                                        |
| 22                            |                                                   |                                                                                         |                                                                                                    |                                             |                                                                                              |                                                                                                    |                                                                                                    |                                                   |                                   |                                       |                                                                                               |                                                                             |                                                        |
| 23                            |                                                   |                                                                                         |                                                                                                    |                                             |                                                                                              |                                                                                                    |                                                                                                    |                                                   |                                   |                                       |                                                                                               |                                                                             |                                                        |
| 24                            |                                                   |                                                                                         |                                                                                                    |                                             |                                                                                              |                                                                                                    |                                                                                                    |                                                   |                                   |                                       |                                                                                               |                                                                             |                                                        |
| 25                            |                                                   |                                                                                         |                                                                                                    |                                             |                                                                                              |                                                                                                    |                                                                                                    |                                                   |                                   |                                       |                                                                                               |                                                                             |                                                        |
| 26                            |                                                   |                                                                                         |                                                                                                    |                                             |                                                                                              |                                                                                                    |                                                                                                    |                                                   |                                   |                                       |                                                                                               |                                                                             |                                                        |
| 27                            |                                                   |                                                                                         |                                                                                                    |                                             |                                                                                              |                                                                                                    |                                                                                                    |                                                   |                                   |                                       |                                                                                               |                                                                             |                                                        |
| 28                            |                                                   |                                                                                         |                                                                                                    |                                             |                                                                                              |                                                                                                    |                                                                                                    |                                                   |                                   |                                       |                                                                                               |                                                                             |                                                        |
| 29                            |                                                   |                                                                                         |                                                                                                    |                                             |                                                                                              |                                                                                                    |                                                                                                    |                                                   |                                   |                                       |                                                                                               |                                                                             |                                                        |
| 30                            |                                                   |                                                                                         |                                                                                                    |                                             |                                                                                              |                                                                                                    |                                                                                                    |                                                   |                                   |                                       |                                                                                               |                                                                             |                                                        |
| 31                            |                                                   |                                                                                         |                                                                                                    |                                             |                                                                                              |                                                                                                    |                                                                                                    |                                                   |                                   |                                       |                                                                                               |                                                                             |                                                        |
| 32                            |                                                   |                                                                                         |                                                                                                    |                                             |                                                                                              |                                                                                                    |                                                                                                    |                                                   |                                   |                                       |                                                                                               |                                                                             |                                                        |
| 33                            |                                                   |                                                                                         |                                                                                                    |                                             |                                                                                              |                                                                                                    |                                                                                                    |                                                   |                                   |                                       |                                                                                               |                                                                             |                                                        |
| 34                            |                                                   |                                                                                         |                                                                                                    |                                             |                                                                                              |                                                                                                    |                                                                                                    |                                                   |                                   |                                       |                                                                                               |                                                                             |                                                        |
| 35                            |                                                   |                                                                                         |                                                                                                    |                                             |                                                                                              |                                                                                                    |                                                                                                    |                                                   |                                   |                                       |                                                                                               |                                                                             |                                                        |
| 36                            |                                                   |                                                                                         |                                                                                                    |                                             |                                                                                              |                                                                                                    |                                                                                                    |                                                   |                                   |                                       |                                                                                               |                                                                             |                                                        |
| 37                            |                                                   |                                                                                         |                                                                                                    |                                             |                                                                                              |                                                                                                    |                                                                                                    |                                                   |                                   |                                       |                                                                                               |                                                                             |                                                        |
| 38                            |                                                   |                                                                                         |                                                                                                    |                                             |                                                                                              |                                                                                                    |                                                                                                    |                                                   |                                   |                                       |                                                                                               |                                                                             |                                                        |
| 39                            |                                                   |                                                                                         |                                                                                                    |                                             |                                                                                              |                                                                                                    |                                                                                                    |                                                   |                                   |                                       |                                                                                               |                                                                             |                                                        |
| 40                            |                                                   |                                                                                         |                                                                                                    |                                             |                                                                                              |                                                                                                    |                                                                                                    |                                                   |                                   |                                       |                                                                                               |                                                                             |                                                        |
| SELECTONS                     | Alarm<br>set<br>point in<br>eng.<br>unit<br>value | Analog,<br>Comm<br>and<br>Maths<br>input #<br>on<br>which<br>the<br>alarm is<br>applied | - None<br>- Alarm<br>high<br>- Alarm<br>low<br>- Chg<br>rate H<br>- Chg<br>rate H,<br>L<br>- Diffe-<br>rential | Alarm<br>hyste-<br>resis in<br>Eng.<br>unit | Number<br>of<br>alarm<br>SP<br>detec-<br>tion to<br>activate<br>the<br>alarm<br>0 up to<br>9 | Analog,<br>Comm<br>and<br>Maths<br>input #<br>of the<br>second<br>signal<br>for the<br>alarm<br>diffe-<br>rential | - No<br>action<br>- Chg<br>spd/int<br>- Chg<br>range<br>- Print<br>on al<br>- Prt<br>inhibit<br>- Tab<br>sqtrace<br>- Tab<br>sqblank<br>- Prt<br>math<br>log<br>- Chg<br>group B<br>- Chg<br>group | Activate<br>the relay<br>#<br>No or 1<br>up to 48 | Latching<br>the<br>alarm<br>relay | Print<br>the<br>ge #<br>1 up to<br>64 | Color of<br>the<br>alarm<br>messa-<br>ge:<br>Black<br>Blue<br>Purple<br>Green<br>Brown<br>Red | - None<br>- Std<br>mes-<br>sage<br>- Mes-<br>sage<br>off<br>- Msg<br>on/off | Switch<br>the<br>trace<br>color in<br>Red<br>YES<br>NO |
| Factory<br>Configu-<br>ration | 0.000                                             | Analog<br># 01                                                                          | None                                                                                                    | 0.000                                       | 0                                                                                            | Analog<br># 01                                                                                                    | No<br>action                                                                                                    | No<br>relay                                       | Disable                           | Messa-<br>ge # 01                     | Red                                                                                           | None                                                                        | No                                                     |

|                               |                                                   |                                                                                         |                                                                                                    | 10/0                                        |                                                                                              | 1                                                                                                    | 1                                                                                                    |                                                   | 1.01/                             | 1100                                  |                                                                                               |                                                                             |                                               |
|-------------------------------|---------------------------------------------------|-----------------------------------------------------------------------------------------|----------------------------------------------------------------------------------------------------|---------------------------------------------|----------------------------------------------------------------------------------------------|----------------------------------------------------------------------------------------------------|----------------------------------------------------------------------------------------------------|---------------------------------------------------|-----------------------------------|---------------------------------------|-----------------------------------------------------------------------------------------------|-----------------------------------------------------------------------------|-----------------------------------------------|
| ALARM #                       | SP<br>VALUE                                       | APPLY<br>ON                                                                             | ALARM<br>TYPE                                                                                                    | TERE-<br>SIS                                | OCCU-<br>RENCE                                                                               | DIFF<br>WITH                                                                                                    | ACTION                                                                                                    | RELAY<br>NUM                                      | NOW-<br>LEDGE                     | NUM-<br>BER                           | MSG<br>COLOR                                                                                  | MSG<br>TYPE                                                                 | RED IN<br>AL                                  |
| Customer<br>choice            | Α                                                 | В                                                                                       | С                                                                                                    | D                                           | E                                                                                            | F                                                                                                    | G                                                                                                    | н                                                 | I                                 | J                                     | К                                                                                             | L                                                                           | М                                             |
| 41                            |                                                   |                                                                                         |                                                                                                    |                                             |                                                                                              |                                                                                                    |                                                                                                    |                                                   |                                   |                                       |                                                                                               |                                                                             |                                               |
| 42                            |                                                   |                                                                                         |                                                                                                    |                                             |                                                                                              |                                                                                                    |                                                                                                    |                                                   |                                   |                                       |                                                                                               |                                                                             |                                               |
| 43                            |                                                   |                                                                                         |                                                                                                    |                                             |                                                                                              |                                                                                                    |                                                                                                    |                                                   |                                   |                                       |                                                                                               |                                                                             |                                               |
| 44                            |                                                   |                                                                                         |                                                                                                    |                                             |                                                                                              |                                                                                                    |                                                                                                    |                                                   |                                   |                                       |                                                                                               |                                                                             |                                               |
| 45                            |                                                   |                                                                                         |                                                                                                    |                                             |                                                                                              |                                                                                                    |                                                                                                    |                                                   |                                   |                                       |                                                                                               |                                                                             |                                               |
| 46                            |                                                   |                                                                                         |                                                                                                    |                                             |                                                                                              |                                                                                                    |                                                                                                    |                                                   |                                   |                                       |                                                                                               |                                                                             |                                               |
| 47                            |                                                   |                                                                                         |                                                                                                    |                                             |                                                                                              |                                                                                                    |                                                                                                    |                                                   |                                   |                                       |                                                                                               |                                                                             |                                               |
| 48                            |                                                   |                                                                                         |                                                                                                    |                                             |                                                                                              |                                                                                                    |                                                                                                    |                                                   |                                   |                                       |                                                                                               |                                                                             |                                               |
| 49                            |                                                   |                                                                                         |                                                                                                    |                                             |                                                                                              |                                                                                                    |                                                                                                    |                                                   |                                   |                                       |                                                                                               |                                                                             |                                               |
| 50                            |                                                   |                                                                                         |                                                                                                    |                                             |                                                                                              |                                                                                                    |                                                                                                    |                                                   |                                   |                                       |                                                                                               |                                                                             |                                               |
| 51                            |                                                   |                                                                                         |                                                                                                    |                                             |                                                                                              |                                                                                                    |                                                                                                    |                                                   |                                   |                                       |                                                                                               |                                                                             |                                               |
| 52                            |                                                   |                                                                                         |                                                                                                    |                                             |                                                                                              |                                                                                                    |                                                                                                    |                                                   |                                   |                                       |                                                                                               |                                                                             |                                               |
| 53                            |                                                   |                                                                                         |                                                                                                    |                                             |                                                                                              |                                                                                                    |                                                                                                    |                                                   |                                   |                                       |                                                                                               |                                                                             |                                               |
| 54                            |                                                   |                                                                                         |                                                                                                    |                                             |                                                                                              |                                                                                                    |                                                                                                    |                                                   |                                   |                                       |                                                                                               |                                                                             |                                               |
| 55                            |                                                   |                                                                                         |                                                                                                    |                                             |                                                                                              |                                                                                                    |                                                                                                    |                                                   |                                   |                                       |                                                                                               |                                                                             |                                               |
| 56                            |                                                   |                                                                                         |                                                                                                    |                                             |                                                                                              |                                                                                                    |                                                                                                    |                                                   |                                   |                                       |                                                                                               |                                                                             |                                               |
| 57                            |                                                   |                                                                                         |                                                                                                    |                                             |                                                                                              |                                                                                                    |                                                                                                    |                                                   |                                   |                                       |                                                                                               |                                                                             |                                               |
| 58                            |                                                   |                                                                                         |                                                                                                    |                                             |                                                                                              |                                                                                                    |                                                                                                    |                                                   |                                   |                                       |                                                                                               |                                                                             |                                               |
| 59                            |                                                   |                                                                                         |                                                                                                    |                                             |                                                                                              |                                                                                                    |                                                                                                    |                                                   |                                   |                                       |                                                                                               |                                                                             |                                               |
| 60                            |                                                   |                                                                                         |                                                                                                    |                                             |                                                                                              |                                                                                                    |                                                                                                    |                                                   |                                   |                                       |                                                                                               |                                                                             |                                               |
| 61                            |                                                   |                                                                                         |                                                                                                    |                                             |                                                                                              |                                                                                                    |                                                                                                    |                                                   |                                   |                                       |                                                                                               |                                                                             |                                               |
| 62                            |                                                   |                                                                                         |                                                                                                    |                                             |                                                                                              |                                                                                                    |                                                                                                    |                                                   |                                   |                                       |                                                                                               |                                                                             |                                               |
| 63                            |                                                   |                                                                                         |                                                                                                    |                                             |                                                                                              |                                                                                                    |                                                                                                    |                                                   |                                   |                                       |                                                                                               |                                                                             |                                               |
| 64                            |                                                   |                                                                                         |                                                                                                    |                                             |                                                                                              |                                                                                                    |                                                                                                    |                                                   |                                   |                                       |                                                                                               |                                                                             |                                               |
| SELECTIONS                    | Alarm<br>set<br>point in<br>eng.<br>unit<br>value | Analog,<br>Comm<br>and<br>Maths<br>input #<br>on<br>which<br>the<br>alarm is<br>applied | - None<br>- Alarm<br>high<br>- Alarm<br>low<br>- Chg<br>rate H<br>- Chg<br>rate L<br>- Chg<br>rate H,<br>L<br>- Diffe-<br>rential | Alarm<br>hyste-<br>resis in<br>Eng.<br>unit | Number<br>of<br>alarm<br>SP<br>detec-<br>tion to<br>activate<br>the<br>alarm<br>0 up to<br>9 | Analog,<br>Comm<br>and<br>Maths<br>input #<br>of the<br>second<br>signal<br>for the<br>alarm<br>diffe-<br>rential | - No<br>action<br>- Chg<br>spd/int<br>- Chg<br>range<br>- Print<br>on al<br>- Prt<br>inhibit<br>- Tab<br>sqtrace<br>- Tab<br>sqtrace<br>- Tab<br>sqblank<br>- Prt<br>math<br>log<br>- Chg<br>group B<br>- Chg | Activate<br>the relay<br>#<br>No or 1<br>up to 48 | Latching<br>the<br>alarm<br>relay | Print<br>the<br>ge #<br>1 up to<br>64 | Color of<br>the<br>alarm<br>messa-<br>ge:<br>Black<br>Blue<br>Purple<br>Green<br>Brown<br>Red | - None<br>- Std<br>mes-<br>sage<br>- Mes-<br>sage<br>onf<br>- Msg<br>on/off | Switch<br>the<br>color in<br>Red<br>YES<br>NO |
| Factory<br>Configu-<br>ration | 0.000                                             | Analog<br># 01                                                                          | None                                                                                                    | 0.000                                       | 0                                                                                            | Analog<br># 01                                                                                                    | No<br>action                                                                                                    | No<br>relay                                       | Disable                           | Messa-<br>ge # 01                     | Red                                                                                           | None                                                                        | No                                            |

### 11.5 DIGITAL

| DIGITAL<br>#       | TYPE | DIFF<br>WITH | ACTION | RELAY<br>NUM | ACK-<br>NOW-<br>LEDGE | MSG<br>NUM | MSG<br>COLOR | MSG<br>TYPE | TRACE | OFF<br>PO-<br>SITN | ON PO-<br>SITN | TRACE<br>COLOR | RED IN<br>AL |
|--------------------|------|--------------|--------|--------------|-----------------------|------------|--------------|-------------|-------|--------------------|----------------|----------------|--------------|
| Customer<br>choice | А    | В            | С      | D            | Е                     | F          | G            | Н           | I     | J                  | К              | L              | М            |
| 1                  |      |              |        |              |                       |            |              |             |       |                    |                |                |              |
| 2                  |      |              |        |              |                       |            |              |             |       |                    |                |                |              |
| 3                  |      |              |        |              |                       |            |              |             |       |                    |                |                |              |
| 4                  |      |              |        |              |                       |            |              |             |       |                    |                |                |              |
| 5                  |      |              |        |              |                       |            |              |             |       |                    |                |                |              |
| 6                  |      |              |        |              |                       |            |              |             |       |                    |                |                |              |
| 7                  |      |              |        |              |                       |            |              |             |       |                    |                |                |              |
| 8                  |      |              |        |              |                       |            |              |             |       |                    |                |                |              |
| 9                  |      |              |        |              |                       |            |              |             |       |                    |                |                |              |
| 10                 |      |              |        |              |                       |            |              |             |       |                    |                |                |              |
| 11                 |      |              |        |              |                       |            |              |             |       |                    |                |                |              |
| 12                 |      |              |        |              |                       |            |              |             |       |                    |                |                |              |
| 13                 |      |              |        |              |                       |            |              |             |       |                    |                |                |              |
| 14                 |      |              |        |              |                       |            |              |             |       |                    |                |                |              |
| 15                 |      |              |        |              |                       |            |              |             |       |                    |                |                |              |
| 16                 |      |              |        |              |                       |            |              |             |       |                    |                |                |              |
| 17                 |      |              |        |              |                       |            |              |             |       |                    |                |                |              |
| 18                 |      |              |        |              |                       |            |              |             |       |                    |                |                |              |
| 19                 |      |              |        |              |                       |            |              |             |       |                    |                |                |              |
| 20                 |      |              |        |              |                       |            |              |             |       |                    |                |                |              |
| 21                 |      |              |        |              |                       |            |              |             |       |                    |                |                |              |
| 22                 |      |              |        |              |                       |            |              |             |       |                    |                |                |              |
| 23                 |      |              |        |              |                       |            |              |             |       |                    |                |                |              |
| 24                 |      |              |        |              |                       |            |              |             |       |                    |                |                |              |

|          | - None   | Se-      | - No             | Activate | Lat-    | Print    | Color of | - None   | Enable/ | Define   | Define   | Black  | Switch   |
|----------|----------|----------|------------------|----------|---------|----------|----------|----------|---------|----------|----------|--------|----------|
|          | - Dig    | cond     | action           | the      | ching   | the      | the      | -Std     | Disable | the left | the      | Blue   | the      |
|          | closed   | Dig      | - Chg            | relay #  | the     | mes-     | mes-     | mes-     | event   | trace    | right    | Purple | trace    |
|          | - Dig    | input if | spd/int          |          | alarm   | sage #   | sage     | sage     | trace   | position | trace    | Green  | color in |
|          | ope-     | diffe-   | - Chg            | No or 1  | relay   |          |          | -Mes-    |         |          | position | Brown  | Red      |
| s        | ned      | rential  | range            | up to    |         | 1 to 64  | Black    | sage on  |         | 1 step   |          | Red    |          |
| Ĕ        | - Diffe- |          | - Print          | 48       |         |          | Blue     | -Mes-    |         | = 1%     | 1 step   |        |          |
| Ē        | rential  |          | onal             |          |         |          | Purple   | sage off |         |          | = 1%     |        |          |
| Ē        |          |          | - Print          |          |         |          | Green    | - Msg    |         |          |          |        |          |
| С        |          |          | Innibit          |          |         |          | Brown    | on/off   |         |          |          |        |          |
| Т        |          |          | - Tab            |          |         |          | Rea      |          |         |          |          |        |          |
|          |          |          | - Tab            |          |         |          |          |          |         |          |          |        |          |
| 0        |          |          | - Tab<br>sablank |          |         |          |          |          |         |          |          |        |          |
| N        |          |          | - Prt            |          |         |          |          |          |         |          |          |        |          |
| S        |          |          | math log         |          |         |          |          |          |         |          |          |        |          |
|          |          |          | - Cha            |          |         |          |          |          |         |          |          |        |          |
|          |          |          | group B          |          |         |          |          |          |         |          |          |        |          |
|          |          |          | - Chg            |          |         |          |          |          |         |          |          |        |          |
|          |          |          | group            |          |         |          |          |          |         |          |          |        |          |
|          |          |          | ĂΒ               |          |         |          |          |          |         |          |          |        |          |
| Factory  |          | Digital  | No               | No       |         | Massa    |          |          |         |          |          |        |          |
| Configu- | None     | # 01     | action           | relav    | Disable | 0e # 01  | Red      | None     | Disable | 90 %     | 100 %    | Black  | No       |
| ration   |          |          | addon            | . ordy   |         | 90 // 01 |          |          |         |          |          |        |          |

| DIGITAL<br>#                  | TYPE                                                                     | DIFF<br>WITH                                        | ACTION                                                                                                    | RELAY<br>NUM                                         | ACK-<br>NOW-<br>LEDGE                  | MSG<br>NUM                                | MSG<br>COLOR                                                                        | MSG<br>TYPE                                                                                   | TRACE                                | OFF<br>PO-<br>SITN                                        | ON PO-<br>SITN                                                | TRACE<br>COLOR                                   | RED IN<br>AL                              |
|-------------------------------|--------------------------------------------------------------------------|-----------------------------------------------------|----------------------------------------------------------------------------------------------------|------------------------------------------------------|----------------------------------------|-------------------------------------------|-------------------------------------------------------------------------------------|-----------------------------------------------------------------------------------------------|--------------------------------------|-----------------------------------------------------------|---------------------------------------------------------------|--------------------------------------------------|-------------------------------------------|
| Customer<br>choice            | Α                                                                        | В                                                   | С                                                                                                    | D                                                    | E                                      | F                                         | G                                                                                   | н                                                                                             | I                                    | J                                                         | к                                                             | L                                                | М                                         |
| 25                            |                                                                          |                                                     |                                                                                                    |                                                      |                                        |                                           |                                                                                     |                                                                                               |                                      |                                                           |                                                               |                                                  |                                           |
| 26                            |                                                                          |                                                     |                                                                                                    |                                                      |                                        |                                           |                                                                                     |                                                                                               |                                      |                                                           |                                                               |                                                  |                                           |
| 27                            |                                                                          |                                                     |                                                                                                    |                                                      |                                        |                                           |                                                                                     |                                                                                               |                                      |                                                           |                                                               |                                                  |                                           |
| 28                            |                                                                          |                                                     |                                                                                                    |                                                      |                                        |                                           |                                                                                     |                                                                                               |                                      |                                                           |                                                               |                                                  |                                           |
| 29                            |                                                                          |                                                     |                                                                                                    |                                                      |                                        |                                           |                                                                                     |                                                                                               |                                      |                                                           |                                                               |                                                  |                                           |
| 30                            |                                                                          |                                                     |                                                                                                    |                                                      |                                        |                                           |                                                                                     |                                                                                               |                                      |                                                           |                                                               |                                                  |                                           |
| 31                            |                                                                          |                                                     |                                                                                                    |                                                      |                                        |                                           |                                                                                     |                                                                                               |                                      |                                                           |                                                               |                                                  |                                           |
| 32                            |                                                                          |                                                     |                                                                                                    |                                                      |                                        |                                           |                                                                                     |                                                                                               |                                      |                                                           |                                                               |                                                  |                                           |
| 33                            |                                                                          |                                                     |                                                                                                    |                                                      |                                        |                                           |                                                                                     |                                                                                               |                                      |                                                           |                                                               |                                                  |                                           |
| 35                            |                                                                          |                                                     |                                                                                                    |                                                      |                                        |                                           |                                                                                     |                                                                                               |                                      |                                                           |                                                               |                                                  |                                           |
| 36                            |                                                                          |                                                     |                                                                                                    |                                                      |                                        |                                           |                                                                                     |                                                                                               |                                      |                                                           |                                                               |                                                  |                                           |
| 37                            |                                                                          |                                                     |                                                                                                    |                                                      |                                        |                                           |                                                                                     |                                                                                               |                                      |                                                           |                                                               |                                                  |                                           |
| 38                            |                                                                          |                                                     |                                                                                                    |                                                      |                                        |                                           |                                                                                     |                                                                                               |                                      |                                                           |                                                               |                                                  |                                           |
| 39                            |                                                                          |                                                     |                                                                                                    |                                                      |                                        |                                           |                                                                                     |                                                                                               |                                      |                                                           |                                                               |                                                  |                                           |
| 40                            |                                                                          |                                                     |                                                                                                    |                                                      |                                        |                                           |                                                                                     |                                                                                               |                                      |                                                           |                                                               |                                                  |                                           |
| 41                            |                                                                          |                                                     |                                                                                                    |                                                      |                                        |                                           |                                                                                     |                                                                                               |                                      |                                                           |                                                               |                                                  |                                           |
| 42                            |                                                                          |                                                     |                                                                                                    |                                                      |                                        |                                           |                                                                                     |                                                                                               |                                      |                                                           |                                                               |                                                  |                                           |
| 43                            |                                                                          |                                                     |                                                                                                    |                                                      |                                        |                                           |                                                                                     |                                                                                               |                                      |                                                           |                                                               |                                                  |                                           |
| 44                            |                                                                          |                                                     |                                                                                                    |                                                      |                                        |                                           |                                                                                     |                                                                                               |                                      |                                                           |                                                               |                                                  |                                           |
| 45                            |                                                                          |                                                     |                                                                                                    |                                                      |                                        |                                           |                                                                                     |                                                                                               |                                      |                                                           |                                                               |                                                  |                                           |
| 46                            |                                                                          |                                                     |                                                                                                    |                                                      |                                        |                                           |                                                                                     |                                                                                               |                                      |                                                           |                                                               |                                                  |                                           |
| 47                            |                                                                          |                                                     |                                                                                                    |                                                      |                                        |                                           |                                                                                     |                                                                                               |                                      |                                                           |                                                               |                                                  |                                           |
| 48                            |                                                                          |                                                     |                                                                                                    |                                                      |                                        |                                           |                                                                                     |                                                                                               |                                      |                                                           |                                                               |                                                  |                                           |
| SELECTONS                     | - None<br>- Dig<br>closed<br>- Dig<br>ope-<br>ned<br>- Diffe-<br>rential | Se-<br>cond<br>Dig<br>input if<br>diffe-<br>rential | - No<br>action<br>- Chg<br>spd/int<br>- Chg<br>range<br>- Print<br>on al<br>- Print<br>inhibit<br>- Tab<br>sqtrace<br>- Tab<br>sqblank<br>- Prt<br>math log<br>group B<br>- Chg<br>group B | Activate<br>the<br>relay #<br>No or 1<br>up to<br>48 | Lat-<br>ching<br>the<br>alarm<br>relay | Print<br>the<br>mes-<br>sage #<br>1 to 64 | Color of<br>the<br>mes-<br>sage<br>Black<br>Blue<br>Purple<br>Green<br>Brown<br>Red | - None<br>- Std<br>mes-<br>sage<br>- Mes-<br>sage on<br>- Mes-<br>sage off<br>- Msg<br>on/off | Enable/<br>Disable<br>event<br>trace | Define<br>the left<br>trace<br>position<br>1 step<br>= 1% | Define<br>the<br>right<br>trace<br>position<br>1 step<br>= 1% | Black<br>Blue<br>Purple<br>Green<br>Brown<br>Red | Switch<br>the<br>trace<br>color in<br>Red |
| Factory<br>Configu-<br>ration | None                                                                     | Digital<br># 01                                     | No<br>action                                                                                                    | No<br>relay                                          | Disable                                | Messa-<br>ge # 01                         | Red                                                                                 | None                                                                                          | Disable                              | 90 %                                                      | 100 %                                                         | Black                                            | No                                        |

### **11.6 MESSAGES**

| MSG   |        |       |        |          |          |          |       |       |       | N  | IESS | AGE | CHA | RAC | TER | s  |    |    |    |    |    |          |    |           |          |
|-------|--------|-------|--------|----------|----------|----------|-------|-------|-------|----|------|-----|-----|-----|-----|----|----|----|----|----|----|----------|----|-----------|----------|
| #     | 1      | 2     | 3      | 4        | 5        | 6        | 7     | 8     | 9     | 10 | 11   | 12  | 13  | 14  | 15  | 16 | 17 | 18 | 19 | 20 | 21 | 22       | 23 | 24        | 25       |
| 1     |        |       |        |          |          |          |       |       |       |    |      |     |     |     |     |    |    |    |    |    |    |          |    |           |          |
| 2     |        |       |        |          |          |          |       |       |       |    |      |     |     |     |     |    |    |    |    |    |    |          |    |           |          |
| 3     |        |       |        |          |          |          |       |       |       |    |      |     |     |     |     |    |    |    |    |    |    |          |    |           |          |
| 4     |        |       |        |          |          |          |       |       |       |    |      |     |     |     |     |    |    |    |    |    |    |          |    |           |          |
| 5     |        |       |        |          |          |          |       |       |       |    |      |     |     |     |     |    |    |    |    |    |    |          |    |           |          |
| 6     |        |       |        |          |          |          |       |       |       |    |      |     |     |     |     |    |    |    |    |    |    |          |    |           |          |
| 7     |        |       |        |          |          |          |       |       |       |    |      |     |     |     |     |    |    |    |    |    |    |          |    |           |          |
| 8     |        |       |        |          |          |          |       |       |       |    |      |     |     |     |     |    |    |    |    |    |    |          |    |           |          |
| 9     |        |       |        |          |          |          |       |       |       |    |      |     |     |     |     |    |    |    |    |    |    |          |    |           |          |
| 10    |        |       |        |          |          |          |       |       |       |    |      |     |     |     |     |    |    |    |    |    |    |          |    |           |          |
| 11    |        |       |        |          |          |          |       |       |       |    |      |     |     |     |     |    |    |    |    |    |    |          |    |           |          |
| 12    |        |       |        |          |          |          |       |       |       |    |      |     |     |     |     |    |    |    |    |    |    |          |    |           |          |
| 13    |        |       |        |          |          |          |       |       |       |    |      |     |     |     |     |    |    |    |    |    |    |          |    |           |          |
| 14    |        |       |        |          |          |          |       |       |       |    |      |     |     |     |     |    |    |    |    |    |    |          |    |           |          |
| 15    |        |       |        |          |          |          |       |       |       |    |      |     |     |     |     |    |    |    |    |    |    |          |    |           |          |
| 16    |        |       |        |          |          |          |       |       |       |    |      |     |     |     |     |    |    |    |    |    |    |          |    |           |          |
| 17    |        |       |        |          |          |          |       |       |       |    |      |     |     |     |     |    |    |    |    |    |    |          |    |           |          |
| 18    |        |       |        |          |          |          |       |       |       |    |      |     |     |     |     |    |    |    |    |    |    |          |    |           | L        |
| 19    |        |       |        |          |          |          |       |       |       |    |      |     |     |     |     |    |    |    |    |    |    |          |    |           | L        |
| 20    |        |       |        |          |          |          |       |       |       |    |      |     |     |     |     |    |    |    |    |    |    |          |    |           |          |
| 21    |        |       |        |          |          |          |       |       |       |    |      |     |     |     |     |    |    |    |    |    |    |          |    |           | L        |
| 22    |        |       |        |          |          |          |       |       |       |    |      |     |     |     |     |    |    |    |    |    |    |          |    |           | L        |
| 23    |        |       |        |          |          |          |       |       |       |    |      |     |     |     |     |    |    |    |    |    |    |          |    |           | L        |
| 24    |        |       |        |          |          |          |       |       |       |    |      |     |     |     |     |    |    |    |    |    |    |          |    |           | <u> </u> |
| 25    |        |       |        |          |          |          |       |       |       |    |      |     |     |     |     |    |    |    |    |    |    |          |    |           | <u> </u> |
| 26    |        |       |        |          |          |          |       |       |       |    |      |     |     |     |     |    |    |    |    |    |    | <u> </u> |    | <b>  </b> | <b> </b> |
| 27    |        |       |        |          |          | <u> </u> |       |       |       |    |      |     |     |     |     |    |    |    |    |    |    |          |    | <u> </u>  |          |
| 28    |        |       |        |          |          |          |       |       |       |    |      |     |     |     |     |    |    |    |    |    |    |          |    |           | <b> </b> |
| 29    |        |       |        |          |          |          |       |       |       |    |      |     |     |     |     |    |    |    |    |    |    |          |    |           |          |
| 30    |        |       |        |          |          |          |       |       |       |    |      |     |     |     |     |    |    |    |    |    |    |          |    |           |          |
| 22    |        |       |        |          |          |          |       |       |       |    |      |     |     |     |     |    |    |    |    |    |    |          |    |           |          |
| 22    |        |       |        |          |          |          |       |       |       |    |      |     |     |     |     |    |    |    |    |    |    |          |    |           |          |
| 34    |        |       |        |          |          | <u> </u> |       |       |       |    |      |     |     |     |     |    |    |    |    |    |    |          |    |           |          |
| 35    |        |       |        |          |          |          |       |       |       |    |      |     |     |     |     |    |    |    |    |    |    |          |    |           |          |
| 36    |        |       |        |          |          |          |       |       |       |    |      |     |     |     |     |    |    |    |    |    |    |          |    | ├──┤      |          |
| 37    |        |       |        |          |          |          |       |       |       |    |      |     |     |     |     |    |    |    |    |    |    |          |    |           | <u> </u> |
| 38    |        |       |        |          |          |          |       |       |       |    |      |     |     |     |     |    |    |    |    |    |    |          |    |           | <u> </u> |
| 39    |        |       |        | <u> </u> | <u> </u> | <u> </u> |       |       |       |    |      |     |     |     |     |    |    |    |    |    |    | <u> </u> |    |           | <u> </u> |
| 40    |        |       |        |          |          |          |       |       |       |    |      |     |     |     |     |    |    |    |    |    |    |          |    |           |          |
| 41    |        |       |        |          |          | <u> </u> |       |       |       |    |      |     |     |     |     |    |    |    |    |    |    |          |    |           | <u> </u> |
| 42    |        |       |        |          |          |          |       |       |       |    |      |     |     |     |     |    |    |    |    |    |    |          |    |           | <u> </u> |
| 43    |        |       |        |          |          | <u> </u> |       |       |       |    |      |     |     |     |     |    |    |    |    |    |    |          |    |           | <u> </u> |
| 44    |        |       |        |          |          |          |       |       |       |    |      |     |     |     |     |    |    |    |    |    |    |          |    |           |          |
| 45    |        |       |        |          |          |          |       |       |       |    |      |     |     |     |     |    |    |    |    |    |    |          |    |           |          |
| 46    |        |       |        |          |          |          |       |       |       |    |      |     |     |     |     |    |    |    |    |    |    |          |    |           |          |
| 47    |        |       |        |          |          |          |       |       |       |    |      |     |     |     |     |    |    |    |    |    |    |          |    |           |          |
| 48    |        |       |        |          |          |          |       |       |       |    |      |     |     |     |     |    |    |    |    |    |    |          |    |           |          |
| Facto | orv Co | onfia | uratio | n:       | No       | Mess     | aae ( | Confi | aurea | /  |      |     |     |     |     |    |    |    |    |    |    |          |    |           |          |

| MSG   |       |        |        |    |    |      |       |       |       | N  | IESS     | AGE | CHA | RAC | TER | s  |    |    |    |    |    |    |    |    |          |
|-------|-------|--------|--------|----|----|------|-------|-------|-------|----|----------|-----|-----|-----|-----|----|----|----|----|----|----|----|----|----|----------|
| #     | 26    | 27     | 28     | 29 | 30 | 31   | 32    | 33    | 34    | 35 | 36       | 37  | 38  | 39  | 40  | 41 | 42 | 43 | 44 | 45 | 46 | 47 | 48 | 49 | 50       |
| 1     |       |        |        |    |    |      |       |       |       |    |          |     |     |     |     |    |    |    |    |    |    |    |    |    |          |
| 2     |       |        |        |    |    |      |       |       |       |    |          |     |     |     |     |    |    |    |    |    |    |    |    |    |          |
| 3     |       |        |        |    |    |      |       |       |       |    |          |     |     |     |     |    |    |    |    |    |    |    |    |    |          |
| 4     |       |        |        |    |    |      |       |       |       |    |          |     |     |     |     |    |    |    |    |    |    |    |    |    |          |
| 5     |       |        |        |    |    |      |       |       |       |    |          |     |     |     |     |    |    |    |    |    |    |    |    |    |          |
| 6     |       |        |        |    |    |      |       |       |       |    |          |     |     |     |     |    |    |    |    |    |    |    |    |    |          |
| 7     |       |        |        |    |    |      |       |       |       |    |          |     |     |     |     |    |    |    |    |    |    |    |    |    |          |
| 8     |       |        |        |    |    |      |       |       |       |    |          |     |     |     |     |    |    |    |    |    |    |    |    |    |          |
| 9     |       |        |        |    |    |      |       |       |       |    |          |     |     |     |     |    |    |    |    |    |    |    |    |    |          |
| 10    |       |        |        |    |    |      |       |       |       |    |          |     |     |     |     |    |    |    |    |    |    |    |    |    |          |
| 11    |       |        |        |    |    |      |       |       |       |    |          |     |     |     |     |    |    |    |    |    |    |    |    |    |          |
| 12    |       |        |        |    |    |      |       |       |       |    |          |     |     |     |     |    |    |    |    |    |    |    |    |    |          |
| 13    |       |        |        |    |    |      |       |       |       |    |          |     |     |     |     |    |    |    |    |    |    |    |    |    |          |
| 14    |       |        |        |    |    |      |       |       |       |    |          |     |     |     |     |    |    |    |    |    |    |    |    |    |          |
| 15    |       |        |        |    |    |      |       |       |       |    |          |     |     |     |     |    |    |    |    |    |    |    |    |    | L        |
| 16    |       |        |        |    |    |      |       |       |       |    |          |     |     |     |     |    |    |    |    |    |    |    |    |    |          |
| 17    |       |        |        |    |    |      |       |       |       |    |          |     |     |     |     |    |    |    |    |    |    |    |    |    |          |
| 18    |       |        |        |    |    |      |       |       |       |    |          |     |     |     |     |    |    |    |    |    |    |    |    |    | <u> </u> |
| 19    |       |        |        |    |    |      |       |       |       |    |          |     |     |     |     |    |    |    |    |    |    |    |    |    | <b> </b> |
| 20    |       |        |        |    |    |      |       |       |       |    |          |     |     |     |     |    |    |    |    |    |    |    |    |    |          |
| 21    |       |        |        |    |    |      |       |       |       |    |          |     |     |     |     |    |    |    |    |    |    |    |    |    | <b> </b> |
| 22    |       |        |        |    |    |      |       |       |       |    |          |     |     |     |     |    |    |    |    |    |    |    |    |    | <b> </b> |
| 23    |       |        |        |    |    |      |       |       |       |    |          |     |     |     |     |    |    |    |    |    |    |    |    |    | <b> </b> |
| 24    |       |        |        |    |    |      |       |       |       |    |          |     |     |     |     |    |    |    |    |    |    |    |    |    |          |
| 25    |       |        |        |    |    |      |       |       |       |    |          |     |     |     |     |    |    |    |    |    |    |    |    |    | <b> </b> |
| 20    |       |        |        |    |    |      |       |       |       |    |          |     |     |     |     |    |    |    |    |    |    |    |    |    |          |
| 27    |       |        |        |    |    |      |       |       |       |    |          |     |     |     |     |    |    |    |    |    |    |    |    |    |          |
| 28    |       |        |        |    |    |      |       |       |       |    |          |     |     |     |     |    |    |    |    |    |    |    |    |    | <b> </b> |
| 29    |       |        |        |    |    |      |       |       |       |    |          |     |     |     |     |    |    |    |    |    |    |    |    |    |          |
| 21    |       |        |        |    |    |      |       |       |       |    |          |     |     |     |     |    |    |    |    |    |    |    |    |    |          |
| 30    |       |        |        |    |    |      |       |       |       |    |          |     |     |     |     |    |    |    |    |    |    |    |    |    |          |
| 32    |       |        |        |    |    |      |       |       |       |    |          |     |     |     |     |    |    |    |    |    |    |    |    |    |          |
| 3/    |       |        |        |    |    |      |       |       |       |    |          |     |     |     |     |    |    |    |    |    |    |    |    |    |          |
| 35    |       |        |        |    |    |      |       |       |       |    | -        |     |     |     |     |    |    |    |    |    |    |    |    |    |          |
| 36    |       |        |        |    |    |      |       |       |       |    |          |     |     |     |     |    |    |    |    |    |    |    |    |    |          |
| 37    |       |        |        |    |    |      |       |       |       |    |          |     |     |     |     |    |    |    |    |    |    |    |    |    |          |
| 38    |       |        |        |    |    |      |       |       |       |    | -        |     |     |     |     |    |    |    |    |    |    |    |    |    |          |
| 39    |       |        |        |    |    |      |       |       |       |    | -        |     |     |     |     |    |    |    |    |    |    |    |    |    | <u> </u> |
| 40    |       |        |        |    |    |      |       |       |       |    | <u> </u> |     |     |     |     |    |    |    |    |    |    |    |    |    |          |
| 41    |       |        |        |    |    |      |       |       |       |    |          |     |     |     |     |    |    |    |    |    |    |    |    |    |          |
| 42    |       |        |        |    |    |      |       |       |       |    | -        |     |     |     |     |    |    |    |    |    |    |    |    |    |          |
| 43    |       |        |        |    |    |      |       |       |       |    |          |     |     |     |     |    |    |    |    |    |    |    |    |    |          |
| 44    |       |        |        |    |    |      |       |       |       |    | <u> </u> |     |     |     |     |    |    |    |    |    |    |    |    |    |          |
| 45    |       |        |        |    |    |      |       |       |       |    |          |     |     |     |     |    |    |    |    |    |    |    |    |    |          |
| 46    |       |        |        |    |    |      |       |       |       |    |          |     |     |     |     |    |    |    |    |    |    |    |    |    |          |
| 47    |       |        |        |    |    |      |       |       |       |    |          |     |     |     |     |    |    |    |    |    |    |    |    |    |          |
| 48    |       |        |        |    |    |      |       |       |       |    |          |     |     |     |     |    |    |    |    |    |    |    |    |    |          |
| Facto | nv Ci | onfici | Inatio | n: | No | Mess | ade ( | Confi | aureo | /  | L        |     |     |     |     |    |    |    |    |    |    | I  |    |    | L        |

| MSG     |                                                 |    |    |    | ME | SSAG | GE C | HAR/ | ACTE | ERS |    |    |    |    |
|---------|-------------------------------------------------|----|----|----|----|------|------|------|------|-----|----|----|----|----|
| #       | 51                                              | 52 | 53 | 54 | 55 | 56   | 57   | 58   | 59   | 60  | 61 | 62 | 63 | 64 |
| 1       |                                                 |    |    |    |    |      |      |      |      |     |    |    |    |    |
| 2       |                                                 |    |    |    |    |      |      |      |      |     |    |    |    |    |
| 3       |                                                 |    |    |    |    |      |      |      |      |     |    |    |    |    |
| 4       |                                                 |    |    |    |    |      |      |      |      |     |    |    |    |    |
| 5       |                                                 |    |    |    |    |      |      |      |      |     |    |    |    |    |
| 6       |                                                 |    |    |    |    |      |      |      |      |     |    |    |    |    |
| 7       |                                                 |    |    |    |    |      |      |      |      |     |    |    |    |    |
| 8       |                                                 |    |    |    |    |      |      |      |      |     |    |    |    |    |
| 9       |                                                 |    |    |    |    |      |      |      |      |     |    |    |    |    |
| 10      |                                                 |    |    |    |    |      |      |      |      |     |    |    |    |    |
| 11      |                                                 |    |    |    |    |      |      |      |      |     |    |    |    |    |
| 12      |                                                 |    |    |    |    |      |      |      |      |     |    |    |    |    |
| 13      |                                                 |    |    |    |    |      |      |      |      |     |    |    |    |    |
| 14      |                                                 |    |    |    |    |      |      |      |      |     |    |    |    |    |
| 15      |                                                 |    |    |    |    |      |      |      |      |     |    |    |    |    |
| 16      |                                                 |    |    |    |    |      |      |      |      |     |    |    |    |    |
| 17      |                                                 |    |    |    |    |      |      |      |      |     |    |    |    |    |
| 18      |                                                 |    |    |    |    |      |      |      |      |     |    |    |    |    |
| 19      |                                                 |    |    |    |    |      |      |      |      |     |    |    |    |    |
| 20      |                                                 |    |    |    |    |      |      |      |      |     |    |    |    |    |
| 21      |                                                 |    |    |    |    |      |      |      |      |     |    |    |    |    |
| 22      |                                                 |    |    |    |    |      |      |      |      |     |    |    |    |    |
| 23      |                                                 |    |    |    |    |      |      |      |      |     |    |    |    |    |
| 24      |                                                 |    |    |    |    |      |      |      |      |     |    |    |    |    |
| 25      |                                                 |    |    |    |    |      |      |      |      |     |    |    |    |    |
| 26      |                                                 |    |    |    |    |      |      |      |      |     |    |    |    |    |
| 27      |                                                 |    |    |    |    |      |      |      |      |     |    |    |    |    |
| 28      |                                                 |    |    |    |    |      |      |      |      |     |    |    |    |    |
| 29      |                                                 |    |    |    |    |      |      |      |      |     |    |    |    |    |
| 30      |                                                 |    |    |    |    |      |      |      |      |     |    |    |    |    |
| 31      |                                                 |    |    |    |    |      |      |      |      |     |    |    |    |    |
| 32      | 32                                              |    |    |    |    |      |      |      |      |     |    |    |    |    |
| Factory | 32 Factory Configuration: No Message Configured |    |    |    |    |      |      |      |      |     |    |    |    |    |

| MSG   |        |        |        |    |      |      |       | ME     | SSAG  | GE C | HAR | ACTE | ERS |    |    |    |    |    |    |    |    |    |    |    |    |
|-------|--------|--------|--------|----|------|------|-------|--------|-------|------|-----|------|-----|----|----|----|----|----|----|----|----|----|----|----|----|
| #     | 1      | 2      | 3      | 4  | 5    | 6    | 7     | 8      | 9     | 10   | 11  | 12   | 13  | 14 | 15 | 16 | 17 | 18 | 19 | 20 | 21 | 22 | 23 | 24 | 25 |
| 33    |        |        |        |    |      |      |       |        |       |      |     |      |     |    |    |    |    |    |    |    |    |    |    |    |    |
| 34    |        |        |        |    |      |      |       |        |       |      |     |      |     |    |    |    |    |    |    |    |    |    |    |    |    |
| 35    |        |        |        |    |      |      |       |        |       |      |     |      |     |    |    |    |    |    |    |    |    |    |    |    |    |
| 36    |        |        |        |    |      |      |       |        |       |      |     |      |     |    |    |    |    |    |    |    |    |    |    |    |    |
| 37    |        |        |        |    |      |      |       |        |       |      |     |      |     |    |    |    |    |    |    |    |    |    |    |    |    |
| 38    |        |        |        |    |      |      |       |        |       |      |     |      |     |    |    |    |    |    |    |    |    |    |    |    |    |
| 39    |        |        |        |    |      |      |       |        |       |      |     |      |     |    |    |    |    |    |    |    |    |    |    |    |    |
| 40    |        |        |        |    |      |      |       |        |       |      |     |      |     |    |    |    |    |    |    |    |    |    |    |    |    |
| 41    |        |        |        |    |      |      |       |        |       |      |     |      |     |    |    |    |    |    |    |    |    |    |    |    |    |
| 42    |        |        |        |    |      |      |       |        |       |      |     |      |     |    |    |    |    |    |    |    |    |    |    |    |    |
| 43    |        |        |        |    |      |      |       |        |       |      |     |      |     |    |    |    |    |    |    |    |    |    |    |    |    |
| 44    |        |        |        |    |      |      |       |        |       |      |     |      |     |    |    |    |    |    |    |    |    |    |    |    |    |
| 45    |        |        |        |    |      |      |       |        |       |      |     |      |     |    |    |    |    |    |    |    |    |    |    |    |    |
| 46    |        |        |        |    |      |      |       |        |       |      |     |      |     |    |    |    |    |    |    |    |    |    |    |    |    |
| 47    |        |        |        |    |      |      |       |        |       |      |     |      |     |    |    |    |    |    |    |    |    |    |    |    |    |
| 48    |        |        |        |    |      |      |       |        |       |      |     |      |     |    |    |    |    |    |    |    |    |    |    |    |    |
| 49    |        |        |        |    |      |      |       |        |       |      |     |      |     |    |    |    |    |    |    |    |    |    |    |    |    |
| 50    |        |        |        |    |      |      |       |        |       |      |     |      |     |    |    |    |    |    |    |    |    |    |    |    |    |
| 51    |        |        |        |    |      |      |       |        |       |      |     |      |     |    |    |    |    |    |    |    |    |    |    |    |    |
| 52    |        |        |        |    |      |      |       |        |       |      |     |      |     |    |    |    |    |    |    |    |    |    |    |    |    |
| 53    |        |        |        |    |      |      |       |        |       |      |     |      |     |    |    |    |    |    |    |    |    |    |    |    |    |
| 54    |        |        |        |    |      |      |       |        |       |      |     |      |     |    |    |    |    |    |    |    |    |    |    |    |    |
| 55    |        |        |        |    |      |      |       |        |       |      |     |      |     |    |    |    |    |    |    |    |    |    |    |    |    |
| 56    |        |        |        |    |      |      |       |        |       |      |     |      |     |    |    |    |    |    |    |    |    |    |    |    |    |
| 57    |        |        |        |    |      |      |       |        |       |      |     |      |     |    |    |    |    |    |    |    |    |    |    |    |    |
| 58    |        |        |        |    |      |      |       |        |       |      |     |      |     |    |    |    |    |    |    |    |    |    |    |    |    |
| 59    |        |        |        |    |      |      |       |        |       |      |     |      |     |    |    |    |    |    |    |    |    |    |    |    |    |
| 60    |        |        |        |    |      |      |       |        |       |      |     |      |     |    |    |    |    |    |    |    |    |    |    |    |    |
| 61    |        |        |        |    |      |      |       |        |       |      |     |      |     |    |    |    |    |    |    |    |    |    |    |    |    |
| 62    |        |        |        |    |      |      |       |        |       |      |     |      |     |    |    |    |    |    |    |    |    |    |    |    |    |
| 63    |        |        |        |    |      |      |       |        |       |      |     |      |     |    |    |    |    |    |    |    |    |    |    |    |    |
| 64    |        |        |        |    |      |      |       |        |       |      |     |      |     |    |    |    |    |    |    |    |    |    |    |    |    |
| Facto | ory Co | onfigu | ıratio | n: | No I | Mess | age ( | Config | gurea | 1    | -   | •    |     |    |    |    |    | -  |    |    | -  |    |    |    |    |

| MSG   |       |       |        |    |    |      |       |       |       | N  | IESS | AGE | CHA | RAC | TER | s  |    |    |    |    |    |    |    |    |    |
|-------|-------|-------|--------|----|----|------|-------|-------|-------|----|------|-----|-----|-----|-----|----|----|----|----|----|----|----|----|----|----|
| #     | 26    | 27    | 28     | 29 | 30 | 31   | 32    | 33    | 34    | 35 | 36   | 37  | 38  | 39  | 40  | 41 | 42 | 43 | 44 | 45 | 46 | 47 | 48 | 49 | 50 |
| 33    |       |       |        |    |    |      |       |       |       |    |      |     |     |     |     |    |    |    |    |    |    |    |    |    |    |
| 34    |       |       |        |    |    |      |       |       |       |    |      |     |     |     |     |    |    |    |    |    |    |    |    |    |    |
| 35    |       |       |        |    |    |      |       |       |       |    |      |     |     |     |     |    |    |    |    |    |    |    |    |    |    |
| 36    |       |       |        |    |    |      |       |       |       |    |      |     |     |     |     |    |    |    |    |    |    |    |    |    |    |
| 37    |       |       |        |    |    |      |       |       |       |    |      |     |     |     |     |    |    |    |    |    |    |    |    |    |    |
| 38    |       |       |        |    |    |      |       |       |       |    |      |     |     |     |     |    |    |    |    |    |    |    |    |    |    |
| 39    |       |       |        |    |    |      |       |       |       |    |      |     |     |     |     |    |    |    |    |    |    |    |    |    |    |
| 40    |       |       |        |    |    |      |       |       |       |    |      |     |     |     |     |    |    |    |    |    |    |    |    |    |    |
| 41    |       |       |        |    |    |      |       |       |       |    |      |     |     |     |     |    |    |    |    |    |    |    |    |    |    |
| 42    |       |       |        |    |    |      |       |       |       |    |      |     |     |     |     |    |    |    |    |    |    |    |    |    |    |
| 43    |       |       |        |    |    |      |       |       |       |    |      |     |     |     |     |    |    |    |    |    |    |    |    |    |    |
| 44    |       |       |        |    |    |      |       |       |       |    |      |     |     |     |     |    |    |    |    |    |    |    |    |    |    |
| 45    |       |       |        |    |    |      |       |       |       |    |      |     |     |     |     |    |    |    |    |    |    |    |    |    |    |
| 46    |       |       |        |    |    |      |       |       |       |    |      |     |     |     |     |    |    |    |    |    |    |    |    |    |    |
| 47    |       |       |        |    |    |      |       |       |       |    |      |     |     |     |     |    |    |    |    |    |    |    |    |    |    |
| 48    |       |       |        |    |    |      |       |       |       |    |      |     |     |     |     |    |    |    |    |    |    |    |    |    |    |
| 49    |       |       |        |    |    |      |       |       |       |    |      |     |     |     |     |    |    |    |    |    |    |    |    |    |    |
| 50    |       |       |        |    |    |      |       |       |       |    |      |     |     |     |     |    |    |    |    |    |    |    |    |    |    |
| 51    |       |       |        |    |    |      |       |       |       |    |      |     |     |     |     |    |    |    |    |    |    |    |    |    |    |
| 52    |       |       |        |    |    |      |       |       |       |    |      |     |     |     |     |    |    |    |    |    |    |    |    |    |    |
| 53    |       |       |        |    |    |      |       |       |       |    |      |     |     |     |     |    |    |    |    |    |    |    |    |    |    |
| 54    |       |       |        |    |    |      |       |       |       |    |      |     |     |     |     |    |    |    |    |    |    |    |    |    |    |
| 55    |       |       |        |    |    |      |       |       |       |    |      |     |     |     |     |    |    |    |    |    |    |    |    |    |    |
| 56    |       |       |        |    |    |      |       |       |       |    |      |     |     |     |     |    |    |    |    |    |    |    |    |    |    |
| 57    |       |       |        |    |    |      |       |       |       |    |      |     |     |     |     |    |    |    |    |    |    |    |    |    |    |
| 58    |       |       |        |    |    |      |       |       |       |    |      |     |     |     |     |    |    |    |    |    |    |    |    |    |    |
| 59    |       |       |        |    |    |      |       |       |       |    |      |     |     |     |     |    |    |    |    |    |    |    |    |    |    |
| 60    |       |       |        |    |    |      |       |       |       |    |      |     |     |     |     |    |    |    |    |    |    |    |    |    |    |
| 61    |       |       |        |    |    |      |       |       |       |    |      |     |     |     |     |    |    |    |    |    |    |    |    |    |    |
| 62    |       |       |        |    |    |      |       |       |       |    |      |     |     |     |     |    |    |    |    |    |    |    |    |    |    |
| 63    |       |       |        |    |    |      |       |       |       |    |      |     |     |     |     |    |    |    |    |    |    |    |    |    |    |
| 64    |       |       |        |    |    |      |       |       |       |    |      |     |     |     |     |    |    |    |    |    |    |    |    |    |    |
| Facto | ory C | onfig | uratio | n: | No | Mess | age ( | Confi | gurec | 1  |      |     |     |     |     |    |    |    |    |    |    |    |    |    |    |

| MSG     |      |        |       |    | ME   | SSAG | GE CI | HAR    | ACTE  | ERS |    |    |    |    |
|---------|------|--------|-------|----|------|------|-------|--------|-------|-----|----|----|----|----|
| #       | 51   | 52     | 53    | 54 | 55   | 56   | 57    | 58     | 59    | 60  | 61 | 62 | 63 | 64 |
| 33      |      |        |       |    |      |      |       |        |       |     |    |    |    |    |
| 34      |      |        |       |    |      |      |       |        |       |     |    |    |    |    |
| 35      |      |        |       |    |      |      |       |        |       |     |    |    |    |    |
| 36      |      |        |       |    |      |      |       |        |       |     |    |    |    |    |
| 37      |      |        |       |    |      |      |       |        |       |     |    |    |    |    |
| 38      |      |        |       |    |      |      |       |        |       |     |    |    |    |    |
| 39      |      |        |       |    |      |      |       |        |       |     |    |    |    |    |
| 40      |      |        |       |    |      |      |       |        |       |     |    |    |    |    |
| 41      |      |        |       |    |      |      |       |        |       |     |    |    |    |    |
| 42      |      |        |       |    |      |      |       |        |       |     |    |    |    |    |
| 43      |      |        |       |    |      |      |       |        |       |     |    |    |    |    |
| 44      |      |        |       |    |      |      |       |        |       |     |    |    |    |    |
| 45      |      |        |       |    |      |      |       |        |       |     |    |    |    |    |
| 46      |      |        |       |    |      |      |       |        |       |     |    |    |    |    |
| 47      |      |        |       |    |      |      |       |        |       |     |    |    |    |    |
| 48      |      |        |       |    |      |      |       |        |       |     |    |    |    |    |
| 49      |      |        |       |    |      |      |       |        |       |     |    |    |    |    |
| 50      |      |        |       |    |      |      |       |        |       |     |    |    |    |    |
| 51      |      |        |       |    |      |      |       |        |       |     |    |    |    |    |
| 52      |      |        |       |    |      |      |       |        |       |     |    |    |    |    |
| 53      |      |        |       |    |      |      |       |        |       |     |    |    |    |    |
| 54      |      |        |       |    |      |      |       |        |       |     |    |    |    |    |
| 55      |      |        |       |    |      |      |       |        |       |     |    |    |    |    |
| 56      |      |        |       |    |      |      |       |        |       |     |    |    |    |    |
| 57      |      |        |       |    |      |      |       |        |       |     |    |    |    |    |
| 58      |      |        |       |    |      |      |       |        |       |     |    |    |    |    |
| 59      |      |        |       |    |      |      |       |        |       |     |    |    |    |    |
| 60      |      |        |       |    |      |      |       |        |       |     |    |    |    |    |
| 61      |      |        |       |    |      |      |       |        |       |     |    |    |    |    |
| 62      |      |        |       |    |      |      |       |        |       |     |    |    |    |    |
| 63      |      |        |       |    |      |      |       |        |       |     |    |    |    |    |
| 64      | 64   |        |       |    |      |      |       |        |       |     |    |    |    |    |
| Factory | Cont | figura | tion: |    | No l | Mess | age ( | Config | gurea | /   |    |    |    |    |

### **11.7 PRINTER**

|                            | SPEED<br>UNIT                  | SPEED 1                                          | SPEED 2                                          | INTERVAL<br>1                                | INTERVA<br>L 2                               | SP/INT<br>USED                      | RECORD<br>MODE       | PRINT<br>MODE        | CHART LG                                         |
|----------------------------|--------------------------------|--------------------------------------------------|--------------------------------------------------|----------------------------------------------|----------------------------------------------|-------------------------------------|----------------------|----------------------|--------------------------------------------------|
| Customer choice            |                                |                                                  |                                                  |                                              |                                              |                                     |                      |                      |                                                  |
| S<br>E<br>L                | Chart<br>speed<br>unit<br>mm/h | Value<br>of the<br>chart<br>speed 1<br>1 to 5000 | Value<br>of the<br>chart<br>speed 2<br>1 to 5000 | Tabular<br>Prints<br>interval 1<br>1 to 1440 | Tabular<br>Prints<br>interval 2<br>1 to 1440 | Speed/int<br>in normal<br>operation | - Inhibit<br>- Print | - Trend<br>- Tabular | Chart length<br>to actuate<br>the event<br>alarm |
| E<br>C<br>T<br>O<br>N<br>S | inch/h<br>0.04                 | mm/h<br>to<br>196.86<br>inch/h                   | mm/h<br>0.04 to<br>196.86<br>inch/h              | mn                                           | mn                                           |                                     |                      |                      | 0 to 35000<br>mm                                 |
| Factory<br>Conf.           | mm/h<br>(EU)<br>inch/h<br>(US) | 60 mm/h<br>2 inch/h                              | 120 mm/h<br>5 inch/h                             | 10                                           | 1                                            | Speed 1                             | Print                | Trend                | 35000                                            |

### 11.8 CHART DOC

|                     | PRT                                                                                           | INFORMA                                                                                                    | INFORMA                                                                                                    | INFORMA                                                                                                    | INFORMA                                                                                                    | INFORMA                                                                                                    |                                                                                                    |
|---------------------|-----------------------------------------------------------------------------------------------|----------------------------------------------------------------------------------------------------|----------------------------------------------------------------------------------------------------|----------------------------------------------------------------------------------------------------|----------------------------------------------------------------------------------------------------|----------------------------------------------------------------------------------------------------|----------------------------------------------------------------------------------------------------|
| Customer<br>choice  | INTRVAL                                                                                       | TION # 1                                                                                                    | TION # 2                                                                                                    | TION # 3                                                                                                    | TION # 4                                                                                                    | TION # 5                                                                                                    | UN # 6                                                                                                    |
| S E L E C T I O N S | Time<br>between 2<br>consecutive<br>printed<br>information<br>#<br>1 to 10<br>1 to 1440<br>mn | - No<br>information<br>- Message #<br>- Range #<br>- Next range<br>- Blank<br>- Snap shot<br>trace<br>- Snap shot<br>analog<br>- Snap shot<br>math<br>- Snap shot<br>logic | - No<br>information<br>- Message #<br>- Range #<br>- Next range<br>- Blank<br>- Snap shot<br>trace<br>- Snap shot<br>analog<br>- Snap shot<br>math<br>- Snap<br>shot logic | - No<br>information<br>- Message #<br>- Range #<br>- Next range<br>- Blank<br>- Snap shot<br>trace<br>- Snap shot<br>analog<br>- Snap shot<br>math<br>- Snap shot<br>logic | <ul> <li>No</li> <li>Information</li> <li>Message</li> <li>Range #</li> <li>Range #</li> <li>Next</li> <li>range</li> <li>Blank</li> <li>Snap shot</li> <li>trace</li> <li>Snap shot</li> <li>analog</li> <li>Snap shot</li> <li>math</li> <li>Snap shot</li> <li>logic</li> </ul> | - No<br>information<br>- Message #<br>- Range #<br>- Next range<br>- Blank<br>- Snap shot<br>trace<br>- Snap shot<br>analog<br>- Snap shot<br>math<br>- Snap shot<br>logic | - No<br>information<br>- Message #<br>- Range #<br>- Next range<br>- Blank<br>- Snap shot<br>trace<br>- Snap shot<br>analog<br>- Snap shot<br>math<br>- Snap shot<br>logic |
| Factory<br>Conf.    | 60 mn                                                                                         | Next Range                                                                                                    | Snap shot<br>trace                                                                                                    | No<br>information                                                                                                    | No<br>information                                                                                                    | No<br>information                                                                                                    | No<br>information                                                                                                    |

|   |                     | INFORMA<br>TION # 7                                                                                                    | INFORMA<br>TION # 8                                                                                                    | INFORMA<br>TION # 9                                                                                                    | INFORMA<br>TION<br># 10                                                                                                    | TRACE<br>REF                  | FUNCT<br>MSG                                |
|---|---------------------|----------------------------------------------------------------------------------------------------|----------------------------------------------------------------------------------------------------|----------------------------------------------------------------------------------------------------|----------------------------------------------------------------------------------------------------|-------------------------------|---------------------------------------------|
|   | Customer<br>choice  |                                                                                                    |                                                                                                    |                                                                                                    |                                                                                                    |                               |                                             |
|   | S E L E C T – O Z S | - No<br>information<br>- Message #<br>- Range #<br>- Next range<br>- Blank<br>- Snap shot<br>trace<br>- Snap shot<br>analog<br>- Snap shot<br>math<br>- Snap shot<br>logic | - No<br>information<br>- Message #<br>- Range #<br>- Next range<br>- Blank<br>- Snap shot<br>trace<br>- Snap shot<br>analog<br>- Snap shot<br>math<br>- Snap<br>shot logic | <ul> <li>No</li> <li>information</li> <li>Message #</li> <li>Range #</li> <li>Next range</li> <li>Blank</li> <li>Snap shot<br/>trace</li> <li>Snap shot<br/>analog</li> <li>Snap shot<br/>math</li> <li>Snap shot<br/>logic</li> </ul> | - No<br>information<br>- Message #<br>- Range #<br>- Next range<br>- Blank<br>- Snap shot<br>trace<br>- Snap shot<br>analog<br>- Snap shot<br>math<br>- Snap shot<br>logic | - Number<br>- Number<br>& tag | Functional<br>Messages<br>Enable<br>Disable |
| ĺ | Factory<br>Conf.    | No<br>information                                                                                                    | No<br>information                                                                                                    | No<br>information                                                                                                    | No<br>information                                                                                                    | Number                        | Enable                                      |

### 11.9 MMI

|                       | HOLD KEY            | DISPLAY<br>KEY                      | PRINT<br>KEY         | RESET<br>KEY                                           | ACK<br>KEY                     | DISPLAY HI                                                                                                    | DISPLAY LO                                                                             |
|-----------------------|---------------------|-------------------------------------|----------------------|--------------------------------------------------------|--------------------------------|----------------------------------------------------------------------------------------------------|----------------------------------------------------------------------------------------|
| Customer<br>choice    |                     |                                     |                      |                                                        |                                |                                                                                                    |                                                                                        |
| S<br>E<br>L<br>E      | Hold the<br>display | Modify the<br>display<br>indication | Make printing action | To reset maths<br>functions or<br>alarm<br>occurrences | To<br>acknowledge<br>the alarm | <ul> <li>Analog inputs</li> <li>2 PVs trace</li> <li>Maths results</li> <li>Comm results</li> <li>Alarm status</li> </ul> | - Analog inputs<br>- 2 PVs trace<br>- Comm results<br>- Alarm status<br>- Speed in use |
| C<br>T<br>O<br>N<br>S | Enable<br>Disable   | Enable<br>Disable                   | Enable<br>Disable    | Enable<br>Disable                                      | Enable<br>Disable              | - Speed in use<br>- Date & time<br>- Trace & tag<br>- Trace in AL<br>- Logic states                                       | - Date & time                                                                          |
| Factory<br>Conf.      | Enable              | Enable                              | Enable               | Enable                                                 | Enable                         | Analog inputs                                                                                                    | Analog inputs                                                                          |

|                     | BRIGHT                                                                                     | F1                                                                                                    | F2                                                                                                    |
|---------------------|--------------------------------------------------------------------------------------------|----------------------------------------------------------------------------------------------------|----------------------------------------------------------------------------------------------------|
| Customer<br>choice  |                                                                                            | <u>KE</u> I                                                                                                    | <u>KE</u> I                                                                                                    |
| S E L E C T I O N S | - OFF (0%)<br>- >> (20%)<br>- MEDIUM<br>(40%)<br>- >> (60%)<br>- >> (80%)<br>- HIGH (100%) | To configure<br>the action of<br>the key F1<br>- UNUSED<br>- INHIBIT<br>/PRINT<br>- RESET<br>PAPER LENG<br>- CHANGE<br>SPEED<br>- PRINT DATE<br>& TIME<br>- SNAP SHOT<br>TRACE<br>- CHG<br>GROUP A<br>- CHG<br>GROUP A<br>- CHG<br>GROUP B<br>- CHG<br>GROUP A<br>- CHG<br>GROUP A<br>- CHG<br>GROUP A<br>- SNAP SHOT<br>LOGIC<br>- SNAP SHOT<br>MATH<br>- START /<br>STOP ARCH<br>- REMOVE<br>PCMCIA | To configure<br>the action of<br>the key F2<br>- UNUSED<br>- INHIBIT-<br>/PRINT<br>- RESET<br>PAPER LENG<br>- CHANGE<br>SPEED<br>- PRINT DATE<br>& TIME<br>- SNAP SHOT<br>TRACE<br>- CHG<br>GROUP A<br>- CHG<br>GROUP A<br>- CHG<br>GROUP A<br>- CHG<br>GROUP A<br>- CHG<br>GROUP A<br>- CHG<br>GROUP A<br>- CHG<br>GROUP A<br>- CHG<br>GROUP A<br>- CHG<br>GROUP A<br>- CHG<br>GROUP A<br>- CHG<br>GROUP A<br>- STAP SHOT<br>LOGIC<br>- SNAP SHOT<br>MATH<br>- START /<br>STOP ARCH<br>- REMOVE<br>PCMCIA |
| r-actory<br>Conf.   | 80 %                                                                                       | Print                                                                                                    | Chart Advance                                                                                                    |

### 11.10 EVENTS

|                                                | EVENT TYPE                                                                                                    | RELAY NUM                                 | DISPLAY                                           |
|------------------------------------------------|----------------------------------------------------------------------------------------------------|-------------------------------------------|---------------------------------------------------|
| Customer<br>choice                             |                                                                                                    |                                           |                                                   |
| S<br>E<br>L<br>E<br>C<br>T<br>I<br>O<br>N<br>S | EV 01 – No<br>paper<br>EV 02 – End<br>paper<br>EV 03 -<br>Battery fail<br>EV 04 – One<br>alarm ON<br>EV 05 -<br>Burnout<br>EV 06 -<br>Shedtime<br>EV 07-<br>PCMCIA | To actuate a relay<br>output<br># 1 to 36 | To display an alarm<br>event<br>Enable<br>Disable |
| Factory<br>Conf.                               | EV 01 to<br>EV 07                                                                                                    | No relay                                  | Enable                                            |

### 11.11 MISCELLANEOUS

|                       | TIME                                  | DATE                   | LANGUA<br>GE                                                | INTERFA<br>CE      | IDENTI<br>F #                             | FREQUEN<br>CY            | PASSW<br>ORD 1                      | PASSW<br>ORD 2                   | OPTIO<br>NS           |
|-----------------------|---------------------------------------|------------------------|-------------------------------------------------------------|--------------------|-------------------------------------------|--------------------------|-------------------------------------|----------------------------------|-----------------------|
| Customer<br>choice    |                                       |                        |                                                             |                    |                                           |                          |                                     |                                  |                       |
| S<br>E<br>L<br>E<br>C | Set the<br>real time<br>clock<br>Hour | Set the<br>date<br>Day | - English<br>- French<br>- German<br>- Italian<br>- Spanish | - Jack<br>- PCMCIA | Set the<br>ID # of<br>the unit<br>1 to 99 | 50 Hz<br>60 Hz           | Limited<br>configurati<br>on access | Full<br>configurati<br>on access | No<br>package<br>Math |
| T<br>I<br>O<br>N<br>S | Minute                                | Month<br>Year          |                                                             |                    |                                           |                          |                                     |                                  |                       |
| Factory<br>Conf.      | (Real<br>time)                        | (Real<br>time)         | English                                                     | Jack               | 1                                         | 50 Hz (EU)<br>60 Hz (US) | None                                | None                             | No<br>package         |

### 11.12 PERIODIC REPORT

|                     | SYNCHRO AT                        | PERIOD                                             | SELECTION<br>1, 20        | DESTINATION |
|---------------------|-----------------------------------|----------------------------------------------------|---------------------------|-------------|
| Customer<br>choice  | A                                 | В                                                  | С                         | D           |
| S E L E C T I O N S | [0 23] hours<br>[0 59]<br>minutes | hours and cents of<br>hours<br>[0.25 720]<br>hours | TRACE #<br>MATH #<br>NONE | ON PAPER    |
| Factory<br>Conf.    | 00h00                             | 0.00                                               | NONE                      | ON PAPER    |

### 11.13 CURRENT 4/20 mA

|                     | APPLY ON                                                                                                    | 4mA VALUE                                        | 20mA VALUE                                        |
|---------------------|----------------------------------------------------------------------------------------------------|--------------------------------------------------|---------------------------------------------------|
| Customer<br>choice  | A                                                                                                    | В                                                | С                                                 |
| S E L E C T I O N S | Defines the<br>channel from<br>which the<br>current output<br>will be<br>calculated.<br>NONE<br>ANALOG #<br>MATH #<br>COMM # | Determines the<br>value associated<br>with 4 mA. | Determines the<br>value associated<br>with 20 mA. |
| Factory<br>Conf.    | NONE                                                                                                    | -50.000                                          | 150.000                                           |

#### SIKKERHEDSKRAV

For at undgå elektrisk stød med mulighed for personskade, skal alle sikkerhedsbestemmelser i denne manual følges nøje.

Beskyttende jordterminal. Terminalen er forberedt for og skal forbindes til beskyttelses-jordledning i henhold til stærkstrømsbekendtgørelsen (DK).

- Hvis udstyret ikke bruges som specificeret i manualen, kan den beskyttelse udstyret yder blive nedsat eller forsvinde.
- Erstat kun komponenter som udtrykkeligt er specificeret som udskiftelige i manualen.
- Alle ledningsforbindelser skal følge stærkstrømsbekendtgørelsen (DK) og udføres af autoriseret erfarent personel.
- Den beskyttende jordterminal skal forbindes først af alle forbindelser (og fjernes som den sidste).
- Det anbefales jvf. stærkstrømsbekendtgørelsen, at der installeres en afbryder til forsyningsspændingen nær udstyret.
- Hvis der installeres en extern sikring til skriveren, skal denne svare fuldstændig til skriverens egen sikring (type) og ligeså sikringsholder.

#### UDSTYRS SPECIFIKATIONER

Str\mforsyning: 100 til 240 V AC/DC Frekvens: 50/60 Hz Effektforbrug: 100 VA max.

#### **OMGIVELSES SPECIFIKATIONER**

Placer ikke udstyret i nærheden af brandbare væsker eller dampe.

| Fugtighed   | Rullepapir | 10 - 90 % RH ikke kondenserende<br>15 - 80 % RH ikke kondenserende             |
|-------------|------------|--------------------------------------------------------------------------------|
| Temperatur  | Drift      | Rullepapir: 0 til 50°C (32 til 122°F)<br>Foldepapir: 0 til 40°C (32 til 104°F) |
|             | Opbevaring | -40 til 70°C (-40 til 158°F)                                                   |
| Vibrationer | Frekvens   | 10 til 60 Hz, amplitude 0.14 mm<br>60 til 150 Hz, acceleration 1 g             |

#### UDSTYRS INSTALLATION INSTRUKTION

Skriveren skal monteres i en tavle for at forhindre udstyret. adgang til bagterminaler. (Maksimal tavletykkelse 40 mm) FOR RENGØRING

Brug kun en t\r bomuldklud til reng\ring af

#### UDSKIFTNING AF SIKRING

Sikring: For at forebygge brand, vær sikker på at sikringen opfylder kravene til strøm, spænding og karakteristik.

Sluk for spAændingen før sikringen udskiftes. Brug ikke en sikring af anden type.

### TURVALLISUUSMÄÄRÄYKSET

Noudata tämän ohjeen kaikkia turvaohjeita välttääksesi sähkötapaturman vaaraa.

Suojamaaliitin. Kytke maadoitusjohdin tähän liittimeen.

- Jos laitetta käytetään olosuhteissa, joihin sitä ei ole suunniteltu, käyttöturvallisuus voi heikentyä.
- Älä vaihda mitään komponettia tai osaa, jota valmistaja ei ole määritellyt käyttäjän vaihdettavaksi.
- Asennus ja johdotus on tehtävä paikallisten varmuusmääräysten mukaisesti valtuutetun sähköasentajan toimesta.
- Ensimmäiseksi on kytkettävä suojamaa-liitin (ja viimeiseksi irroittettava).
- Laitteen läheisyyteen suositellaan asennettavaksi verkkokytkin.
- Syöttöjohdon sulake tulee mitoittaa syötettävien laitteiden aiheuttaman kuormituksen mukaisesti.
- •

#### LAITTEEN VAATIMUKSET

Syöttöjännite: 100 ... 240 V AC/DC Taajuus: 50/60 Hz Tehonkulutus: 100 VA max.

#### **KÄYTTÖOLOSUHTEET**

Älä käytä laitetta paikassa jossa on syttyviä nesteitä tai kaasuja, koska laitteen käyttö aiheuttaa räjähdysvaaran.

| Kosteus   | Rulla<br>Laskostuva | 10 90 % RH non condensing<br>15 80 % RH non condensing                        |
|-----------|---------------------|-------------------------------------------------------------------------------|
| Lämpötila | Käyttö              | Rulla: 0 50 ast. C (32 122 ast. F)<br>Laskostuva: 0 40 ast. C (32 104 ast. F) |
|           | Varastointi         | -40 70 ast. C (-40 158 ast. F)                                                |
| Tärinä    | Taajuus             | 10 60 Hz, amplitude 0.14 mm<br>60 150 Hz, kiihtyvyys 1 g                      |

#### LAITTEEN ASENNUS PUHDISTUSOHJEET

Piirturi on asennettava paneeliin siten, että peräliittimille jää riittävästi tilaa. puhdistukseen. (Paneelin maksimi paksuus 40 mm) Käytä vain kuivaa puuvillakangasta laitteen

#### KULUTUSOSIEN VAIHTAMINEN

Käytä aina oikean tyyppistä sulaketta (virta, jännite, tyyppi). Katkaise syöttöjännite laitteesta ennen sulakkeen vaihtoa. Älä käytä ohjeista poikkeavaa sulaketta tai oikosulje sulakepesää.

### SÄKERHETSFÖRESKRIFTER

För att reducera riskerna av elektriska chocker som kan orsaka personskador, följ alla säkerhetsföreskrifter i denna dokumentation.

Anslutning av skyddsjord. Avsedd för anslutning av elsystemets skyddsjordsledare.

- Om utrustningen används på ett sådant sätt, att det inte innefattas av tillverkarens specifikation, kan de inbyggda säkerhetsfunktionerna äventyras.
- Ersätt aldrig någon komponent (eller del) som inte är specificerad som ersättningsbar av tillverkaren.
- All ledningsdragning måste utföras i enlighet med lokala bestämmelser och skall utföras av behörig personal med erfarenhet av sådant arbete.
- Skyddsjordsanslutningen skall anslutas före alla andra anslutningar (och losskopplas sist).
- En strömbrytare för nätströmmen rekommenderas.
- Om en extern säkring används för att skydda skrivaren skall denna säkring motsvara skrivarens säkring.

#### **STRÖMFÖRSÖRJNING**

Spänning: 100 till 240 V AC/DC Frekvens: 50/60 Hz Effekt: 100 VA max.

#### **OMGIVNINGSVILLKOR**

Använd ej instrumentet i närhet av brännbara vätskor eller gaser. Användandet av instrumentet i sådan miljö är en direkt säkerhetsrisk.

| Fuktighet   | Rullat papper<br>Veckat papper | 10 till 90 % RH ej kondenserande<br>15 till 80 % RH ej kondenserande                     |
|-------------|--------------------------------|------------------------------------------------------------------------------------------|
| Temperatur  | Omgivande                      | Rullat papper: 0 till 50°C (32 till 122°F)<br>Veckat papper: 0 till 40°C (32 till 104°F) |
|             | Lagring                        | -40 till 70°C (-40 till 158°F)                                                           |
| Vibrationer | Frekvens                       | 10 till 60 Hz, amplitud 0.14 mm<br>60 till 150 Hz, acceleration 1 g                      |
|             | DENOÖDINOONIOTDUWTION          |                                                                                          |

#### INSTALLATION RENGÖRINGSINSTRUKTION

Instrumentet skall monteras i en panel eller i en låda för att undvika att personalen kommer i beröring med bakre inkopplingsplintar. (Max. paneltjocklek 40 mm). Använd endast en torr trasa för att rengöra instrumentet.

#### BYTE AV SÄKRING

För att undvika gnistbildning eller eldsvåda använd endast specificerad säkring (ström, spänning, typ). Före säkringsbyte, slå av nätspänningen till instrumentet. Sätt i ny säkring. Kortslut ej säkringshållaren.

### NORME DI SICUREZZA

Per ridurre i rischi di scariche elettriche che potrebbero causare alle persone, seguire tutte le precauzioni circa la sicurezza indicate in questa documentazione.

Terminale di protezione verso terra. Previsto per il collegamento del conduttore di protezione verso terra del sistema di alimentazione.

- Se lo strumento viene utilizzato in modo diverso dalla specifica del costruttore, la protezione fornita dallo strumento puo' essere diversa.
- Non sostituire alcun componente (o parte) non specificato esplicitamente come ricambio dal vostro fornitore.
- Tutti i cablaggi devono essere in accordo con i regolamenti locali e devono essere eseguiti da personale esperto ed autorizzato.
- Il terminale di massa deve essere collegato prima di ogni altro filo (e scollegato per ultimo).
- E' raccomandato montare un interruttore per l'alimentazione principale vicino allo strumento.
- Se viene usato un fusibile esterno per proteggere il circuito elettrico del registratore, il fusibile deve essere adatto alla portata richiesta e al tipo del porta fusibile.

#### **ALIMENTAZIONE APPARECCHIATURA**

Tensione di alimentazione: da 100 a 240 V CA/CC Frequenza: 50/60 Hz Consumo: 100 VA max.

#### **CONDIZIONI AMBIENTALI**

Non utilizzare lo strumento in presenza di liquido o vapori infiammabili. L'uso di qualsiasi strumento elettrico in queste condizioni ambientali costituisce un pericolo alla sicurezza.

| Umidità     | Carta a rotolo<br>Carta a pacchetto | da 10 a 90 % UR non condensata<br>da 15 a 80 % UR non condensata                                               |
|-------------|-------------------------------------|----------------------------------------------------------------------------------------------------|
| Temperatura | Ambiente                            | Carta a rotoloda: 0 a 50 Gradi C (da 32 a 122 Gradi F)<br>Carta a pacebetto: 0 a 40 Gradi C (da 32 a 104 Gradi |
|             | Stoccaggio                          | F)                                                                                                    |
| Vibrazioni  | Frequenza                           | da -40 a 70 Gradi C (da -40 a 158 Gradi F)<br>da 10 a 60 Hz, ampiezza 0.14 mm                                  |
|             |                                     | da 60 a 150 Hz, accellerazione 1 g                                                                             |

#### INSTALLAZIONE STRUMENTO

ISTRUZIONI

PER LA PULIZIA

Il registratore deve essere montato sul quadro cotone per la pulizia dello senza limitare l'accesso dell'operatore ai terminali posteriori. (massimo spessore del quadro 40 mm)

Usare solo uno straccio pulito in strumento.

#### SOSTITUZIONE DEI MATERIALI DI CONSUMO

Fusibile: Per evitare incendi, assicurarsi di usare il fusibile secondo lo standard specificato (tipo, tensione, corrente). Prima di sostituire il fusibile, spegnere lo strumento e scollegare l'alimentazione. Non usare un fusibile differente o cortocircuitare il porta fusibile.
# NORMAS DE SEGURIDAD

Para reducir el riesgo de choque eléctrico el cual podría causar lesiones personales, seguir todas las indicaciones de este documento.

Terminal de tierra de protección. Proporcionado para la coneción de la tierra de protección del conductor del sistema de alimentación.

- Si el equipo es utilizado de forma no especificada por el fabricante, la protección suministrada con el mismo podría resultar dañada.
- No reemplazar ningún componente (o parte) no explícitamente especificado por el suministrador.
- Todo el cableado debe realizarse de acuerdo con las normas eléctricas locales y debe ser realizado por personal experimentado.
- El terminal de tierra debe ser conectado antes que cualquier otro cable y desconectado el último.
- Se recomienda la instalacón de un interruptor de la alimentación principal, cerca del equipo.
- Si se utiliza un fusible externo para proteger el circuito eléctrico del registrador, deben tenerse en cuenta tanto las características del fusible del registrador (tipo de fusible) como las del portafusible).

### DATOS ELECTRICOS DEL EQUIPO

Tensión de alimentación: 100 a 240 V AC/DC Frecuencia: 50/60 Hz Corriente: 100 VA max.

### **CONDICIONES AMBIENTALES**

No operar con el instrumento en presencia de líquidos o gases inflamables. La operación de cualquier equipo eléctrico en tal ambiente constituye un riesgo contra la seguridad.

| Humedad     | Rollo<br>Plegado | 10 a 90 % RH sin condensados<br>15 a 80 % RH sin condensados             |
|-------------|------------------|--------------------------------------------------------------------------|
| Temperatura | Ambiente         | Rollo: 0 a 50°C (32 a 122°F)<br>Diegado: 0 a 40°C (32 a 104°F)           |
|             | Almacenamiento   | $-40 \text{ a } 70^{\circ}\text{C} (-40 \text{ a } 158^{\circ}\text{F})$ |
| Vibraciones | Frecuencia       | 10 a 60 Hz, amplitud 0.14 mm<br>60 a 150 Hz, aceleración 1 g             |

### INSTALACION DEL EQUIPO INSTRUCCIONES

El registrador debe ser montado en un panel para algodón para limitar al operador el acceso a los terminales traseros (espesor máximo del panel 40 mm). DE LIMPIEZA Utilizar únicamente un paño seco de limpiar la unidad.

### **REPOSICION DE CONSUMIBLES**

Fusible: Para prevenir una posible ignición, asegurarse de utilizar fusibles normalizados (según tipo de corriente-tensión). Antes de reemplazar el fusible, interrumpir la alimentación. No utilizar un fusible diferente o cortocircuitar el soporte del mismo.

## ΑΠΑΙΤΗΣΕΙΣ ΑΣΦΑΛΕΙΑΣ

| <u>_!</u>      | ΓΙΑ ΝΑ ΜΕΙΩΘΕΙ Ο ΚΙΝΔΥΝΟΣ ΗΛΕΚΤΡΟΠΛΗΞΙΑΣ Η ΟΠΟΙΑ ΜΠΟΡΕΙ ΝΑ<br>ΠΡΟΚΑΛΕΣΕΙ ΤΡΑΥΜΑΤΙΣΜΟ, ΑΚΟΛΟΥΘΕΙΣΤΕ, ΟΛΕΣ ΤΙΣ ΟΔΗΓΙΕΣ ΑΣΦΑΛΕΙΑΣ ΠΟΥ<br>ΠΑΡΑΤΙΘΕΝΤΑΙ Σ∋ ΑΥΤΟ ΤΟ ΦΥΛΛΑΔΙΟ. |
|----------------|----------------------------------------------------------------------------------------------------|
| $(\mathbf{k})$ | ΠΡΟΣΤΑΤΕΥΤΙΚΗ ΓΕΙΩΣΗ. ΠΑΡΕΧΕΤΑΙ ΓΙΑ ΤΗΝ ΣΥΝΔΕΣΗ ΜΕ ΤΟ ΣΥΣΤΗΜΑ ΓΕΙΩΣΗΣ<br>ΤΗΣ ΕΓΚΑΤΑΣΤΑΣΗΣ.                                                                              |

- ΑΝ Η ΣΥΣΚΕΥΗ ΧΡΗΣΙΜΟΠΟΙΗΘΕΙ ΜΕ ΤΡΟΠΟ ΠΟΥ ΔΕΝ ΣΥΜΦΩΝΕΙ ΜΕ ΤΙΣ ΟΔΗΓΙΕΣ ΤΟΥ ΚΑΤΑΣΚΕ ΨΑΣΤΗ ΠΙΘΑΝΟΝ ΝΑ ΜΕΙΩΘΕΙ Η ΠΡΟΣΤΑΣΙΑ ΠΟΥ ΠΑΡΕΧΕΙ.
- Α ΜΗΝ ΑΝΤΙΚΑΘΙΣΤΑΤΑΙ ΚΑΝΕΝΑ ΕΞΑΡΤΗΜΑ Η> ΤΜΗΜΑ ΤΟΥ ΟΡΓΑΝΟΨ ΠΟΨ ΔΕΝ ΑΝΑΦΕΡΕΤΑΙ Σ ΑΦΩΣ ΑΠΟ ΤΟΝ ΚΑΤΑΣΚΕΥΑΣΤΗ ΩΣ ΑΝΤΑΛΛΑΞΙΜΟ.
- ΟΛΕΣ ΟΙ ΚΑΛΩΔΙΩΣΕΙΣ ΠΡΕΠΕΙ ΝΑ ΕΙΝΑΙ ΣΥΜΦΩΝΕΣ ΜΕ ΤΗΝ ΤΟΠΙΚΗ ΝΟΜΟΘΕΣΙΑ ΚΑΙ Η ΕΓΚΑΤΑΣ ΤΑΣΗ ΤΟΥΣ ΠΡΕΠΕΙ ΝΑ ΓΙΝΕΙ ΑΠΟ ΕΙΔΙΚΕΥΜΕΝΟ ΚΑΙ ΕΜΠΕΙΡΟ ΠΡΟΣΩΠΙΚΟ.
- Η ΓΕΙΩΣΗ ΠΡΕΠΕΙ ΝΑ ΣΥΝΔΕΘΕΙ ΠΡΙΝ ΑΠΟ ΟΠΟΙΑΔΗΠΟΤΕ ΑΛΛΗ ΚΑΛΩΔΙΩΣΗ, ΚΑΙ ΤΕΛΕΥΤΑΙΑ ΚΑΤ Α ΤΗΝ ΑΠΟΣΥΝΔΕΣΗ.
- ΕΝΑΣ ΔΙΑΚΟΠΤΗΣ ΤΗΣ ΚΥΡΙΑΣ ΠΑΡΟΧΗΣ ΣΥΝΙΣΤΑΤΑΙ ΚΟΝΤΑ ΣΤΟ ΟΡΓΑΝΟ.
- ΕΑΝ ΧΡΗΣΙΜΟΠΟΙΗΘΕΙ ΕΞΩΤΕΡΙΚΗ ΑΣΦΑΛΕΙΑ ΠΡΟΣΤΑΣΙΑΣ ΓΙΑ ΤΟ ΗΛΕΚΤΡΙΚΟ ΚΥΚΛΩΜΑ ΣΤΟ ΚΑ ΤΑΓΡΑΦΙΚΟ, Η ΑΣΦΑΛΕΙΑ ΚΑΙ Η ΑΣΦΑΛΕΙΟΦΗΚΗ ΠΡΕΠΕΙ ΝΑ ΕΙΝΑΙ ΑΝΤΙΣΤΕΙΧΗΣ ΙΣΧΥΟΣ.

### ΤΕΧΝΙΚΑ ΣΤΟΙΧΕΙΑ ΟΡΓΑΝΟΥ

TPOΦΟΔΟΣΙΑ : 100 – 240 V ac/dc ΣΥΧΝΟΤΗΤΑ : 50/60 Hz ΙΣΧΨΣ : 100 VA ΜΕΓΙΣΤΗ

#### ΣΥΝΘΗΚΕΣ ΠΕΡΙΒΑΛΛΟΝΤΟΣ

ΝΑ ΜΗΝ ΧΡΗΣΙΜΟΠΟΙΕΙΤΑΙ ΤΟ ΟΡΓΑΝΟ ΣΕ ΧΩΡΟΥΣ ΜΕ ΠΑΡΟΥΣΙΑ ΕΥΦΛΕΚΤΩΝ ΥΓΡΩΝ Η ΑΤΜΩΝ. ΧΡΗΣΗ ΟΠΟΙΟΥΔΗΠΟΤΕ ΗΛΕΚΤΡΙΚΟΥ ΟΡΓΑΝΟΥ ΣΕ ΤΕΤΟΙΟ ΠΕΡΙΒΑΛΛΟΝ ΑΠΟΤΕΛΕΙ ΚΙΝΔΥΝΟ ΑΤΥΧΗΜΑΤΟΣ.

| ΥΓΡΑΣΙΑ     | ΧΑΡΤΙ ΡΟΛΛΟ<br>ΧΑΡΤΙ ΔΙΠΛΩΜΕΝΟ | 10 – 90 % RH MH ΣΥΜΠΥΚΝΩΜΕΝΗ<br>15 – 80 % RH MH ΣΥΜΠΥΚΝΩΜΕΝΗ                                 |
|-------------|--------------------------------|----------------------------------------------------------------------------------------------|
| ΘΕΡΜΟΚΡΑΣΙΑ | ΠΕΡΙΒΑΛΛΟΝΤΟΣ                  | XAPTI ΡΟΛΛΟ: 0 / 50 DEG C (32 / 122 DEG F)<br>XAPTI ΔΙΠΛΩΜΕΝΟ: 0 / 40 DEG C (32 / 104 DEG F) |
|             | ΑΠΟΘΗΚΕΥΣΗΣ                    | – 40 / 70 DEG C ( – 40 / 158 DEG F)                                                          |
| ΤΑΛΑΝΤΩΣΗ   | ΣΥΧΝΟΤΗΤΑ                      | 10 – 60 Hz, ΜΕΓΕΘΟΣ 0.14 mm<br>60 – 150 Hz, ΕΠΙΤΑΧΥΝΣΗ 1 g                                   |

## ΤΟΠΟΘΕΤΗΣΗ ΜΗΧΑΝΗΜΑΤΟΣ

ΤΟ ΚΑΤΑΓΡΑΦΙΚΟ ΟΡΓΑΝΟ ΠΡΕΠΕΙ ΝΑ ΤΟΠΟΘΕΤΗΘΕΙ ΣΤΗΝ ΠΡΟΣΟςΗ ΤΟΥ ΠΙΝΑΚΑ, ΕΤΣΙ ΩΣΤΕ ΝΑ ΜΗΝ ΜΠΟΡΕΙ Ο ΧΕΙΡΙΣΤΗΣ ΝΑ ΕΧΕΙ ΠΡΟΣΒΑΣΗ ΣΤΟ ΠΙΣΩ ΜΕΡΟΣ. ΜΕΓΙΣΤΟ ΠΑΧΟΣ ΠΙΝΑΚΟΣ 40 mm.

### ΟΔΗΓΙΕΣ ΚΑΘΑΡΙΣΜΟΥ

ΧΡΗΣΙΜΟΠΟΙΗΣΤΕ ΜΟΝΟ ΕΝΑ ΣΤΕΓΝΟ ΒΑΜΒΑΚΕΡΟΥ ΦΑΣΜΑ ΓΙΑ ΤΟΝ ΚΑΘΑΡΙΣΜΟ ΤΟΥ ΟΡΓΑΝΟΥ

### ΑΝΤΙΚΑΤΑΣΤΑΣΗ ΑΝΑΛΩΣΙΜΟΥ ΥΛΙΚΟΥ

ΑΣΦΑΛΕΙΑ: ΠΡΟΣ ΑΠΟΦΥΓΗ ΠΥΡΚΑΙΑΣ Η ΑΣΦΑΛΕΙΑ ΘΑ ΠΡΕΠΕΙ ΝΑ ΑΝΤΙΚΑΘΙΣΤΑΤΑΙ ΜΕ ΝΕΑ, ΒΑΣΗ ΤΩΝ ΠΡΟΤΕΙΝΟΜΕΝΩΝ ΠΡΟΔΙΑΓΡΑΦΩΝ (ΤΑΣΗ, ΕΝΤΑΣΗ, ΤΥΠΟΣ). ΠΡΙΝ ΑΠΟ ΤΗΝ ΑΝΤΙΚΑΤΑΣΤΑΣΗ ΝΑ ΔΙΑΚΟΠΤΕΤΑΙ Η ΠΑΡΟΧΗ ΤΑΣΗΣ Η∋ ΝΑ ΑΠΟΣΥΝΔΕΕΤΑΙ Η ΚΑΛΩΔΙΩΣΗ ΠΑΡΟΧΗΣ. ΝΑ ΜΗΝ ΧΡΗΣΙΜΟΠΟΙΗΤΑΙ ΑΣΦΑΛΕΙΑ ΔΙΑΦΟΡΕΤΙΚΗ ΑΠΟ ΤΗΝ ΠΡΟΤΕΙΝΟΜΕΝΗ, ΚΑΙ ΝΑ ΜΗΝ ΒΡΑΧΥΚΥΚΛΩΝΕΤΑΙ Η ΑΣΦΑΛΕΙΟΘΗΚΗ.

# VEILIGHEIDSVEREISTEN

Ter vermindering van het gevaar van elektrische schokken die lichamelijk letsel kunnen veroorzaken, dient u alle veiligheidsaanwijzingen in dit dokument te volgen.

Beschermende aarde-aansluiting. Bestemd voor aansluiting van de aardingsdraad van de voeding.

- Indien de apparatuur wordt gebruikt anders dan door de fabrikant gespecificeerd, kan de bescherming, die de apparatuur biedt ongedaan worden gemaakt.
- Alleen die onderdelen mogen worden vervangen die door de fabrikant als uitwisselbaar zijn aangemerkt.
- Alle bedrading moet in overeenstemming zijn met de lokale elektriciteitseisen en moet aangelegd worden door geauthoriseerd, ervaren personeel.
- De aardingsdraad moet worden aangesloten vóórdat alle andere bedrading wordt aangesloten (en als laatste worden verbroken).
- Het verdient aanbeveling een netschakelaar aan te brengen vlakbij het instrument.
- Indien een externe zekering wordt toegepast om de elektrische stroomkring naar de recorder te beschermen, moet deze zekering voldoen aan de specificaties die gelden voor zowel de zekering van de recorder (type zekering) als die voor de zekeringhouder.

#### Apparatuur voorwaarden

Aansluitspanning: 100 tot 240 V AC/DC Frequentie: 50/60 Hz Toegestane belasting: 100 VA max.

#### **Omgevingscondities**

Gebruik het instrument niet in de aanwezigheid van ontvlambare vloeistoffen of dampen. Het gebruik van elk elektrisch instrument in een dergelijke omgeving vormt een gevaar voor uw veiligheid.

| Relatieve vochtigheid | Rol<br>Vouwkaart | 10 tot 90 % RH niet condenserend<br>15 tot 80 % RH niet condenserend |
|-----------------------|------------------|----------------------------------------------------------------------|
| Temperatuur           | Omgevingstemp.   | Rol: 0 tot 50°C (32 tot 122°F)                                       |
|                       | Opslag           | -40 tot 70°C (-40 tot 158°F)                                         |
| Trillingen            | Frequentie       | 10 tot 60 Hz, amplitude 0.14 mm                                      |
|                       |                  | 60 tot 150 Hz, versnelling 1 g                                       |

#### Montage van de apparatuur Schoonmaken

De recorder moet worden gemonteerd in een paneel om de toegankelijkheid tot de achterste aansluitpunten te beperken (paneeldikte maximaal 40 mm) Alleen een droge katoenen doek gebruiken voor het schoonmaken van het instrument.

#### Vervanging van verbruiksmaterialen

Zekering: ter voorkoming van brand dient u de zekering met de gespecificeerde standaard te gebruiken (stroom spanning, type). Voor u de zekering vervangt moet u de netspanning uitschakelen en de stroomtoevoer onderbreken. Gebruik geen andere zekering en sluit de zekeringhouder niet kort.

## Instruções de segurança

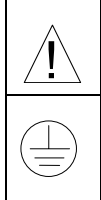

Para reduzir o risco de choque eléctrico que pode causar danos corporais, seguir todas as normas de segurança contidas nesta documentação.

Terminal de protecção de terra. Fornecido para ligação do condutor do sistema da protecção de terra.

- Se este equipamento for usado de modo não especificado pelo fabricante, a protecção fornecida pelo equipamento pode não ser adequada.
- Não se deve substituir qualquer componente (ou peça) que não seja explicitamente especificado como substituível pelo nosso revendedor.
- Toda a cablagem deve estar de acordo com os códigos eléctricos locais e deve ser realizada por pessoal experiente devidamente autorizado.
- O terminal de terra deve ser ligado antes de ser feita gualguer outra cabelagem (e desligado em último lugar).
- Recomenda-se um comutador na fonte de alimentação principal pr[ximo do equipamento.
- Se um fusível externo é utilizado para proteger o circuito eléctrico ao registador, o fusível tem de coincidir com o fusível do registador regulamentado (tipo de fusível) bem como com o "fuseholder" (porta de suporte).

### Especificações do Equipamento

Voltagem: 100 a 240 Vca/cc Frequência: 50/60 Hz Potência ou consumo de Corrente: 100 VA max.

#### **Condições Ambientais**

Não operar o instrumento na presença de líquidos ou vapores inflamáveis. A operação de qualquer instrumento eléctrico em tal ambiente constitui um perigo para a segurança.

| Instalação do Equipamento | Instruções  | de Limpeza                                      |
|---------------------------|-------------|-------------------------------------------------|
| VIDIAÇões                 | riequencia  | 60 a 150 Hz, 1 g de aceleração                  |
| Vibrações                 | Frequência  | 10 a 60 Hz, amplitude de 0 14 mm                |
|                           | Armazenagem | -40 a 70°C (-40 a 158°F)                        |
| Temperatura               | Ambiente    | R010.0  a  50  C (52  a  122  F)                |
| Townsonetsure             | Ambianta    | $P_{0} = 0 = 50^{\circ} C (22 = 122^{\circ} E)$ |
|                           | Leque       | 15 a 80 % RH não condensado                     |
| Humidade                  | Rolo        | 10 a 90 % RH não condensado                     |

#### Instalação do Equipamento Instruções

O Registador deve ser montado num painel para limitar o acesso do operador aos terminais traseiros (espessura máxima do painel 40 mm).

Usar apenas um cotonete seco para limpar a unidade.

#### Substituição de Consumíveis

Fusível: Para evitar um incêndio certifique-se de que usa um fusível com especificações standard (voltagem, corrente, tipo). Antes de substituir o fusível, desligue a alimentação e desligue os fios da fonte de alimentação. Não usar fusíveis diferentes ou fazer curto circuito do suporte de fusível.

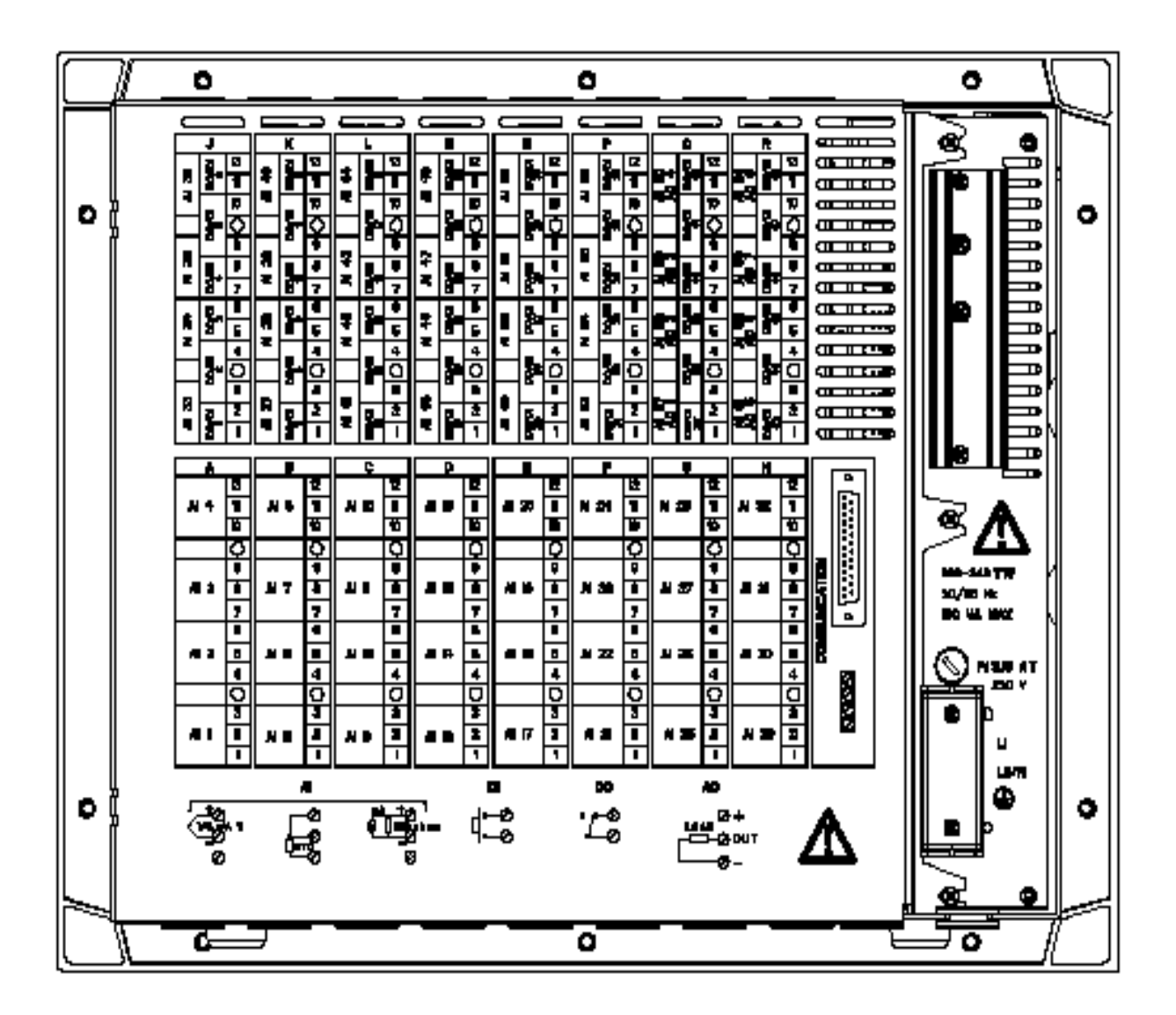

| $\rightarrow$ DA                                                                         | Positioner                         |                                                          |                                                                      |                                                    |  |
|------------------------------------------------------------------------------------------|------------------------------------|----------------------------------------------------------|----------------------------------------------------------------------|----------------------------------------------------|--|
| AI = Analog indga<br>AO = Externe udg<br>DI = Digitale indga<br>DO = Digitale udga       | nge<br>ange<br>inge<br>ange (Relæ) | Fra A til F<br>Fra N til P<br>Fra J til P<br>Fra J til P | (laveste rack)<br>(øverste rack)<br>(øverste rack)<br>(øverste rack) | (B) BELASTNING<br>(C) 100 VA MAX<br>(D) F 3,15 A T |  |
| Bemærk: Alle terminalstik kan tages fra printkortene for at gøre installationen nemmere. |                                    |                                                          |                                                                      |                                                    |  |

| → FI                                                                                     | Liitäntäpaikat |                                  | (A) \/äyläliityntä                                                                       |                                                                                                    |
|------------------------------------------------------------------------------------------|----------------|----------------------------------|------------------------------------------------------------------------------------------|----------------------------------------------------------------------------------------------------|
| AI = Analogiatulo<br>AO = Apulähtö<br>DI = Kosketintulo<br>DO = Kosketinläh              | itö (Rele)     | A - F<br>N - P<br>J - P<br>J - P | (alemmat liitynnät)<br>(ylemmät liitynnät)<br>(ylemmät liitynnät)<br>(ylemmät liitynnät) | <ul> <li>(A) Vaylantyrita</li> <li>(B) Kuorma</li> <li>(C) 100 VA MAX</li> <li>(D) Sulake 3,15 A hidas</li> </ul> |
| HUOM: Liitäntärimat voidaan irrottaa kotelosta kytkentä-ja huoltotöiden helpottamiseksi. |                |                                  |                                                                                          |                                                                                                    |

| $\rightarrow$ SW                                                                                                 | Positioner                      |                                                                  |                                                           |                                              |
|----------------------------------------------------------------------------------------------------|---------------------------------|------------------------------------------------------------------|-----------------------------------------------------------|----------------------------------------------|
| AI = Analog ing<br>AO = Extra utgå<br>DI = Digital ingå<br>DO = Digital utg                                      | ằng<br>ing<br>ing<br>ång (Relä) | Från A till F<br>Från N till P<br>Från J till P<br>Från J till P | (Undre rack)<br>(Övre rack)<br>(Övre rack)<br>(Övre rack) | (B) LAST<br>(C) 100 VA MAX<br>(D) F 3,15 A T |
| Obs.: Kopplingsplinten kan tagas bort ifrån kretskortet för att underlätta inkopplingen och eventuellt kortbyte. |                                 |                                                                  |                                                           |                                              |

| → IT                                                                                                    | Posizioni                                   |                                                     |                                                                                  |                                                |  |
|----------------------------------------------------------------------------------------------------|---------------------------------------------|-----------------------------------------------------|----------------------------------------------------------------------------------|------------------------------------------------|--|
| AI = Ingresso an<br>AO = Uscita ausi<br>DI = Ingresso dig<br>DO = Uscita digit                                                 | alogico<br>iliaria<br>jitale<br>tale (Relè) | Da <b>A</b> a F<br>Da N a P<br>Da J a P<br>Da J a P | (parte inferiore)<br>(parte superiore)<br>(parte superiore)<br>(parte superiore) | (B) CARICO<br>(C) 100 VA MAX<br>(D) F 3,15 A T |  |
| Nota: I blocchi terminali possono essere rimossi dalla scheda per un piu' facile cablaggio e per la sostituzione della scheda. |                                             |                                                     |                                                                                  |                                                |  |

| $\rightarrow$ SP                                                       | Posiciones                                           |                                                                                                    |                                                                                          |                                               |
|------------------------------------------------------------------------|------------------------------------------------------|----------------------------------------------------------------------------------------------------|------------------------------------------------------------------------------------------|-----------------------------------------------|
| AI = (EA) EntradAO = (SA) SalidaDI = (ED) EntradDO = (SD) Salida(Relé) | a Analógica<br>a Auxiliar<br>la Digital<br>a Digital | De <b>A</b> a <b>F</b><br>De <b>N</b> a <b>P</b><br>De <b>J</b> a <b>P</b><br>De <b>J</b> a <b>P</b> | (Bastidor Inferior)<br>(Bastidor Superior)<br>(Bastidor Superior)<br>(Bastidor Superior) | (B) CARGA<br>(C) 100 VA MAX<br>(D) F 3,15 A T |
| Nota: Los bloque<br>de la tarjeta.                                     | es de terminale                                      | es pueden desm                                                                                       | nontarse de la tarjeta, esto fa                                                          | acilita el cableado y sustitución             |

| $\rightarrow$ GR                                                                                                    | ΤΟΠΟΘΕΤΗΣΕΙΣ                                                                                              |  |                                                   |                                                                                                    |
|----------------------------------------------------------------------------------------------------|----------------------------------------------------------------------------------------------------|--|---------------------------------------------------|----------------------------------------------------------------------------------------------------|
| $AI = ANAAOFIKH E$ $AO = BOH\Theta\PiTIKH I$ $D I = Y\Pi\PhiIAKH EI\Sigma$ $D O = YH\PhiIAKH E\Xi$ $(Pe\lambda e)$       | AI = ΑΝΑΛΟΓΙΚΗ ΕΙΣΟΔΟΣ<br>AO = ΒΟΗΘΠΤΙΚΗ ΕΟΛΟΣ<br>D I = ΥΠΦΙΑΚΗ ΕΙΣΟΔΟΣ<br>D O = ΥΗΦΙΑΚΗ ΕΞΟΔΟΣ<br>(Ρελε) |  | (KATΩ PAK)<br>(ANΩ PAK)<br>(ANΩ PAK)<br>(ANΩ PAK) | <ul> <li>(A) ΕΠΙΚΟΙΝΩΖΝΙΑ</li> <li>(B) ΦΟΡΤΙΟ</li> <li>(C) 100 ςΑ ΜΕΓΙΣΤΗ</li> <li>ΚΑΤΑΝΑΛ ΩΣΗ</li> <li>(D) Φ 3,15 Α Τ</li> </ul> |
| ΣΗΜΕΙΩΣΗ: ΤΑ ΒΗΖΜΑΤΑ ΜΠΟΡΟ UN ΝΑ ΑΠΟΣ UΝΔΕΝΘΟΥΝ ΑΠΟ ΤΗΝ ΠΛΑΚΕΤΑ ΓΙΑ Ε<br>UKOΛΟΤΕΡΗ ΚΑΠΩΔΙΩΣΗ ΚΑΙ ΑΝΤΙΚΑΤΑΣΤΑΣΗ ΠΛΑΚΕΤΑΣ. |                                                                                                    |  |                                                   |                                                                                                    |

| $\rightarrow$ DU                                                                                                    | Posities      |                                                                                                    |                                                                      |                                                   |  |
|----------------------------------------------------------------------------------------------------|---------------|----------------------------------------------------------------------------------------------------|----------------------------------------------------------------------|---------------------------------------------------|--|
| AI = Analoge ingang<br>AO = Extra uitgang<br>DI = Digital ingang<br>DO = Digital uitgang                                                  | )<br>(Relais) | Van <b>A</b> naar <b>F</b><br>Van <b>N</b> naar <b>P</b><br>Van J naar <b>P</b><br>Van J naar <b>P</b> | (onderste rek)<br>(bovenste rek)<br>(bovenste rek)<br>(bovenste rek) | (B) BELASTING<br>(C) 100 VA MAX<br>(D) F 3,15 A T |  |
| Opmerking: De aansluitngsstrippen kunnen van de k aart worden verwijderd voor vereenvoudiging van het bedraden en vervaging van de kaart. |               |                                                                                                    |                                                                      |                                                   |  |

| $\rightarrow$ PO                                                                                                    | Posições |                                                                                                    |                                                                                          |                                                                                                    |
|----------------------------------------------------------------------------------------------------|----------|----------------------------------------------------------------------------------------------------|------------------------------------------------------------------------------------------|----------------------------------------------------------------------------------------------------|
| AI = Entrada Analógica<br>AO = Sa da Auxiliar<br>DI = Entrada Digital<br>DO = Sa da Digital (Relé)                                       |          | De <b>A</b> a <b>F</b><br>De <b>N</b> a <b>P</b><br>De <b>J</b> a <b>P</b><br>De <b>J</b> a <b>P</b> | (Bastidor Inferior)<br>(Bastidor Superior)<br>(Bastidor Superior)<br>(Bastidor Superior) | <ul> <li>(A) Comunicação</li> <li>(B) Carregar</li> <li>(C) 100 VA MAX</li> <li>(D) F 3,15 A T</li> </ul> |
| Nota: Os blocos de terminais poderão ser retirados da carta electrónica para facilitar a cablagem e a substituição da carta electr nica. |          |                                                                                                    |                                                                                          |                                                                                                    |

#### Sales and Service

For application assistance, current specifications, pricing, or name of the nearest Authorized Distributor, contact one of the offices below.

#### ASIA PACIFIC

Control Products Asia Pacific Headquarters Phone: +(65) 6355-2828 Fax: +(65) 6445-3033

#### Asia Pacific Global Technical Support Field Instruments Phone: +65 6580 3156 Fax: +65 6445-3033 Process Instruments

Phone: (603) 76950 4777 Fax: (603) 7958 8922

#### Australia

Honeywell Limited Phone: +(61) 7-3846 1255 FAX: +(61) 7-3840 6481 Toll Free 1300-36-39-36 Toll Free Fax: 1300-36-04-70

China – PRC - Beijing Honeywell China Inc. Phone: +(86-10) 8458-3280 Fax: +(86-10) 8458-4650

**China – PRC - Shanghai** Honeywell China Inc. Phone: (86-21) 5257-4568 Fax: (86-21) 6237-2826

China – PRC - Chengdu Honeywell China Inc. Phone: +(86-28) 8678-6348 Fax: +(86-28) 8678-7061

China – PRC - Xi'an Honeywell China Ltd -Xi'an. Phone: +(86-29) 8833-7490 Fax: +(86-29) 8833-7489

China – PRC - Shenzhen-Honeywell China Inc. Phone: +(86) 755-2518-1226 Fax: +(86) 755-2518-1221

Indonesia

PT Honeywell Indonesia Phone: +(62) 21-535-8833 FAX: +(62) 21-5367 1008

India Automation India Ltd. Honeywell Ltd. Phone:+(91) 5603-9400 Fax: +(91) 5603-9600

#### Japan

Honeywell Inc. Phone: +(81) 3 6730 7150 Fax: +(81) 3 6730 7228

#### Malaysia Honeywell Engineering Sdn Bhd Phone: +(60-3) 7950-4776 Fax: +(60-3) 7958-8922

New Zealand Honeywell Limited Phone: +(64-9) 623-5052 Fax: +(64-9) 623-5060 Toll Free (0800) 202-088

Philippines Honeywell Systems (Philippines) Inc. Phone: +(63-2) 633-2830-31/ 636 1661-62 Fax: +(63-2) 638-4013

**Singapore** Honeywell Pte Ltd. Phone: +(65) 6580 3278 Fax: +(65) 6445-3033

South Korea Honeywell Korea Co Ltd Phone: +(822) 799 6315 Fax: +(822) 792 9015

Thailand Honeywell Systems (Thailand) Ltd. Phone: +(662) 693-3099 FAX: +(662) 693-3089

**Taiwan R.O.C.** Honeywell Taiwan Ltd. Phone: +(886-2) 2245-1000 FAX: +(886-2) 2245-3241

SE Asia Countries see Honeywell Pte Ltd (Singapore) for: Pakistan, Cambodia, Guam, Laos, Myanmar, Vietnam, East Timor

SE Asia Countries see Honeywell Automation India Ltd for: Bangladesh Nepal Sri Lanka

#### EUROPE Austria

Honeywell Austria GmbH Phone: +43 (316)400123 FAX: +43 (316)40017

Belgium Honeywell SA/NV Phone: +32 (0) 2 728 24 07 FAX: +32 (0) 2 728 22 45 Bulgaria Honeywell EOOD Phone: +(359) 2 40 20 900 FAX: +(359) 2 40 20 990

**Czech Republic** Honeywell spol. s.r.o. Phone: +420 242 442 232 FAX: +420 242 442 131

Denmark Honeywell A/S Phone: +(45) 39 55 55 55 FAX: +(45) 39 55 55 58

Finland Honeywell OY Phone: +358 (0)20752 2753 FAX: +358 (0) 20752 2751

France Honeywell SA Phone: +33 (0)1 60198075 FAX: +33 (0)1 60198201

**Germany** Honeywell AG Phone: +49 (69)8064-299 FAX: +49 (69)806497336

Hungary Honeywell Kft. Phone: +36-1-451 4300 FAX: +36-1-451 4343

Italy Honeywell S.p.A. Phone:+390292146307 FAX: +39 0292146377

The Netherlands Honeywell B.V. Phone: +31 (0) 20 5656200 FAX: +31 (0) 20 5656210

Norway Honeywell A/S Phone: (45) 39 55 55 55

Poland Honeywell Sp. zo.o Phone: +48-22-6060900 FAX: +48-22-6060901

**Portugal** Honeywell Portugal Lda Phone: +351 21 424 5000 FAX: +351 21 424 50 99

Romania Honeywell Bucharest Phone: +40 (0) 21 2316437 FAX: +40 (0) 21 2316439

Russian Federation (RF), ZAO "Honeywell" Phone: +7 (095) 796 98 00 FAX: +7 (495) 797 99 64 Slovak Republic Honeywell s.r.o. Phone: +421-2-58247 410 FAX: +421-2-58247 415

**Spain** Honeywell S.A. Phone: +34 (0)91313 61 00 FAX: +34 (0)91313 61 30

Sweden Honeywell AB Phone: +(46) 8 775 55 00 FAX: +(46) 8 775 56 00

**Switzerland** Honeywell AG Phone: +41 18552448 FAX: +(41) 1 855 24 45

**Turkey** Honeywell Turkey A.S. Phone: +90 216 578 71 00 FAX: +90 216 575 66 35

Ukraine Honeywell Tel: +380-44-201 44 74 Fax: +380-44-201-44-75

United Kingdom Honeywell Control Systems Ltd. Phone: +44 (0)1344 655251 FAX: +44 (0) 1344 655554

MIDDLE EAST Abu Dhabi U A E Middle East Headquarters Honeywell Middle East Ltd. Phone: +971 2 4041246 FAX: +971 2 4432536

Sultanate of Oman Honeywell & Co Oman LLC Phone: +968 24 701153/ Ext.33 FAX +968 24 787351

Saudia Arabia Honeywell Turki Arabia Ltd Jubail Office Phone: +966-3-341-0140 Fax: +966-3-341-0216 Honeywell - ATCO Dammam Office Phone: 0096638304584 Fax: 0096638338059

Kuwait Honeywell Kuwait KSC Phone: +965 242 1327 to 30 Fax: +965 242 8315 And Phone: +965 326 2934/1821Fax: +965 326 1714

#### AFRICA

Mediterranean & African Distributors Honeywell SpA Phone: +39 (02) 250 10 604 FAX: +39 (02) 250 10 659

South Africa (Republic of)

and sub saharan Honeywell Southern Africa Honeywell S.A. Pty. Ltd. Phone: +27 11 6958000 FAX +27 118051504

#### NORTH AMERICA

Canada Honeywell LTD Phone: 1-800-737-3360 FAX: 1-800-565-4130

USA Honeywell Process Solutions, Phone: 1-800-423-9883 Or 1-800-343-0228 Email: <u>ask-</u> ssc@honeywell.com

LATIN AMERICA Argentina Honeywell S.A.I.C.

Phone: +(54-11) 4383-3637 FAX: +(54-11) 4325-6470

**Brazil** Honeywell do Brasil & Cia Phone: +(55-11) 7266-1900 FAX: +(55-11) 7266-1905

Chile Honeywell Chile, S.A. Phone: +(56-2) 233-0688 FAX: +(56-2) 231-6679

Mexico Honeywell S.A. de C.V. Phone: +(52) 55 5259-1966 FAX: +(52) 55 5570-2985

Puerto Rico Honeywell Inc. Phone: +(809) 792-7075 FAX: +(809) 792-0053

#### Trinidad

Honeywell Inc. Phone: +(868) 624-3964 FAX: +(868) 624-3969

Venezuela

Honeywell CA Phone: +(58-2) 238-0211 FAX: +(58-2) 238-3391

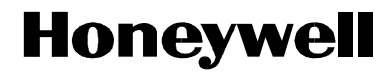

Honeywell Process Solutions 1860 West Rose Garden Lane Phoenix, Arizona 85027 www.honeywell.com/ps

US1I-6199 Iss.9 March 2010 ©2010 Honeywell International Inc.